# UNIVERSIDAD NACIONAL DE INGENIERÍA FACULTAD DE INGENIERÍA CIVIL

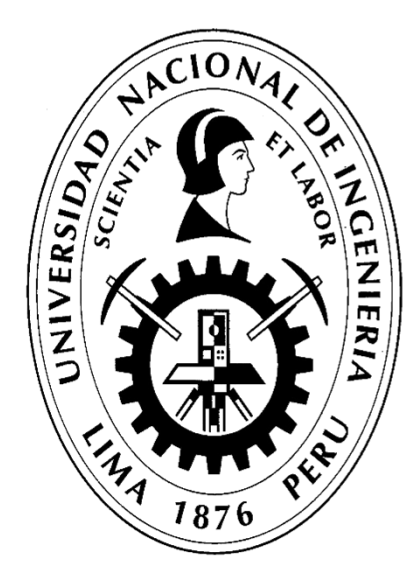

# TRABAJO DE SUFICIENCIA PROFESIONAL

# GESTIÓN DE COSTOS UTILIZANDO EL ERP-SAP EN LA CONSTRUCCIÓN DE LA RELAVERA MINA SAN RAFAEL MOQUEGUA

PARA OBTENER EL TÍTULO PROFESIONAL DE INGENIERO CIVIL

ELABORADO POR

RAÚL ENRIQUE CUADROS NEGRETE

ASESOR

Ing. LUIS ALFREDO COLONIO GARCÍA

LIMA- PERÚ

2024

© 2024, Universidad Nacional de Ingeniería. Todos los derechos reservados "El autor autoriza a la UNI a reproducir el TSP en su totalidad o en parte, con fines estrictamente académicos." Cuadros Negrete, Raúl Enrique rcuadrosn@uni.pe 996000653

# ÍNDICE

| Resumen       |                                                |
|---------------|------------------------------------------------|
| Abstract      | 5                                              |
| Prólogo       | 6                                              |
| Lista de tab  | las8                                           |
| Lista de figu | uras9                                          |
| Lista de sím  | nbolos y siglas13                              |
| Capítulo I: I | ntroducción15                                  |
| 1.1 General   | idades15                                       |
| 1.2 Problem   | nática18                                       |
| 1.3 Definició | ón de objetivos18                              |
| 1.3.1 Objetiv | o Principal18                                  |
| 1.3.2 Objetiv | os Específicos18                               |
| Capítulo II:  | Marco teórico y conceptual19                   |
| 2.1 Los siste | emas ERP19                                     |
| 2.1.1 Breve i | repaso de la historia de los ERP20             |
| 2.1.2 ERP m   | as utilizados en el mundo20                    |
| 2.2 ERP SA    | P S/4 Hana22                                   |
| 2.2.1 Módulo  | os de trabajo23                                |
| 2.2.2 Ventaja | as y desventajas del ERP SAP29                 |
| 2.3 Gestión   | de Costos                                      |
| 2.3.1 Lineam  | nientos del PMI acerca de la Gestión de Costos |
| 2.3.2 Gestió  | n del Valor Ganado (EVA)32                     |
| 2.4 Los ERF   | P en Perú                                      |
| Capítulo III: | Descripción del proyecto en estudio35          |
| 3.1 Ubicació  | ón del proyecto35                              |
| 3.2 Alcance   | del proyecto35                                 |
| 3.3 Presupu   | esto contractual y meta del proyecto36         |

| 3.4 Estructura de control de costos                          | 37 |
|--------------------------------------------------------------|----|
| 3.4.1 PEP Ingreso – M10/L1201400-S                           | 39 |
| 3.4.2 PEP Costo Indirecto – M10/L1201400-I                   | 39 |
| 3.4.3 PEP Costos Adicionales – M10/L1201400-A                | 40 |
| 3.4.4 PEP Costo Directo – M10/L1201400-D                     | 41 |
| 3.5 Partidas de control a analizar                           | 42 |
| 3.5.1 PEP M10/L1201400-D.05.08 - Preparación de Concreto     | 42 |
| 3.5.2 PEP M10/L1201400-D.05.03 - Colocación de Concreto      | 44 |
| Capítulo IV: Recopilación de datos en obra                   | 45 |
| 4.1 Datos de mano de obra - tareos                           | 45 |
| 4.1.1 Asistencia                                             | 45 |
| 4.1.2 Tareo                                                  | 45 |
| 4.2 Datos de equipos – Parte diarios                         | 46 |
| 4.2.1 Parte Diario – Equipos de Carguío                      | 47 |
| 4.2.2 Parte Diario – Equipos de Acarreo                      | 48 |
| 4.2.3 Parte Diario – Equipos Auxiliares + Planta de concreto | 49 |
| 4.3 Datos de materiales – reservas y consumos                | 50 |
| 4.4 Datos de los subcontratos – servicios                    | 52 |
| 4.5 Datos del avance de obra                                 | 53 |
| Capítulo V: Procesamiento de datos y carga al SAP            | 54 |
| 5.1 Costos de mano de obra                                   | 57 |
| 5.1.1 Mano de Obra Directa (MOD) – Carga del Tareo           | 57 |
| 5.1.2 Mano de obra Indirecta (MOI)                           | 60 |
| 5.1.3 Mano de obra Mantenimiento                             | 61 |
| 5.2 Costos de equipos – Parte A / Parte B                    | 62 |
| 5.2.1 Equipo de Costo Directo (propio o tercero)             | 62 |
| 5.2.2 Equipo de Costo Indirecto (propio o tercero)           | 66 |
| 5.3 Costos de materiales                                     | 67 |

| 5.4 Costos de servicios                                                | 8 |
|------------------------------------------------------------------------|---|
| Capítulo VI: Análisis del valor ganado en partidas de control69        | 9 |
| 6.1 Costos de las partidas de control                                  | 9 |
| 6.2 Avance de las partidas de control7                                 | 1 |
| 6.3 Valor ganado de las partidas de control72                          | 2 |
| 6.3.1 CPI Elemento PEP Preparación de Concreto72                       | 2 |
| 6.3.2 CPI Elemento PEP Colocación de Concreto70                        | 6 |
| 6.4 Comparativo de costo presupuestado, meta y real de las partidas de |   |
| control79                                                              | 9 |
| 6.5 Resultado y margen del proyecto                                    | 3 |
| Capítulo VII: Discusión de resultados8                                 | 5 |
| 7.1 Partidas de control                                                | 5 |
| 7.1.1 Elemento PEP Preparación de Concreto8                            | 5 |
| 7.1.2 Elemento PEP Colocación de Concreto                              | 6 |
| 7.2 Movimiento de tierra: excavaciones                                 | 7 |
| 7.3 Obras civiles                                                      | 9 |
| 7.4 Gastos de personal                                                 | 1 |
| 7.5 Resultado del proyecto                                             | 2 |
| Conclusiones                                                           | 4 |
| Recomendaciones                                                        | 6 |
| Referencias bibliográficas9                                            | 7 |
| Anexos                                                                 | 9 |

#### RESUMEN

La gestión de costos es uno de los pilares del control de proyectos, que permite el cálculo de múltiples indicadores como conocer el estado de ganancia o pérdida del proyecto, proyecciones al término, desviaciones en partidas de control, entre otros indicadores. En la actualidad existen muchas herramientas que facilitan la gestión de costos, una de ellas son los sistemas ERP, los cuales vienen siendo utilizados en el sector de la construcción en Perú, pero solamente por un pequeño grupo de empresas.

Ante ello, el presente trabajo busca mostrar el uso del ERP SAP en la gestión de costos de un proyecto de construcción, específicamente en el control de costos mediante la aplicación del método de valor ganado en las partidas de control, ello con la finalidad de que se puedan conocer las ventajas y aplicaciones de los ERP en el sector de la construcción. Para ello se detalla el proceso de control de costos utilizado en la ejecución del proyecto "Construcción de Relavera B4 Fase I en la Mina San Rafael – Moquegua".

A lo largo de los capítulos se explica la metodología del proceso de control de costos, iniciando con la creación de una estructura de control, la recopilación de datos mediante el uso de partes diarios, el procesamiento de la información, su carga al sistema ERP SAP y el reporte de costos de las partidas de control. Sobre ellas se aplicó el método de valor ganado y luego del análisis de los resultados, se implementaron acciones que lograron mejorar el CPI de la preparación de concreto pasando de un CPI de 0.49 a 1.18.

El proyecto "Construcción de Relavera B4 Fase I en la Mina San Rafael – Moquegua" se ejecutó entre los meses de agosto 2020 y marzo 2021 (08 meses) y finalizó con un margen de 7.8% sobre la venta total de \$ 10,584,836 (sin IGV), con la utilización del ERP-SAP como herramienta de control de costos.

### ABSTRACT

Cost management is one of the pillars of project control, which allows the calculation of multiple indicators such as knowing the profit or loss status of the project, projections at completion, deviations in control items, among other indicators. Currently there are many tools that facilitate cost management, one of them are the ERP systems, which are being used in the construction sector in Peru, but only by a small group of companies.

Therefore, this paper seeks to show the use of ERP SAP in the cost management of a construction project, specifically in the cost control through the application of the earned value method in the control items, to know the advantages and applications of ERP in the construction sector. For this purpose, the cost control process used in the execution of the project "Construction of Relay B4 Phase I in the San Rafael Mine - Moquegua" in the months of July 2020 to March 2021 is detailed.

Throughout the chapters, the methodology of the cost control process is detailed, starting with the creation of a control structure, the collection of data using daily reports, the processing of the information, its uploading to the ERP SAP system and the cost report of the control items. The earned value method was applied to these items, and after analyzing the results, actions were implemented to improve the CPI of concrete preparation from a CPI of 0.49 to 1.18.

The project "Construction of Relay B4 Phase I in the San Rafael Mine - Moquegua" was executed between August 2020 and March 2021 (08 months) and ended with a margin of 7.8% on total sales of \$ 10,584,836 (excluding IGV), with the use of ERP-SAP as a cost control tool.

# PRÓLOGO

En la actualidad, el sector de la Construcción se ha visto beneficiado por el aumento de las inversiones en la ejecución de proyectos y la creciente competencia entre las empresas. La pandemia aceleró la adopción de las herramientas digitales en diversas áreas del sector y las empresas están asimilando los softwares colaborativos, sistemas BIM, programas de big data y sistemas ERP. En este entorno, las empresas deben ser capaces de adaptarse rápidamente, aprovechar la tecnología existente, optimizar sus recursos y mejorar su competitividad, todo ello los llevará a lograr su rentabilidad deseada y éxito en sus proyectos.

La gestión de costos se convierte en una pieza fundamental para alcanzar estos objetivos, ya que permite identificar, medir y controlar los recursos utilizados en la ejecución del proyecto, detectando las brechas con respecto a los costos presupuestados y permitiendo tomar decisiones para el beneficio de las empresas. Con este control, se puede medir el desempeño operativo, así como planificar los ingresos y egresos en el tiempo. Una herramienta para realizar esta gestión son los sistemas ERP.

Los ERP (sistemas de planificación de recursos empresariales) surgieron como un software que integra y centraliza la gestión de diversas áreas de una empresa, como la contabilidad, finanzas, logística, inventario, producción, recursos humanos, la gestión de costos y más. Su implementación y uso han sido adoptadas por numerosas empresas a nivel mundial, incluyendo el Perú. El país ha experimentado un crecimiento significativo en la adopción de estos sistemas, siendo utilizado por empresas locales y multinacional con operaciones en territorio peruano.

Uno de los ERP más conocidos y utilizados mundialmente es el SAP, que cuenta con más de 24,000 empresas asociadas en todo el mundo, utilizado en más de 100 países y cuenta con más de 25 módulos de trabajo que cubren las necesidades específicas dentro de una organización y que las empresas pueden seleccionar las que mejor se adapten a sus negocios; sin embargo, a pesar de la creciente popularidad y adopción de los ERP en Perú, un gran sector de la construcción no utiliza ningún sistema de gestión ni de control de costos, lo cual es perjudicial para el sector, ya que al no tener un sistema que almacene toda la

información, el know how o lecciones aprendidas de los procesos y proyectos que ejecutan, se pierde y genera que las empresas vuelvan a cometer los mismos errores, dejando de ser competitivos.

El presente trabajo de suficiencia busca brindar a los lectores una visión acerca de la gestión de costos utilizando el ERP SAP, principalmente el módulo PS de control de proyectos, en una obra de infraestructura en una mina. Se abordarán aspectos técnicos, tales como funcionalidades y procesos en SAP y se aplicará su uso en la "Construcción de Relavera B4 Fase I – 2020". Se mostrará desde la creación del proyecto y las partidas de control (elementos PEP) en SAP, la recopilación de información mediante formatos y partes diarios, el procesamiento de datos y carga al SAP, en el cual se obtiene un reporte con los costos de las partidas de control y se aplicará el método de valor ganado identificando las desviaciones e interpretando los resultados.

Los temas pendientes por abordar y que pueden ser investigaciones futuras con respecto a los ERP en el sector de la construcción, son los costos de implementación y de mantenimiento del software, cuantificar el porcentaje de empresas que aún no cuentan con esta herramienta de gestión, así como profundizar en los módulos de MM (compras), FI (finanzas), RCH (recursos humanos), ya que forman parte importante en la gestión de proyectos.

# LISTA DE TABLAS

| Tabla 1 Código de proyecto según módulo de SAP                     | . 25 |
|--------------------------------------------------------------------|------|
| Tabla 2 Cuentas Contables de Venta y Costo del Proyecto            | . 26 |
| Tabla 3 Presupuesto Contractual y Meta del Proyecto                | . 37 |
| Tabla 4 Descomposición del P.U. (\$/m3) de Preparación de Concreto | . 43 |
| Tabla 5 Descomposición del P.U. (\$/m3) de Colocación de Concreto  | . 44 |
| Tabla 6 Procesos de imputación de costo según rubro de trabajo     | . 54 |
| Tabla 7 Tarifa plan de recursos de mano de obra directa            | . 58 |
| Tabla 8 Tarifas plan de equipos del proyecto                       | . 62 |
| Tabla 9 Resultado y margen final del proyecto                      | . 84 |
| Tabla 10 Resumen del resultado y margen final del proyecto         | . 92 |

## LISTA DE FIGURAS

| Figura T modulos generales de los Sistemas ERP                                                                                                    | 19                                                       |
|----------------------------------------------------------------------------------------------------|----------------------------------------------------------|
| Figura 2 ERP SAP S/4 HANA y ERP SAP Business One                                                                                                    | 21                                                       |
| Figura 3 ERP Oracle Fusion Cloud                                                                                                    | 21                                                       |
| Figura 4 Módulos principales del ERP SAP S/4 HANA                                                                                                    | 22                                                       |
| Figura 5 Módulo de Recursos Humanos en SAP                                                                                                    | 24                                                       |
| Figura 6 Centro de Costos del proyecto                                                                                                    | 25                                                       |
| Figura 7 Nomenclatura de código de Elemento PEP                                                                                                    | 27                                                       |
| Figura 8 Nomenclatura de código de Grafo                                                                                                    | 27                                                       |
| Figura 9 Estructura de Proyecto – Elemento PEP, grafo, Op y SOp                                                                                                    | 28                                                       |
| Figura 10 Interacción de PS con los otros módulos de SAP                                                                                                    | 29                                                       |
| Figura 11 Procesos de la gestión de costos                                                                                                    | 32                                                       |
| Figura 12 Cálculo del PV Planned Value                                                                                                    | 32                                                       |
| Figura 13 Cálculo del EV Earned Value                                                                                                    | 33                                                       |
| Figura 14 Cálculo del AC Actual Cost                                                                                                    | 33                                                       |
|                                                                                                    |                                                          |
| Figura 15 Cálculo del CPI Cost Performance Index                                                                                                    | 33                                                       |
| Figura 15 Cálculo del CPI Cost Performance Index<br>Figura 16 Análisis de valor ganado - Índices de desempeño                                                                                                    | 33<br>34                                                 |
| <ul> <li>Figura 15 Cálculo del CPI Cost Performance Index</li> <li>Figura 16 Análisis de valor ganado - Índices de desempeño</li> <li>Figura 17 Ubicación del Proyecto en el distrito de Antauta – Puno</li> </ul>                                                                                                    | 33<br>34<br>35                                           |
| <ul> <li>Figura 15 Cálculo del CPI Cost Performance Index</li> <li>Figura 16 Análisis de valor ganado - Índices de desempeño</li> <li>Figura 17 Ubicación del Proyecto en el distrito de Antauta – Puno</li> <li>Figura 18 Alcance del proyecto – Accesos y Plinto de concreto</li> </ul>                                                                                                    | 33<br>34<br>35<br>36                                     |
| <ul> <li>Figura 15 Cálculo del CPI Cost Performance Index</li> <li>Figura 16 Análisis de valor ganado - Índices de desempeño</li> <li>Figura 17 Ubicación del Proyecto en el distrito de Antauta – Puno</li> <li>Figura 18 Alcance del proyecto – Accesos y Plinto de concreto</li> <li>Figura 19 Desglose de P.U. para generar el Presupuesto Meta</li> </ul>                                                                                                    | 33<br>34<br>35<br>36<br>36                               |
| <ul> <li>Figura 15 Cálculo del CPI Cost Performance Index</li> <li>Figura 16 Análisis de valor ganado - Índices de desempeño</li> <li>Figura 17 Ubicación del Proyecto en el distrito de Antauta – Puno</li> <li>Figura 18 Alcance del proyecto – Accesos y Plinto de concreto</li> <li>Figura 19 Desglose de P.U. para generar el Presupuesto Meta</li> <li>Figura 20 Nomenclatura de código de proyecto M10/L12014</li> </ul>                                                                                                    | 33<br>34<br>35<br>36<br>36<br>37                         |
| <ul> <li>Figura 15 Cálculo del CPI Cost Performance Index</li> <li>Figura 16 Análisis de valor ganado - Índices de desempeño</li> <li>Figura 17 Ubicación del Proyecto en el distrito de Antauta – Puno</li> <li>Figura 18 Alcance del proyecto – Accesos y Plinto de concreto</li> <li>Figura 19 Desglose de P.U. para generar el Presupuesto Meta</li> <li>Figura 20 Nomenclatura de código de proyecto M10/L12014</li> <li>Figura 21 Estructura de carga en Excel</li> </ul>                                                                                                    | 33<br>34<br>35<br>36<br>36<br>37<br>38                   |
| <ul> <li>Figura 15 Cálculo del CPI Cost Performance Index</li> <li>Figura 16 Análisis de valor ganado - Índices de desempeño</li> <li>Figura 17 Ubicación del Proyecto en el distrito de Antauta – Puno</li> <li>Figura 18 Alcance del proyecto – Accesos y Plinto de concreto</li> <li>Figura 19 Desglose de P.U. para generar el Presupuesto Meta</li> <li>Figura 20 Nomenclatura de código de proyecto M10/L12014</li> <li>Figura 21 Estructura de carga en Excel</li> <li>Figura 22 Elementos PEP del proyecto cargados</li> </ul>                                                                                                  | 33<br>34<br>35<br>36<br>36<br>37<br>38<br>39             |
| <ul> <li>Figura 15 Cálculo del CPI Cost Performance Index</li> <li>Figura 16 Análisis de valor ganado - Índices de desempeño</li> <li>Figura 17 Ubicación del Proyecto en el distrito de Antauta – Puno</li> <li>Figura 18 Alcance del proyecto – Accesos y Plinto de concreto.</li> <li>Figura 19 Desglose de P.U. para generar el Presupuesto Meta.</li> <li>Figura 20 Nomenclatura de código de proyecto M10/L12014</li> <li>Figura 21 Estructura de carga en Excel</li> <li>Figura 22 Elementos PEP del proyecto cargados</li> <li>Figura 23 Elementos PEP de Ingreso</li> </ul>                                                    | 33<br>34<br>35<br>36<br>36<br>37<br>38<br>39<br>39       |
| <ul> <li>Figura 15 Cálculo del CPI Cost Performance Index</li> <li>Figura 16 Análisis de valor ganado - Índices de desempeño</li> <li>Figura 17 Ubicación del Proyecto en el distrito de Antauta – Puno</li> <li>Figura 18 Alcance del proyecto – Accesos y Plinto de concreto.</li> <li>Figura 19 Desglose de P.U. para generar el Presupuesto Meta</li> <li>Figura 20 Nomenclatura de código de proyecto M10/L12014</li> <li>Figura 21 Estructura de carga en Excel</li> <li>Figura 22 Elementos PEP del proyecto cargados</li> <li>Figura 23 Elementos PEP de Ingreso</li> <li>Figura 24 Elementos PEP de Costo Indirecto</li> </ul> | 33<br>34<br>35<br>36<br>36<br>37<br>38<br>39<br>39<br>40 |

| Figura 26 Elementos PEP de Costo Directo – Movimiento de Tierras41    |
|-----------------------------------------------------------------------|
| Figura 27 Elementos PEP de Costo Directo – Obras Civiles              |
| Figura 28 Desglose de P.U. (\$/m3) de Preparación de Concreto43       |
| Figura 29 Formato de Tareo de Personal46                              |
| Figura 30 Formato de Parte Diario de Equipos de Carguío47             |
| Figura 31 Formato de Parte Diario de Equipos de Acarreo               |
| Figura 32 Formato de Parte Diario de Equipos Auxiliares               |
| Figura 33 Flujograma de compras de Bienes y Servicios en SAP50        |
| Figura 34 Creación de SOLPED - Transacción ME51N51                    |
| Figura 35 Creación de OC – Transacción ME21N51                        |
| Figura 36 Flujograma de Subcontratos - Servicios en SAP52             |
| Figura 37 Transacción ML81N – Datos para HES de Servicios53           |
| Figura 38 Flujograma de Procesamiento de Datos y carga al SAP55       |
| Figura 39 Muestra del Reporte de Horas Hombre del 25 febrero          |
| Figura 40 Flujograma de imputación de los costos de MOD57             |
| Figura 41 Transacción ZPSP002 – Carga masiva de tareo59               |
| Figura 42 Notificar la Carga masiva de tareo59                        |
| Figura 43 Carga masiva de tareo completada59                          |
| Figura 44 Validar notificaciones de tareo de personal60               |
| Figura 45 Flujograma de imputación de los costos de MOI60             |
| Figura 46 Flujograma de imputación de los costos de MOM61             |
| Figura 47 Flujograma de imputación de los costos de Equipos Parte A62 |
| Figura 48 Transacción ZPSP005 – Parte diario Equipo mayor63           |
| Figura 49 Carga de Parte diario Equipo mayor completado64             |
| Figura 50 Documento de medición PM completado64                       |
| Figura 51 Notificación PS completado65                                |
| Figura 52 Documento ESA completado65                                  |

Gestión de costos utilizando el ERP-SAP en la construcción de la Relavera Mina San Rafael Moquegua Bach. Cuadros Negrete, Raúl Enrique

| Figura 53 Resumen de documento PM, PS y ESA por equipo65                  |
|---------------------------------------------------------------------------|
| Figura 54 Flujograma de imputación de los costos de Equipos Parte B66     |
| Figura 55 Formato de carga del Parte diario B66                           |
| Figura 56 Carga de Equipos - Parte diario B67                             |
| Figura 57 Flujograma de imputación de costos de Materiales67              |
| Figura 58 Consumo de materiales cargados a un Elemento PEP68              |
| Figura 59 Flujograma de imputación de costos de Servicios                 |
| Figura 60 Costos de Elemento PEP Preparación de Concreto                  |
| Figura 61 Muestra de los costos de PEP Preparación de Concreto en excel70 |
| Figura 62 Costos de PEP Preparación de Concreto por cuenta contable70     |
| Figura 63 Costos de PEP Colocación de Concreto por cuenta contable71      |
| Figura 64 Metrados de topografía por partida de control71                 |
| Figura 65 Leyenda de colores para los tipos de costos72                   |
| Figura 66 Cálculo del CPI del PEP Preparación de Concreto73               |
| Figura 67 Costos por cuentas contables del PEP Preparación de Concreto73  |
| Figura 68 P.U. Real / Ppto / Meta del PEP Preparación de Concreto74       |
| Figura 69 Costos (\$/m3) de Preparación de Concreto por tipo de recurso74 |
| Figura 70 Cálculo del CPI Mensual - PEP Preparación de Concreto75         |
| Figura 71 Evolución del CPI de la Preparación de Concreto75               |
| Figura 72 Cálculo del CPI del PEP Colocación de Concreto76                |
| Figura 73 Costos por cuentas contables del PEP Colocación de Concreto76   |
| Figura 74 P.U. Real / Ppto / Meta del PEP Colocación de Concreto          |
| Figura 75 Costos (\$/m3) de Colocación de Concreto por tipo de recurso77  |
| Figura 76 Cálculo del CPI Mensual - PEP Colocación de Concreto            |
| Figura 77 Evolución del CPI de la Colocación de Concreto                  |
| Figura 78 Costo de las partidas principales de Movimiento de Tierras79    |
| Figura 79 P.U.(\$/m3) de partidas principales de Movimiento de Tierras    |

| Figura 80 Brechas de P.U. Real - Presupuestado - Meta de Mov. de Tierras 80 |
|-----------------------------------------------------------------------------|
| Figura 81 Comparación de P.U. (\$/m3) partidas de Movimiento de Tierras80   |
| Figura 82 Costos de las partidas principales de Obras Civiles               |
| Figura 83 P.U.(\$/m3) de las partidas principales de Obras Civiles          |
| Figura 84 Brechas de P.U. Real - Presupuestado - Meta de Obras Civiles81    |
| Figura 85 Comparación de P.U. (\$/m3) partidas de Obras Civiles             |
| Figura 86 Horas Hombre de las partidas de control asociadas a la M.O82      |
| Figura 87 Costos de las partidas de control asociadas a la M.O              |
| Figura 88 P.U.(\$/m3) de las partidas de control asociadas a la M.O         |
| Figura 89 Área para planta de concreto85                                    |
| Figura 90 Colocación de concreto a través de bomba86                        |
| Figura 91 Resultado de partidas de Movimiento de Tierras                    |
| Figura 92 Costos por Tipo de recursos de partidas de Mov. de Tierras87      |
| Figura 93 Detalle de Mano de obra de partidas de Mov. de Tierras88          |
| Figura 94 Detalle de Equipos de partidas de Mov. de Tierras                 |
| Figura 95 Resultado de partidas de Obras Civiles89                          |
| Figura 96 Costos por Tipo de Recurso de partidas de Obras Civiles           |
| Figura 97 Detalle de Mano de obra de partidas de Obras Civiles90            |
| Figura 98 Detalle de Equipos y Servicios de partidas de Obras Civiles90     |
| Figura 99 Resultado de partidas de Gastos de Personal91                     |
| Figura 100 Brechas y sustento del resultado del proyecto                    |

# LISTA DE SÍMBOLOS Y SIGLAS

# SÍMBOLOS

| %                 | Porcentaje.                       |
|-------------------|-----------------------------------|
| °C                | Grados centígrados.               |
| US\$              | Dólar americano.                  |
| \$                | Dólar americano                   |
| \$/m <sup>3</sup> | Dólar americano por metro cúbico. |

#### SIGLAS

| CeCo               | Centro de costos                        |  |
|--------------------|-----------------------------------------|--|
| cm                 | Centímetro                              |  |
| CPI                | Índice de performance del costo         |  |
| ERP                | Planificación de recursos empresariales |  |
| ETM                | Gestión de equipos y herramientas       |  |
| EV                 | Valor ganado                            |  |
| f'c                | Resistencia a la compresión             |  |
| FI                 | Contabilidad y finanzas                 |  |
| gln                | Galón                                   |  |
| gr                 | Gramos                                  |  |
| HES                | Hoja de entrada de servicio             |  |
| НН                 | Hora hombre                             |  |
| hr                 | Hora                                    |  |
| IGV                | Impuesto general a las ventas           |  |
| kg/cm <sup>2</sup> | Kilogramos por centímetro cuadrado      |  |
| kg/m²              | Kilogramos por metro cuadrado           |  |
| kg/m <sup>3</sup>  | Kilogramos por metro cúbico             |  |
| kg                 | Kilogramo                               |  |

| km             | Kilómetro                                   |  |
|----------------|---------------------------------------------|--|
| mm             | Milímetros                                  |  |
| MM             | Gestión de materiales                       |  |
| m³/hr          | Metros cúbicos por hora                     |  |
| m³/km          | Metros cúbicos por kilómetro                |  |
| m <sup>3</sup> | Metros cúbicos                              |  |
| m              | Metro                                       |  |
| МО             | Mano de obra                                |  |
| MPa            | Megapascal                                  |  |
| m.s.n.m        | Metros sobre el nivel del mar               |  |
| NIT            | Número de identificación técnica del equipo |  |
| OC             | Orden de compra                             |  |
| Ор             | Operación                                   |  |
| OS             | Orden de servicio                           |  |
| PEP            | Plan Estructura de un Proyecto              |  |
| PM             | Mantenimiento de Planta                     |  |
| PS             | Sistema de proyectos                        |  |
| RCC            | Régimen de construcción común               |  |
| RCO            | Régimen de construcción obrero              |  |
| SOLPED         | Solicitud de pedido                         |  |
| SOp            | Sub-operación                               |  |
| SPI            | Índice de performance del cronograma        |  |
| ton            | Toneladas                                   |  |

# CAPÍTULO I: INTRODUCCIÓN

## 1.1 GENERALIDADES

En el Perú, el sector construcción es un mercado con grandes inversiones y que, según el promedio de los últimos 7 años, contribuye con el 5.6% del índice de la producción nacional, dato publicado el 15 de mayo del 2023 en el portal web del Instituto Nacional de Estadística e Informática y elaborado por el Ministerio de Vivienda, Construcción y Saneamiento. Uno de los pilares del sector son las inversiones mineras, las cuales están divididas en 6 rubros: Planta beneficio, Equipamiento minero, Exploración, Infraestructura, Desarrollo y preparación y Otros. El rubro de Infraestructura es uno de los más competitivos y se caracteriza por ejecutar las obras necesarias para el correcto funcionamiento y posterior operación de la mina, como son los caminos de acceso, plataformas de operación, obras para la gestión del agua (tratamiento, transporte y administración), presas de relaves, etc. Los proyectos de Infraestructura con inicio de construcción proyectados para el periodo 2023 al 2024 representan una inversión de US\$ 6,920 millones, según la Cartera de proyectos de Inversión Minera 2023, publicado por el Ministerio de Energía y Minas.

En ese contexto, es fundamental para las empresas que ejecutan estos proyectos, contar con herramientas que permitan controlar y optimizar los costos de manera efectiva. Para ello se debe tener implementado un sistema de gestión de proyectos, el cual permite la integración de todas las áreas de la empresa, monitorear los proyectos en tiempo real y agilizar la toma de decisiones. Una de las herramientas principales de los sistemas de gestión son los ERP (Enterprise Resource Planning).

Las investigaciones realizadas acerca de los ERP se han incrementado en los últimos años, sobre todo en la implementación y uso en la industria de la construcción. En el Perú, colegas de la Universidad Nacional de Ingeniería han abarcado la selección, implementación y mejora de procesos que pueden generar los ERP. Bonifaz Artista, D. (2014) presenta el proceso de implementación del Sistema ERP SAP Business One que realizó una empresa de producción y comercialización de estructuras metálicas, todo ello para mejorar su gestión de procesos y obtener mayores utilidades en el mediano plazo. Arzapalo Porras, P. (2012) presenta el plan de implementación de un ERP para una empresa de construcción modular, el cual permitirá alcanzar los objetivos organizacionales de los proyectos en los plazos, costos y alcances contractuales. Guzmán Chavez, J. (2019) señala que la industria de la construcción debe aprovechar la tecnología existente y la transformación digital debe venir por un conjunto integrado que permitirá tener al sector mejores resultados. Además, presenta la automatización y gestión de metrados de obras de concreto con los softwares Tekla Structure y el ERP Scope, la integración de ambas herramientas permitió obtener de forma automática los metrados parametrizados y difundir correctamente la información para el proyecto.

Alrededor del mundo también se ha estudiado a detalle los ERP, en la India, Gavali, A. y Srijeet H. (2019) identificaron los factores críticos para el éxito de los ERP en la industria de la construcción. Estudiaron a detalle 31 investigaciones publicadas por prestigiosas revistas internacionales y agruparon en 14 categorías a los factores críticos de éxito (CSFs), en donde el factor más importante es la Gestión del Software, que consiste en seleccionar, implementar, probar, desarrollar y medir el performance del ERP seleccionado, el cual debe ser personalizado de acuerdo con los requerimientos de la organización para poder utilizarlo eficientemente. Los otros 02 factores son el soporte de la alta dirección y el sistema de manejo de información.

En otro estudio Hewavitharana, T., Nanayakkara, S., Perera, A. y Perera, J. (2019) muestran el impacto de los Sistemas ERP en la industria de la construcción. De una muestra de 99 empresas, el 53% tuvo un alto crecimiento en sus ganancias desde que implementaron un ERP y tan solo un 3% lo logró sin utilizar algún ERP. Considerando las 29 empresas de construcción, en países desarrollados el 92% tuvo un crecimiento luego de implementar un ERP y en países en desarrollo se obtuvo un 68%. Por lo que claramente se demuestra que se puede lograr un impacto positivo significativo en las organizaciones a través de la implementación de un ERP.

En Colombia, Socha Murillo, F. (2014) realizó un artículo con los ERP utilizados en la industria de la construcción en Bogotá D.C., donde predomina el ERP SINCO, cuyo éxito radica en la sincronización que se han logrado establecer entre el área contable, área de recursos humanos y el área de administración de obras

Gestión de costos utilizando el ERP-SAP en la construcción de la Relavera Mina San Rafael Moquegua Bach. Cuadros Negrete, Raúl Enrique civiles a través de la red, logrando romper con las barreras geográficas, es decir, el usuario puede acceder desde cualquier parte del mundo a la información actualizada y en tiempo real, esta es una ventaja natural de los sistemas ERP.

Otra ventaja fundamental de los sistemas ERP en el sector de la construcción, es el manejo eficiente de la gestión de costos, al proporcionar herramientas para estimar, controlar y analizar los costos de los proyectos. Según el PMBOK la gestión de costos involucra 4 procesos: la planificación de los costos, estimación de los costos, determinar el presupuesto y el control de costos. En la Universidad Nacional de Ingeniería, se han desarrollado investigaciones en este ámbito, De la Cruz Sánchez, R. (2014) realizó el control de costos en la obra "Carretera Cusco – Quillabamba" comparando los costos previstos con los costos reales productos de la ejecución, utilizó el software Microsoft Excel y herramientas de elaboración propia. Cerna Hinostroza, L. (2015) realizó la gestión de costos y tiempo en edificaciones, según los lineamientos del PMI y bajo la metodología del valor ganado, mostrando las ventajas de esta herramienta, la cual brinda información acerca de la situación del proyecto y cómo se pueden tomar decisiones en base a ello. Hinostroza Capani, J. (2016) realizó una Evaluación de la gestión de costos y tiempos en proyectos de construcción del Perú, dicha evaluación se realizó a 23 empresas a través de encuestas interpersonales, llamadas telefónicas o correos electrónicos. Se analizaron tanto factores externos, internos y de la PMO del proyecto, finalmente una de las conclusiones de la investigación fue que actualmente a pesar de que existen muchas guías, metodologías y herramientas tecnológicas para el control de proyectos, un porcentaje considerable de constructoras peruanas siguen haciendo uso de técnicas y herramientas clásicas como el diagrama de barras Gantt y Microsoft Excel.

El campo de la investigación de los ERP como herramienta para el control de costos en el Perú aún está en crecimiento, si bien es cierto que algunas empresas líderes en nuestro sector ya han implementado ERPs comerciales y vienen realizando su gestión mejorando su eficiencia y reduciendo costos innecesarios, la gran mayoría de medianas y pequeñas empresas aún no ha dado ese paso, ya sea por desconocimiento o prejuicios al cambio. Esto genera brechas importantes entre las empresas e impide el desarrollo acelerado de la industria de construcción en el Perú a comparación de otros países.

# 1.2 PROBLEMÁTICA

Los antecedentes presentados muestran el crecimiento en la utilización de los ERP en el Perú y el mundo, así como las grandes inversiones en los proyectos mineros del rubro de Infraestructura. Estos proyectos se ejecutan generalmente bajo la modalidad de precios unitarios, debido a que, en la mayoría de los procesos de licitación, aún se continúa desarrollando la ingeniería definitiva y no se cuentan con las cantidades finales de las partidas de construcción. Los contratistas ciertamente presentan un mínimo riesgo frente a las cantidades, ya que estas serán pagadas según lo realmente ejecutado, pero sí presentan un alto riesgo en el precio por partida ofertado, puesto que según contrato los precios unitarios no están sujetos a ninguna modificación, aunque se alegue error, olvido, incremento en tarifas de recursos, fluctuaciones de tipo de cambio u otro argumento. Además, el contratante o cliente no garantiza al contratista que la ejecución del proyecto le reportará ganancias o utilidades.

Por lo expresado anteriormente, es muy importante realizar una óptima gestión de costos del proyecto, en la que se pueda monitorear el gasto real frente al presupuesto meta y tomar medidas correctivas en caso de desviaciones. Todo ello lo permite el ERP SAP, sobre el que se expone en el presente trabajo de suficiencia profesional.

## 1.3 DEFINICIÓN DE OBJETIVOS

## 1.3.1 Objetivo Principal

Utilizar el ERP SAP como herramienta de control de costos en la construcción de la Relavera B4 Mina San Rafael.

## 1.3.2 Objetivos Específicos

- Recopilación de datos en obra mediante el uso de partes diarios para equipos y tareo de personal para la mano de obra.
- Procesamiento de datos y carga al sistema ERP SAP.
- Reporte de costos de las partidas de control del ERP SAP, uso del método del valor ganado e interpretación de resultados.

# CAPÍTULO II: MARCO TEÓRICO Y CONCEPTUAL

En este apartado se presentan resumidamente los contenidos, alcances y definiciones necesarias para comprender el presente trabajo de suficiencia, abarcando los conceptos sobre los sistemas ERP, centrándonos en el ERP SAP, sus módulos de trabajo y sus herramientas en la gestión de proyectos de construcción. De igual manera, se revisará los lineamientos del PMI en la gestión de costos de proyectos.

## 2.1 LOS SISTEMAS ERP

El término ERP, o software ERP, se refiere a Enterprise Resource Planning, que significa "sistema de planificación de recursos empresariales". Los sistemas ERP son una herramienta que permite organizar, programar y automatizar las diferentes tareas y procesos de una empresa. Además, permite tener el control total de las actividades en tiempo real y de esta forma crear estrategias competitivas y asertivas.

Estos sistemas de gestión funcionan a través de módulos que pueden ser aplicados a cada una de las áreas de una empresa, por ejemplo: finanzas, recursos humanos, ventas, compras, almacén, entre otros (Figura 1).

#### Figura 1

Módulos generales de los Sistemas ERP

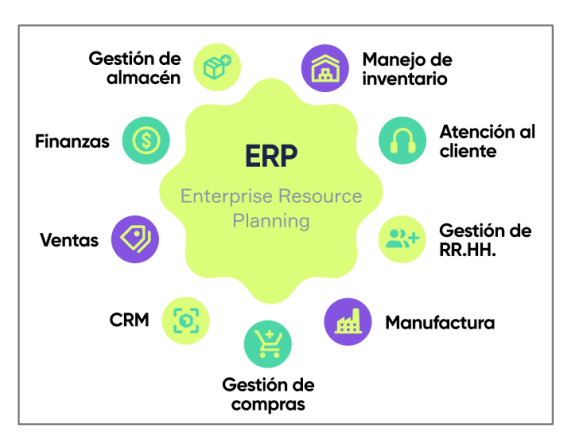

Nota. Adaptado de ¿Qué es un ERP y qué beneficios aporta este software a tu negocio? [Fotografía], por Simla.com, 2021, (https://www.simla.com/blog/que-es-un-erp).

Los sistemas ERP se utilizan ampliamente en varios sectores, incluida la construcción, donde la planificación y la gestión de costos son componentes importantes de un negocio exitoso.

#### 2.1.1 Breve repaso de la historia de los ERP

La historia de los sistemas ERP se remonta a la década de 1960 y ha evolucionado significativamente desde entonces. El término "Enterprise Resource Planning" se acuñó para describir a los sistemas integrados que abarcaban todas las áreas de una empresa. A mediados de la década de 1990, los sistemas ERP empezaron a ganar popularidad y se convirtieron en la solución preferida para muchas empresas que buscaban mejorar su eficiencia y competitividad. En la década de los 2000, se desarrollaron sistemas ERP con enfoques especializados para diferentes sectores industriales y necesidades específicas.

En la década de 2010, la tecnología ERP avanzó aún más con la llegada de la computación en la nube. Los sistemas ERP basados en la nube se volvieron populares debido a su capacidad de ofrecer una implementación más rápida, escalabilidad y acceso en tiempo real a datos para los usuarios. Y a mediados de esa misma década, con el crecimiento del uso de dispositivos móviles, los proveedores de ERP comenzaron a desarrollar aplicaciones móviles que permitían a los usuarios acceder y gestionar información empresarial desde sus smartphones y tabletas. Además, se integraron capacidades de analítica avanzada en los sistemas ERP, lo que permitió un análisis más profundo.

Hasta la actualidad, los sistemas ERP han seguido evolucionando y adaptándose a las últimas tecnologías, como el Internet de las cosas (IoT), la inteligencia artificial (IA), la automatización robótica de procesos (RPA) y la realidad aumentada. Estas integraciones permiten una mayor eficiencia y mejor toma de decisiones en las empresas.

## 2.1.2 ERP más utilizados en el mundo

En el mundo se han desarrollado una gran diversidad de programas ERP para las distintas necesidades y negocios de las empresas. El decidir el tipo de ERP que

se va a implementar es muy importante para el futuro éxito o fracaso de la empresa. Los principales proveedores de ERP son:

 SAP ERP: SAP es uno de los proveedores líderes en soluciones ERP a nivel mundial. Su software ERP ofrece una amplia gama de módulos y funcionalidades que abarcan desde finanzas y recursos humanos hasta gestión de cadenas de suministro y fabricación. Existen dos ERP dentro de la presente marca, uno de ellos es SAP S/4 HANA destinado a empresas de tamaño medio y de primer nivel, y el segundo es SAP Business One, que va dirigido para pequeñas y medianas empresas (ver Figura 2).

### Figura 2

ERP SAP S/4 HANA y ERP SAP Business One

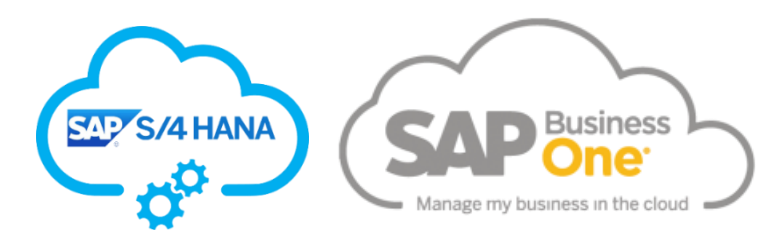

• ERP Oracle: según Gartner, empresa estadounidense dedicada a la consultoría e investigación de las tecnologías de la información, el ERP Oracle Fusion Cloud es el líder del mercado (ver Figura 3). Ofrece aplicaciones 100% en la nube, proporciona una solución global para organizaciones de primer nivel. Asimismo, Oracle ofrece una solución que es Oracle NetSuite que permite que las pequeñas y medianas empresas se vuelvan más eficientes e inteligentes en la forma en que ejecutan sus operaciones diarias.

#### Figura 3

ERP Oracle Fusion Cloud

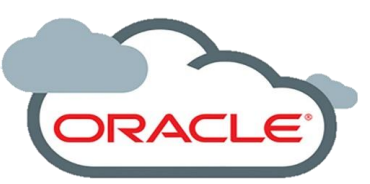

 Microsoft Dynamics 365: esta plataforma destaca por la escalabilidad de las empresas y es muy útil para la consolidación de negocios, la ventaja de Dynamics 365 es que funciona muy bien con el resto de las aplicaciones de Microsoft, esto significa una fácil integración con Office 365, Power Bl y Azure.

Gestión de costos utilizando el ERP-SAP en la construcción de la Relavera Mina San Rafael Moquegua Bach. Cuadros Negrete, Raúl Enrique  ERP Workday Enterprise: es una solución reciente comparado a los otros sistemas ERP. El producto ofrece una solución específica para organizaciones de primer nivel y grandes empresas, solución no destinada para pequeñas o medianas empresas. Utiliza un enfoque empresarial con la fijación de precios, que se basa en el valor que proporciona la solución.

#### 2.2 ERP SAP S/4 HANA

Como se había mencionado, SAP posee 02 ERP como alternativas de solución para las empresas. Uno de ellos es SAP S/4 HANA, que es un software de negocios de última generación que simplifica los procesos comerciales centrales y le permite operar de manera más eficiente. Además, permite administrar los negocios con total flexibilidad, al mismo tiempo que se obtiene la agilidad para responder a las condiciones cambiantes del mercado.

SAP S/4 HANA ofrece varios módulos como parte del producto principal (ver Figura 4), así como módulos avanzados y extensiones de terceros. A continuación, se revisará los módulos más conocidos y utilizados en el presente trabajo.

#### Figura 4

#### Módulos principales del ERP SAP S/4 HANA

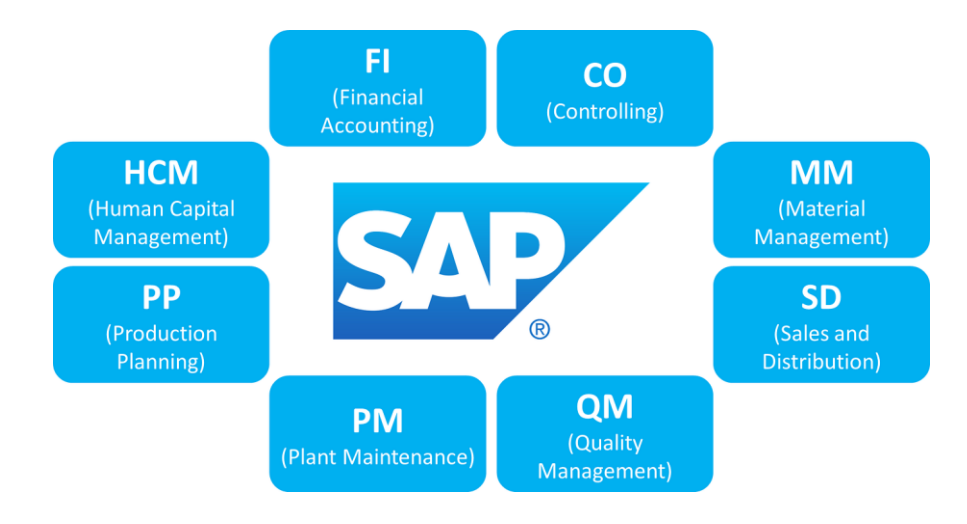

Nota. Adaptado de An Comprehensive Guide to SAP Modules: Delving into the Modern SAP Ecosystem [Fotografía], por Nilimesh Halder, 2023, Medium (https://medium.com/@HalderNilimesh).

### 2.2.1 Módulos de trabajo

Los módulos funcionales son componentes importantes del sistema SAP ERP, ya que permiten a las organizaciones llevar a cabo sus operaciones diarias. Están diseñados para atender funciones comerciales específicas y tienen características y capacidades únicas. Algunos de los módulos funcionales son:

## 2.2.1.1 Finanzas (Financial Accounting FI)

Es la columna vertebral de la mayoría de los sistemas de ERP. Además de gestionar el libro mayor de contabilidad y automatizar las tareas financieras clave, ayuda a las empresas a realizar un seguimiento de las cuentas por pagar (AP) y por cobrar (AR), cerrar los libros contables de manera eficiente, generar informes financieros, cumplir con los estándares de reconocimiento de ingresos, mitigar el riesgo financiero, pago de impuesto, estados financieros y más.

Las principales transacciones de este módulo para la gestión de costos son:

- FAGLL03: permite visualizar y exportar los datos del libro mayor de contabilidad en los periodos que se requiera, además contiene toda la información generada del proyecto en asientos contables.
- **FBL1N**: permite registrar, modificar y visualizar las facturas y pagos de los proveedores del proyecto.

#### 2.2.1.2 Recursos Humanos (Human Capital Management HCM)

También llamado SAP SuccessFactors, es un módulo integral en la nube que administra los recursos humanos dentro de una organización. Este módulo cubre varios aspectos como el reclutamiento, la nómina, la gestión del tiempo y la administración de personal (ver Figura 5).

Módulo de Recursos Humanos en SAP

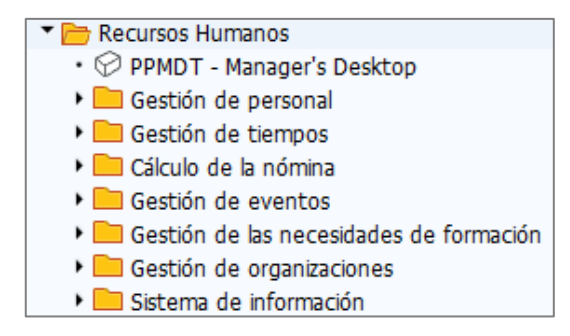

#### 2.2.1.3 Gestión de materiales (Materials Management MM)

El módulo SAP MM permite manejar todos los procesos asociados a la adquisición de bienes y contratación de servicios que realiza una empresa. Asimismo, gestiona el stock, verifica facturas y controla la entrada de mercancías, entre otras cosas. Por otro lado, SAP MM también permite procesar una solicitud de pedido, convertirla en pedidos a proveedores y registrar su factura. Las principales transacciones de este módulo para la gestión de costos son:

- ME51N: crear, modificar y visualizar una Solped.
- ME2N: brinda el reporte de todas las órdenes de compra y servicios del proyecto, así como los consumos y saldos.
- MIGO: registro de guías de remisión e ingreso a almacén de los materiales.
- ML81N: registro de valorización de servicios y generación de HES.

## 2.2.1.4 Control de Costos (Controlling CO)

El módulo SAP CO sirve para gestionar la estructura de costos de los proyectos y tomar decisiones en base a ellos. Además, permite documentar los procesos, estimar costos (presupuesto) y comparar o analizar los flujos de pérdidas y ganancias. Los elementos principales de este módulo son el CeBe y el CeCo:

 CeBe: centro de beneficio del proyecto, es una unidad organizativa orientada a la gestión que se utiliza con fines de control. Se crea en la transacción KE5X. El CeBe es utilizado para imputar ingresos y costos de cualquier naturaleza, la tabla 1 muestra la comparación de SAP-CO y SAP-PS para el control.

### Tabla 1

Código de proyecto según módulo de SAP

| SAP - CO   | SAP - PS               |
|------------|------------------------|
| CeBe       | Definición de Proyecto |
| ST10203010 | M10/L12014             |

 CeCo: centro o colector de costos, se crea para cada CeBe y se agrupa según el tipo de costo. Los grupos son A (Staff), B (Equipos), C (Operaciones), D (Personal de Apoyo), E (Choferes), F (Mantenimiento) y G (Operadores). En la figura 6, se muestra la distribución de CeCos para el proyecto.

#### Figura 6

Centro de Costos del proyecto

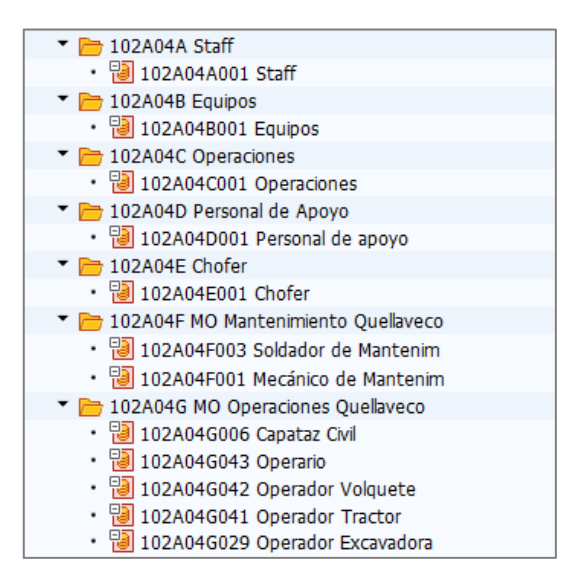

Las principales transacciones de este módulo para la gestión de costos son:

- S\_ALR\_87013611: permite visualizar los costos reales / planeados / desviaciones por CeCo.
- GR55: estado de ganancias y pérdidas a nivel de cuentas contables (registros ordenados de forma cronológica de todas operaciones del proyecto). En la tabla 2 se muestra los tipos de cuentas contables de Venta (inician con 7\*) y Costo (inician con 6\*, 9943\*, 9842\* y 9844\*) que se utilizarán en los proyectos.

#### Tabla 2

| Тіро           | Grupo                  | Tipo de Cuenta Contable     | Clase   |
|----------------|------------------------|-----------------------------|---------|
| Venta (-)      | Ingresos               | Ingresos                    | 70      |
|                | Consumos de inventario |                             | 61      |
|                |                        | Planillas                   | 62      |
|                | Costos                 | Otros egresos               | 63      |
|                |                        |                             | 65      |
| Costo (+)      |                        | Venta de inventario         | 69      |
|                | Impuestos              | Impuestos                   | 64      |
|                | Intorna                | Facturación Interna         | 9943    |
| -              | Interna                | Ciclo de Distribución       | 9842    |
|                | Notificación           | Notificación                | 9844    |
| Otros Ingrasos | Otros                  | Otros Ingresos y Egresos    | 75      |
| v Egrosos (1)  | Gastos Financieros     | Gastos Financieros Egresos  | esos 67 |
| y Egresos (+)  | Tipo de cambio         | Tipo de cambio Egresos      | 67      |
| Otros Ingresos | Gastos Financieros     | Gastos Financieros Ingresos | 77      |
| y Egresos (-)  | Tipo de cambio         | Tipo de cambio Ingresos     | 77      |

Cuentas Contables de Venta y Costo del Proyecto

## 2.2.1.5 Control de Proyectos (Project System PS)

El módulo SAP PS se utiliza para gestionar todos los aspectos relacionados con la ejecución de proyectos, incluidos proyectos de construcción, desarrollo de productos, implementación de sistemas, eventos y más. Permite crear una estructura jerárquica que puede incluir portafolios, proyectos, subproyectos, tareas y actividades, generando una estructura de control. De esta manera, se puede separar el proyecto en varias tareas individuales como Elementos PEP, grafos, Op y SOp (ver Figura 9), los cuales se detallan a continuación:

 Elemento PEP: El plan de estructura del proyecto (PEP) es un modelo que representa el trabajo por realizar dentro de un proyecto. Un elemento PEP puede ser objeto de imputación de costos o facturación, además se puede colocar las fechas planificadas de su ejecución y para su codificación se utiliza la estructura de 23 caracteres de la Figura 7.

Estr.proyecto: Relación Identificación M10/L1200100-D.##.##.## San Rafael - Relavera B4 Fase 1 M10/L12014 → Unidad de negocio San Rafael - Relavera B4 Fase 1 M10/L12014 Sociedad FI ✓ ▲ San Rafael - Relavera B4 Fase 1 M10/L1201400 → Fase de desarrollo > A INGRESO M10/L1201400-S + Sector A COSTO INDIRECTO M10/L1201400-I > A COSTOS ADICIONALES M10/L1201400-A Correlativo COSTO DIRECTO M10/L1201400-D + 00 M10/L1201400-D 01 Trabajos preliminares y generales Directo/Indirecto > A Movilización M10/L1201400-D.01.01 → Fase Nivel 1 > A Desmovilización M10/L1201400-D.01.02 + Fase Nivel 2 ✓ ▲ Facilidades M10/L1201400-D.01.03 + Fase Nivel 3 > 🔺 Taller y Almacén M10/L1201400-D.01.03.1 + Fase Nivel 4 > 🛦 Oficinas M10/L1201400-D.01.03.2

Nomenclatura de código de Elemento PEP

 Grafo: nivel inferior al Elemento PEP y último nivel de visualización de costos. Los grafos son el punto de partida para la planificación, análisis y control de fechas, costos y recursos, la estructura utilizada es de 12 caracteres como se muestra en la Figura 8.

### Figura 8

Nomenclatura de código de Grafo

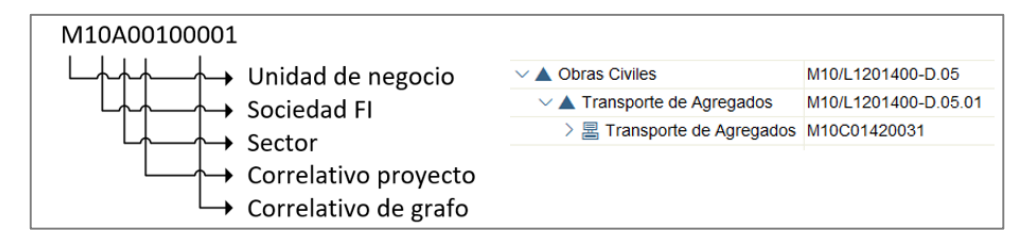

- Operaciones (Op): son las actividades de proyecto, este elemento define el valor previsto, el puesto y unidad de trabajo. Tiene la misma nomenclatura que el grafo al cual está asignado, agregando el 0010 al final del código.
- Sub-operación (SOp): es el último elemento jerárquico de control por debajo de las Operaciones, se definen los recursos como mano de obra, equipos, materiales y servicios que participan en la operación.

|                                     | Estr.proyecto: Relación                                                                                 |                        | Identificación         |
|-------------------------------------|----------------------------------------------------------------------------------------------------|------------------------|------------------------|
| Niked 1                             | Nivel 1 × Z San Rafael - Relavera B4 Fase 1 Elemento<br>Vivel 2 × A San Rafael - Relavera B4 Fase 1 PEP |                        | M10/L12014             |
| Nivel 2                             |                                                                                                    |                        | M10/L12014             |
| Nivel 3                             | ✓ ▲ San Rafael - Relavera B4 Fase 1                                                                     |                        | M10/L1201400           |
| Nivel 4                             | A NGRESO                                                                                                |                        | M10/L1201400-S         |
|                                     | > A COSTO INDIRECTO                                                                                     |                        | M10/L1201400-I         |
|                                     | > 🛦 COSTOS ADICIONALES                                                                                  |                        | M10/L1201400-A         |
|                                     | ✓ ▲ COSTO DIRECTO                                                                                       |                        | M10/L1201400-D         |
| Nivel 5                             | Trabajos preliminares y generales                                                                       |                        | M10/L1201400-D.01      |
|                                     | Costos asociados a Personal                                                                             |                        | M10/L1201400-D.02      |
|                                     | > 🔺 Costos COVID-19                                                                                     |                        | M10/L1201400-D.03      |
| Nivel 6                             | ✓ ▲ Movimiento de Tierras                                                                               |                        | M10/L1201400-D.04      |
| Nivel 7                             | Nivel 7 V 🔺 Zona Norte Grafo                                                                            |                        | M10/L1201400-D.04.0N   |
| V 🛦 Excavacion Top Soil No Saturado |                                                                                                    | M10/L1201400-D.04.0N.1 |                        |
| Grafo                               | ✓ I Excavación Top Soil No Saturado Operación ✓ = Excavación Top Soil No Saturado                       |                        | M10C01420001           |
| Operación                           |                                                                                                    |                        | M10C01420001 0010      |
| Suboperación                        | Capataz civil                                                                                           |                        | M10C01420001 0010 0020 |
|                                     | Operador excavadora                                                                                     |                        | M10C01420001 0010 0030 |
|                                     | Operador tractor                                                                                        |                        | M10C01420001 0010 0040 |
|                                     | P Operario                                                                                              |                        | M10C01420001 0010 0050 |
|                                     | General Gricial                                                                                         |                        | M10C01420001 0010 0060 |
|                                     | Suboperación 🝙 Peon                                                                                     |                        | M10C01420001 0010 0070 |
|                                     | P Ayudante o                                                                                            | le operacio            | M10C01420001 0010 0080 |
|                                     | EXCAVADO                                                                                                | DRA 39 TON PC350LC-8   | M10C01420001 0010 0090 |
|                                     | TRACTOR DE ORUGAS 20 TON D6TXL - A M10C01420001 0010 0100                                               |                        |                        |
|                                     | TRACTOR DE ORUGAS 46 TON D155A-6R M10C01420001 0010 0110                                                |                        |                        |
|                                     | Excavacion Top Soil Saturado                                                                            |                        | M10/L1201400-D.04.0N.2 |
|                                     | > 🔺 Excavacion Inadecua                                                                                 | ado, Suelto No Sat     | M10/L1201400-D.04.0N.3 |

Estructura de Proyecto - Elemento PEP, grafo, Op y SOp

Asimismo, en el módulo SAP-PS existen objetos de imputación que alojan costos de forma transitoria y que serán trasladados, reclasificados o distribuidos a los elementos PEP o grafos para el control de costos. Los objetos de imputación que se utilizan son los siguientes:

- Orden PM: aloja costos de mantenimiento. Recibe costos de: Materiales – Consumo de filtros, neumáticos, mangueras, etc. Servicios – Valorizaciones a terceros por reparaciones de equipos. Mano de obra – 04 hr de mecánico + 03 hr de soldador. Orden PM 1001 del trabajo de X en la Excavadora EX-1005. Orden PM 1002 del trabajo de Y en la Tractor TO-1003.
- Orden ETM: aloja costos de alquiler de equipos. Recibe de costos de: Órdenes PM – Costos de mantenimiento cargados un equipo. Provisiones manuales – Servicios de soldadura a Orden ETM de EX-1005. Combustible de equipos – Se utilizan los vales de combustible.
- CeCo: aloja los costos de planilla de staff, gastos de operación, etc.

Como principio de SAP-PS todos los costos deben terminar alocados a un elemento PEP, ya sea de forma directa o a través de algún objeto de imputación. Las principales transacciones de este módulo para la gestión de costos son:

- CJ20N: crear, modificar y visualizar la estructura del proyecto.
- **ZPSP001**: carga de la estructura de proyecto
- CN47N: visualizar la estructura de un elemento PEP.
- **ZPSP002**: carga del tareo de mano de obra directa y mantenimiento.
- **ZPSP005:** carga del tareo de equipos Parte A (equipos pesados).
- ZPSP009: carga del tareo de equipos Parte B (equipos auxiliares).
- J4GQ: listado de documentos ESA (valorizaciones de equipos).
- **CJI3:** reporte de costos que incluye toda la información cargada al SAP y que puede ser exportada en cualquier momento con datos en tiempo real.

Todos los módulos de SAP cumplen una parte importante para la correcta gestión del proyecto, en la figura 10 se presenta la conexión entre los módulos.

#### Figura 10

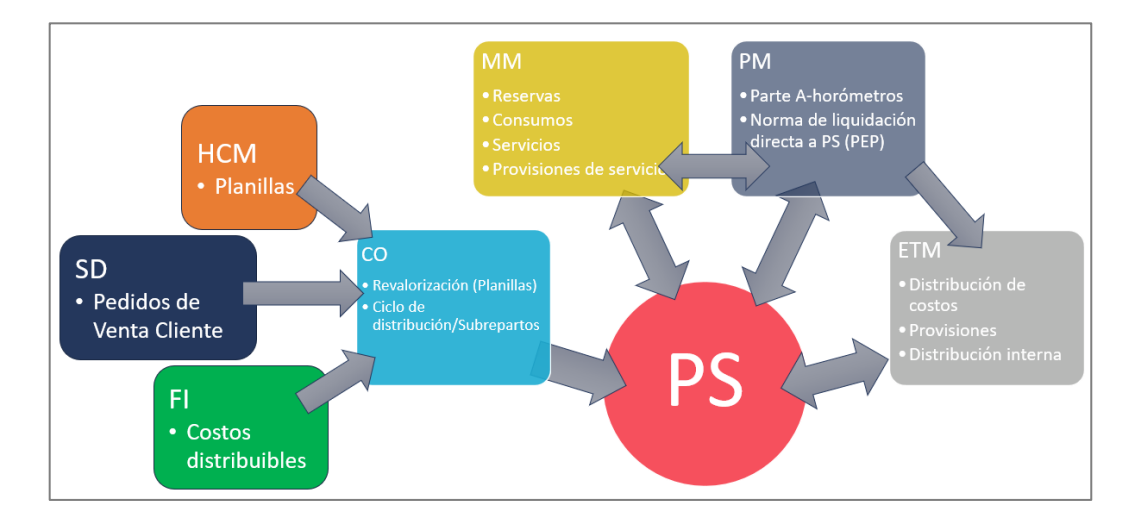

Interacción de PS con los otros módulos de SAP

#### 2.2.2 Ventajas y desventajas del ERP SAP

Los sistemas ERP ofrecen una serie de beneficios significativos para mejorar la gestión empresarial, pero también presentan desafíos que deben abordarse con una planificación adecuada y una comprensión clara de las necesidades y

capacidades de la empresa. A continuación, se presenta las ventajas y desventajas del ERP SAP, para tener en cuenta antes de su implementación:

Ventajas del ERP SAP:

- Base de datos centralizada: Los sistemas ERP almacenan toda la información en un solo lugar, ya sea un servidor o en la nube. Automatizan los procesos y unifican la información de cada departamento para que todos los usuarios puedan acceder a ellos en cualquier momento y lugar.
- Eficiencia operativa: Al automatizar procesos y eliminar tareas manuales, se disminuirá los errores humanos, los costes y los tiempos de gestión. Al mismo tiempo, mejorará la productividad de las tareas diarias. De este modo, los empleados pueden liberarse de las tareas repetitivas y menos importantes para centrar todos sus esfuerzos en otras.
- Facilita y mejora la comunicación interna: El ERP SAP integra diversas funciones y procesos empresariales en una única plataforma, lo que facilita la comunicación y colaboración entre diferentes departamentos.
- Reduce costes operativos y tiempo: Al mejorar la eficiencia y optimizar los procesos, los costos operativos pueden reducirse a lo largo del tiempo. La tasa de los costos administrativos en una PYME podría disminuir hasta en un 87% gracias a la eficiencia obtenida con esta herramienta.
- **Cumplimiento normativo**: permite cumplir con las regulaciones, auditorías, fiscalización y normativas específicas de cada industria.

Desventajas del ERP SAP:

- Costo de implementación: La implementación del ERP SAP S/4 HANA puede ser costosa en términos de tiempo, dinero y recursos humanos necesarios para su configuración e integración.
- Tiempo de implementación: Debido al nivel de personalización que requiere la empresa, la implementación puede llevar varios meses o incluso años, lo que puede generar interrupciones en las operaciones comerciales.
- Resistencia al cambio: La adopción de un nuevo sistema puede encontrar resistencia por parte de la gerencia o los empleados, lo que genera retraso en la implementación, pérdida de productividad, conflictos y tensión, etc.

• **Dependencia del proveedor**: Una vez que se implementa el ERP SAP, la empresa puede quedar fuertemente vinculada al proveedor, lo que puede generar dificultades en caso de querer cambiar o personalizar ciertas funcionalidades.

#### 2.3 GESTIÓN DE COSTOS

La gestión de costos es un proceso fundamental dentro de la administración y la operación de una empresa. Consiste en planificar, controlar y optimizar los costos y recursos para garantizar que estos sean utilizados eficientemente y estén alineados con los objetivos y estrategias empresariales. Además, es esencial para mantener la viabilidad financiera de una empresa y mejorar su competitividad en el mercado. Al optimizar los recursos y realizar un uso eficiente, la empresa puede incrementar sus ganancias y asegurar un crecimiento sostenible a largo plazo.

En la actualidad, existen muchas metodologías y guías de gestión de proyectos que brindan lineamientos para realizar una óptima gestión de costos como lo son el PMBOK, PRINCE 2, Lean Construction, Scrum, por mencionar a los más conocidos. Asimismo, existen instituciones mundiales que difunden las mejores prácticas sobre la gestión de proyectos y la gestión de costos, ellos son el PMI (Project Management Institute) y el AACE International (Association for the Advancement of Cost Engineering International). A continuación, se presenta extractos del PMBOK con las mejores prácticas difundidas por el PMI.

#### 2.3.1 Lineamientos del PMI acerca de la Gestión de Costos.

El PMI en la Guía de los Fundamentos para la Dirección de Proyectos: Guía del PMBOK, Sexta edición (páginas 231–270), señala que la Gestión de los Costos del Proyecto incluye los procesos involucrados en planificar, estimar, presupuestar, financiar, obtener financiamiento, gestionar y controlar los costos de modo que se complete el proyecto dentro del presupuesto aprobado. Los procesos de Gestión de los Costos del Proyecto son los expuestos en Figura 11.

Gestión de costos utilizando el ERP-SAP en la construcción de la Relavera Mina San Rafael Moquegua Bach. Cuadros Negrete, Raúl Enrique

Procesos de la gestión de costos

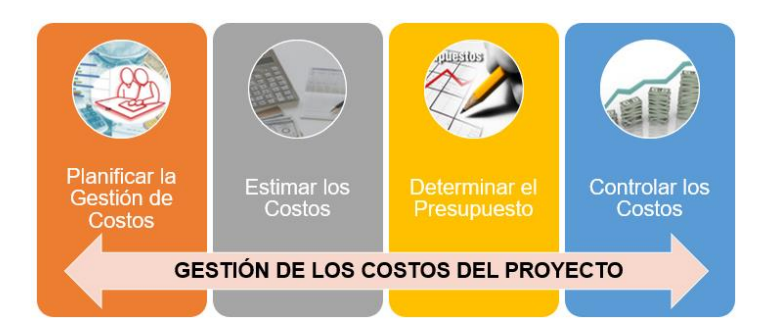

- Planificar la Gestión de los Costos, definir como se han de estimar, presupuestar, gestionar, monitorear y controlar los costos del proyecto.
- Estimar los Costos, desarrollar una aproximación de los recursos monetarios necesarios para completar el trabajo del proyecto.
- Determinar el Presupuesto, sumar los costos estimados de las actividades individuales o paquetes de trabajo para establecer una línea base de costos.
- **Controlar los Costos**, monitorear el estado del proyecto para actualizar los costos del proyecto y gestionar cambios en la línea base de costos.

## 2.3.2 Gestión del Valor Ganado (EVA)

Según el PMBOK, el análisis del valor ganado compara la línea base con respecto al desempeño real del cronograma y del costo. El EVA establece y monitorea tres variables clave para cada paquete de trabajo y cada cuenta de control:

• Valor planificado (PV), es el presupuesto autorizado que se ha asignado al trabajo programado para completar una actividad (ver figura 12).

## Figura 12

Cálculo del PV Planned Value

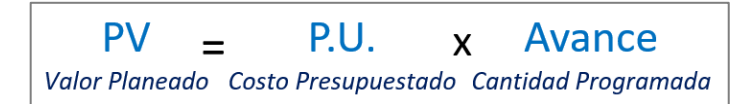

 Valor ganado (EV), es la medida del trabajo realizado expresado en términos de presupuesto autorizado para dicho trabajo. En otras palabras, es el valor planificado de todo el trabajo completado, su cálculo está en la figura 13.

Cálculo del EV Earned Value

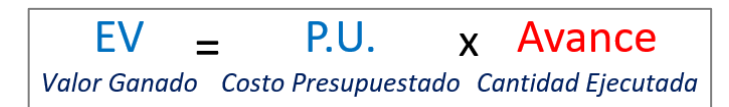

• **Costo real (AC)**, es el costo incurrido por el trabajo ejecutado en una actividad durante un periodo de tiempo. El cálculo se muestra en la figura 14.

### Figura 14

Cálculo del AC Actual Cost

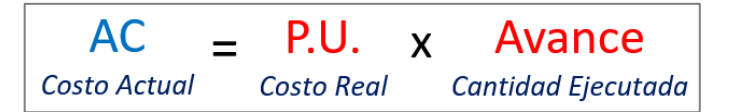

 Índice de desempeño del costo (CPI), es una medida de eficiencia del costo de los recursos presupuestados, expresado como la razón entre el valor ganado y el costo real, se considera la métrica más crítica del EVA. Un CPI inferior a 1,0 indica un costo superior al planificado con respecto al trabajo completado. Un CPI superior a 1,0 indica un costo inferior al planificado con respecto al desempeño hasta la fecha. El cálculo se muestra en la figura 15.

## Figura 15

Cálculo del CPI Cost Performance Index

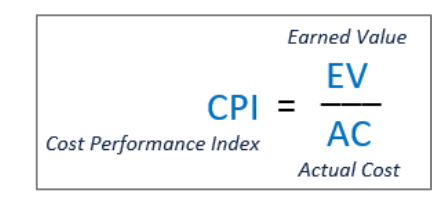

En la figura 16 se muestra los diferentes conceptos y cálculos asociados a la Gestión del Valor Ganado, como el BAC, EAC, PV, AC y EV.

BAC: totalidad del trabajo planificado para el proyecto (Línea Base de Costos). EAC: totalidad del trabajo según los ratios obtenidos (Forecast).

En el capítulo VI se detalla el análisis de valor ganado aplicado a las partidas de control, el cálculo del CPI y las mejoras realizadas a partir del control de costos.

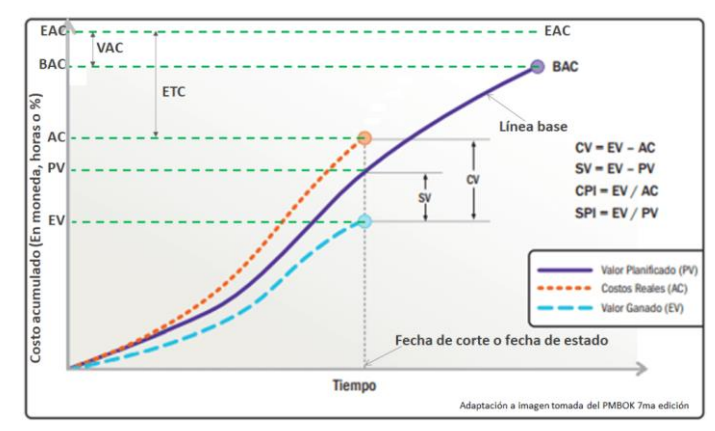

Análisis de valor ganado - Índices de desempeño

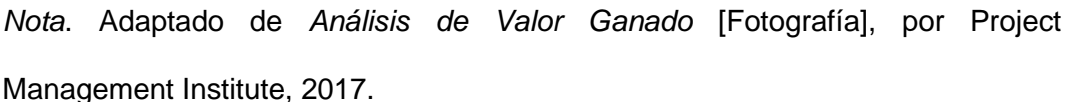

## 2.4 LOS ERP EN PERU

La utilización de sistemas ERP en Perú ha crecido significativamente en los últimos años y se ha convertido en una herramienta clave para muchas empresas en diversas industrias. Con una combinación de automatización de procesos, centralización de información y facilidad de uso, un ERP puede ser una herramienta valiosa para cualquier organización.

En un artículo de LatamReady publicado en febrero 2023, el mercado de soluciones ERP en Perú está en constante evolución, con una amplia variedad de proveedores que ofrecen soluciones para empresas de todos los tamaños. Sin embargo, a la hora de elegir una solución ERP, es importante tener en cuenta la experiencia y los servicios que ofrecen los distintos proveedores. Al comparar las soluciones ERP del mercado peruano con soluciones internacionales, uno de los proveedores que destaca por encima del resto es Oracle NetSuite ERP.

En el sector minero peruano, el 81% de las empresas han implementado un sistema ERP y más del 70% han optado por un ERP de clase mundial como SAP, Oracle, Microsoft, etc., según el Benchmarking del Sector Minero Energético Peruano de la Universidad ESAN.

Gestión de costos utilizando el ERP-SAP en la construcción de la Relavera Mina San Rafael Moquegua Bach. Cuadros Negrete, Raúl Enrique
# CAPÍTULO III: DESCRIPCIÓN DEL PROYECTO EN ESTUDIO

En este capítulo se indican los datos generales del proyecto, la ubicación, el alcance y las actividades principales a desarrollar. Se muestra la estructura de control de costos del proyecto, así como las partidas de control más incidentes sobre las que se realizará el análisis de valor ganado. El proyecto es la "Construcción de Relavera B4 Fase I – 2020", con un contrato a precios unitarios y un monto contractual de US\$ 9'262,423.20 más IGV.

# 3.1 UBICACIÓN DEL PROYECTO

El proyecto se encuentra ubicado en la Unidad Minera San Rafael, que es uno de los principales productores de estaño del mundo (ver Figura 17) y tiene una elevación que varía entre los 4500 y 5200 m.s.n.m. La Construcción de la Relavera B4, tiene por objetivo garantizar la continuidad operativa de San Rafael, ya que la vida útil de la Relavera B3 culmina a principios del año 2022.

### Figura 17

Ubicación del Proyecto en el distrito de Antauta - Puno

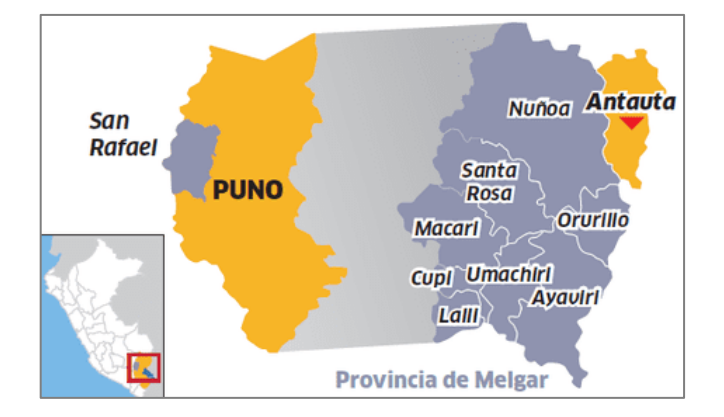

# 3.2 ALCANCE DEL PROYECTO

El alcance del proyecto es la construcción de los accesos temporales, excavación de la fundación de la Presa de Relaves Dique B4, la cual deberá estar fundada en basamento rocoso. Luego del proceso de excavación y limpieza se procede a colocar el concreto simple o dental, para nivelar y cubrir oquedades. Finalmente, se construye una losa de concreto armado, esta losa es conocida como PLINTO. El plinto tiene una longitud de 350 m en su eje y ha sido dividido en estribo norte,

zona central y estribo sur. Las principales actividades desarrolladas son de movimiento de tierras con las excavaciones y rellenos, así como las Obras Civiles con la preparación y colocación de concreto a lo largo del plinto (ver Figura 18).

### Figura 18

Alcance del proyecto – Accesos y Plinto de concreto

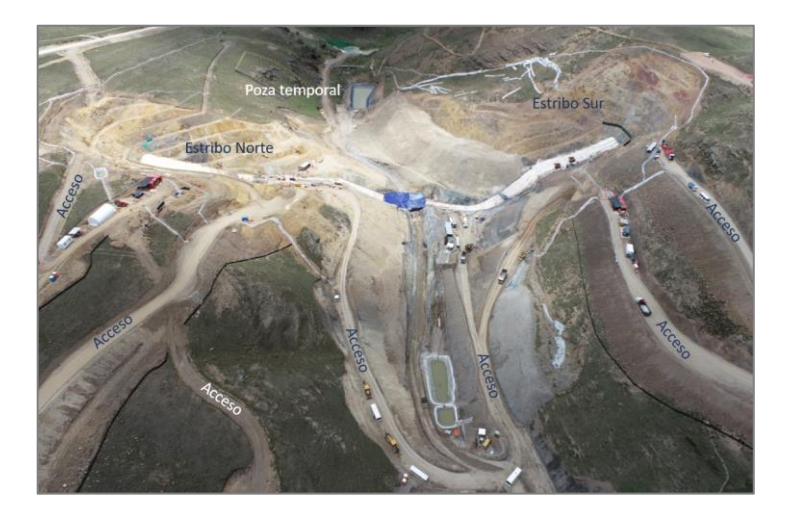

# 3.3 PRESUPUESTO CONTRACTUAL Y META DEL PROYECTO

El presupuesto contractual fue desarrollado en el software CCS Candy, el cual permite desglosar los precios unitarios en recursos y así poder establecer un presupuesto meta, actualizando los precios de los recursos, rendimientos y establecer un objetivo real para el desarrollo del proyecto (ver Figura 19).

### Figura 19

| Desglose de P.U. | para generar e | el Presupuesto Meta |
|------------------|----------------|---------------------|
|------------------|----------------|---------------------|

|        |                             |      |          |       | Resources on Price code Work |          |                                 |      |            | de Worksheets |  |
|--------|-----------------------------|------|----------|-------|------------------------------|----------|---------------------------------|------|------------|---------------|--|
| 1      |                             |      |          | Net   |                              | Resource |                                 |      |            |               |  |
| ltem   | Bill description            | Unit | Bill qty | Rate  | Т                            | Code 💅   | Description 🖈                   | Unit | Final rate | Net use/unit  |  |
|        | Poza Temporal               |      |          |       |                              |          |                                 |      |            |               |  |
|        |                             |      |          |       |                              |          |                                 |      |            |               |  |
| 1.6.26 | Excavación de poza temporal | m3   | 2,000    | 7.17  | 8                            | 20602A   | CAMION VOLQUETE 6X4 DE 15M3_TOT | /hm  | 36.12      | 0.05000       |  |
|        | de 2,000 m3 de              |      |          |       | 8                            | 21804A   | EXCAVADORA CAT336, 280HP _TOTAL | /hm  | 82.57      | 0.02500       |  |
|        | almacenamiento              |      |          |       | 8                            | 25511A   | TORRE DE ILUMINACION            | /hm  | 3.36       | 0.02500       |  |
|        |                             |      |          |       | L                            | 111101   | CAPATAZ                         | /hh  | 14.21      | 0.01625       |  |
|        |                             |      |          |       | L                            | 111201   | OPERADOR PESADO                 | /hh  | 13.66      | 0.03250       |  |
|        |                             |      |          |       | L                            | 111202   | OPERADOR MEDIANO                | /hh  | 13.56      | 0.06500       |  |
|        |                             |      |          |       | L                            | 111601   | PEON                            | /hh  | 10.29      | 0.13000       |  |
|        |                             |      |          |       | L                            | 111602   | SEÑALEROS                       | /hh  | 9.99       | 0.03250       |  |
|        |                             |      |          |       |                              |          |                                 |      |            |               |  |
| 1.6.27 | Relleno de poza temporal de | m3   | 2,000    | 5.21  | 8                            | 23305A   | MOTONIVELADORA 140K, 165-190HP  | /hm  | 67.80      |               |  |
|        | 2,000 m3 de almacenamiento  |      |          |       | 8                            | 23804A   | RETROEXCAVADORA S/LLAN 94HP C42 | /hm  | 34.87      | 0.02500       |  |
|        |                             |      |          |       | 8                            | 23915A   | RODILLO LISO VIBR 103HP CS533E  | /hm  | 31.74      |               |  |
|        |                             |      |          |       | 8                            | 24210A   | TRACTOR 140-200HP D6_TOTAL      | /hm  | 71.92      | 0.02500       |  |
|        |                             |      |          |       | 8                            | 25511A   | TORRE DE ILUMINACION            | /hm  | 3.36       | 0.02500       |  |
|        |                             |      |          |       | L                            | 111101   | CAPATAZ                         | /hh  | 14.21      | 0.01625       |  |
|        |                             |      |          |       | L                            | 111201   | OPERADOR PESADO                 | /hh  | 13.66      | 0.06500       |  |
|        |                             |      |          |       | L                            | 111601   | PEON                            | /hh  | 10.29      | 0.13000       |  |
|        |                             |      |          |       |                              |          |                                 |      |            |               |  |
| 1.6.28 | Geosinteticos en poza       | m2   | 1,200    | 21.62 | 8                            | 22501A   | GRUPO ELECTROGENO 70 KW         | /hm  | 16.35      | 0.00903       |  |
|        | temporal de 2,000 m3 de     |      |          |       | L                            | 111601   | PEON                            | /hh  | 10.29      | 0.07222       |  |
|        | almacenamiento              |      |          |       | М                            | 325M027  | GEOMEMBRANA HDPE 1.5mm          | / m2 | 4.07       | 1.12500       |  |
|        |                             |      |          |       |                              |          |                                 |      |            |               |  |

En revisión de la oficina técnica y el gerente de proyecto se estableció el presupuesto meta u objetivo, sincerando los costos directos (mano de obra, equipos y materiales) y costos indirectos. En la tabla 3 se muestra el presupuesto contractual de \$ 9,262,423 + IGV, adjudicado con un margen de 8.6% y el presupuesto meta es de \$ 9,555,623 + IGV con un margen de 13.5%.

### Tabla 3

Presupuesto Contractual y Meta del Proyecto

|          |                    |             | Presupuesto<br>Contractual (\$) | Presupuesto<br>Meta (\$) |
|----------|--------------------|-------------|---------------------------------|--------------------------|
|          | Subtotal Ven       | ta          | 9,262,423                       | 9,555,623                |
| Vonto    | Costo de Ven       | ta          | 8,462,138                       | 8,462,138                |
| venta    | Utilidad           |             | 800,285                         | 800,285                  |
|          | Adicionales /      | Reclamos    | -                               | 293,200                  |
|          | Subtotal Cos       | to          | 8,462,138                       | 8,265,320                |
| Casta    | Costo Directo      |             | 6,156,041                       | 5,831,449                |
| COSIO    | Costo<br>Indirecto | Gastos Gen. | 2,127,548                       | 2,101,315                |
|          |                    | COVID-19    | 178,548                         | 162,317                  |
|          | Costo Adicion      | ales        | -                               | 170,240                  |
|          | Resultado          |             | 800,285                         | 1,290,303                |
| Utilidad | Margan             | Sobre Venta | 8.6%                            | 13.5%                    |
|          | wargen             | Sobre CD    | 13.0%                           | 22.1%                    |

Nota. Los datos corresponden a marzo de 2021.

# 3.4 ESTRUCTURA DE CONTROL DE COSTOS

De lo revisado en el marco teórico, para el control del proyecto se utiliza el módulo SAP - PS (Project System – Módulo de gestión de proyectos), para ello como primer paso se genera el código de proyecto bajo la nomenclatura de la Figura 20.

# Figura 20

Nomenclatura de código de proyecto M10/L12014

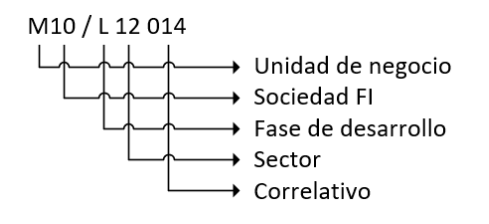

El código para el proyecto San Rafael – Relavera B4 Fase 1 es el M10/L12014, luego se ingresa a la transacción CJ20N para crear el proyecto y el elemento PEP superior, que deberá ser el mismo código del proyecto. Luego se da paso a la creación de los elementos PEP, PEF, Grafos, Operaciones y Sub-operaciones, en donde se alocarán todas las ventas y costos del proyecto.

Los elementos PEP serán las partidas de control sobre las que se realizará el análisis de valor ganado y pueden ser creados uno a uno en la transacción CJ20N, pero si se tiene muchas partidas de control es mejor completar un formato de carga en Excel e importarlo a SAP mediante la transacción ZPSP001 (Carga estructura de proyecto). Para realizar la importación se debe tener lo siguiente:

- El proyecto y elemento PEP superior deben estar creados.
- Los puestos de trabajo y clase de puestos de trabajo (Sub-operaciones) deben estar creados, estos pueden ser creados o verificados en la transacción CR05.
   Luego se verifica la estructura de la carga (ver Figura 21), validando el tipo de elemento (PEP, PEF, GRA, INT, SOP), sin repetir códigos, ni ocultar filas.

### Figura 21

Estructura de carga en Excel

| 1  | A                            | В                             | С                                                                        | D                                   |
|----|------------------------------|-------------------------------|--------------------------------------------------------------------------|-------------------------------------|
| 1  | <u>Tipo</u><br>(Obligatorio) | <u>CLAVE</u><br>(Obligatorio) | <u>Puesto de</u><br><u>trabajo /</u><br><u>Material</u><br>(Obligatorio) | <u>DESCRIPCIÓN</u><br>(Obligatorio) |
| 2  | PEP                          | M10/L12014                    |                                                                          | San Rafael - Relavera B4 Fase 1     |
| 3  | PEP                          | M10/L1201400                  |                                                                          | San Rafael - Relavera B4 Fase 1     |
| 4  | PEF                          | M10/L1201400-S                |                                                                          | INGRESO                             |
| 5  | PEF                          | M10/L1201400-S.OC             |                                                                          | CONTRACTUAL                         |
| 6  | PEF                          | M10/L1201400-S.OA             |                                                                          | ADICIONAL                           |
| 7  | PEF                          | M10/L1201400-S.OR             |                                                                          | RECLAMO                             |
| 8  | PEF                          | M10/L1201400-S.0Z             |                                                                          | OTROS INGRESOS                      |
| 9  | PEP                          | M10/L1201400-I                |                                                                          | COSTO INDIRECTO                     |
| 10 | PEP                          | M10/L1201400-I.01             |                                                                          | GASTOS GENERALES                    |
| 11 | PEP                          | M10/L1201400-I.01.01          |                                                                          | Personal en obra                    |
| 12 | PEP                          | M10/L1201400-I.01.01.1        |                                                                          | Staff - Planilla                    |
| 13 | PEP                          | M10/L1201400-I.01.01.2        |                                                                          | Personal de apoyo - Planilla        |

En SAP se ingresa la transacción ZPSP001, se completa los parámetros de selección y opción "Niveles PEP", la cual debe coincidir con el número de caracteres del formato de carga. Una vez llenado los parámetros y validar la estructura de niveles, se procede a ejecutar la carga de proyecto. Finalmente se valida la estructura cargada en la transacción CJ20N (ver Figura 22).

# Figura 22

Elementos PEP del proyecto cargados

| Estr.proyecto: Relación             | Identificación |
|-------------------------------------|----------------|
| 💌 🗏 San Rafael - Relavera B4 Fase 1 | M10/L12014     |
| 🔻 🛆 San Rafael - Relavera B4 Fase 1 | M10/L12014     |
| 🔻 🛆 San Rafael - Relavera B4 Fase 1 | M10/L1201400   |
| 🕨 📥 INGRESO                         | M10/L1201400-S |
| COSTO INDIRECTO                     | M10/L1201400-I |
| COSTOS ADICIONALES                  | M10/L1201400-A |
| COSTO DIRECTO                       | M10/L1201400-D |

Los elementos PEP fueron agrupados según su naturaleza y se presentan de la siguiente forma:

# 3.4.1 PEP Ingreso – M10/L1201400-S

Los elementos PEP de Ingreso son los relacionados a la Venta – facturación al cliente por los trabajos realizados y se muestran en la Figura 23.

# Figura 23

Elementos PEP de Ingreso

| Estr.proyecto: Relación             | Identificación    |
|-------------------------------------|-------------------|
| San Rafael - Relavera B4 Fase 1     | M10/L12014        |
| 🝷 🛆 San Rafael - Relavera B4 Fase 1 | M10/L12014        |
| 🔻 🛆 San Rafael - Relavera B4 Fase 1 | M10/L1201400      |
| <ul> <li>INGRESO</li> </ul>         | M10/L1201400-S    |
| • 🛆 CONTRACTUAL                     | M10/L1201400-S.0C |
| • 🛆 ADICIONAL                       | M10/L1201400-S.0A |
| • 🛆 RECLAMO                         | M10/L1201400-S.0R |
| <ul> <li>OTROS INGRESOS</li> </ul>  | M10/L1201400-S.0Z |

A continuación, se describe cada uno de ellos:

- 1. **Contractual**: Para la venta y facturación de todos los trabajos ejecutados dentro del presupuesto del proyecto.
- 2. Adicional: Para la venta y facturación de trabajos adicionales.
- 3. Reclamo: Para la venta y facturación de los claims y controversias.
- 4. Otros Ingresos: Montos facturados a subcontratistas.

# 3.4.2 PEP Costo Indirecto – M10/L1201400-I

Los elementos PEP de Costo Indirecto son los relacionados a los gastos generales (personal staff, servicios generales) y gastos financieros (cartas fianzas, impuestos, seguros), el desglose se muestra en la Figura 24.

# Figura 24

Elementos PEP de Costo Indirecto

| <ul> <li>COSTO INDIRECTO</li> </ul>                         | M10/L1201400-I       |
|-------------------------------------------------------------|----------------------|
| <ul> <li>GASTOS GENERALES</li> </ul>                        | M10/L1201400-I.01    |
| <ul> <li>A Personal en obra</li> </ul>                      | M10/L1201400-I.01.01 |
| <ul> <li>Gastos Personal</li> </ul>                         | M10/L1201400-I.01.02 |
| <ul> <li>A Sistemas y Comunicaciones</li> </ul>             | M10/L1201400-I.01.03 |
| <ul> <li>Equipos y vehículos de apoyo</li> </ul>            | M10/L1201400-I.01.04 |
| <ul> <li>Gastos de operación</li> </ul>                     | M10/L1201400-I.01.05 |
| SSOMA                                                       | M10/L1201400-I.01.06 |
| 🕨 🛆 Responsabilidad Social                                  | M10/L1201400-I.01.08 |
| 🕨 🛆 Seguridad en Obra                                       | M10/L1201400-I.01.09 |
| 🕨 🛆 Calidad                                                 | M10/L1201400-I.01.10 |
| <ul> <li>Costos COVID-19</li> </ul>                         | M10/L1201400-I.01.11 |
| <ul> <li>GASTOS FINANCIEROS</li> </ul>                      | M10/L1201400-I.02    |
| • 🛆 Carta Fianza de Fiel Cumplimiento del Co                | M10/L1201400-I.02.01 |
| <ul> <li>Carta Fianza de Buena Ejecución de Obra</li> </ul> | M10/L1201400-I.02.02 |
| <ul> <li>Carta Fianza de Fondo de Garantia</li> </ul>       | M10/L1201400-I.02.03 |
| • 🛆 Carta Fianza de Seriedad de la Propuesta                | M10/L1201400-I.02.04 |
| 🔹 🛆 Carta Fianza del Adelanto Directo                       | M10/L1201400-I.02.05 |
| 🔹 🛆 Costo de financiamiento                                 | M10/L1201400-I.02.06 |
| <ul> <li>A Sencico</li> </ul>                               | M10/L1201400-I.02.07 |
| <ul> <li>A Seguros de Obra</li> </ul>                       | M10/L1201400-I.02.08 |

Se estructuró los gastos generales en los siguientes conceptos:

- 1. **Personal de obra**: salarios y beneficios sociales del personal staff e indirecto destacado al proyecto.
- 2. **Gastos Personal**: costos relacionados a los servicios generales brindados al personal indirecto, ejemplo: alojamiento, alimentación, etc.
- 3. **Sistemas y Comunicaciones**: costos por servidores de información, internet, luz, radios, celulares.
- 4. Equipos y vehículos de apoyo: alquileres de equipos indirectos, camionetas, cama baja, lubricador.
- 5. **Gastos de operación**: costos que permiten realizar las actividades en proyecto, como son el alquiler de oficinas, vigilancia, etc.
- 6. **SSOMA**: equipos de protección personal, señaléticas, inducciones.

# 3.4.3 PEP Costos Adicionales – M10/L1201400-A

En todo proyecto de construcción surgen los llamados "adicionales", que pueden darse por un mayor alcance al indicado en el contrato inicial, modificaciones a la ingeniería, cambios en las condiciones de terreno, eventos climatológicos o de fuerza mayor, por lo que es importante mapear estos eventos en el costo.

Los elementos PEP de costos adicionales se van creando cuando surgen estas actividades o partidas nuevas que se quieren tener controladas de forma independiente de los PEP de costo directo o indirecto (ver Figura 25). Es importante identificar estas actividades para notificar al cliente de este cambio, modificación u omisión; para gestionar correctamente el adicional de obra.

### Figura 25

Elementos PEP de Costos Adicionales

| COSTOS ADICIONALES                          | M10/L1201400-A.01    |
|---------------------------------------------|----------------------|
| <ul> <li>COSTOS ADICIONALES</li> </ul>      | M10/L1201400-A.01.01 |
| 🕨 🛆 Vigilancia en Antauta                   | M10/L1201400-A.01.02 |
| 🕨 🔔 Control de Calidad de Alimentos         | M10/L1201400-A.01.03 |
| 🕨 🛆 Suspensión Temporal Movilización        | M10/L1201400-A.01.04 |
| 🕨 🔔 Consumo de Combustible                  | M10/L1201400-A.01.1  |
| 🕨 🛆 Transporte y Esparcido Capa de Rodadura | M10/L1201400-A.01.05 |
| 🕨 🛆 Protección de Taludes                   | M10/L1201400-A.01.2  |

### 3.4.4 PEP Costo Directo – M10/L1201400-D

Los elementos PEP de Costo Directo han sido divididos en Trabajos preliminares, Costos asociados al Personal, Costos COVID-19, Movimiento de Tierras (ver Figura 26) y Obras Civiles (ver Figura 27), que son las principales partidas del presupuesto y en las que se enfoca el presente trabajo.

Para los PEP de Movimiento de tierras se dividió según el tipo de material (Top Soil, Inadecuado o Suelto y Roca Ripeable o c/Voladura) y la zona de trabajo (Estribo Norte, Centro o Sur). Además, las partidas de transporte dependen de las distancias a los DME, DMO o acopios, por lo que es importante su control.

# Figura 26

| COSTO DIRECTO                                   | M10/L1201400-D         |
|-------------------------------------------------|------------------------|
| 🕨 🛆 Trabajos preliminares y generales           | M10/L1201400-D.01      |
| <ul> <li>Costos asociados a Personal</li> </ul> | M10/L1201400-D.02      |
| <ul> <li>Costos COVID-19</li> </ul>             | M10/L1201400-D.03      |
| <ul> <li>Movimiento de Tierras</li> </ul>       | M10/L1201400-D.04      |
| 🔻 🛆 Zona Norte                                  | M10/L1201400-D.04.0N   |
| 🕨 🛆 Excavacion Top Soil No Saturado             | M10/L1201400-D.04.0N.1 |
| 🕨 🛆 Excavacion Top Soil Saturado                | M10/L1201400-D.04.0N.2 |
| 🕨 🛆 Excavacion Inadecuado, Suelto No Sat        | M10/L1201400-D.04.0N.3 |
| 🕨 🛆 Excavacion Inadecuado, Suelto Saturado      | M10/L1201400-D.04.0N.4 |
| 🕨 🛆 Excavacion de Roca Ripeable y c/Voladura    | M10/L1201400-D.04.0N.5 |
| 🕨 🛆 Limpieza de Superficie                      | M10/L1201400-D.04.0N.6 |
| 🕨 🛆 Transporte de Material hacia DME/DMO        | M10/L1201400-D.04.0N.7 |
| 🕨 🛆 Transporte de Material hacia Acopio         | M10/L1201400-D.04.0N.8 |
| 🕨 🛆 Perforación                                 | M10/L1201400-D.04.0N.9 |
| 🕨 🛆 Zona Sur                                    | M10/L1201400-D.04.0S   |
| 🕨 🛆 Zona Centro                                 | M10/L1201400-D.04.0C   |
|                                                 |                        |

Elementos PEP de Costo Directo – Movimiento de Tierras

En las Obras Civiles se tiene como principales partidas el Concreto nivelante y la Losa de concreto armado (Plinto), en la cual se involucran partidas como son los agregados, preparación, transporte y colocación del concreto.

# Figura 27

|  | Elementos | PEP de | Costo | Directo – | Obras | Civiles |
|--|-----------|--------|-------|-----------|-------|---------|
|--|-----------|--------|-------|-----------|-------|---------|

| <ul> <li>COSTO DIRECTO</li> </ul>                    | M10/L1201400-D       |
|------------------------------------------------------|----------------------|
| 🕨 🛆 Trabajos preliminares y generales                | M10/L1201400-D.01    |
| Costos asociados a Personal                          | M10/L1201400-D.02    |
| <ul> <li>Costos COVID-19</li> </ul>                  | M10/L1201400-D.03    |
| 🕨 🛆 Movimiento de Tierras                            | M10/L1201400-D.04    |
| 🔻 🛆 Obras Civiles                                    | M10/L1201400-D.05    |
| Transporte de Agregados                              | M10/L1201400-D.05.01 |
| Concreto para Nivelacion f'c=20MPa                   | M10/L1201400-D.05.02 |
| Fundaciones y Cimentaciones f'c=20MPa                | M10/L1201400-D.05.03 |
| <ul> <li>Acero de Refuerzo fy=4200 kg/cm2</li> </ul> | M10/L1201400-D.05.04 |
| 🕨 🛆 Sellado de Grietas <=6mm                         | M10/L1201400-D.05.05 |
| 🕨 🛆 Sellado de Grietas >6mm                          | M10/L1201400-D.05.06 |
| Perforaciones e Inyecciones                          | M10/L1201400-D.05.07 |
| 🕨 🛆 Prepación de Concreto                            | M10/L1201400-D.05.08 |
| <ul> <li>A Transporte de Concreto</li> </ul>         | M10/L1201400-D.05.09 |
| A Reten de Personal                                  | M10/L1201400-D.06    |
| 🕨 🛆 Iluminación en Proyecto - Luminarias             | M10/L1201400-D.07    |
| 🕨 🛆 Flete de Materiales                              | M10/L1201400-D.08    |
|                                                      |                      |

# 3.5 PARTIDAS DE CONTROL A ANALIZAR

Los elementos PEP son las partidas de control para el proyecto, en el presente trabajo se realizará el análisis de valor ganado sobre 02 elementos PEP incidentes en el proyecto, que son la Preparación y la Colocación del concreto.

# 3.5.1 PEP M10/L1201400-D.05.08 - Preparación de Concreto

En el presupuesto, se tuvo un precio unitario presupuestado de 147.95 \$/m3 para la preparación de concreto, el APU está compuesto de los costos de mano de obra (M), equipos (E), materiales (C) y subcontratos (S). Sin embargo, los costos de mano de obra vestidos como la alimentación, alojamiento, transporte se controlarán en sus respectivos elementos PEP M10/L1201400-D.02 Costos asociados al Personal, al igual que el Curador de Concreto, que será cargado en la partida de Colocación de Concreto (PEP M10/L1201400-D.05.03). Por lo que, el precio unitario de control para el PEP Preparación de Concreto es la suma de los recursos sombreados de la Figura 28.

# Figura 28

| Bill description     | <u>P.U.</u><br>(\$/m3) | Trade description | <u>Trade</u> | Code•    | Resource description                 | <u>Unit</u> | Incidence<br>(\$/m3) |
|----------------------|------------------------|-------------------|--------------|----------|--------------------------------------|-------------|----------------------|
|                      |                        | MATERIALES        | С            | 3011003  | CEMENTO TIPO IP                      | /bls        | 70.46                |
|                      |                        | MATERIALES        | С            | 3016002  | AGREGADO P/CONCRETO                  | /m3         | 15.53                |
|                      |                        | MATERIALES        | С            | 3171001C | SIKAMENT 290A-PLASTIFICANTE          | /kg         | 9.68                 |
|                      |                        | MATERIALES        | С            | 3171001D | SIKA AIR INCORPORADOR AIRE           | /lt         | 5.58                 |
|                      |                        | MATERIALES        | Α            | 3171007  | CURADOR DE CONCRETO                  | /gal        | 1.76                 |
|                      |                        | SUBCONTRATO       | S            | 40A6010  | TRANSPORTE DE AGUA PARA CONCRETO     | /m3         | 1.44                 |
|                      |                        | MANO DE OBRA      | М            | 111101   | CAPATAZ CIVIL CIV                    | /hh         | 1.40                 |
|                      |                        | MANO DE OBRA      | М            | 111201   | OPERADOR PESADO CIV                  | /hh         | 2.75                 |
|                      |                        | MANO DE OBRA      | М            | 111401   | OPERARIO CIV                         | /hh         | 2.31                 |
|                      |                        | MANO DE OBRA      | М            | 111501   | OFICIAL CIV                          | /hh         | 1.82                 |
|                      |                        | MANO DE OBRA      | М            | 111601   | PEON CIV                             | /hh         | 3.13                 |
|                      |                        | MANO DE OBRA      | М            | 111602   | SEÑALEROS CIV                        | /hh         | 1.56                 |
| Preparación de       | 147.05                 | EQUIPOS           | E            | 22516    | GRUPO ELECTROGENO 100KW              | /hm         | 2.42                 |
|                      |                        | EQUIPOS           | E            | 23602    | PLANTA DOSIFICADORA CONCRETO 30M3/HR | /hm         | 12.95                |
|                      |                        | EQUIPOS           | E            | 23804    | RETROEXCAVADORA S/LLANTA 94HP C420   | /hm         | 2.57                 |
| Concreto             | 147.95                 | EQUIPOS           | E            | 3311005  | DIESEL B5                            | /gIn        | 2.32                 |
| M10/L1201400-D.05.08 |                        | MATERIALES        | Α            | M000001  | EPP                                  | /hh         | 0.94                 |
|                      |                        | MATERIALES        | Α            | M000002  | FOTOCHECK                            | /hh         | 0.03                 |
|                      |                        | MATERIALES        | Α            | M000003  | AGUA PARA BEBER                      | /hh         | 0.11                 |
|                      |                        | MATERIALES        | Α            | M000004  | PROTECTOR SOLAR                      | /hh         | 0.25                 |
|                      |                        | MATERIALES        | Α            | M000005  | HERRAMIENTAS                         | /hh         | 0.40                 |
|                      |                        | SUBCONTRATO       | Α            | S000001  | ALOJAMIENTO                          | /hh         | 1.11                 |
|                      |                        | SUBCONTRATO       | Α            | S000002  | ALIMENTACIÓN                         | /hh         | 2.08                 |
|                      |                        | SUBCONTRATO       | Α            | S000003  | LAVANDERIA                           | /hh         | 0.40                 |
|                      |                        | SUBCONTRATO       | Α            | S000004  | TRANSPORTE A OBRA                    | /hh         | 0.14                 |
|                      |                        | SUBCONTRATO       | Α            | S000005  | TRANSPORTE INTERNO                   | /hh         | 2.66                 |
|                      |                        | SUBCONTRATO       | Α            | S000006  | EXAMEN MEDICO                        | /hh         | 0.76                 |
|                      |                        | SUBCONTRATO       | Α            | S000007  | PROCESAMIENTO DE PLANILLAS           | /hh         | 0.27                 |
|                      |                        | SUBCONTRATO       | Α            | S000008  | CAPACITACION                         | /hh         | 0.51                 |
|                      |                        | SUBCONTRATO       | Α            | S000009  | PRUEBA RAPIDA                        | /hh         | 0.60                 |

Nota. Los datos corresponden a marzo de 2021.

En la Tabla 4 se agrupan los costos de la Figura 28, por tipo de recurso de mano de obra (M), equipos (E), materiales (C), subcontratos (S) y costos de otros elementos PEP (A). Luego se retiran los costos que corresponden a otros elementos PEP (A) y queda un P.U. contractual de 135.92 \$/m3.

# Tabla 4

Descomposición del P.U. (\$/m3) de Preparación de Concreto

| Descripci                         | ón                  | М     | Е     | С      | S    | Α     | P.U.<br>(\$/m3) |
|-----------------------------------|---------------------|-------|-------|--------|------|-------|-----------------|
| Preparación de (<br>M10/L1201400- | Concreto<br>D.05.08 | 12.98 | 20.26 | 101.24 | 1.44 | 12.03 | 147.95          |
|                                   |                     |       |       |        |      |       |                 |
| Preparación de (<br>M10/L1201400- | Concreto<br>D.05.08 | 12.98 | 20.26 | 101.24 | 1.44 |       | 135.92          |
|                                   |                     |       |       |        |      |       |                 |

Nota. Los datos corresponden a marzo de 2021.

Finalmente, el P.U. Contractual puede cambiar con la aprobación de adicionales / deductivos en obra y sumando esas modificaciones quedaría un P.U. que

considere los costos contractuales + adicionales, que será con el cual se realiza el control de la partida.

### 3.5.2 PEP M10/L1201400-D.05.03 - Colocación de Concreto

En el presupuesto se tuvo un costo presupuestado de 135.02 \$/m3 para la colocación de concreto, esto incluye tanto el concreto nivelante y concreto armado del plinto. De la misma forma que la partida control anterior, este precio considera costos asociados al personal, por lo que se desglosa y retirando los costos adicionales, se tiene un P.U. contractual de 93.06 \$/m3 (ver Tabla 5).

### Tabla 5

| Descomposición del P.U. (\$/m3) de Colocación de Concreto |  |
|-----------------------------------------------------------|--|
|                                                           |  |

| Descripción                                    | М     | Е     | С     | S    | Α     | P.U.<br>(\$/m3) |
|------------------------------------------------|-------|-------|-------|------|-------|-----------------|
| Colocación de Concreto<br>M10/L1201400-D.05.03 | 52.43 | 28.02 | 10.36 | 2.25 | 41.96 | 135.02          |
| Colocación de Concreto<br>M10/L1201400-D.05.03 | 52.43 | 28.02 | 10.36 | 2.25 |       | 93.06           |

Nota. Los datos corresponden a marzo de 2021.

# CAPÍTULO IV: RECOPILACIÓN DE DATOS EN OBRA

En este capítulo se presenta el proceso de captura de información que forma un paso fundamental para los sistemas ERP y en general para todo control de proyectos. Para el correcto control de costos del proyecto, se necesita saber los recursos (mano de obra, equipos, materiales y/o subcontratos) que se están utilizando para cada elemento PEP (partida de control), por lo que se detalla el proceso según el tipo de recurso:

# 4.1 DATOS DE MANO DE OBRA - TAREOS

La asistencia y el tareo serán los documentos que cada trabajador deberá completar en la jornada diaria.

# 4.1.1 Asistencia

El llenado de la asistencia se realizará al inicio de la jornada y debe considerar lo siguiente:

- La firma de la asistencia será al finalizar la jornada.
- La firma en la asistencia es estrictamente personal.
- Se debe verificar que no se duplique la asistencia en caso de que un personal trabaje en 02 frentes diferentes.

# 4.1.2 Tareo

El tareo permite saber el total de horas trabajadas por el personal y ejecutar el pago de planillas semanalmente.

- Cada hora tareada deberá estar asignada a alguna actividad dentro de la jornada de trabajo.
- Las horas extra tareadas deben estar debidamente justificadas por el supervisor o jefe de frente.
- Cada capataz contará con las hojas de tareo, las cuales deberá validar y entregar al supervisor, el cual a su vez dará el visto final para que Gestión Humana complete la matriz de horas hombres.

El formato de Tareo de Personal (ver Figura 29) contiene los datos necesarios para la correcta imputación de costos a los elementos PEP.

# Figura 29

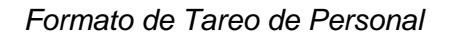

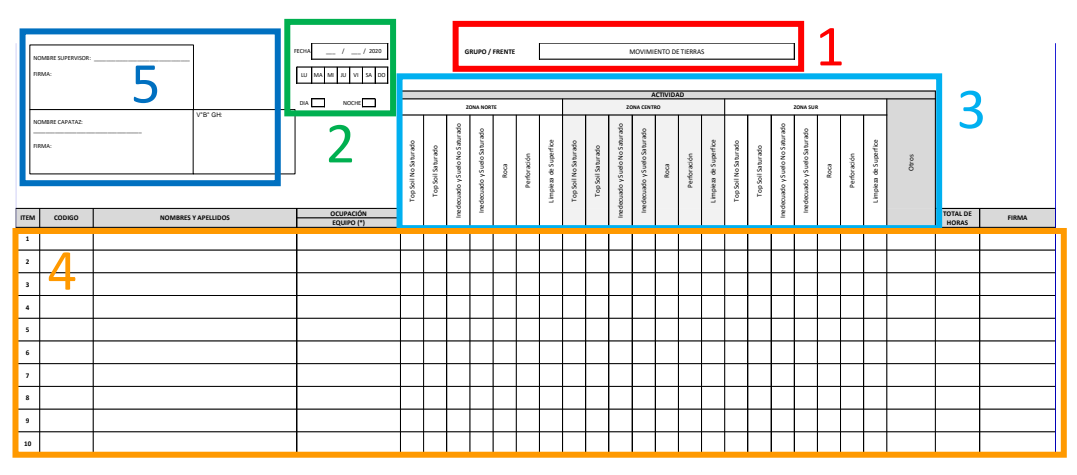

Los datos por completar en el tareo son los siguientes:

- 1. Grupo / Frente: Movimiento de tierras o Generales / O. Civiles.
- 2. Fecha / Turno: completar la fecha, día de la semana y turno día o noche.
- 3. Actividad: movimiento de tierras, obras civiles o generales del proyecto.
- 4. Integrantes: los trabajadores deben completar su código (DNI), nombres y apellidos, ocupación (capataz, peón, etc.), equipo, horas trabajadas y firma. Los operadores de equipo registran el código del equipo en Ocupación y llena solo el total de horas. En la columna de Actividad Otros se deberá indicar si hubo alguna actividad nueva no mapeada en los elementos PEP o Stand-By.
- 5. Firma / V°B°: nombre y firma del capataz, supervisor y gestión humana.

En el Anexo I se adjunta un tareo con datos completados en campo.

# 4.2 DATOS DE EQUIPOS – PARTE DIARIOS

Si en las obras civiles la mano de obra es el recurso más incidente, en las actividades de movimiento de tierras son los equipos. Por lo que es importante el control de horómetros, los consumos de combustible, las horas efectivas, stand by y mantenimiento, estos datos están en el parte diario de control de equipos.

Los formatos de parte diarios de equipos se diferencian en equipos de carguío, equipos de acarreo y equipos auxiliares + planta de concreto, debido a los datos a ingresar en cada formato.

En el Anexo II se muestran los distintos partes diarios de equipo completados.

# 4.2.1 Parte Diario – Equipos de Carguío

El formato de Parte Diario de equipos de carguío se muestra en la Figura 30.

### Figura 30

Formato de Parte Diario de Equipos de Carguío

| Fecha: /<br>Turno: Dia / No<br>Guardia: A / B /<br>PRODUCCIÓN (Eg | c <sup>t</sup> 1                              | Descrip<br>Código<br>Operad<br>Nombr | ripción de Equipo:<br>go de Equipo:<br>ador ID:<br>bre de Operador: |                     |                 |                                            | Horóme<br>Horóme<br>km Inici<br>km Fina | tro Inicia<br>tro Final<br>Iai:<br>II: | ıl:<br>:            |                                     | 3      |                                 |                      |                  |
|-------------------------------------------------------------------|-----------------------------------------------|--------------------------------------|---------------------------------------------------------------------|---------------------|-----------------|--------------------------------------------|-----------------------------------------|----------------------------------------|---------------------|-------------------------------------|--------|---------------------------------|----------------------|------------------|
| Lesde                                                             | nasta                                         | -                                    | Area de Trabajo                                                     |                     |                 |                                            |                                         |                                        | ATERIAL             |                                     |        |                                 |                      |                  |
| hhumm                                                             | hhumm                                         | ZONA NORTE                           | ZONA SUR                                                            | ZONA CENTRO         | PLANTA CONCRETO | отко                                       | Top Soil                                | Top Soil Saturado                      | Inadecuado y Suelto | In ade cua do y Suelto<br>Satura do | Suetto | Roca (Ripeable y<br>c/Voladura) | Agregados (Concreto) | Gros             |
|                                                                   | 4                                             |                                      |                                                                     |                     |                 |                                            |                                         |                                        |                     |                                     |        |                                 |                      |                  |
| STAND-BY (Motor                                                   | Apagado)                                      |                                      |                                                                     |                     | Evento          | 1                                          |                                         | -                                      | Evento 2            |                                     |        |                                 | Eve                  | nto 3            |
| Cod.                                                              | Desoripción                                   |                                      | De                                                                  | de(hh:m             | m)              | Hasta(hh:mm)                               | Desde()                                 | ih:mm)                                 | Ha                  | ista(hh:mi                          | m)     | De<br>(hh:                      | ide<br>mm)           | Hasta<br>(hh:mm) |
| S81                                                               | Reunión inicio de guardia                     |                                      |                                                                     |                     |                 |                                            |                                         |                                        |                     |                                     |        |                                 |                      |                  |
| 583                                                               | Traslado del operador hacia /deso             | le su                                |                                                                     |                     |                 |                                            |                                         |                                        |                     |                                     |        |                                 |                      |                  |
|                                                                   | equipo<br>Herramientas de gestión (Check I    | Jst,                                 |                                                                     |                     |                 |                                            |                                         |                                        |                     |                                     |        |                                 |                      |                  |
| 084                                                               | IPERC)                                        |                                      |                                                                     | _                   |                 |                                            |                                         |                                        |                     |                                     |        |                                 |                      |                  |
| 885                                                               | Almentación / Descanso program                | ado                                  |                                                                     |                     |                 |                                            |                                         |                                        |                     |                                     |        |                                 |                      |                  |
| S86                                                               | Abastecimiento de combustible,<br>Lubricación |                                      |                                                                     |                     |                 |                                            |                                         |                                        |                     |                                     |        |                                 |                      |                  |
| 887                                                               | Factores climáticos                           |                                      |                                                                     |                     |                 |                                            |                                         |                                        |                     |                                     |        |                                 |                      |                  |
| M12                                                               | Revisión mecánica in situ                     |                                      |                                                                     |                     |                 |                                            |                                         |                                        |                     |                                     |        |                                 |                      |                  |
|                                                                   | Otro:                                         |                                      |                                                                     |                     |                 |                                            |                                         |                                        |                     |                                     |        |                                 |                      |                  |
| DEMORAS OPERA                                                     | TIVAS (Motor Encondido)                       |                                      |                                                                     |                     | Evento          | 1                                          |                                         |                                        | Evento 2            |                                     |        |                                 | Eve                  | nto 3            |
| Cod.                                                              | Descripción                                   |                                      |                                                                     | Decde<br>(hh:mm)    |                 | Hasta(hh:mm)                               | Desde()                                 | ih:mm)                                 |                     | Hacta<br>(hh:mm)                    |        | De<br>(hh:                      | ide<br>mm)           | Hasta<br>(hh:mm) |
| D011                                                              | Cambio de frente de trabajo                   |                                      |                                                                     |                     |                 |                                            |                                         |                                        |                     |                                     |        |                                 |                      |                  |
| M5                                                                | Desplazimiento hacia Mantenimie               | nto No                               |                                                                     |                     |                 | <u> </u>                                   |                                         |                                        |                     |                                     |        |                                 |                      |                  |
| M3 Planeado                                                       | Desplazamiento hacia / desde                  |                                      |                                                                     |                     |                 | 6                                          |                                         |                                        |                     |                                     |        |                                 |                      |                  |
| Mit No Plane 300                                                  | Revisión mecánica in situ                     |                                      |                                                                     |                     |                 | <b>– –</b>                                 |                                         |                                        | -                   |                                     |        |                                 |                      |                  |
|                                                                   |                                               | _                                    |                                                                     |                     |                 |                                            |                                         |                                        |                     |                                     |        |                                 |                      |                  |
| MANTENIMIENTO                                                     | Motor Anagado y Encondicio                    |                                      |                                                                     |                     |                 |                                            |                                         |                                        | 1                   |                                     |        |                                 |                      |                  |
| Cod.                                                              | No Disponible (Mantenimie                     | nto)                                 | Hora                                                                | Entrega             | Mtto            | Horometro Entrega                          | Hora Devi                               | etta a Opc                             | Hord                | metro                               |        | Motivo p                        | ara Mant             | enimiento        |
| M9 ON                                                             | Mantenimiento Planeado                        |                                      |                                                                     | (nih:mm)            |                 | a Mtto                                     | (hh:                                    | mm)                                    | Devuel              | ta a Ope                            | _      | -                               |                      |                  |
| M10 ON                                                            | Mantenimiento no Planeado                     |                                      |                                                                     |                     |                 |                                            |                                         |                                        |                     |                                     |        | <u> </u>                        |                      |                  |
| M11 ON                                                            | Mantenimiento por daño de Opera               | ador                                 |                                                                     |                     |                 |                                            |                                         |                                        |                     |                                     |        |                                 |                      |                  |
| Max OFF                                                           |                                               | _                                    |                                                                     | _                   | _               |                                            |                                         | _                                      | -                   |                                     |        | _                               | _                    |                  |
|                                                                   |                                               |                                      |                                                                     |                     |                 | 1                                          |                                         |                                        |                     |                                     |        |                                 |                      | -                |
| OBSERVACI                                                         | ONES: Indicar con una aspa                    | CONSI<br>1) Se de                    | DERACIO<br>be clasific                                              | DNES:<br>ar y regis | trar cada I     | <u>Revisado</u><br>hora y minuto dentro de | por el Sup<br>i turno comp              | ervisor:<br>leto (es dec               | cir 12 horas        | en total).                          |        |                                 |                      | 8                |

En los equipos de carguío es importante conocer el área de trabajo en la que opera, el tipo de material que está cargando y la actividad a la que deberá imputarse el equipo.

Los datos por completar en el formato de parte diario de Equipo de Carguío son:

- Fecha / Turno: colocar la fecha, turno día o noche y la guardia A, B o C.
- Datos Equipo y Operador: colocar el tipo de equipo que realiza el carguío, el código de equipo, operador ID y nombre.
- Horómetro KM: datos al inicio y fin del turno.
- Actividades: se completa con un aspa (X) el área de trabajo y el material.

- Stand By: Los operadores deben completar las secciones de Producción (equipo encendido) y Stand-by (motor apagado) en donde colocan las horas a lo largo del día. El total de estas horas debe ser igual a la jornada.
- Demoras operativas: son las horas contributorias del equipo (motor encendido), como los desplazamientos por cambio de frente de trabajo, desplazamiento a mantenimientos y revisión mecánica in situ.
- Mantenimiento: son las horas por mantenimiento del equipo a cargo de los mecánicos, eléctricos y llanteros.
- Firma Supervisor: el supervisor de frente o jefe de frente debe validar los partes diarios de los equipos firmando el documento.

### 4.2.2 Parte Diario – Equipos de Acarreo

Los equipos de acarreo a controlar en el proyecto son los Volquetes 6x4 de 15m3. El formato de Parte Diario para equipos de acarreo se muestra en la Figura 31.

#### Figura 31

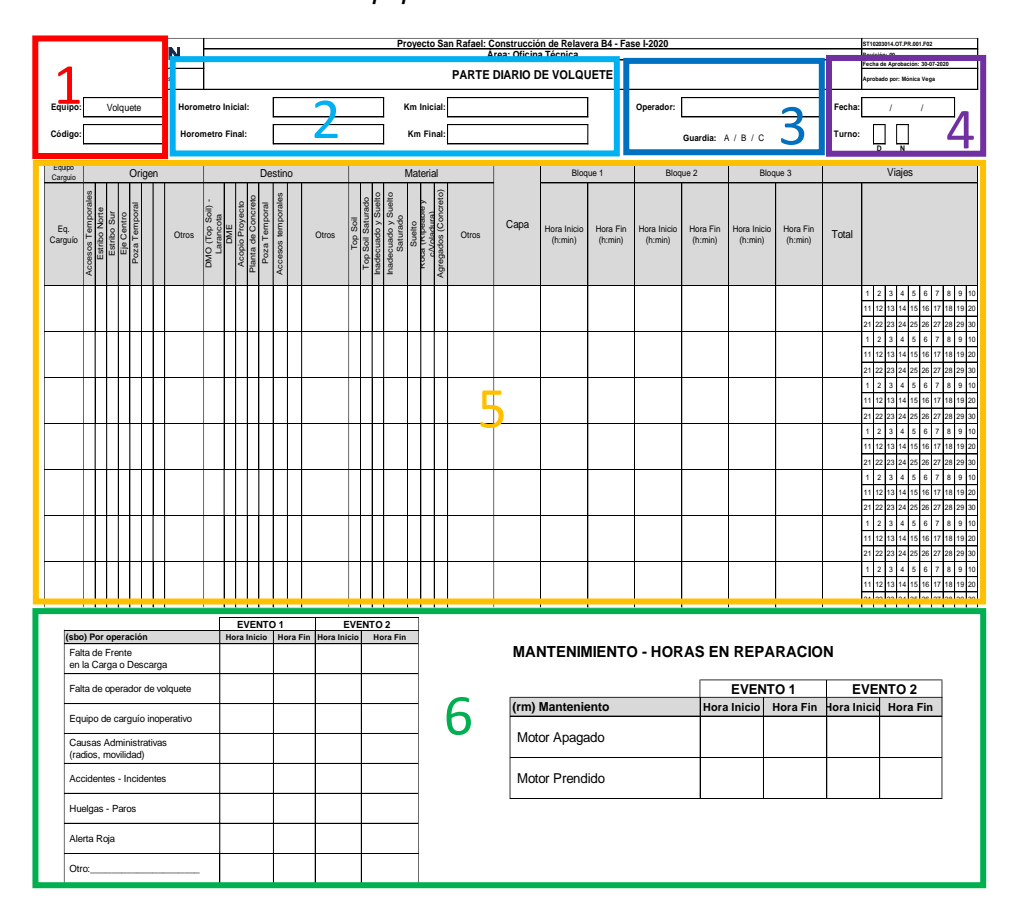

Formato de Parte Diario de Equipos de Acarreo

Gestión de costos utilizando el ERP-SAP en la construcción de la Relavera Mina San Rafael Moquegua Bach. Cuadros Negrete, Raúl Enrique

En los equipos de acarreo es importante conocer el origen, destino y los materiales a los cuales se transporta y acomoda. Se coloca la cantidad de viajes y la hora de carguío con el primer lampón de la excavadora. Además, se coloca el código del equipo de carguío, se marca la zona de origen, destino, material, se completa la hora de inicio y fin. Por último, se coloca y se marca la cantidad total de viajes.

### 4.2.3 Parte Diario – Equipos Auxiliares + Planta de concreto

Al igual que se controla a los equipos de movimiento de tierra que realizan las actividades de carguío y acarreo (transporte), los equipos de obras civiles involucrados en la preparación, transporte y colocación del concreto son críticos.

Los equipos auxiliares son los que se encuentran dentro de los Costos indirectos y son necesarios para la correcta operación, como la Cisterna de Combustible de 3,000 gln, el Camión Grúa de 20 Ton, el Camión lubricador, etc. Y los equipos utilizados en las obras civiles son la Planta de concreto de 30 m3/hr, el Camión Mixer de 6 m3, el camión grúa de 15 ton y la bomba estacionaria de concreto. El formato de Parte Diario para equipos auxiliares se muestra en la Figura 32.

# Figura 32

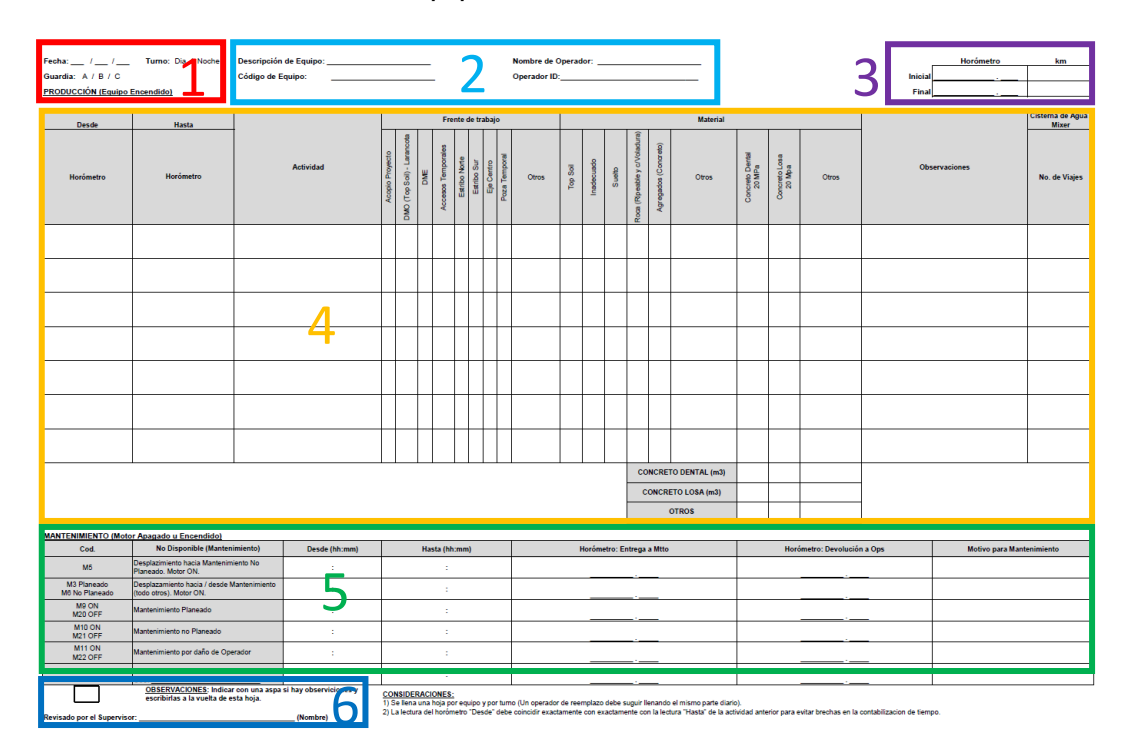

Formato de Parte Diario de Equipos Auxiliares

Gestión de costos utilizando el ERP-SAP en la construcción de la Relavera Mina San Rafael Moquegua Bach. Cuadros Negrete, Raúl Enrique

# 4.3 DATOS DE MATERIALES – RESERVAS Y CONSUMOS

Los materiales son recursos que deben contar con una planificación y un proceso de procura óptimo, ya que pueden generar retrasos en una actividad crítica como el concreto, más aún si no se cuenta con los agregados, cemento, acero, etc.

Con el uso del ERP SAP en el módulo MM, se generan las solicitudes de pedido de compras (SOLPED), permite crear las OC (Órdenes de compra), realizar los ingresos de materiales a almacén y finalmente los consumos de materiales, los cuales deberán cargarse a los elementos PEP correspondientes. El flujograma de compras de Bienes en SAP se muestra en la Figura 33.

### Figura 33

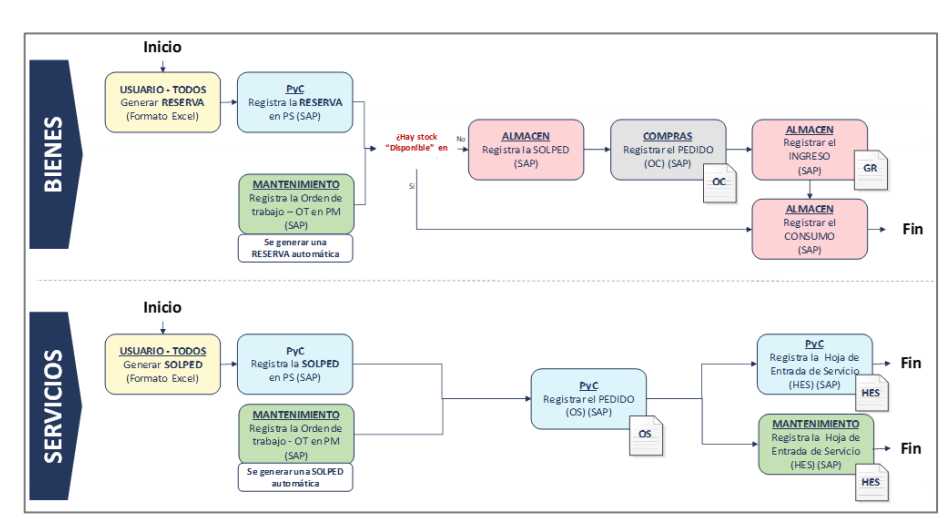

Flujograma de compras de Bienes y Servicios en SAP

- Pedido del BIEN: el área usuaria (SSOMA, Construcción, Calidad, Oficina Técnica, Equipos, etc.) hace el requerimiento de compra y debe ser aprobado por el gerente de proyecto.
- 2. Registro de la RESERVA: el comprador realiza el registro de la reserva en SAP con los datos de código de material en SAP, descripción del material, cantidad, unidad, fecha de necesidad del material en obra, solicitante, detalles del pedido (marca, color, etc.) u observaciones. En la transacción MB21 se ingresan los datos y se genera el número de la reserva.
- 3. **Revisión de Stock**: realizada la reserva de material, se verifica en almacén si el material solicitado cuenta con stock disponible. Los 02 escenarios son:
  - Si hay stock: se procede con el retiro de almacén y el consumo del material.
  - No hay stock: se genera SOLPED, OC, ingreso del material y consumo.

 Registro de la SOLPED: con la Reserva realizada, se genera la SOLPED en la transacción ME51N (ver Figura 34), donde se completan los campos de tipo de SOLPED (compras, mantenimiento, servicios, traslados, activos fijos, etc.), el tipo de imputación (Centro de costo, elemento PEP, Grafo).

#### Figura 34

Creación de SOLPED - Transacción ME51N

|    | p ,                                                      | Visualiz       | ar S       | Solici    | tud   | nec     | lido 1000    | 16449       |            |         |                |       |             |           |               |                 |   |
|----|----------------------------------------------------------|----------------|------------|-----------|-------|---------|--------------|-------------|------------|---------|----------------|-------|-------------|-----------|---------------|-----------------|---|
|    |                                                          |                |            |           |       |         |              |             |            |         |                |       |             |           |               |                 |   |
| R  | Resumen documento activo 🗏 🗋 🤣 📫 🚺 🔊 Parametriz.personal |                |            |           |       |         |              |             |            |         |                |       |             |           |               |                 |   |
| ۱. | 2001 Solped Compras 🔹 1000016449                         |                |            |           |       |         |              |             |            |         |                |       |             |           |               |                 |   |
|    | Cabecera                                                 |                |            |           |       |         |              |             |            |         |                |       |             |           |               |                 |   |
|    | j                                                        |                | <b>m</b> r |           | Σ     |         | ) 🖨 🗿 . 🗈    |             |            |         | Valores de     | propu | iesta       |           |               |                 |   |
|    | ₽.                                                       | Pedido         | Stat       | Pos.      | I     | Ρ       | Material     | Texto breve |            |         | Cantidad       | UM    | PrecValorac | Moneda    | Fecha entrega | Grupo artículos |   |
|    |                                                          | 4500035148     |            | 10        | к     |         | 2000009966   | CUADERNO T  | APA DURA 1 | A5x     | 10             | UN    | 5.84        | PEN       | 20.11.2022    | SUMINIS DE      |   |
|    |                                                          | 4500035148     |            | 20        | ĸ     |         | 2000008016   | NOTA ADHES  | #654-3X3 A | MAR     | 78             | UN    | 6.92        | PEN       | 20.11.2022    | SUMINIS DE      |   |
|    |                                                          | 4500035148     |            | 30        | ĸ     |         | 2000008012   | PORTA CLIPS | IMANTADO   | RED_    | 4              | UN    | 3.77        | PEN       | 20.11.2022    | SUMINIS DE      | - |
|    |                                                          | 4500035148     |            | 40        | ĸ     |         | 2000007999   | MOTA PARA I | PIZARRA AC | RILICA  | 11             | UN    | 2.60        | PEN       | 20.11.2022    | SUMINIS DE      | Ŧ |
|    |                                                          | 4 F            |            |           |       |         |              |             |            |         |                |       |             |           |               | 4 F             |   |
|    |                                                          |                |            |           |       |         |              |             |            |         |                |       |             |           |               |                 |   |
|    | Pos                                                      | ición          | 1[1        | .0 ] 2000 | 0099  | 66 , CI | JADERNO TAPA | DURA T/A5x1 | 0 🔻 🔽      | • 🔻     |                |       |             |           |               |                 |   |
|    | _                                                        | Datos del mate | rial       | Cantida   | des y | fecha   | s Valoración | Imputació   | n Fuent    | e aprov | ,<br>risionam. | Stat  | us Perso    | na de cor | ntacto Estrat | egi 💽 🕨 🕨       | G |
|    |                                                          |                |            |           |       |         |              |             |            |         |                |       |             |           |               |                 |   |
|    | Imputacón simple V Soc. ST19 CONSOR. V                   |                |            |           |       |         |              |             |            |         |                |       |             |           |               |                 |   |
|    | Pu                                                       | uesto descarga |            |           |       |         |              | Solicitante |            |         |                |       |             |           |               |                 |   |
|    | C                                                        | ta.mayor       | [          | 613210    | 100   | 2       |              |             |            |         |                |       |             |           |               |                 |   |
|    | S                                                        | ociedad CO     | [          | ST00      |       |         |              |             |            |         |                |       |             |           |               |                 |   |
|    | C                                                        | entro de coste |            | 192G01    | C00   | 1       |              |             |            |         |                |       |             |           |               |                 |   |

Luego de creada la SOLPED, la misma debe aprobarse según la estrategia de liberación, en la transacción ME55 – Liberar SOLPED.

 Registrar el Pedido: el comprador genera la OC mediante la transacción ME21N (ver Figura 35), ingresando el proveedor, condición de pago y adjuntando los sustentos de la compra (cotización, correos de aprobación, etc.).

#### Figura 35

| Creación de OC – | Transacción ME21N |
|------------------|-------------------|
|------------------|-------------------|

| <b>P</b> |                                                                                                    | Ped      | ido  | N  | acional 45  | 5000351 | 148 crea   | ndo por EDU        | ARDO BE      | LLIDO P    | PINI   | EDO          |               |          |       |     |
|----------|----------------------------------------------------------------------------------------------------|----------|------|----|-------------|---------|------------|--------------------|--------------|------------|--------|--------------|---------------|----------|-------|-----|
| Re       | Resumen documento activo   🗋 🎐 👘   Mensajes 👔 🔊 Parametriz.personal                                                                                                    |          |      |    |             |         |            |                    |              |            |        |              |               |          |       |     |
| ١<br>س   | 2001 Pedido Nacional   4500035148 Proveedor 1000004701 SONIA CARRASCO Fecha doc. 15.11.2022                                                                                                    |          |      |    |             |         |            |                    |              |            |        |              |               |          |       |     |
| ٦        | E                                                                                                    | ntrega/F | actu | ra | Condiciones | Textos  | Dirección  | Comunicación       | Interlocutor | Datos adio | ionale | s Dat.org.   | Status Info A | dicional | E     |     |
|          | Entrega/Factura       Condiciones       Textos       Dirección       Comunicación       Interlocutor       Datos adicionales       Dato.org.       Status       Info Adicional       E       Image: Condicional       E       Image: Condicional       Image: Condicional       Image: Condicional       Im |          |      |    |             |         |            |                    |              |            |        |              |               |          |       |     |
|          |                                                                                                    |          |      |    |             |         |            |                    |              |            |        |              |               |          |       |     |
|          | ₿ <b>S</b> .                                                                                                    | Pos      | Ι    | Ρ  | Material    |         | Texto br   | eve                | Ctd.pedido   |            | U      | T Fe.entrega | Prc.neto      | Mon      | . por | CPI |
|          |                                                                                                    | 10       | K    |    | 2000009966  |         | LIBRETA    | DE NOTAS A5 ESPI   |              | 10         | UN     | D 20.11.2022 | 6             | 89 PEN   | 1     | UN  |
|          |                                                                                                    | 20       | K    |    | 2000008016  |         | Block de i | notas adhesivas PO | S            | 78         | UN     | D 20.11.2022 | 8             | 16 PEN   | 1     | UN  |
|          |                                                                                                    | 30       | K    |    | 2000008012  |         | PORTA C    | LIPS IMANTADO RI   | E            | 4          | UN     | D 20.11.2022 | 4             | 45 PEN   | 1     | UN  |
|          |                                                                                                    | 40       | K    |    | 2000007999  |         | ΜΟΤΑ ΡΑ    | RA PIZARRA ACRIL   | I            | 11         | UN     | D 20.11.2022 | 3             | .07 pen  | 1     | UN  |
|          |                                                                                                    | 50       | K    |    | 2000008033  |         | SACAGRA    | PA DE METAL        |              | 16         | UN     | D 20.11.2022 | 1             | 80 PEN   | 1     | UN  |
|          |                                                                                                    | 60       | K    |    | 2000007965  |         | BORRADO    | OR BLANCO GRAND    | E            | 120        | UN     | D 20.11.2022 | 0             | 67 PEN   | 1     | UN  |
|          |                                                                                                    | 70       | K    |    | 2000008027  |         | REGLA TH   | RANSPARENTE 30cr   | n            | 15         | UN     | D 20.11.2022 | 1             | 16 PEN   | 1     | UN  |

Gestión de costos utilizando el ERP-SAP en la construcción de la Relavera Mina San Rafael Moquegua Bach. Cuadros Negrete, Raúl Enrique

- Registrar el Ingreso de Pedido: con las guías de remisión firmadas y validadas por almacén, se realiza el ingreso de la compra al SAP mediante la transacción MIGO.
- 7. Registrar el Consumo del material: almacén genera un formato para retiro de materiales, el cual deberá ser llenado por el supervisor de construcción del frente indicando el material, la cantidad y el elemento PEP o grafo, al cual deberá cargarse el costo. Los consumos se registran mediante la transacción MB21 y el costo se imputa en los elementos PEP o grafo del proyecto.

### 4.4 DATOS DE LOS SUBCONTRATOS – SERVICIOS

Para la ejecución de algunas partidas es conveniente subcontratar dicho trabajo. Algunas razones para ello son que puede tratarse de un trabajo especializado (perforaciones o inyecciones de concreto), también puede ser más rentable que lo realice algún proveedor local o que tal vez no se cuente con los recursos para realizarlo propiamente (shotcrete, preparación de concreto, etc.). Los costos de estos subcontratos se cargarán a las partidas de control (elementos PEP o grafos), de acuerdo con sus valorizaciones y pagos que se les realice. El flujo para imputar estos costos es el mostrado en la Figura 36.

### Figura 36

Flujograma de Subcontratos - Servicios en SAP

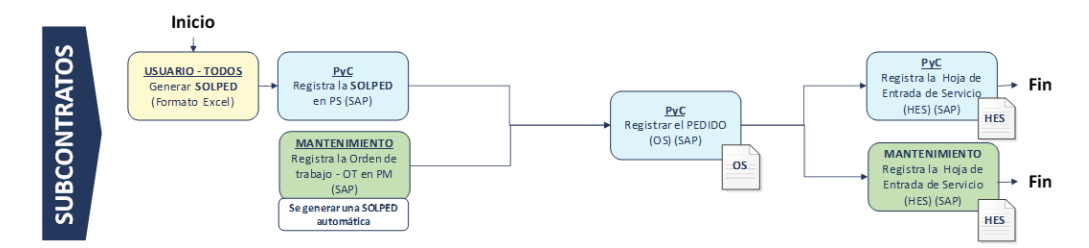

- 1. **Pedido del Servicio**: el área usuaria (Construcción, Equipos, etc.) hace el requerimiento del subcontrato o servicio y debe ser aprobado por el gerente.
- Registro de SOLPED: se genera la Solicitud del pedido en la transacción ME51N, colocando el tipo de imputación (CeCo, elemento PEP, Grafo), descripción del servicio, el monto, moneda y fecha de requerimiento.
- 3. **Registrar el Pedido**: el comprador genera la OS (orden de servicio), mediante la transacción ME21N, ingresando el proveedor, condición de pago, acuerdos

Gestión de costos utilizando el ERP-SAP en la construcción de la Relavera Mina San Rafael Moquegua Bach. Cuadros Negrete, Raúl Enrique comerciales y adjuntando los sustentos de la compra (cotización, correos de aprobación, etc.).

4. Registrar la HES (Hoja de Entrada de Servicio): con la OS emitida y la firma de contrato (dependiendo del monto del servicio), el subcontratista realiza los trabajos y se genera las valorizaciones, las cuales serán imputadas a la partida de control correspondiente mediante la transacción ML81N (ver Figura 37), colocando el periodo de valorización, monto y adjuntando los sustentos del servicio brindado.

### Figura 37

Transacción ML81N – Datos para HES de Servicios

| loia de entrada                                    | 1000051369         | CC CC                                                              | acentada/o                                                                                                    |                                              | Ind devol | uciones                      |                    |
|----------------------------------------------------|--------------------|--------------------------------------------------------------------|----------------------------------------------------------------------------------------------------|----------------------------------------------|-----------|------------------------------|--------------------|
| loga de enclada                                    | 4200016190         | 10 60                                                              |                                                                                                    |                                              |           | uciones                      |                    |
| Texto breve                                        | SERV. MONIT        | DREO AMBIENT                                                       | AL SALDO 50%                                                                                                    |                                              |           |                              |                    |
| Dat.básic.                                         | at.acept. Val.     | TxtExpl                                                            | Hist.                                                                                                    |                                              |           |                              |                    |
|                                                    |                    |                                                                    |                                                                                                    |                                              |           |                              |                    |
| Tino imputación                                    | K Contro do co     |                                                                    |                                                                                                    |                                              |           |                              |                    |
| hpo imputation                                     | K Centro de Co     | 5 *                                                                |                                                                                                    |                                              |           |                              |                    |
| Número externo                                     | K Centro de Co     | 5 •                                                                | Ref.precio                                                                                                    | 02.07.2021                                   |           |                              |                    |
| Número externo                                     |                    | 5 •                                                                | Ref.precio Assumption                                                                                                    | 02.07.2021                                   |           |                              |                    |
| Número externo Lugar serv. Período                 |                    | -                                                                  | <ul> <li>Ref.precio</li> <li>Encarg.int.</li> <li>Encarg.ext.</li> </ul>                                                                                                    | 02.07.2021                                   |           |                              |                    |
| Número externo Lugar serv. Período Línea I         | P P., N., Nº servi | - Txt.br                                                           | Ref.precio                                                                                                    | 02.07.2021                                   | UM        | Precio bruto                 | Mon.               |
| Número externo Lugar serv. C Período Línea I 10    | P P N Nº servi     | -<br>-<br>-<br>-<br>-<br>-<br>-<br>-<br>-<br>-<br>-<br>-<br>-<br>- | Ref.precio                                                                                                    | 02.07.2021                                   | UM<br>UN  | Precio bruto                 | Mon.<br>PEN        |
| Número externo Lugar serv. C Período Línea I 10 20 | P PN. Nº servi     |                                                                    | Image: Ref.precio         Alg. Encarg.int.           Alg. Encarg.int.         Alg. Encarg.ext.           Alg. Encarg.ext.         Alg. Encarg.ext.           Alg. Encarg.ext.         Alg. Encarg.ext. | 02.07.2021<br>Cantidad<br>TOR12,930<br>0.000 | UM<br>UN  | Precio bruto<br>1.00<br>0.00 | Mon.<br>PEN<br>PEN |

# 4.5 DATOS DEL AVANCE DE OBRA

El consumo de recursos (mano de obra, equipos, materiales y subcontratos) siempre está asociado a un avance de proyecto, con ello se obtienen ratios reales de costo/avance (\$/m3, \$/m2, \$/m3-km).

En el control de avance de obra se implementó el formato de Bitácora, en donde el capataz, supervisor y jefe de construcción validarán los recursos, las actividades realizadas con un metrado aproximado, los incidentes y posibles observaciones que se puedan presentar en el frente de trabajo. El formato se encuentra en el Anexo III.

# CAPÍTULO V: PROCESAMIENTO DE DATOS Y CARGA AL SAP

A diferencia del capítulo anterior donde se detalla el proceso de recopilación de datos del proyecto, en este capítulo se explica el procesamiento de dicha información, los filtros y correcciones que deben realizarse para su carga al SAP.

Los costos por cargarse en los Elementos PEP/Grafos son los costos de mano de obra (directa, mantenimiento e indirecta), materiales, equipos (directo propio y tercero, indirecto propio y tercero, indirecto tercero) y servicios. Todos ellos se alojarán en un elemento PEP/Grafo mediante los procesos de imputación directa, carga de tareo, carga de Parte A o B, consumos, valorizaciones, etc.

En la tabla 6 se muestra los rubros de trabajo y sus respectivos procesos hasta llegar a la imputación final en un elemento PEP/Grafo.

### Tabla 6

| F          | Rubros de trabajo                |              | Obtención del<br>Costo                   | Distribución<br>en Elementos<br>PEP/Grafo | Imputación<br>Final   |  |
|------------|----------------------------------|--------------|------------------------------------------|-------------------------------------------|-----------------------|--|
| Mano de    | Direc                            | ta           | Planilla +                               | Carga de Tareo<br>en PS                   |                       |  |
| Obra       | Mantenin                         | niento       | Provisiones                              | Parte A/Parte B                           |                       |  |
|            | Indire                           | cta          | -                                        |                                           |                       |  |
| Matarialaa | Consume                          | os PS        | Reserva en PS                            |                                           |                       |  |
| wateriales | Consumo de Sc                    | IPed Directa |                                          |                                           |                       |  |
|            | Directo propio<br>y tercero      | Consumos     | Reserva Orden<br>PM +<br>Distribución de | Parte A                                   | Elemento<br>PEP/Grafo |  |
| Equipos    | Indirecto<br>propio<br>y tercero |              | + Provisiones<br>Servicios en<br>ETM     | Parte B                                   | -                     |  |
|            | Indirecto Servicios tercero      |              | HES +                                    |                                           |                       |  |
| Servicios  | Indire                           | cto          | Provisiones                              |                                           |                       |  |

Procesos de imputación de costo según rubro de trabajo

A continuación, se presenta un flujograma de procesamiento de datos y carga al SAP (ver Figura 38), donde se detalla las actividades a realizar por las áreas (Construcción, Gestión Humana, Oficina Técnica) y el tiempo de entrega de la información, para que se encuentre actualizada y cargada en el SAP al día siguiente de la ejecución de los trabajos. Tener la información actualizada y

cargada en elementos PEP/Grafos, permite alertar si se está incurriendo en mayores costos de los presupuestados y con ello tomar decisiones asertivamente.

# Figura 38

Flujograma de Procesamiento de Datos y carga al SAP

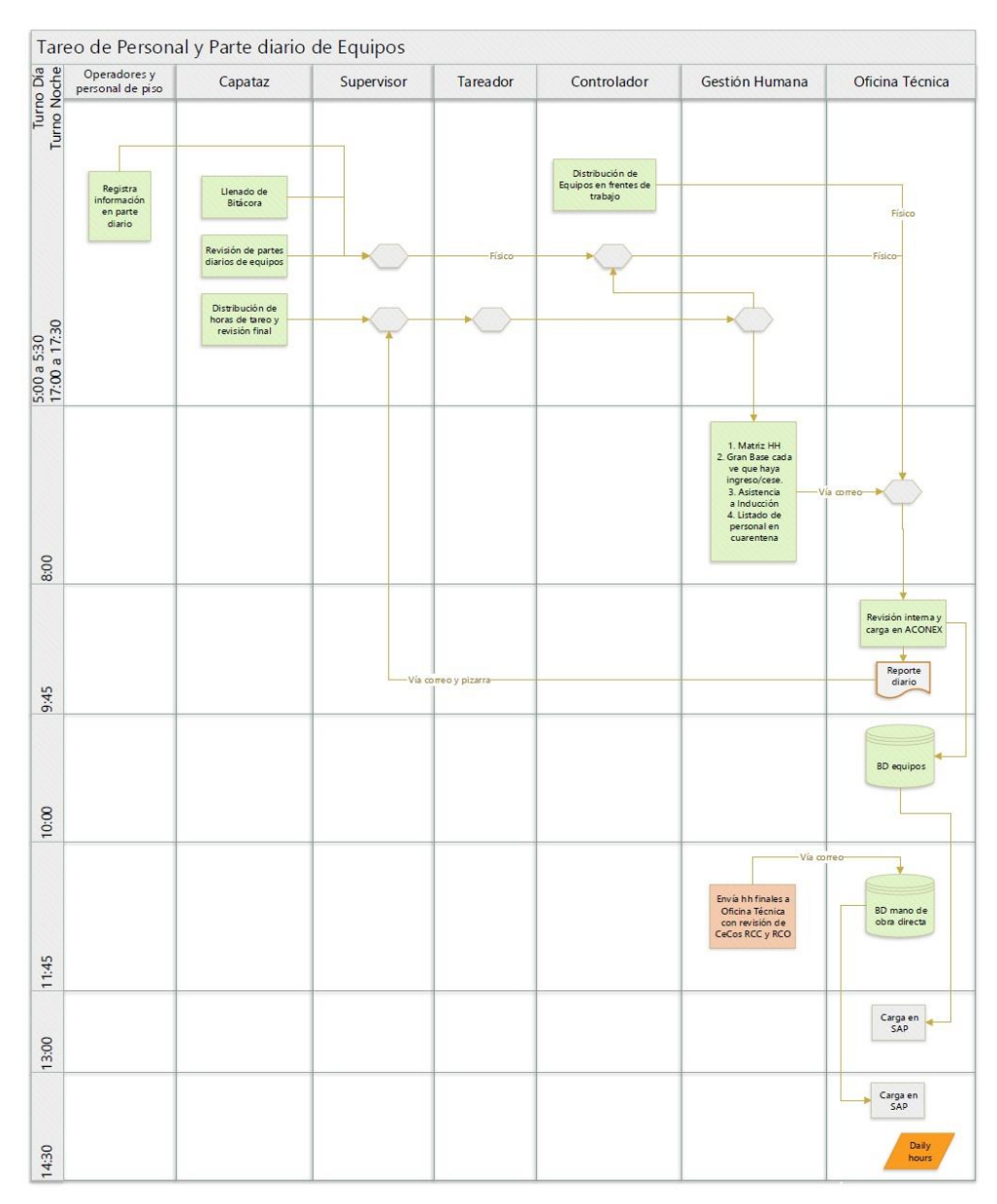

El flujograma tiene los siguientes procesos:

- Llenado de los partes diarios: los operadores y personal obrero deben completar diariamente los formatos revisados en el capítulo IV.
- Revisión de los partes diarios: el primer filtro de la información es el capataz o jefe de grupo, validando el correcto llenado de los partes de personal y

Gestión de costos utilizando el ERP-SAP en la construcción de la Relavera Mina San Rafael Moquegua Bach. Cuadros Negrete, Raúl Enrique equipo, así como la Bitácora. Esta información pasa a revisión del supervisor o jefe del área de Construcción, el cual hace una segunda revisión y valida el total de horas tareadas (jornada total y horas extras).

- Revisión del Tareo: el área de Gestión Humana mediante un tareador realiza la última verificación de las horas tareadas al personal, solicitando un sustento al supervisor en caso de darse horas extras. Con ello el área de Gestión Humana actualiza su Matriz de HH para enviarla a Oficina Técnica.
- Revisión de Oficina Técnica: la persona dentro del área técnica encargada para el control de los equipos y avance diario es el Controlador, quien deberá estar en campo junto con los capataces y supervisores, verificando el correcto llenado de los partes diarios de equipos. El controlador junto con el Ingeniero de Costos valida o corrige la distribución de equipos en los frentes de trabajo.
- Matriz de Horas Hombre: el área de Gestión Humana toma las HH finales y realiza la revisión de los CeCos RCC y RCO (Centros de costos), luego actualiza su Gran Base de personal Activo y el Reporte de HH donde están los empleados, personal de régimen de construcción civil y régimen común (ver Figura 39). Estos reportes son enviados diariamente a las 8:00 am al área de Oficina Técnica para que se elabore el Daily Report (reporte diario enviando al cliente) y es input para realizar el archivo de carga "Tareo MO Operaciones San Rafael dd/mm/aa". Este último archivo es el que subirá a SAP para cargar las HH de todo el personal a las partidas de control (Elementos PEP, grafos).

# Figura 39

| Condición | Código<br>Sap | APELLIDOS Y NOMBRES        | Grupo de personal     | CARGO SAP                 | 25/02 | Detalle     | STATUS      |
|-----------|---------------|----------------------------|-----------------------|---------------------------|-------|-------------|-------------|
| Activo    | 10014466      | CUADROS NEGRETE RAUL       | Empleado              | INGENIERO DE COSTOS       | 10    | CAMPO       | TURNO DIA   |
| Activo    | 10003627      | ESCALANTE ROBLADILLO RAUL  | Empleado              | JEFE DE TOPOGRAFÍA        | 10    | CAMPO       | TURNO DIA   |
| Activo    | 10009695      | APARICIO ROJAS MILAGROS    | Empleado              | ASISTENTE ADMINISTRATIVO  | 10    | CAMPO       | TURNO DIA   |
| Activo    | 10005923      | AYALA INFA ALIPIO          | Empleado              | TOPÓGRAFO                 | 10    | DIAS LIBRES | DIAS LIBRES |
| Activo    | 10012622      | BEGAZO SILVA ALAN BERTYN   | Empleado              | SUPERVISOR DE EQUIPOS     | 10    | DIAS LIBRES | DIAS LIBRES |
| Activo    | 10011145      | CABRERA VILLALTA GUILLERMO | Empleado              | INGENIERO DE PLANEAMIENTO | 10    | DIAS LIBRES | DIAS LIBRES |
| Activo    | 10001975      | FLORENCIO MOYOHUARA CESAR  | Empleado              | ANALISTA DE LOGÍSTICA     | 10    | CAMPO       | TURNO DIA   |
| Activo    | 10000163      | LOPEZ MUCHA GENARO         | Empleado              | SUPERVISOR DE CAMPO       | 10    | DIAS LIBRES | DIAS LIBRES |
| Activo    | 10012107      | MONTOYA SUAREZ GERMAN      | Empleado              | INGENIERO DE SSOMA        | 10    | CAMPO       | TURNO DIA   |
| Activo    | 10000110      | ESTRADA MONTANO LUIS       | Empleado              | INGENIERO RESIDENTE       | 10    | CAMPO       | TURNO DIA   |
| Activo    | 10002733      | PALOMINO CARRANZA JOSE     | Empleado              | INGENIERO DE CALIDAD      | 10    | CAMPO       | TURNO DIA   |
| Activo    | 10005628      | VILCA POMA CARLOS RODOLFO  | Empleado              | PLANEADOR DE EQUIPOS      | 10    | CAMPO       | TURNO DIA   |
| Activo    | 10012409      | TAPARA SALGUERO FEDERICO   | O. Construcción Civil | PEÓN                      | 11    | CAMPO       | TURNO DIA   |
| Activo    | 10014367      | ALCOCER CANCAPA EDGAR      | O. Construcción Civil | PEÓN                      | 0     | DIAS LIBRES | DIAS LIBRES |
| Activo    | 10012734      | CALLO CCAHUANA EDY         | O. Construcción Civil | OPERADOR CAMIÓN FURGON    | 0     | DIAS LIBRES | DIAS LIBRES |
| Activo    | 10011560      | CHUA VENTURA YOSMHEL       | O. Construcción Civil | PEÓN                      | 11    | CAMPO       | TURNO DIA   |
| Activo    | 10013994      | COLCA CANAZA VICTOR        | O. Construcción Civil | OPERADOR EQUIPO VOLQUETE  | 0     | DIAS LIBRES | DIAS LIBRES |
| Activo    | 10013221      | AGUILAR BACA MARTIN ZENON  | O. Construcción Civil | OPERARIO ALBAÑIL          | 12    | CAMPO       | TURNO DIA   |
| Activo    | 10014238      | CARBAJAL CASTILLO RAFAEL   | O. Construcción Civil | OPERARIO ALBAÑIL          | 11    | CAMPO       | TURNO DIA   |
| Activo    | 10013701      | CAYLLAHUA HUAMAN EDWIN     | O. Construcción Civil | OPERARIO ALBAÑIL          | 12    | CAMPO       | TURNO DIA   |
| Activo    | 10013918      | FALCON SALINAS JULIAN      | O. Construcción Civil | OPERARIO AL BAÑIL         | 13    | CAMPO       | TURNO DIA   |

Muestra del Reporte de Horas Hombre del 25 febrero

El reporte de horas hombre contempla a todo el personal activo o cesado a la fecha de corte e indica su grupo (empleado, RCO, RCC), su cargo SAP, las

Gestión de costos utilizando el ERP-SAP en la construcción de la Relavera Mina San Rafael Moquegua Bach. Cuadros Negrete, Raúl Enrique

horas trabajadas por el personal, el detalle (días libres, campo, licencia, descanso médico, etc.) y su estatus (turno día o noche).

• BD Equipos y Mano de obra directa: se completan los formatos de carga con la información de los equipos y mano de obra.

• **Carga en SAP**: con los formatos completos se realiza la carga masiva en SAP. A continuación, se detalla el proceso de carga de los costos según el tipo de recurso, hasta su imputación final a un elemento PEP/grafo.

# 5.1 COSTOS DE MANO DE OBRA

En el rubro de mano de obra se tienen los costos de MO directa, MO mantenimiento y MO indirecta.

# 5.1.1 Mano de Obra Directa (MOD) – Carga del Tareo

El ingreso de los costos de mano de obra directa en SAP se realiza mediante la carga de horas del tareo (Transacción ZPSP002), y estas son multiplicadas por una tarifa plan de cada recurso, obteniendo un costo planeado de mano de obra en los elementos PEP/grafos. Finalmente, al cierre de semana, cuando se tiene la nómina y el costo planeado cargados, se realiza un proceso de "revalorización", donde se distribuye la diferencia entre el Costo Plan y el Costo Real de la nómina, proporcionalmente a las hh tareadas en los PEPs u órdenes PM (mantenimiento). En la Figura 40 se muestra el flujograma de MOD.

# Figura 40

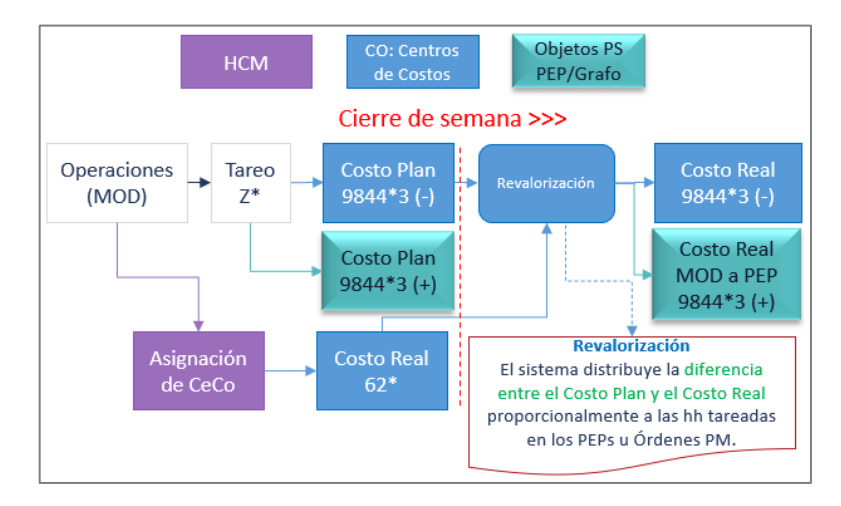

Flujograma de imputación de los costos de MOD

En la Tabla 7 se muestran las tarifas planeadas de mano de obra directa cargadas mediante la transacción KSB1.

### Tabla 7

Tarifa plan de recursos de mano de obra directa

| CeCo                    | 102C14G006                                         | 102C14G029                                          | 102C14G041                                       | 102C14G019                               | 102C14G044 |
|-------------------------|----------------------------------------------------|-----------------------------------------------------|--------------------------------------------------|------------------------------------------|------------|
| Recurso                 | RCC –<br>Capataz Civil<br>Movimiento de<br>Tierras | RCC –<br>Operador<br>Equipo<br>Pesado<br>Excavadora | RCC –<br>Operador<br>Equipo<br>Pesado<br>Tractor | RCC - Oficial<br>Movimiento de<br>Tierra | RCC - Peón |
| Tarifa Plan<br>(\$ /hr) | 8.15                                               | 7.30                                                | 7.67                                             | 4.69                                     | 4.22       |

Nota. Los datos corresponden a marzo de 2021.

Para el procesamiento de la mano de obra directa, se tiene como input:

- Los partes diarios: se presentan las actividades que desarrolló el personal en el turno y las horas por cada uno (Elemento PEP/grafo).
- Reporte de HH por Gestión Humana: indica las horas tareadas por día, que finalmente serán pagadas.

Se realiza un cruce de esta información y se completa el formato de carga del tareo, según el siguiente procedimiento:

- Formato de Carga del tareo: los datos a completar son el código de personal (DNI), nombres, código de la sociedad en SAP (empresa), división (unidad de negocio), subdivisión (proyecto), el grupo de persona (RCC, RCO), la fecha a notificar en PS, régimen del personal, el centro de costo, el grafo, operación, sub-operación, H1 (código de hora según tareo) y el turno de trabajo. En el Anexo IV se presenta el formato de carga del tareo de personal.
- 2. Validar las horas de tareo: se ingresa a la Transacción ZPST002, validando los códigos (Cód.Horas) para cada cantidad de horas trabajadas.
- 3. Validar turnos: en la transacción ZPSVA001 se validan los turnos día y noche.
- 4. Validar los grafos, operaciones y sub-operaciones: se ingresa a la transacción CJ20N, verificando que los grafos, OP y SOP que se utilicen en el formato de carga, existan y se encuentren liberados para poder cargar el tareo.
- 5. Validar el listado de operaciones: la fecha de carga del tareo debe encontrarse en el rango de la fecha de la operación y que el status de los elementos PEP sea LIB. (liberado) para poder admitir la carga.

 Carga masiva de tareo: con el formato de carga completo, se ingresa a la transacción ZPSP002 (ver Figura 41) para completar los parámetros de sociedad, proyecto, fichero (ruta a cargar) y opciones (notificar o anular).

### Figura 41

Transacción ZPSP002 – Carga masiva de tareo

| Carga masiva de tareo |                                                      |
|-----------------------|------------------------------------------------------|
| (2)                   |                                                      |
| Seleccionar           |                                                      |
| Sociedad              | ST10                                                 |
| Definición proyecto   | M10/L12014                                           |
| Ejercicio             | 2021                                                 |
| Período contable      | 1 a 1 📑                                              |
| Fichero               | C:\Users\Usuario\Dropbox\STRACON PS-FM\Manuales\ZP _ |
|                       |                                                      |
| Opciones              |                                                      |
| Notificación          |                                                      |
| Anulación             | -                                                    |

Ejecutando la transacción, se muestran los datos del archivo cargado. Se verifica que la columna Cantidad este completa, N° Notifica este vacía y Resultado también vacío (ver Figura 42).

### Figura 42

Notificar la Carga masiva de tareo

| Notificar: Carga       | Masiva de i     | Tareo        |      |       |                                         |             |                    |
|------------------------|-----------------|--------------|------|-------|-----------------------------------------|-------------|--------------------|
| 9 • * * * •            | 🐨 🔀 🈼 🐨         | 19 🐙 🍕 🕼     | 1    | £ III | - E - E - E - E - E - E - E - E - E - E | REXCEL      | 🗱 NOTIFICAR 🛛 🗖 M  |
| Elemento PEP           | Centro de coste | Orden        | Op.  | Op.   | PstoTbjo                                | Cod.Persona | Nombre             |
| M10/L1201400-D.04.0N.1 | 102C14G006      | M10C01420001 | 0010 | 0020  | CAPATC3                                 | 42644318    | ACHACO QUISPE DAR  |
| M10/L1201400-D.04.0N.1 | 102C14G029      | M10C01420001 | 0010 | 0030  | OPEXC3                                  | 71454279    | ALCOCER CANCAPA E  |
| M10/L1201400-D.04.0N.1 | 102C14G041      | M10C01420001 | 0010 | 0040  | OPTRAC3                                 | 40978974    | AHUANLLA MEDINA V  |
| M10/L1201400-D.04.0N.1 | 102C14G043      | M10C01420001 | 0010 | 0050  | OPERAR3                                 | 40986430    | APAZA QUISPE LEON  |
| M10/L1201400-D.04.0N.1 | 102C14G019      | M10C01420001 | 0010 | 0060  | <b>OFICIAL3</b>                         | 44272506    | CAMATICO CHAMBI    |
| M10/L1201400-D.04.0N.1 | 102C14G044      | M10C01420001 | 0010 | 0070  | PEON3                                   | 29607527    | BARRIGA CUTIPA MIG |

Por último, se selecciona todas las filas y la opción NOTIFICAR. Verificando que las celdas aparezcan de color verde y que el número de notifica se genere, dado que se han cargado las horas de los recursos (ver Figura 43).

### Figura 43

Carga masiva de tareo completada

| Notifica    | r: Carga Masi      | va de Tari   | eo             |         |           |     |          |     |            |            |           |
|-------------|--------------------|--------------|----------------|---------|-----------|-----|----------|-----|------------|------------|-----------|
| NOTIF.      | ICAR 🧖 Mostrar Lo  | og           |                |         |           |     |          |     |            |            |           |
| Cod.Persona | Nombre             | Gpo.Personal | Fecha modific. | Regimen | Cód.Horas | Int | Cantidad | Tur | N°Notifica | Contador N | Resultado |
| 42644318    | ACHACO QUISPE DAR  | RCC          | 01.01.2021     | 28X14   | P100      | н   | 10.00    | 1   | 161826     | 1          | 00        |
| 71454279    | ALCOCER CANCAPA E  | RCC          | 01.01.2021     | 28X14   | P100      | н   | 10.00    | 1   | 161905     | 1          | 00        |
| 40978974    | AHUANLLA MEDINA V  | RCC          | 01.01.2021     | 28X14   | P100      | н   | 10.00    | 1   | 161826     | 2          | 00        |
| 40986430    | APAZA QUISPE LEON  | RCC          | 01.01.2021     | 28X14   | P110      | н   | 11.00    | 1   | 161905     | 2          | 00        |
| 44272506    | CAMATICO CHAMBI    | RCC          | 01.01.2021     | 28X14   | P100      | н   | 10.00    | 1   | 161826     | 3          | 00        |
| 29607527    | BARRIGA CUTIPA MIG | RCC          | 01.01.2021     | 28X14   | P110      | н   | 11.00    | 1   | 161905     | 3          | 00        |

Gestión de costos utilizando el ERP-SAP en la construcción de la Relavera Mina San Rafael Moquegua Bach. Cuadros Negrete, Raúl Enrique

7. Validar notificación en reporte PI: para poder visualizar los costos de los recursos que fueron cargados mediante el formato de carga masiva de tareo, se utiliza la transacción CJI3, completando el código de proyecto, el elemento PEP a revisar y las fechas de contabilización. Se ejecuta la transacción y aparece las notificaciones de tareo realizadas mediante la transacción ZPSP002. Finalmente, se verifica si los datos son correctos o si se debe anular la carga y corregir algún dato (ver Figura 44).

# Figura 44

Validar notificaciones de tareo de personal

| Visualiz.p                                             | artidas ind          | ividuale                                 | s de cste                 | s.reales             | p.pi          | oyectos                             |                 |                                  |          |            |      |          |      |
|--------------------------------------------------------|----------------------|------------------------------------------|---------------------------|----------------------|---------------|-------------------------------------|-----------------|----------------------------------|----------|------------|------|----------|------|
| Documento                                              | ể∂°Registro m        | aestro 6                                 | 3 9 7 1                   | 471                  | •             | - <b>E</b> 9                        | 🖌 🐨 🗟 🤞         | i 🗐 🍬 i 🚳                        |          |            |      |          |      |
| Variante vis<br>Objeto<br>Clase de cos<br>Fecha contab | nualiz.<br>nte<br>0. | /PBI<br>PRO M10,<br>98440000<br>01.01.20 | /L120B3<br>003 A<br>021 A | 98440000<br>31.01.20 | L<br>11<br>21 | ibro mayor<br>EST DP<br>0. Proyecto | por elemento    | PEP - Power BI                   |          |            |      |          |      |
| Orden                                                  | Objeto               |                                          | Denominación              | del objeto           | Cl.doc        | Cl.coste                            | Descrip.cl.cst. | Denominación                     | = Ctd.re | * Valor/MT | MonT | * Val/MS | MSoC |
| M10C01420001                                           | M10C01420001         | 0010 0020                                | Capataz civil             |                      |               | 9844000003                          | MO. Proyectos   | NOTIFICACION 41259966 02.01.2021 | 10.00    | 268.95     | PEN  | 81.50    | USD  |
| M10C01420001                                           | M10C01420001         | 0010 0030                                | Operador exc              | avadora              |               | 9844000003                          | MO. Proyectos   | NOTIFICACION 41259966 02.01.2021 | 10.00    | 240.90     | PEN  | 73.00    | USD  |
| M10C01420001                                           | M10C01420001         | 0010 0040                                | Operador tract            | or                   |               | 9844000003                          | MO. Proyectos   | NOTIFICACION 41259966 02.01.2021 | 10.00    | 253.11     | PEN  | 76.70    | USD  |
| M10C01420001                                           | M10C01420001         | 0010 0050                                | Operario                  |                      |               | 9844000003                          | MO. Proyectos   | NOTIFICACION 41259966 02.01.2021 | 11.00    | 268.62     | PEN  | 81.40    | USD  |
| M10C01420001                                           | M10C01420001         | 0010 0060                                | Oficial                   |                      |               | 9844000003                          | MO. Proyectos   | NOTIFICACION 41259966 02.01.2021 | 10.00    | 154.77     | PEN  | 46.90    | USD  |
| M10C01420001                                           | M10C01420001         | 0010 0070                                | Peon                      |                      |               | 9844000003                          | MO. Proyectos   | NOTIFICACION 41259966 02.01.2021 | 11.00    | 153.19     | PEN  | 46.42    | USD  |
|                                                        |                      |                                          |                           |                      |               |                                     |                 |                                  | • 62     | = 1,339.54 | PEN  | # 405.92 | USD  |

# 5.1.2 Mano de obra Indirecta (MOI)

Los costos de mano de obra indirecta son los pertenecientes al staff. Estos costos son los salarios y beneficios sociales asociados al personal y que se obtienen de la nómina generada por Capital Humano. En la Figura 45 se presenta un flujo que explica la carga de los costos de la MOI.

# Figura 45

Flujograma de imputación de los costos de MOI

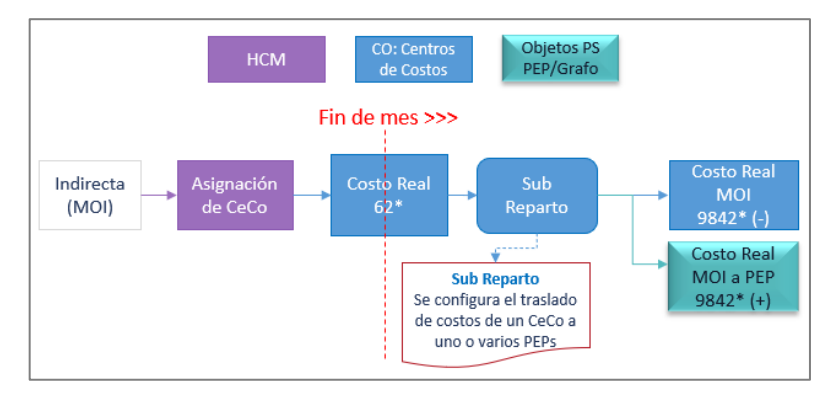

Cada persona que ingresa al proyecto debe ser asignada a un CeCo. Para las personas dentro de los cecos de Staff, Equipos, Operaciones, Personal de apoyo

y Chofer, su costo ingresa con la contabilización de las nóminas de forma mensual y se aloja en su respectivo centro de costos (cuenta contable 62\*). Finalmente, estos costos serán llevados a un elemento PEP (cuenta contable 9842\*) mediante el proceso de Sub reparto.

# 5.1.3 Mano de obra Mantenimiento

Los costos de mano de obra de mantenimiento o mantto (MOM) son los salarios y beneficios sociales del personal de mantenimiento de equipos del proyecto, ejemplo: mecánicos de neumático, soldadores, eléctricos, mecánicos de mantto, etc. Estos costos son imputados a un elemento PEP/grafo mediante un proceso similar a la de MOD, el cual se detalla en la Figura 46.

# Figura 46

Flujograma de imputación de los costos de MOM

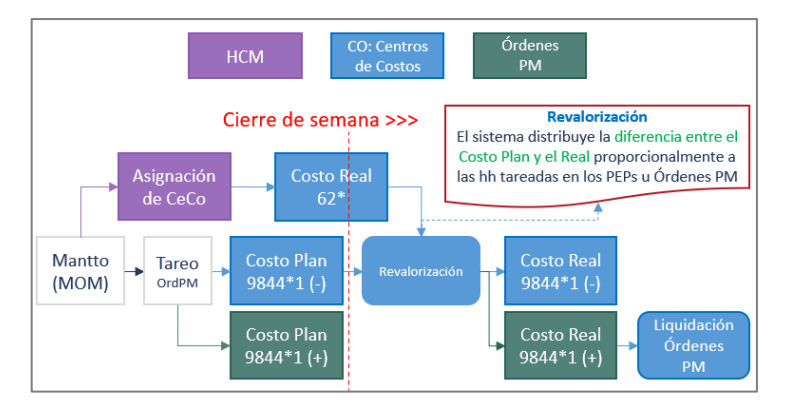

- 1. El personal de mantto es asignado a un CeCo y tareado en una Orden PM.
- Según las horas tareadas, se carga diariamente el costo planeado del personal de mantenimiento en las órdenes PM.
- 3. El costo real se tiene mediante la nómina procesada semanalmente y mediante la revalorización se ajusta el costo plan y el costo real en las órdenes PM.
- Dado que los costos están en una orden PM, se procede a liquidar las órdenes PM trasladando los costos a órdenes ETM o PEP.
- Los costos alocados en una orden ETM son llevados a un elemento PEP/grafo mediante una distribución de costos.
- La distribución de costos traslada los importes de las órdenes ETM a elementos PEP en función de las horas máquina (HM) de forma proporcional. Los costos son reflejados en la cuenta contable 9943\*21 MO Mantenimiento Distribución.

# 5.2 COSTOS DE EQUIPOS – PARTE A / PARTE B

Los costos de los equipos son cargados a los PEP/grafo de distintas formas dependiendo si son equipos de costo directo (propio o tercero) o de costo indirecto.

# 5.2.1 Equipo de Costo Directo (propio o tercero)

Los equipos de costo directo son los relacionados a las actividades principales del proyecto: movimiento de tierras (excavadoras, volquetes, tractores) y concreto (planta de concreto, bomba estacionaria, camiones mixers). Estos equipos son en su mayoría controlados en el módulo PM, los cuales son imputados en los elementos PEP/grafo mediante la carga de parte diario A. Los equipos que son cargados mediante el parte diario A, pueden imputarse directamente en los grafos y son llamados "Distribuibles". En la Figura 47 se muestra el flujograma de imputación de costos y en la tabla 8 las tarifas planeadas de equipos.

# Figura 47

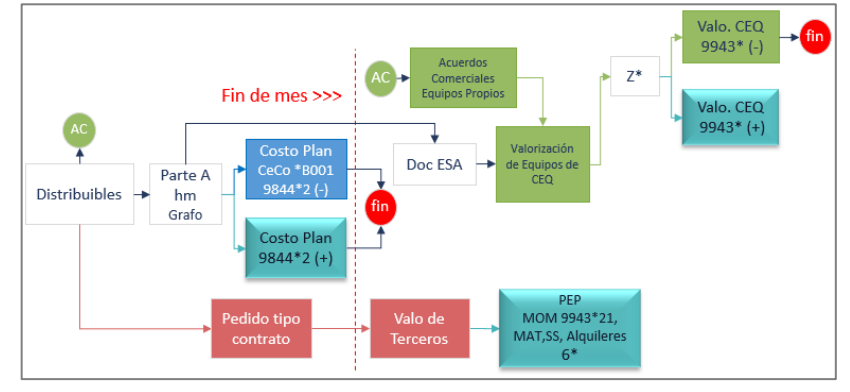

Flujograma de imputación de los costos de Equipos Parte A

# Tabla 8

Tarifas plan de equipos del proyecto

| Recurso              | Excavadora<br>Cat336 | Volquete<br>6x4 15m3 | Tractor<br>20ton D6T | Planta de<br>Concreto<br>30m3/hr | Bomba<br>estacionaria<br>TK70 |
|----------------------|----------------------|----------------------|----------------------|----------------------------------|-------------------------------|
| Tarifa Plan (\$ /hr) | 62.64                | 24.64                | 57.44                | 66.74                            | 55.06                         |

Nota. Los datos corresponden a marzo de 2021.

Para el procesamiento de la data de equipos, se tiene como input:

• Los partes diarios: se presentan las actividades que desarrolló cada equipo.

• Horómetros validados por el controlador de equipos.

Se realiza un cruce de esta información y se completa el formato de carga del parte diario A, según el siguiente procedimiento:

- Formato de carga del parte diario A: los datos a completar son la sociedad (código de empresa), código de proyecto, NIT (número de identificación técnica del equipo), fecha cronológica (según la fecha real de los trabajos), fecha de turno (según la fecha del día), grafo, turno (día 1, noche 2), horómetro inicial, horómetro final y las horas operativas que es la diferencia entre los horómetros. En el Anexo V se presenta el formato de carga del parte diario A.
- 2. Validar equipo y puesto de trabajo individual: los equipos se pueden validar de forma individual en la transacción IE03 (visualizar equipo) o de forma masiva en la transacción IH08, en ambos casos se deberá colocar el NIT y con ello se debe verificar que el equipo existe y tenga un puesto de trabajo asignado.
- Validar punto de medida: se verifica los parámetros de control de los equipos (tiempo, distancia, consumos), para ello se utiliza la transacción IK07 (Visualizar puntos de medida), colocando el NIT del equipo.
- 4. Validar turno, grafo y sub-operación en estructura: igual que la M.O.
- 5. Validar cliente: en el caso de los equipos que son alquilados a terceros, se debe validar que los grafos estén vinculados a los clientes para la facturación mensual de los equipos en el módulo ETM. Para ello se ingresa a la transacción BP, completando el campo "Nombre 2" con el grafo y se verifica si existe.
- 6. Carga Parte diario A: luego de las validaciones, se procede con la carga del parte diario mediante la transacción ZPSP005 (ver Figura 48). Se marca la primera opción de Upload de Parte Diario, completando con el código del proyecto y la ruta del archivo a cargar.

### Figura 48

Transacción ZPSP005 – Parte diario Equipo mayor

| Parte Diario                               |                      |                           |       |
|--------------------------------------------|----------------------|---------------------------|-------|
| <b>⊕</b>                                   |                      |                           |       |
| Seleccione una Opción                      |                      |                           |       |
| <ul> <li>Upload de Parte Diario</li> </ul> |                      |                           |       |
| ⊖Generar Doc. de Medición - PM             |                      |                           |       |
| 🔾 Generar Notificación - PS                |                      |                           |       |
| O Generar Documento ESA - ETM              |                      |                           |       |
| O Borrar Valores                           |                      |                           |       |
| Completar los Datos                        |                      |                           |       |
| Definición proyecto                        | M10/L12014           | а                         | 6     |
| Ruta                                       | C:\Users\Usuario\Dro | opbox\STRACON PS-FM\QAS\F | Parte |

Gestión de costos utilizando el ERP-SAP en la construcción de la Relavera Mina San Rafael Moquegua Bach. Cuadros Negrete, Raúl Enrique

Luego se muestra el detalle del archivo cargado de Parte Diario y se debe verificar que estén llenas las columnas de Descripción Turno, Equipo, Denominación de Equipo, Punto de medida, OP + SOP, Descripción SOP, puesto de trabajo, cliente, horas operacionales y status. Se selecciona todas las filas y la opción "Guardar datos". En la Figura 49 se valida el status.

# Figura 49

Carga de Parte diario Equipo mayor completado

| P | Parte | Diario       |            |            |             |              |             |       |         |             |            |            |            |            |            |                    |       |
|---|-------|--------------|------------|------------|-------------|--------------|-------------|-------|---------|-------------|------------|------------|------------|------------|------------|--------------------|-------|
| 9 |       | B   4 7 1    | 7   🗷 🛅    | 10 🍕 🗟     | 7 🕭 🎟       | 🖽 📲 🗐 🔊 De   | escargar Ex | cel   | Gu      | ardar Datos | 😃 Log E    | rrores     |            |            |            |                    | _     |
| 昆 | Soc.  | Def.proyecto | ID técnica | F.Cronolog | Fecha Turno | Orden        | Elem.PEP    | Tur 0 | Detalle | Horo.Final  | Horas Oper | Horas Oper | Horas Tras | Horas Mant | Horas Movi | Mensaje            | Statu |
|   | ST10  | M10/L10004   | MO-I1001   | 22.01.2021 | 22.01.2021  | M10A00421001 |             | 1 (   | 01      | 9,019.10    | 8.00       | 8.00       | 0.00       | 0.00       | 0.00       | Se grabó con éxito | 00    |
|   | ST10  | M10/L10004   | MO-I1001   | 23.01.2021 | 22.01.2021  | M10A00421001 |             | 2 (   | 01      | 9,026.10    | 7.00       | 7.00       | 0.00       | 0.00       | 0.00       | Se grabó con éxito | 00    |
|   | ST10  | M10/L10004   | MO-I1001   | 23.01.2021 | 23.01.2021  | M10A00421001 |             | 1 (   | 01      | 9,029.10    | 3.00       | 3.00       | 0.00       | 0.00       | 0.00       | Se grabó con éxito | 00    |
|   | ST10  | M10/L10004   | MO-I1001   | 24.01.2021 | 23.01.2021  | M10A00421001 |             | 2 (   | 01      | 9,034.10    | 5.00       | 5.00       | 0.00       | 0.00       | 0.00       | Se grabó con éxito | 00    |
|   | ST10  | M10/L10004   | MO-I1001   | 24.01.2021 | 24.01.2021  | M10A00421001 |             | 1 (   | 01      | 9,038.10    | 4.00       | 4.00       | 0.00       | 0.00       | 0.00       | Se grabó con éxito | 00    |
|   | ST10  | M10/L10004   | MO-I1001   | 25.01.2021 | 24.01.2021  | M10A00421001 |             | 2 (   | 01      | 9,042.60    | 4.50       | 4.50       | 0.00       | 0.00       | 0.00       | Se grabó con éxito | 000   |
|   | ST10  | M10/L10004   | MO-I1001   | 25.01.2021 | 25.01.2021  | M10A00421001 |             | 1 (   | 01      | 9,048.60    | 6.00       | 6.00       | 0.00       | 0.00       | 0.00       | Se grabó con éxito | m     |

7. Generar documento medición PM: una vez realizada con éxito la carga del parte A, se ingresa nuevamente a la transacción ZPSP005 y la segunda opción de la Figura 48. Se selecciona todas las filas cargadas en el paso anterior y se marca la opción "Generar Documento Medición". Finalmente, se verifica que todas las líneas tengan un N° de documento y status verde (ver Figura 50).

# Figura 50

Documento de medición PM completado

| F | Parte | Diario       |            |            |             |              |              |     |         |                            |            |             |                                    |          |
|---|-------|--------------|------------|------------|-------------|--------------|--------------|-----|---------|----------------------------|------------|-------------|------------------------------------|----------|
| 9 |       | B 14 7 7     | 3   🔀 🔁    | 1 🖉 🤞      | 17 🔁 🎟      | 🕂 📲   🐙 D    | escargar Exc | el  | 😃 Lo    | og Errores 🛛 🗟 Borrar Regi | stros 😽    | Generar Doc | umento Medición 🛛 👌 Anular Docume  | ento Mec |
| 昆 | Soc.  | Def.proyecto | ID técnica | F.Cronolog | Fecha Turno | Orden        | Elem.PEP     | Tur | Detalle | Documento medición PM      | N°Notifica | Contador N  | Mensaje                            | Status   |
|   | ST10  | M10/L10004   | MO-I1001   | 22.01.2021 | 21.01.2021  | M10A00421001 |              | 2   | 01      | 0000000000002223479        | 160067     | 40          |                                    |          |
|   | ST10  | M10/L10004   | MO-I1001   | 22.01.2021 | 22.01.2021  | M10A00421001 |              | 1   | 01      | 0000000000002223480        |            |             | Se creó el Documento correctamente |          |
|   | ST10  | M10/L10004   | MO-I1001   | 23.01.2021 | 22.01.2021  | M10A00421001 |              | 2   | 01      | 0000000000002223481        |            |             | Se creó el Documento correctamente | 000      |
|   | ST10  | M10/L10004   | MO-I1001   | 23.01.2021 | 23.01.2021  | M10A00421001 |              | 1   | 01      | 0000000000002223482        |            |             | Se creó el Documento correctamente |          |
|   | ST10  | M10/L10004   | MO-I1001   | 24.01.2021 | 23.01.2021  | M10A00421001 |              | 2   | 01      | 0000000000002223483        |            |             | Se creó el Documento correctamente |          |
|   | ST10  | M10/L10004   | MO-I1001   | 24.01.2021 | 24.01.2021  | M10A00421001 |              | 1   | 01      | 0000000000002223484        |            |             | Se creó el Documento correctamente | 00       |
|   | ST10  | M10/L10004   | MO-I1001   | 25.01.2021 | 24.01.2021  | M10A00421001 |              | 2   | 01      | 0000000000002223485        |            |             | Se creó el Documento correctamente |          |
|   | ST10  | M10/L10004   | MO-I1001   | 25.01.2021 | 25.01.2021  | M10A00421001 |              | 1   | 01      | 0000000000002223486        |            |             | Se creó el Documento correctamente |          |

- 8. Validar documento medición PM: se ingresa a la transacción IK17 y en los parámetros de selección se completa el punto de medida o equipo o documento de medición PM y la fecha. Se valida los documentos creados en el paso anterior con el horómetro final.
- 9. Generar notificación PS: este paso permitirá generar la notificación PS por cada fila cargada en el paso 6. En la transacción ZPSP005 se marca la tercera opción de la Figura 48. Luego se selecciona todas las filas y la opción "Generar notificación PS". En el documento generado se muestran las columnas "N° notificación" y "Contador". Finalmente, se valida el status en verde de todas las filas (ver Figura 51).

# Figura 51

Notificación PS completado

| F | Parte I | Diario       |            |            |             |              |             |     |         |                          |                |            |                         |                 |
|---|---------|--------------|------------|------------|-------------|--------------|-------------|-----|---------|--------------------------|----------------|------------|-------------------------|-----------------|
| 9 |         |              | F 🔀 🔁      | 19 🤞 🖗     | 7 🕨 🎟       | 🖽 📆 👷 De     | escargar Ex | cel | Lo      | g Errores 🛛 😽 Generar No | otificación PS | 6 👨 Anul   | ar Notificación PS      |                 |
| 昆 | Soc.    | Def.proyecto | ID técnica | F.Cronolog | Fecha Turno | Orden        | Elem.PEP    | Tur | Detalle | Documento medición PM    | N°Notifica     | Contador N | Mensaje                 | Status          |
|   | ST10    | M10/L10004   | MO-I1001   | 22.01.2021 | 22.01.2021  | M10A00421001 |             | 1   | 01      | 0000000000002223480      | 160067         | 41         | Se creó la Notificación | PS correcti CO  |
|   | ST10    | M10/L10004   | MO-I1001   | 23.01.2021 | 22.01.2021  | M10A00421001 |             | 2   | 01      | 0000000000002223481      | 160067         | 42         | Se creó la Notificación | PS correct: CO  |
|   | ST10    | M10/L10004   | MO-I1001   | 23.01.2021 | 23.01.2021  | M10A00421001 |             | 1   | 01      | 0000000000002223482      | 160067         | 43         | Se creó la Notificación | PS correcti CO  |
|   | ST10    | M10/L10004   | MO-I1001   | 24.01.2021 | 23.01.2021  | M10A00421001 |             | 2   | 01      | 0000000000002223483      | 160067         | 44         | Se creó la Notificación | PS correct: CO  |
|   | ST10    | M10/L10004   | MO-I1001   | 24.01.2021 | 24.01.2021  | M10A00421001 |             | 1   | 01      | 0000000000002223484      | 160067         | 45         | Se creó la Notificación | PS correcti com |
|   | ST10    | M10/L10004   | MO-I1001   | 25.01.2021 | 24.01.2021  | M10A00421001 |             | 2   | 01      | 0000000000002223485      | 160067         | 46         | Se creó la Notificación | PS correcti com |
|   | ST10    | M10/L10004   | MO-I1001   | 25.01.2021 | 25.01.2021  | M10A00421001 |             | 1   | 01      | 0000000000002223486      | 160067         | 47         | Se creó la Notificación | PS correcti CO  |

- 10. Validar notificación PS en reporte PI: para poder visualizar los costos de los equipos que fueron notificados en PS, se utiliza la transacción CJI3.
- 11. Generar documento ESA: se realizará a cierre de mes con toda la información cargada en los pasos previos N°06 (Carga de parte diario), N°07 (Generar documento de medición PM mes completo) y N°09 (Generar notificación PS mes completo). En la transacción ZPSP005 se selecciona la cuarta opción "Generar documento ESA-ETM" en la Figura 48, la cual permite generar un documento con el total de horas ingresadas por equipo en el mes y permite realizar la valorización a los proveedores que alquilan los equipos. Se selecciona todas las filas y la opción "Generar documento ESA". Finalmente, se valida que para todas las filas se ha generado un número en la columna "Doc. ESA" y "Fecha, así como tener el status en verde (ver Figura 52).

# Figura 52

Documento ESA completado

| 1 | Parte I | Diario       |            |            |             |              |              |     |             |               |                |                                         |         |
|---|---------|--------------|------------|------------|-------------|--------------|--------------|-----|-------------|---------------|----------------|-----------------------------------------|---------|
| 9 |         | R   4 7 7    | 7   🔀 🔁    | 1 4 🗟      | 12 🍬   🎟    | 🖽 📆   🗶 De   | escargar Exc | cel | <u>₽</u> Lo | g Errores 🛛 🤇 | 🔓 Generar Docu | ımento ESA 🛛 🙀 Anular Doc. ESA          |         |
|   | 1       |              |            |            |             | 1            |              | _   |             |               |                | I                                       |         |
| 国 | Soc.    | Def.proyecto | ID tecnica | F.Cronolog | Fecha Turno | Orden        | Elem.PEP     | Tur | Detalle     | Doc. ESA      | Fecha          | Mensaje                                 | Status  |
|   | ST10    | M10/L10004   | MO-I1001   | 01.01.2021 | 01.01.2021  | M10A00421001 |              | 1   | 01          | 3000038770    | 31.01.2021     | Documento ESA-ETM creado correctamente. | 00      |
|   | ST10    | M10/L10004   | MO-I1001   | 02.01.2021 | 01.01.2021  | M10A00421001 |              | 2   | 01          | 3000038770    | 31.01.2021     | Documento ESA-ETM creado correctamente. | 00      |
|   | ST10    | M10/L10004   | MO-I1001   | 02.01.2021 | 02.01.2021  | M10A00421001 |              | 1   | 01          | 3000038770    | 31.01.2021     | Documento ESA-ETM creado correctamente. | 00      |
|   | ST10    | M10/L10004   | MO-I1001   | 03.01.2021 | 02.01.2021  | M10A00421001 |              | 2   | 01          | 3000038770    | 31.01.2021     | Documento ESA-ETM creado correctamente. | 000     |
|   | ST10    | M10/L10004   | MO-I1001   | 03.01.2021 | 03.01.2021  | M10A00421001 |              | 1   | 01          | 3000038770    | 31.01.2021     | Documento ESA-ETM creado correctamente. | <b></b> |

 Reporte de Parte diario: como último paso se ingresa en la transacción ZPSP008 para ver el resumen de los datos y documentos PM, PS y ESA-ETM que han sido generados (ver Figura 53).

### Figura 53

Resumen de documento PM, PS y ESA por equipo

| Γ | Re  | port  | e Parte Dia  | rio        |            |             |              |               |       |         |                       |            |            |            |            |
|---|-----|-------|--------------|------------|------------|-------------|--------------|---------------|-------|---------|-----------------------|------------|------------|------------|------------|
| 1 |     | ₿.    | 8   4 7 7    | 1 🗵 🛅      | 🛅   🤻 🗟    | 👿 🏊   🎟 🕂   | 🗄 📲 🛛 🗶 Des  | cargar Excel  |       |         |                       |            |            |            |            |
| E | a s | ocied | Def provecto | ID técnica | E Cronolog | Fecha Turno | Orden        | Elemento PEP  | Turno | Detalle | Documento medición PM | N°Notifica | Contador N | Doc ESA    | Fecha      |
|   | S   | T10   | M10/L10004   | MO-I1001   | 02.01.2021 | 01.01.2021  | M10A00421001 | Elemento i El | 2     | 01      | 000000000000002223439 | 160067     | 2          | 3000038770 | 31.01.2021 |
|   | s   | T10   | M10/L10004   | MO-I1001   | 02.01.2021 | 02.01.2021  | M10A00421001 |               | 1     | 01      | 00000000000002223440  | 160067     | 3          | 3000038770 | 31.01.2021 |
|   | s   | T10   | M10/L10004   | MO-I1001   | 03.01.2021 | 02.01.2021  | M10A00421001 |               | 2     | 01      | 0000000000002223441   | 160067     | 4          | 3000038770 | 31.01.2021 |
|   | S   | T10   | M10/L10004   | MO-I1001   | 03.01.2021 | 03.01.2021  | M10A00421001 |               | 1     | 01      | 0000000000002223442   | 160067     | 5          | 3000038770 | 31.01.2021 |

Gestión de costos utilizando el ERP-SAP en la construcción de la Relavera Mina San Rafael Moquegua Bach. Cuadros Negrete, Raúl Enrique

# 5.2.2 Equipo de Costo Indirecto (propio o tercero)

Los equipos de Costo Indirecto o "No Distribuibles" son los incluidos en los gastos generales del proyecto. Por ejemplo: cama baja, montacarga, camionetas, etc. Estos equipos también son controlados en el módulo PM y son imputados en elementos PEP mediante la carga de parte diario B. En la Figura 54 se muestra el flujograma de imputación de costos de equipos parte B y se observa que los costos de los equipos son mediante la generación de Documento ESA y valorización a los proveedores, así como también el costo de los mantenimientos llega a través de la liquidación de órdenes PM y distribución de costos a los Elementos PEP.

# Figura 54

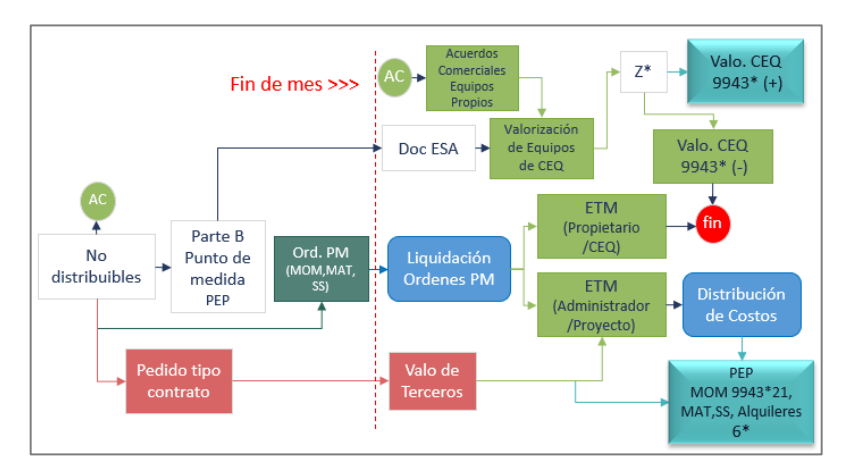

Flujograma de imputación de los costos de Equipos Parte B

Para la carga del parte diario B es necesario realizar la verificación del código de equipo (NIT), punto de medida del equipo (PM), validar las fechas y turnos, así como los elementos PEP y código de cliente (BP). El formato de carga debe completarse con la sociedad financiera, NIT, fecha cronológica, fecha de turno, elemento PEP, horómetros y las horas operativas (ver Figura 55).

# Figura 55

### Formato de carga del Parte diario B

| Sociedad  | Código de  | AUT       | Fecha       | Fecha turno | Flamanta DFD           | T     | Horómetro | Horómetro | Horas      | Horas de | Horas de | Horas de  | المرادة بالمراجع |
|-----------|------------|-----------|-------------|-------------|------------------------|-------|-----------|-----------|------------|----------|----------|-----------|------------------|
| Financier | Proyecto   | INIT      | cronológica | (PS - ESA)  | clemento PEP           | Turno | inicial   | final     | operativas | traslado | manteni  | movilizac | Actividad        |
| ST10      | M10/L12014 | CB-H3002  | 31.01.2021  | 31.01.2021  | M10/L1201400-I.01.04.8 | 1     |           |           | 1.00       |          |          |           |                  |
| ST10      | M10/L12014 | ECO-H3005 | 31.01.2021  | 31.01.2021  | M10/L1201400-D.04.0C.5 | 1     |           |           | 1.00       |          |          |           |                  |
| ST10      | M10/L12014 | ECO-H3006 | 31.01.2021  | 31.01.2021  | M10/L1201400-D.04.0C.5 | 1     |           |           | 1.00       |          |          |           |                  |
| ST10      | M10/L12014 | CC-H3001  | 24.01.2021  | 24.01.2021  | M10/L1201400-I.01.04.8 | 1     | 3060.00   | 3065.00   | 5.00       |          |          |           |                  |
| ST10      | M10/L12014 | CC-H3001  | 25.01.2021  | 25.01.2021  | M10/L1201400-I.01.04.8 | 1     | 3065.00   | 3070.00   | 5.00       |          |          |           |                  |
| ST10      | M10/L12014 | CC-H3001  | 26.01.2021  | 26.01.2021  | M10/L1201400-I.01.04.8 | 1     | 3070.00   | 3075.00   | 5.00       |          |          |           |                  |
| ST10      | M10/L12014 | CC-H3001  | 27.01.2021  | 27.01.2021  | M10/L1201400-I.01.04.8 | 1     | 3075.00   | 3080.00   | 5.00       |          |          |           |                  |
| ST10      | M10/L12014 | CC-H3001  | 28.01.2021  | 28.01.2021  | M10/L1201400-I.01.04.8 | 1     | 3080.00   | 3085.00   | 5.00       |          |          |           |                  |
| ST10      | M10/L12014 | CC-H3001  | 29.01.2021  | 29.01.2021  | M10/L1201400-I.01.04.8 | 1     | 3085.00   | 3090.00   | 5.00       |          |          |           |                  |
| ST10      | M10/L12014 | CC-H3001  | 30.01.2021  | 30.01.2021  | M10/L1201400-I.01.04.8 | 1     | 3090.00   | 3092.50   | 2.50       |          |          |           |                  |
| ST10      | M10/L12014 | CC-H3001  | 31.01.2021  | 31.01.2021  | M10/L1201400-I.01.04.8 | 1     | 3092.50   | 3095.00   | 2.50       |          |          |           |                  |
| ST10      | M10/L12014 | CG-H3001  | 24.01.2021  | 24.01.2021  | M10/L1201400-I.01.04.4 | 1     | 4372.00   | 4377.00   | 5.00       |          |          |           |                  |

Gestión de costos utilizando el ERP-SAP en la construcción de la Relavera Mina San Rafael Moquegua Bach. Cuadros Negrete, Raúl Enrique Se ingresa a la transacción ZPSP009, seleccionando la opción "Upload de Parte Diario" y se completa los datos. Se revisa el turno, el código y descripción del equipo, punto de medida y que el status se encuentre sin errores. Se selecciona todas las filas y la opción "Guardar Datos" (ver Figura 56).

# Figura 56

Carga de Equipos - Parte diario B

|                                                                                           | Parte Diario sin notificación |       |              |            |            |             |       |                        |       |         |            |          |                                |           |
|-------------------------------------------------------------------------------------------|-------------------------------|-------|--------------|------------|------------|-------------|-------|------------------------|-------|---------|------------|----------|--------------------------------|-----------|
| 🍕   🕃 🗊   🛎 🗟 🏹   🗕 🛅   🍜 🚱 📅 🍬   🏥 🖽 🖏 💭 Descargar Excel 🛛 📙 Guardar Datos 🖳 Log Errores |                               |       |              |            |            |             |       |                        |       |         |            |          |                                |           |
| E                                                                                         | B S                           | ocied | Def.proyecto | ID técnica | F.Cronolog | Fecha Turno | Orden | Elemento PEP           | Turno | Detalle | Desc.Turno | Equipo   | Denominación del equipo        | PtoMedida |
|                                                                                           | S                             | T10   | M10/L10004   | CR-I1008   | 31.01.2021 | 31.01.2021  |       | M10/L1000421-I.01.04.1 | 1     | 01      | DIA        | 10002885 | CAMIONETA RURAL CR-I1008       | 4356      |
|                                                                                           | S                             | T10   | M10/L10004   | MS-I1001   | 31.01.2021 | 31.01.2021  |       | M10/L1000421-I.01.04.1 | 1     | 01      | DIA        | 10002965 | MOTOSOLDADORA MS-I1001         |           |
|                                                                                           | S                             | T10   | M10/L10004   | VP-I1003   | 31.01.2021 | 31.01.2021  |       | M10/L1000421-I.01.04.1 | 1     | 01      | DIA        | 10002891 | VEHICULO DE PASAJEROS VP-I1003 | 4370      |

Luego se valida el status en verde de todas las filas y con ello se tiene cargado las horas de los equipos del parte B. Al igual que los equipos de costo directo, se genera el documento de medición PM y el documento ESA para las valorizaciones de los proveedores e imputación del costo en los elementos PEP.

# **5.3 COSTOS DE MATERIALES**

Los costos de los materiales pueden ser imputados en los elementos PEP/grafos desde la creación de las reservas y Solped (solicitud de pedido) y el costo será cargado cuando se registre el consumo de dicho material (retiro de almacén de acero, cemento, epps, etc.). Se presenta un flujograma de imputación de los costos de materiales en la Figura 57, desde su creación con la reserva / solped hasta su consumo y registro de costos.

# Figura 57

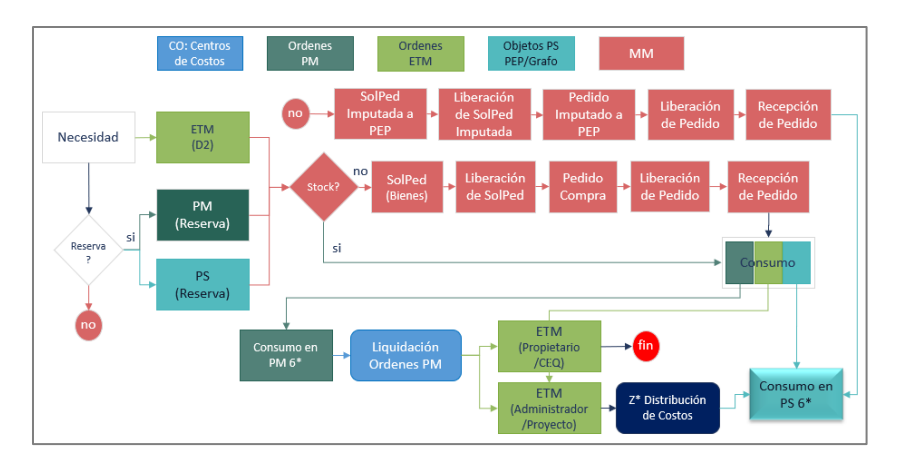

Flujograma de imputación de costos de Materiales

Gestión de costos utilizando el ERP-SAP en la construcción de la Relavera Mina San Rafael Moquegua Bach. Cuadros Negrete, Raúl Enrique

El proceso de la creación de la reserva, solped y consumos está detallado en el capítulo 4.3. A continuación, se presenta la visualización de los costos cargados, a través de la transacción CJI3 y se coloca el código de elemento PEP Colocación Concreto f'c=20MPa. El reporte muestra todos los tipos de costos (mano de obra, equipos, materiales, servicios) imputados en el elemento PEP en el rango de fechas elegido, por lo que al filtrar la cuenta contable 6132101002 Suministros – Consumo (ver Figura 58), se muestran los materiales consumidos como el acelerador sikarapid por \$ 4,100.95 y \$ 3,977.46, waterstop Chema PVC por \$ 1,985.66, cáncamos, brocas, etc

# Figura 58

Consumo de materiales cargados a un Elemento PEP

| ſ | Definición del | Fe.contabili | Elemento PEP                          | Orden        | Clase de   | Descrip.clases coste  | Cantidad  | Valor/Mon.tr. | Moneda   | Val/Mon.so | Moneda   | Material   | Texto breve de material        |
|---|----------------|--------------|---------------------------------------|--------------|------------|-----------------------|-----------|---------------|----------|------------|----------|------------|--------------------------------|
|   | proyecto       | zación       |                                       |              | coste      |                       | total reg | _             | transacc | .00.       | sociedad | _          | _                              |
|   | *              | <b>v</b>     | · · · · · · · · · · · · · · · · · · · | · ·          | <b>*</b>   | Τ.                    | <b>*</b>  | -             | ión 🔨    | -          | C0 👻     | <b>v</b>   | <b>*</b>                       |
|   | M10/L12014     | 16/02/2021   | M10/L1201400-D.05.03                  | M10C01420115 | 6132101002 | SUMINISTROS - CONSUMO | 1,499     | 14,898.56     | PEN      | 4,100.95   | USD      | 2000012761 | ACELERADOR RESIST SIKARAPID    |
|   | M10/L12014     | 10/02/2021   | M10/L1201400-D.05.03                  | M10C01420115 | 6132101002 | SUMINISTROS - CONSUMO | 1,453.860 | 14,449.91     | PEN      | 3,977.46   | USD      | 2000012761 | ACELERADOR RESIST SIKARAPID    |
|   | M10/L12014     | 01/12/2020   | M10/L1201400-D.05.03                  | M10A01400130 | 6132101002 | SUMINISTROS - CONSUMO | 325       | 7,166.25      | PEN      | 1,985.66   | USD      | 2000012108 | WATERSTOP CHEMA TIPO O PVC :   |
|   | M10/L12014     | 22/10/2020   | M10/L1201400-D.05.03                  | M10C01420033 | 6132101002 | SUMINISTROS - CONSUMO | 100       | 6,500.00      | PEN      | 1,807.06   | USD      | 2000003010 | CANCAMO REDONDO HIERRO LIS(    |
|   | M10/L12014     | 11/12/2020   | M10/L1201400-D.05.03                  | M10A01400130 | 6132101002 | SUMINISTROS - CONSUMO | 4         | 6,199.65      | PEN      | 1,725.00   | USD      | 2000012084 | BROCA PERF HILTI TE-YX 1-3/4"X |
|   | M10/L12014     | 22/10/2020   | M10/L1201400-D.05.03                  | M10A01400108 | 6132101002 | SUMINISTROS - CONSUMO | 2         | 6,200.00      | PEN      | 1,724.14   | USD      | 2000011626 | MARTILLO DEMOLEDOR BOSCH D     |
|   | M10/L12014     | 08/12/2020   | M10/L1201400-D.05.03                  | M10A01400130 | 6132101002 | SUMINISTROS - CONSUMO | 200       | 4,677.05      | PEN      | 1,310.67   | USD      | 2000004342 | GRAPA 1/2" (W=0.8lb) AC FORJAL |
|   | M10/L12014     | 18/03/2021   | M10/L1201400-D.05.03                  | M10C01420115 | 6132101002 | SUMINISTROS - CONSUMO | 4         | 4,659.20      | PEN      | 1,280.00   | USD      | 2000000493 | TOLDO FLEXILONA 20X20m REFZ    |
|   | M10/L12014     | 30/10/2020   | M10/L1201400-D.05.03                  | M10A01400108 | 6132101002 | SUMINISTROS - CONSUMO | 300       | 3,600.00      | PEN      | 1,005.31   | USD      | 2000011619 | MANGUERA FLEX AIRE COMP PVC    |

# **5.4 COSTOS DE SERVICIOS**

Los costos de los servicios pueden ser imputados en los elementos PEP/grafos desde la creación de la Solped y el costo será cargado cuando se registre la valorización del servicio. En la figura 59 se presenta el flujograma de costos.

# Figura 59

Flujograma de imputación de costos de Servicios

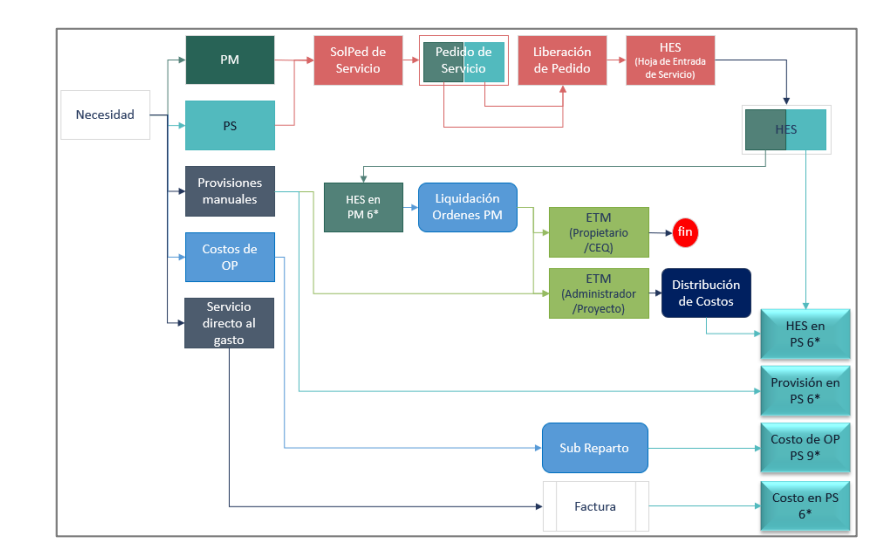

# CAPÍTULO VI: ANÁLISIS DEL VALOR GANADO EN PARTIDAS DE CONTROL

En el presente capítulo se exportan los costos de las partidas de control y en conjunto con el avance topográfico se obtiene un costo real por avance (USD/unidad), el cual será comparado con el costo planeado (presupuestado) aplicando el método del valor ganado. Por último, se muestra un resumen con el resultado y margen del proyecto del Presupuesto Contractual / Meta / Real.

# 6.1 COSTOS DE LAS PARTIDAS DE CONTROL

Los costos de las partidas de control pueden exportarse en cualquier momento del ERP SAP, esta es una gran ventaja, pues se tienen los costos reales al día siguiente de la operación con la carga del parte diario de personal (mano de obra), parte diario A y B (equipos), consumos de materiales o servicios.

Los costos se exportan mediante la transacción CJI3, la cual muestra todos los tipos de costos imputados al elemento PEP/grafo seleccionado. Se completa el código de proyecto, el elemento PEP y el rango de fecha. Se ejecuta y se tiene toda la información de los costos imputados al PEP desde el 01.10.2020 al 31.03.2021, periodo en el que se ejecutó la actividad (ver Figura 60).

### Figura 60

Costos de Elemento PEP Preparación de Concreto

| Visualiz.partidas individuales de cstes.reales p.p                                                                                   | royectos                         |                         |                                  |              |            |      |
|----------------------------------------------------------------------------------------------------|----------------------------------|-------------------------|----------------------------------|--------------|------------|------|
|                                                                                                    | I 🖷 I 🛛 🏂 I 🐨 🕒 🛷 I 🗶            | 🎭 i 🖨                   |                                  |              |            |      |
| Variante visualiz. /FS01<br>Cojeto FRO M17/L12002<br>Clase de coste 9844000002 A 9844000003<br>Fecha contab. 01.01.2019 A 31.10.2018 |                                  |                         |                                  |              |            |      |
| Fe.contab. Fecha doc. Segmento Ce. Def.provecto Elemento PEP                                                                         | Obieto                           | Denominación del obieto | Clase de coste <sup>®</sup> Deno | m.cl.coste Σ | Val/MScCO  | MSoc |
| 01.01.20 @ 03.10.2018 CIVIL 1003 M17/L12002 M17/L1200218                                                                             | -D.01.01.21 M17002181002 0010 0  | 020 CAPATAZ CIVIL       | 9844000003 MO. P                 | Proyectos    | 80.00      | USD  |
|                                                                                                    |                                  | CAPATAZ CIVIL           | 9844000003 📇 MO. I               | Proyectos =  | 80.00      | USD  |
|                                                                                                    | M17002181002 0010 0              | 020 A CAPATAZ CIVIL     |                                  |              | 80.00      | USD  |
| 01.01.2018 03.10.2018 CIVIL 1003 M17/L12002 N17/L1200218                                                                             | B-D.01.01.21 M17002181002 0010 0 | 030 EXCAVADORA CAT336   | 9844000002 Equip                 | OS           | 425.00     | USD  |
| 01.01.2018 03.10.2018 CIVIL 1003 M17/L12002 N17/L1200218                                                                             | -D.01.01.21                      | EXCAVADORA CAT336       | Equip                            | os           | 425.00-    | USD  |
|                                                                                                    |                                  | EXCAVADORA CAT336       | 9844000002 📇 Equip               |              | 0.00       | USD  |
|                                                                                                    | M17002181002 0010 0              | 030 📇 EXCAVADORA CAT336 |                                  |              | • 0.00     | USD  |
| 01.03.2018 04.10.2018 CIVIL 1003 M17/L12002 M17/L1200218                                                                             | HD.01.01.23 M17002182301 0010 0  | 020 CAPATAZ CIVIL       | 9844000003 MO. F                 | Proyectos    | 80.00      | USD  |
| 02.03.2018 04.10.2018 CIVIL 1003 M17/L12002 M17/L1200218                                                                             | -D.01.01.23                      | CAPATAZ CIVIL           | MO. F                            | Proyectos    | 64.00      | USD  |
| 02.03.2018 04.10.2018 CIVIL 1003 M17/L12002 M17/L1200218                                                                             | -D.01.01.23                      | CAPATAZ CIVIL           | MO. F                            | Proyectos    | 64.00-     | USD  |
|                                                                                                    |                                  | CAPATAZ CIVIL           | 9844000003 📇 MO. I               | Proyectos =  | 80.00      | USD  |
|                                                                                                    | M17002182301 0010 0              | 020 📇 CAPATAZ CIVIL     |                                  | 1.1          | 80.00      | USD  |
| 01.03.2018 04.10.2018 CIVIL 1003 M17/L12002 M17/L1200218                                                                             | HD.01.01.23 M17002182301 0010 0  | 030 EXCAVADORA CAT336   | 9844000002 Equip                 | 05           | 550.00     | USD  |
|                                                                                                    |                                  | EXCAVADORA CAT336       | 9844000002 📇 Equip               | 00S =        | 550.00     | USD  |
|                                                                                                    | M17002182301 0010 0              | 030 A EXCAVADORA CAT336 |                                  |              | 550.00     | USD  |
| 8                                                                                                    |                                  |                         |                                  |              | • • 710.00 | USD  |

Se exporta a un archivo Excel y la información que contiene la transacción CJI3 es la sociedad, el código de proyecto, la fecha de la imputación del costo, el elemento PEP, grafo, objeto (PEP o Grafo + Op + Sop), denominación del objeto (nombre del PEP, grafo o recurso), la clase de costo (6<sup>\*</sup>, 9<sup>\*</sup>), denominación o

descripción, texto de cabecera (nota o comentario), la cantidad de consumo en casos de materiales, el costo y moneda real de la transacción, el costo convertido en USD, datos del material y el usuario que ha cargado el costo (ver Figura 61).

# Figura 61

Muestra de los costos de PEP Preparación de Concreto en excel

|   | Definición<br>del proyecto | Fe.contabiliz<br>ación | Elemento PEP         | Clase de<br>coste | Descrip.clases coste          | Denominación                             | Cantidad<br>total reg. | Val/Mon.<br>so.CO | Moneda<br>socieda<br>d CO |
|---|----------------------------|------------------------|----------------------|-------------------|-------------------------------|------------------------------------------|------------------------|-------------------|---------------------------|
|   | M10/L12014                 | 31/01/2021             | M10/L1201400-D.05.08 | 6132101002        | SUMINISTROS - CONSUMO         | PEP M10/L1201400-D.05.08                 | 0.000                  | 304.29            | USD                       |
|   | M10/L12014                 | 31/01/2021             | M10/L1201400-D.05.08 | 6132101002        | SUMINISTROS - CONSUMO         | PEP M10/L1201400-D.05.08                 | 0.000                  | 182.57            | USD                       |
|   | M10/L12014                 | 31/01/2021             | M10/L1201400-D.05.08 | 6132101002        | SUMINISTROS - CONSUMO         | PEP M10/L1201400-D.05.08                 | 0.000                  | 1,374.00          | USD                       |
|   | M10/L12014                 | 31/01/2021             | M10/L1201400-D.05.08 | 6132101002        | SUMINISTROS - CONSUMO         | PEP M10/L1201400-D.05.08                 | 0.000                  | 14.79             | USD                       |
|   | M10/L12014                 | 28/02/2021             | M10/L1201400-D.05.08 | 6132101002        | SUMINISTROS - CONSUMO         | PEP M10/L1201400-D.05.08                 | 0.000                  | 378.56            | USD                       |
|   | M10/L12014                 | 19/03/2021             | M10/L1201400-D.05.08 | 99430021          | MO Mantenimiento Distribución | Distribución orden ETM 90003674 GE-H3002 | 0.000                  | 5.59              | USD                       |
|   | M10/L12014                 | 19/03/2021             | M10/L1201400-D.05.08 | 99430021          | MO Mantenimiento Distribución | Distribución orden ETM 90003674 GE-H3002 | 0.000                  | 205.11            | USD                       |
|   | M10/L12014                 | 19/03/2021             | M10/L1201400-D.05.08 | 99430021          | MO Mantenimiento Distribución | Distribución orden ETM 90004031 GE-H3010 | 0.000                  | 9.90              | USD                       |
|   | M10/L12014                 | 22/03/2021             | M10/L1201400-D.05.08 | 99430021          | MO Mantenimiento Distribución | Distribución orden ETM 90003674 GE-H3002 | 0.000                  | 23.60             | USD                       |
|   | M10/L12014                 | 22/03/2021             | M10/L1201400-D.05.08 | 99430021          | MO Mantenimiento Distribución | Distribución orden ETM 90004031 GE-H3010 | 0.000                  | 35.76             | USD                       |
|   | M10/L12014                 | 19/03/2021             | M10/L1201400-D.05.08 | 99430021          | MO Mantenimiento Distribución | Distribución orden ETM 90003674 GE-H3002 | 0.000                  | 27.90             | USD                       |
|   | M10/L12014                 | 03/11/2020             | M10/L1201400-D.05.08 | 9844000002        | Equipos                       | 00000000010003248                        | 3.100                  | 81.38             | USD                       |
|   | M10/L12014                 | 04/11/2020             | M10/L1201400-D.05.08 | 9844000002        | Equipos                       | 00000000010003248                        | 3.800                  | 99.75             | USD                       |
|   | M10/L12014                 | 04/11/2020             | M10/L1201400-D.05.08 | 9844000003        | MO. Proyectos                 | NOTIFICACION 30675308 04.11.2020         | 9                      | 73.44             | USD                       |
|   | M10/L12014                 | 06/11/2020             | M10/L1201400-D.05.08 | 9844000003        | MO. Proyectos                 | NOTIFICACION 30675308 06.11.2020         | 10                     | 81.60             | USD                       |
|   | M10/L12014                 | 09/11/2020             | M10/L1201400-D.05.08 | 9844000003        | MO. Proyectos                 | NOTIFICACION 40560870 09.11.2020         | 10                     | 81.60             | USD                       |
|   | M10/L12014                 | 09/11/2020             | M10/L1201400-D.05.08 | 9844000003        | MO. Proyectos                 | NOTIFICACION 48757881 09.11.2020         | 10                     | 83.40             | USD                       |
| Ш | M10/L12014                 | 10/11/2020             | M10/L1201400-D.05.08 | 9844000003        | MO. Proyectos                 | NOTIFICACION 44164626 10.11.2020         | 10                     | 81.60             | USD                       |
|   | M10/L12014                 | 07/11/2020             | M10/L1201400-D.05.08 | 9844000003        | MO. Proyectos                 | NOTIFICACION 30675308 07.11.2020         | 10                     | 81.60             | USD                       |
|   | M10/L12014                 | 06/11/2020             | M10/L1201400-D.05.08 | 9844000002        | Equipos                       | 00000000010003248                        | 0.900                  | 23.63             | USD                       |
|   | M10/L12014                 | 07/11/2020             | M10/L1201400-D.05.08 | 9844000002        | Equipos                       | 00000000010003248                        | 1.300                  | 34.13             | USD                       |
|   | M10/L12014                 | 10/11/2020             | M10/L1201400-D.05.08 | 9844000002        | Equipos                       | 00000000010003483                        | 6.600                  | 173.25            | USD                       |

Luego se genera una tabla dinámica y agrupando los costos por el tipo de clase se tiene un resumen del costo del elemento PEP (ver Figura 62). Las cuentas contables que inician con 6\* son aquellas cargadas por materiales, servicios, alquileres de equipos y las cuentas 9\* son producto de la carga de partes diarios de equipos, mano de obra, mantenimiento y distribución de costos.

# Figura 62

Costos de PEP Preparación de Concreto por cuenta contable

| Suma de Val/N  | /on.so.CO                         | Meses (Fe.co | ontabilización | )         |            |            |            |  |
|----------------|-----------------------------------|--------------|----------------|-----------|------------|------------|------------|--|
|                |                                   | 20           | 020            | •         | 2021       |            |            |  |
| Clase de coste | Descrip.clases coste              | Nov          | Dic            | Ene       | Feb        | Mar        |            |  |
| 6131101002     | J000 COMBUSTIBLE - CONSUMO        | 334.00       | 2,153.76       | 632.66    | 1,169.95   | 4,548.19   | 8,838.56   |  |
| 6131101003     | AJUSTE COMBUSTIBLE                | - 63.07      | - 537.57       | - 94.06   | - 442.57   | - 1,117.09 | - 2,254.36 |  |
| 6132101002     | SUMINISTROS - CONSUMO             | 7,524.12     | 108,426.26     | 40,340.01 | 117,175.68 | 17,526.00  | 290,992.07 |  |
| 6133101014     | G000 ELEMENTOS DE DESGASTE (GETS) |              | 1,096.20       | 389.92    | 563.02     | 594.96     | 2,644.10   |  |
| 6356101001     | ALQ. EQUIPOS DIVERSOS             | 16,332.97    | 27,177.67      | 10,444.05 | 27,082.09  | 11,129.81  | 92,166.59  |  |
| 6393101003     | SERVICIOS RELACIONADOS A CONSTRUC | CCION        | 2,509.53       |           | 4.16       |            | 2,513.69   |  |
| 6591201001     | CARGAS EXCEPCIONALES              | 61.53        |                |           |            |            | 61.53      |  |
| 9844000003     | MO. Proyectos                     | 2,046.30     | 15,308.88      | 6,998.07  | 7,179.45   | 84.91      | 31,617.61  |  |
| 99430021       | MO Mantenimiento Distribución     | 4,246.45     | 8,525.61       | 8,429.01  | 6,886.49   | 955.25     | 29,042.81  |  |
| Total general  |                                   | 30,482.30    | 164,660.34     | 67,139.66 | 159,618.27 | 33,722.03  | 455,622.60 |  |

Nota. Los datos corresponden a marzo de 2021.

Finalmente, se tiene un costo real de la partida de control "Preparación de concreto" de \$ 455,622.60, en donde el rubro más incidente es el de Suministros – Consumos (materiales). De igual manera, se exporta los costos del PEP
M10/L1201400-D.05.03 Colocación Concreto f'c=20MPa (ver Figura 63). Con un monto de \$ 314,596.60, siendo los rubros más incidentes materiales y M.O.

#### Figura 63

Costos de PEP Colocación de Concreto por cuenta contable

| Suma de Val/M  | Suma de Val/Mon.so.CO              |           | ontabilización | ı)          |            |           |               |
|----------------|------------------------------------|-----------|----------------|-------------|------------|-----------|---------------|
|                |                                    | 2020      |                |             | 2021       |           | Total general |
| Clase de coste | Descrip.clases coste               | Nov       | Dic            | Ene         | Feb        | Mar       |               |
| 6131101002     | J000 COMBUSTIBLE - CONSUMO         | 1,432.38  | 676.20         | 296.94      | 796.74     | 1,228.92  | 4,431.18      |
| 6131101003     | AJUSTE COMBUSTIBLE                 | 52.54     | - 168.75       | - 44.14     | - 301.40   | - 414.42  | - 876.17      |
| 6132101002     | SUMINISTROS - CONSUMO              | 2,147.71  | 67,851.62      | 1,437.92    | 29,684.12  | 9,949.56  | 111,070.93    |
| 6133101002     | P000 REPUESTOS - CONSUMO           | -         | -              | 606.96      | 72.00      | 108.00    | 786.96        |
| 6353101001     | ALQ. MAQUINARIAS Y EQUIPOS DE EXPL | 3,000.00  | 12,741.52      | - 12,963.20 | - 1,658.14 | - 113.45  | 1,006.73      |
| 6356101001     | ALQ. EQUIPOS DIVERSOS              | 903.70    | 1,670.90       | 13,432.40   | 7,614.85   | 10,165.36 | 33,787.21     |
| 6393101012     | ARMADO Y DESARMADO DE EQUIPOS      | 4,860.00  |                |             |            |           | 4,860.00      |
| 6511104001     | SEGURO TODO RIESGO EQUIPOS (TREC)  |           |                |             |            | 48.65     | 48.65         |
| 6561101006     | SUMINISTROS DIVERSOS               |           |                |             | 9.75       |           | 9.75          |
| 6591201001     | CARGAS EXCEPCIONALES               | - 35.55   |                |             |            |           | - 35.55       |
| 9844000003     | MO. Proyectos                      | 5,395.12  | 61,260.12      | 20,745.12   | 37,742.03  | 2,172.39  | 127,314.78    |
| 99430001       | Seguros                            | 7.56      | 37.80          | 37.80       | 9.82       | 0.92      | 93.90         |
| 99430002       | Interés                            | 142.56    | 712.80         | 712.80      | 185.25     | 17.31     | 1,770.72      |
| 99430007       | Depreciación                       | 1,782.36  | 8,911.80       | 8,911.80    | 2,316.08   | 216.36    | 22,138.40     |
| 99430010       | Reparaciones Menores               | 147.60    | 738.00         | 738.00      | 191.80     | 17.92     | 1,833.32      |
| 99430011       | Lubricantes                        | 39.96     | 199.80         | 199.80      | 51.93      | 4.85      | 496.34        |
| 99430012       | Filtros                            | 39.96     | 199.80         | 199.80      | 51.93      | 4.85      | 496.34        |
| 99430021       | MO Mantenimiento Distribución      | -         | 3,005.07       | 153.18      | 2,161.46   | 43.40     | 5,363.11      |
| Total general  |                                    | 19,915.90 | 157,836.68     | 34,465.18   | 78,928.22  | 23,450.62 | 314,596.60    |

Nota. Los datos corresponden a marzo de 2021.

#### 6.2 AVANCE DE LAS PARTIDAS DE CONTROL

El avance o cantidades ejecutadas de las partidas son brindadas por el área de Topografía y conciliadas con la supervisión del cliente semanalmente, luego del levantamiento topográfico (ver Figura 64). Para obtener los datos diariamente, se puede estimar el avance con los reportes de Bitácora entregados por Construcción en donde indican los m3 de concreto vaciados y las progresivas trabajadas.

#### Figura 64

Metrados de topografía por partida de control

| Grafo        | Descripción Grafo                        | Origen | Material             | und | 03 Nov | 10 Nov | 17 Nov | 24 Nov | 01 Dic | 08 Dic | 15 Dic | 22 Dic |
|--------------|------------------------------------------|--------|----------------------|-----|--------|--------|--------|--------|--------|--------|--------|--------|
| M10C01420001 | Top Soil No Saturado                     | Norte  | Top Soil No Saturado | m3  | 605    | -      | -      | -      | -      | -      | -      |        |
| M10C01420002 | Top Soil Saturado                        |        | Top Soil Saturado    | m3  |        |        |        |        |        |        |        |        |
| M10C01420003 | Excavacion Inadecuado, Suelto No Satu    |        | Inadecuado/Suelo     | m3  | 6,441  | 9,417  | 1,211  | 4,019  | 2,384  | -      | -      |        |
| M10C01420004 | Inadecuado Saturado                      |        | Inadecuado Saturado  | m3  |        |        |        |        |        |        |        |        |
| M10C01420005 | Excavacion de Roca Ripeable y c/Voladura |        | Ripeable/Roca fija   | m3  | 6,024  | 6,137  | 2,254  | 1,830  | 2,311  | -      | -      | -      |
| M10C01420009 | Perforación                              |        | Roca fija            | m3  | 6,024  | 6,137  | 2,254  | 1,830  | 2,311  | -      | -      | -      |
| M10C01420011 | Top Soil No Saturado                     | Sur    | Top Soil No Saturado | m3  | 53     | -      | -      | -      | -      | -      | -      |        |
| M10C01420012 | Top Soil Saturado                        |        | Top Soil Saturado    | m3  | · ·    | -      | -      | -      | -      | -      | -      |        |
| M10C01420013 | Excavacion Inadecuado, Suelto No Sat     |        | Inadecuado/Suelo     | m3  | 16,448 | 3,865  | -      | -      | -      | -      | -      | -      |
| M10C01420014 | Inadecuado Saturado                      |        | Inadecuado Saturado  | m3  |        |        |        |        |        |        |        |        |
| M10C01420015 | Excavacion de Roca Ripeable y c/Voladura |        | Ripeable/Roca fija   | m3  | 1,072  | 132    | -      | -      | -      | -      | -      | -      |
| M10C01420019 | Perforación                              |        | Roca fija            | m3  | 347    | -      | -      | -      | -      | -      | -      |        |
| M10C01420021 | Top Soil No Saturado                     | Centro | Top Soil No Saturado | m3  | 1,027  | -      | -      | -      | -      | -      | -      |        |
| M10C01420022 | Top Soil Saturado                        |        | Top Soil Saturado    | m3  |        |        |        |        |        |        |        |        |
| M10C01420023 | Excavacion Inadecuado, Suelto No Sat     |        | Inadecuado/Suelo     | m3  | 4,832  | 25,346 | 444    | 119    | 7,534  | 2,143  | -      | 750    |
| M10C01420024 | Inadecuado Saturado                      |        | Inadecuado Saturado  | m3  | 589    | -      | -      | -      | -      | -      | -      | -      |
| M10C01420025 | Excavacion de Roca Ripeable y c/Voladura |        | Ripeable/Roca fija   | m3  | -      | 1,321  | 269    | 37     | 208    | -      | 411    | 2,072  |
| M10C01420029 | Perforación                              |        | Roca fija            | m3  | · ·    |        |        |        |        |        |        |        |
| M10A01400058 | DME/DMO                                  |        | DME/DMO              | m3  | 29,406 | 38,627 | 1,655  | 4,137  | 9,919  | 2,143  | -      | 750    |

En las partidas de control de Preparación y Colocación de Concreto se tuvo un metrado total de 3,338.71 m3, que se compone de la capa nivelante (1,964.52 m3), el plinto (1,263.01 m3) y losas auxiliares (111.18 m3).

#### 6.3 VALOR GANADO DE LAS PARTIDAS DE CONTROL

En la aplicación del método del valor ganado, el principal indicador del costo es el CPI (Índice de performance del costo), el cual mostrará si el trabajo ejecutado está dentro del costo presupuestado o si se ha excedido. Para calcular el CPI, primero se obtiene el EV (valor ganado) y luego el AC (costo actual) presentado en el capítulo 6.1. El valor ganado se calcula con los costos contractuales (capítulo 3.4) + adicionales aprobados que se cargaron a la partida de control. En la mayoría de partidas se tuvo adicionales aprobados que se refieren al stand by de equipos y mano de obra reconocidos por el cliente, lo que originó que el Valor Ganado se incremente.

Los cálculos que se presentan son para los PEP de Preparación y Colocación de Concreto, ejecutados entre los meses de Nov-20 a Mar-21 y se cuentan con los costos incurridos y su avance ejecutado, explicados en los capítulos 6.1 y 6.2. Finalmente se mostrará un resumen de las principales partidas de control, así como la comparación de costos real / presupuestado / meta según Figura 65.

#### Figura 65

Leyenda de colores para los tipos de costos

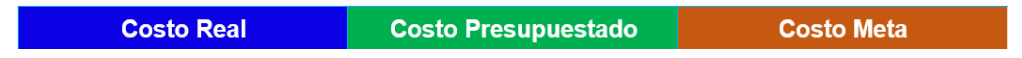

#### 6.3.1 CPI Elemento PEP Preparación de Concreto

La Figura 66 muestra los cálculos para la obtención del EV valor ganado, el P.U. Real (\$/m3) según el AC (costo real) y el CPI de 1.11.

| Descripción                                     | Metrado Real | P.U. (\$/m3)<br>(A) | EV (\$)<br>Costo Presupuesto |                  |
|-------------------------------------------------|--------------|---------------------|------------------------------|------------------|
| Preparación de Concreto<br>M10/L1201400-D.05.08 | 3,338.71     | 151.00              | 504,145.21                   |                  |
|                                                 |              | AC (\$)             | P II Real                    |                  |
| Descripción                                     | Metrado Real | Costo Real          | (\$/m3) (B)                  |                  |
| Preparación de Concreto<br>M10/L1201400-D.05.08 | 3,338.71     | 455,622.60          | 136.47                       |                  |
|                                                 |              |                     |                              | <u>(A - B)</u> % |
| Descripción                                     | EV           | AC                  | CPI                          | Α                |
| Preparación de Concreto<br>M10/L1201400-D.05.08 | 504,145.21   | 455,622.60          | 1.11                         | 9.6%             |

Cálculo del CPI del PEP Preparación de Concreto

Nota. Los datos corresponden a marzo de 2021.

Obtener un CPI de 1.11 significa que se obtuvo una ganancia en la partida, ya que el costo real es menor al presupuestado en 9.6%, esto se puede relacionar a muchos factores como un menor uso de recursos, mayor rendimiento, menor precio de los materiales, por lo que para encontrar esas brechas es necesario desglosar el P.U. Real (\$/m3) y analizar los costos por tipo de recurso. En la Figura 67 se clasifica los costos por tipo de recurso.

#### Figura 67

Costos por cuentas contables del PEP Preparación de Concreto

| Clase de<br>coste | Descripción de Clase de Coste | Total (\$) | Тіро | Tipo de<br>Recurso |
|-------------------|-------------------------------|------------|------|--------------------|
| 6131101002        | COMBUSTIBLE - CONSUMO         | 8,838.56   | Е    | Equipos            |
| 6131101003        | AJUSTE COMBUSTIBLE            | -2,254.36  | Е    | Equipos            |
| 6132101002        | SUMINISTROS - CONSUMO         | 290,992.07 | С    | Materiales         |
| 6133101014        | ELEMENTOS DE DESGASTE         | 2,644.10   | Е    | Equipos            |
| 6356101001        | ALQ. EQUIPOS DIVERSOS         | 92,166.59  | Е    | Equipos            |
| 6393101003        | SERVICIOS DE CONSTRUCCIÓN     | 2,513.69   | Е    | Equipos            |
| 6591201001        | CARGAS EXCEPCIONALES          | 61.53      | Е    | Equipos            |
| 9844000003        | MO. Proyectos                 | 31,617.61  | М    | Mano de Obra       |
| 99430021          | MO Mantenimiento Distribución | 29,042.81  | Е    | Equipos            |
|                   |                               | 455,622.60 |      |                    |

El resumen de costos desglosado por tipo de recurso mano de obra (M), equipos (E), materiales (C) y subcontratos (S), para la ejecución de 3,338.71 m3 según lo real / presupuestado / meta, se muestra en la Figura 68.

| Metrado Real (m3)                               | 3,338.71  |            |            |           |              |
|-------------------------------------------------|-----------|------------|------------|-----------|--------------|
|                                                 |           |            |            |           |              |
| Descripción                                     | м         | E          | С          | S         | TOTAL (\$)   |
| Preparación de Concreto<br>M10/L1201400-D.05.08 | 31,617.61 | 124,365.15 | 286,823.11 | 12,816.73 | 455,622.60   |
| Descripción                                     | М         | E          | С          | S         | P.U. (\$/m3) |
| Preparación de Concreto<br>Costo Real           | 9.47      | 37.25      | 85.91      | 3.84      | 136.47       |
| Descripción                                     | м         | E          | С          | S         | P.U. (\$/m3) |
| Preparación de Concreto<br>Costo Presupuestado  | 13.48     | 30.87      | 105.15     | 1.50      | 151.00       |
| Descripción                                     | м         | E          | С          | S         | P.U. (\$/m3) |
| Preparación de Concreto<br>Costo Meta           | 4.14      | 9.20       | 89.45      | 1.57      | 104.37       |

#### P.U. Real / Ppto / Meta del PEP Preparación de Concreto

Nota. Los datos corresponden a marzo de 2021.

La Figura 69 muestra una comparación de los costos por tipo de recurso y se detecta que los costos de equipos y materiales son superiores a lo presupuestado y establecido en el meta.

#### Figura 69

Costos (\$/m3) de Preparación de Concreto por tipo de recurso

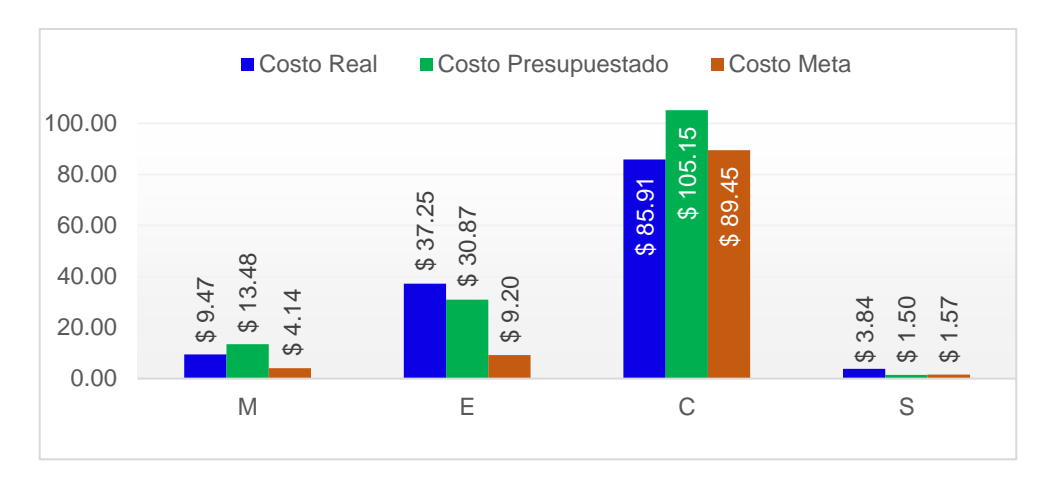

En la Figura 70 se realiza el cálculo del CPI mensual de la Preparación de Concreto – PEP M10/L1201400-D.05.08.

Gestión de costos utilizando el ERP-SAP en la construcción de la Relavera Mina San Rafael Moquegua Bach. Cuadros Negrete, Raúl Enrique

|                            |           | AC - Costo Real Mensual (\$) |             |             |           |                 |  |  |
|----------------------------|-----------|------------------------------|-------------|-------------|-----------|-----------------|--|--|
| Descripción                | Nov-20    | Dic-20                       | Ene-21      | Feb-21      | Mar-21    | TOTAL (\$)      |  |  |
| Preparación de<br>Concreto | 30,482.30 | 164,660.34                   | 67,139.66   | 159,618.27  | 33,722.03 | 455,622.60      |  |  |
|                            |           |                              |             |             |           |                 |  |  |
| Metrado Real (m3)          | 98.40     | 1,283.24                     | 501.92      | 1,232.97    | 222.18    | 3,338.71        |  |  |
|                            |           |                              |             |             |           |                 |  |  |
|                            |           | AC -                         | P.U. Real ( | \$/m3)      |           |                 |  |  |
| Descripción                | Nov-20    | Dic-20                       | Ene-21      | Feb-21      | Mar-21    | P.U.<br>(\$/m3) |  |  |
| Preparación de<br>Concreto | 309.78    | 128.32                       | 133.77      | 129.46      | 151.78    | 136.47          |  |  |
|                            |           |                              |             |             |           |                 |  |  |
|                            |           | EV - P.U. I                  | resupuest   | ado (\$/m3) |           | 2.11            |  |  |
| Descripción                | Nov-20    | Dic-20                       | Ene-21      | Feb-21      | Mar-21    | P.U.<br>(\$/m3) |  |  |
| Preparación de<br>Concreto | 151.00    | 151.00                       | 151.00      | 151.00      | 151.00    | 151.00          |  |  |
| CPI                        | 0.49      | 1.18                         | 1.13        | 1.17        | 0.99      | 1.11            |  |  |

Cálculo del CPI Mensual - PEP Preparación de Concreto

En la Figura 71 se muestra la evolución mensual del CPI de la partida Preparación de concreto, con respecto al CPI esperado igual a 1 y en donde se visualiza una mejora en el tiempo, gracias a las decisiones tomadas.

#### Figura 71

Evolución del CPI de la Preparación de Concreto

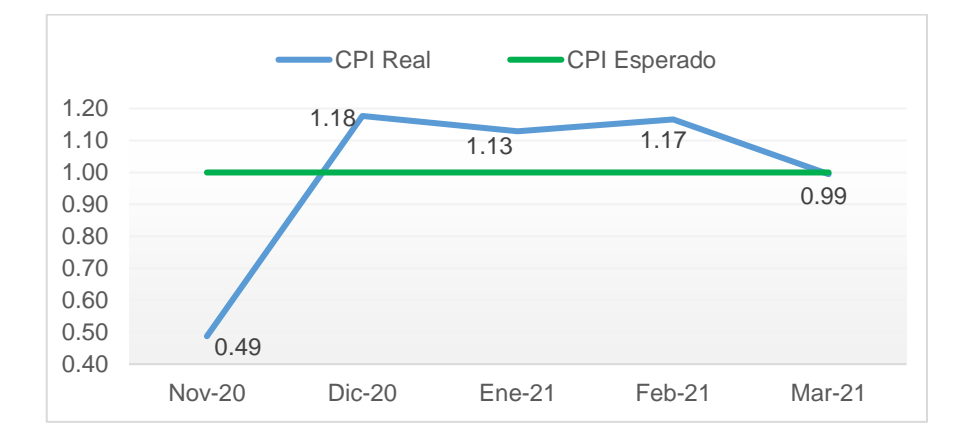

Gestión de costos utilizando el ERP-SAP en la construcción de la Relavera Mina San Rafael Moquegua Bach. Cuadros Negrete, Raúl Enrique

#### 6.3.2 CPI Elemento PEP Colocación de Concreto

De la misma forma que el PEP anterior, se realiza los cálculos para obtener el CPI del PEP M10/L1201400-D.05.03 Colocación de Concreto (ver Figura 72).

#### Figura 72

Cálculo del CPI del PEP Colocación de Concreto

| Descripción                                    | Metrado Real | P.U. (\$/m3)<br>(A)   | EV (\$)<br>Costo Presupuesto          |
|------------------------------------------------|--------------|-----------------------|---------------------------------------|
| Colocación de Concreto<br>M10/L1201400-D.05.03 | 3,338.71     | 100.01                | 333,904.39                            |
| Descripción                                    | Metrado Real | AC (\$)<br>Costo Real | P.U. Real<br>(\$/m3) <mark>(B)</mark> |
| Colocación de Concreto<br>M10/L1201400-D.05.03 | 3,338.71     | 314,596.60            | 94.23                                 |
| Descripción                                    | EV           | AC                    | CPI                                   |
| Colocación de Concreto<br>M10/L1201400-D.05.03 | 333,904.39   | 314,596.60            | 1.06                                  |

Nota. Los datos corresponden a marzo de 2021.

Un CPI de 1.06 significa que se obtuvo un ahorro con respecto al costo presupuestado en un 5.8%, por lo que se desglosa el P.U. Real (\$/m3) para analizar las brechas según el tipo de recurso. A partir del costo real por cuenta contable, se clasifica los costos por tipo de recurso en la Figura 73.

#### Figura 73

Costos por cuentas contables del PEP Colocación de Concreto

| Clase de<br>coste | Descripción de Clase de Coste | Total (\$) | Тіро | Tipo de<br>Recurso |
|-------------------|-------------------------------|------------|------|--------------------|
| 6131101002        | COMBUSTIBLE - CONSUMO         | 4,431.18   | Е    | Equipos            |
| 6131101003        | AJUSTE COMBUSTIBLE            | -876.17    | Е    | Equipos            |
| 6132101002        | SUMINISTROS - CONSUMO         | 111,070.93 | С    | Materiales         |
| 6133101002        | REPUESTOS - CONSUMO           | 786.96     | Е    | Equipos            |
| 6353101001        | ALQ. MAQUINARIAS Y EQUIPOS    | 1,006.73   | Е    | Equipos            |
| 6356101001        | ALQ. EQUIPOS DIVERSOS         | 33,787.21  | Е    | Equipos            |
| 6393101012        | ARMADO DE EQUIPOS             | 4,860.00   | Е    | Equipos            |
| 6511104001        | SEGURO TODO RIESGO EQP        | 48.65      | Е    | Equipos            |
| 6561101006        | SUMINISTROS DIVERSOS          | 9.75       | Е    | Equipos            |
| 6591201001        | CARGAS EXCEPCIONALES          | -35.55     | Е    | Equipos            |
| 9844000003        | MO. Proyectos                 | 127,314.78 | М    | Mano de Obra       |
| 99430001          | Seguros                       | 93.90      | Е    | Equipos            |
| 99430002          | Interés                       | 1,770.72   | Е    | Equipos            |
| 99430007          | Depreciación                  | 22,138.40  | Е    | Equipos            |
| 99430010          | Reparaciones Menores          | 1,833.32   | Е    | Equipos            |
| 99430011          | Lubricantes                   | 496.34     | Е    | Equipos            |
| 99430012          | Filtros                       | 496.34     | E    | Equipos            |
| 99430021          | MO Mantenimiento Distribución | 5,363.11   | E    | Equipos            |
|                   |                               | 314,596.60 |      |                    |

Gestión de costos utilizando el ERP-SAP en la construcción de la Relavera Mina San Rafael Moquegua Bach. Cuadros Negrete, Raúl Enrique

El resumen de costos desglosado por tipo de recurso mano de obra (M), equipos (E), materiales (C), y subcontratos (S), para la ejecución de 3,338.71 m3 según lo real / presupuestado / meta, se muestra en la Figura 74.

#### Figura 74

P.U. Real / Ppto / Meta del PEP Colocación de Concreto

| Metrado Real (m3)                              | 3,338.71   |           |            |      |                 |
|------------------------------------------------|------------|-----------|------------|------|-----------------|
| Descripción                                    | м          | E         | С          | S    | TOTAL (\$)      |
| Colocación de Concreto<br>M10/L1201400-D.05.03 | 127,314.78 | 76,210.89 | 111,070.93 | 0.00 | 314,596.60      |
| Descripción                                    | М          | E         | С          | S    | P.U.<br>(\$/m3) |
| Colocación de Concreto<br>Costo Real           | 38.13      | 22.83     | 33.27      | 0.00 | 94.23           |
| Descripción                                    | М          | E         | С          | S    | P.U.<br>(\$/m3) |
| Colocación de Concreto<br>Costo Presupuestado  | 50.03      | 33.15     | 14.93      | 1.91 | 100.01          |
| Descripción                                    | М          | E         | С          | S    | P.U.<br>(\$/m3) |
| Colocación de Concreto<br>Costo Meta           | 41.09      | 24.90     | 10.62      | 0.00 | 76.61           |

Nota. Los datos corresponden a marzo de 2021.

En la Figura 75 se realiza una comparación de los costos por tipo de recurso y se observa que solo en el rubro de Materiales se tuvo un mayor costo al presupuesto.

#### Figura 75

Costos (\$/m3) de Colocación de Concreto por tipo de recurso

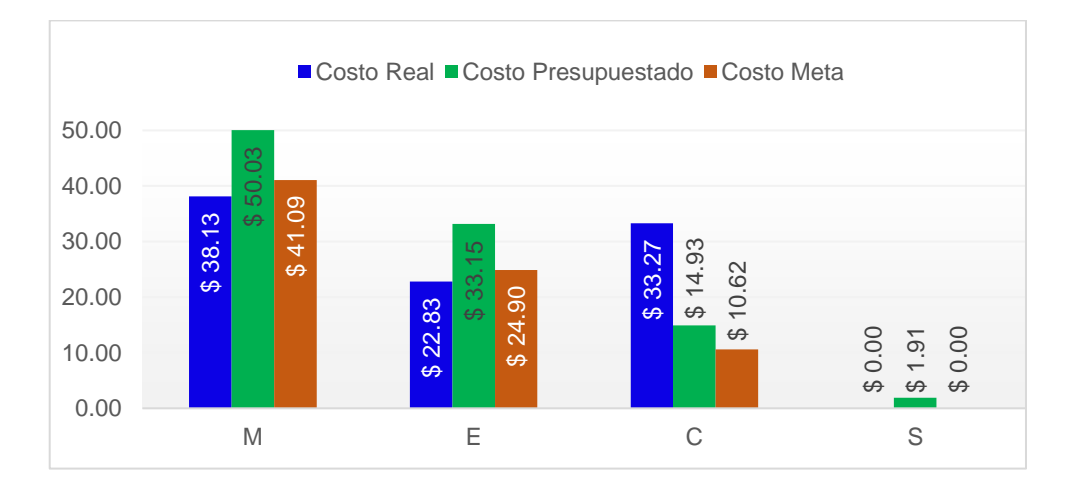

Gestión de costos utilizando el ERP-SAP en la construcción de la Relavera Mina San Rafael Moquegua Bach. Cuadros Negrete, Raúl Enrique

En la Figura 76 se realiza el cálculo del CPI mensual de la Colocación de Concreto, con la división del EV (P.U. Presupuestado) y el AC (P.U. Real).

#### Figura 76

|                        |           | AC - Costo Real Mensual (\$) |               |            |           |              |  |  |
|------------------------|-----------|------------------------------|---------------|------------|-----------|--------------|--|--|
| Descripción            | Nov-20    | Dic-20                       | Ene-21        | Feb-21     | Mar-21    | TOTAL (\$)   |  |  |
| Colocación de Concreto | 19,915.90 | 157,836.68                   | 34,465.18     | 78,928.22  | 23,450.62 | 314,596.60   |  |  |
|                        |           |                              |               |            |           |              |  |  |
| Metrado Real (m3)      | 98.40     | 1,283.24                     | 501.92        | 1,232.97   | 222.18    | 3,338.71     |  |  |
|                        |           |                              |               |            |           |              |  |  |
|                        |           | AC - I                       | P.U. Real (\$ | /m3)       |           |              |  |  |
| Descripción            | Nov-20    | Dic-20                       | Ene-21        | Feb-21     | Mar-21    | P.U. (\$/m3) |  |  |
| Colocación de Concreto | 202.40    | 123.00                       | 68.67         | 64.01      | 105.55    | 94.23        |  |  |
|                        |           |                              |               |            |           | 1            |  |  |
|                        |           | EV - P.U. P                  | resupuesta    | do (\$/m3) |           |              |  |  |
| Descripción            | Nov-20    | Dic-20                       | Ene-21        | Feb-21     | Mar-21    | P.U. (\$/m3) |  |  |
| Colocación de Concreto | 100.01    | 100.01                       | 100.01        | 100.01     | 100.01    | 100.01       |  |  |
|                        |           |                              |               |            |           |              |  |  |
| СРІ                    | 0.49      | 0.81                         | 1.46          | 1.56       | 0.95      | 1.06         |  |  |

Cálculo del CPI Mensual - PEP Colocación de Concreto

En la Figura 77 se grafica la evolución mensual del CPI. En el capítulo VII se analizará los resultados obtenidos; sin embargo, se puede identificar la recuperación que tuvo el CPI en los meses de Ene-21 y Feb-21, a partir de las alertas y mejoras implementadas ante los resultados iniciales.

#### Figura 77

Evolución del CPI de la Colocación de Concreto

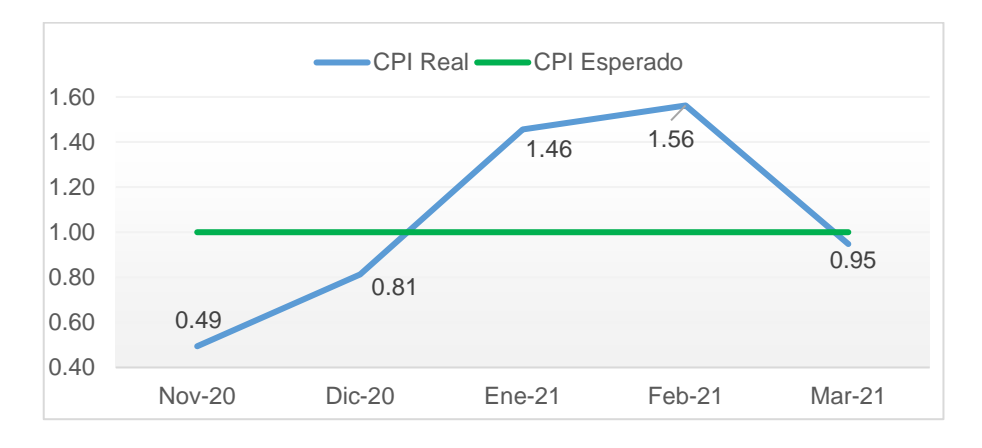

#### 6.4 COMPARATIVO DE COSTO PRESUPUESTADO, META Y REAL DE LAS PARTIDAS DE CONTROL

Luego de mostrado el proceso de cálculo del CPI en las partidas de control, se realiza el comparativo entre los costos presupuestados (contractuales), costos meta (interno) y los costos reales de las partidas más incidentes. En la Figura 78 se muestra los costos y en la Figura 79 los precios unitarios de las principales partidas de Movimiento de Tierras, comparando lo presupuestado / meta / real.

#### Figura 78

|       |                                         | -   | COSTO (\$)  |         |         |  |  |
|-------|-----------------------------------------|-----|-------------|---------|---------|--|--|
| ltem  | Descripción                             | Und | Presupuesto | Meta    | Real    |  |  |
| 01    | Excavación - Fundación B4               | m3  | 867,862     | 500,527 | 603,707 |  |  |
| 01.01 | Top Soil No Saturado                    | m3  | 63,089      | 32,609  | 22,977  |  |  |
| 01.02 | Inadecuado y Suelto                     | m3  | 274,794     | 253,370 | 182,229 |  |  |
| 01.03 | Roca Ripeable y Roca<br>c/Voladura      | m3  | 529,979     | 214,548 | 398,502 |  |  |
| 02    | Perforación - Fundación B4              | m3  | 260,868     | 229,734 | 115,713 |  |  |
| 03    | Transporte de Material de<br>Excavación | m3  | 867,597     | 456,197 | 545,049 |  |  |

Costo de las partidas principales de Movimiento de Tierras

Nota. Los datos corresponden a marzo de 2021.

Se tuvo un metrado total de excavación de 268,639 m3 que resultó inferior al estimado inicial de 356,050 m3 indicado en la licitación, lo que significa una reducción del 25% del metrado de movimiento de tierras.

#### Figura 79

P.U.(\$/m3) de partidas principales de Movimiento de Tierras

|       |                                    |     |            | P.U. (\$/m3) |          |          |
|-------|------------------------------------|-----|------------|--------------|----------|----------|
| ltem  | Descripción                        | Und | Metrado    | Ppto - P     | Meta - M | Real - R |
| 01    | Excavación - Fundación B4          | m3  | 268,639.88 | 3.23         | 1.86     | 2.25     |
| 01.01 | Top Soil No Saturado               | m3  | 16,528.86  | 3.82         | 1.97     | 1.39     |
| 01.02 | Inadecuado y Suelto                | m3  | 166,267.87 | 1.65         | 1.52     | 1.10     |
| 01.03 | Roca Ripeable y Roca<br>c/Voladura | m3  | 85,843.15  | 6.17         | 2.50     | 4.64     |
| 02    | Perforación - Fundación B4         | m3  | 57,125.52  | 4.57         | 4.02     | 2.03     |
| 03    | Transporte de Mat Excavac          | m3  | 268,639.88 | 3.23         | 1.70     | 2.03     |

Gestión de costos utilizando el ERP-SAP en la construcción de la Relavera Mina San Rafael Moquegua Bach. Cuadros Negrete, Raúl Enrique

En la Figura 80, se muestra el % diferencia entre el costo real (R) – presupuestado (P) y costo real (R) – meta (M); y en la Figura 81 se observa que todas las partidas de movimiento de tierras tuvieron un costo real menor al presupuestado.

#### Figura 80

Brechas de P.U. Real - Presupuestado - Meta de Mov. de Tierras

| Item  | Descripción                          | % R - P | % | R - M |
|-------|--------------------------------------|---------|---|-------|
| 01    | Excavación - Fundación B4            | -30%    |   | 21%   |
| 01.01 | Top Soil No Saturado                 | -64%    |   | -30%  |
| 01.02 | Inadecuado y Suelto                  | -34%    |   | -28%  |
| 01.03 | Roca Ripeable y Roca c/Voladura      | -25%    |   | 86%   |
| 02    | Perforación - Fundación B4           | -56%    |   | -50%  |
| 03    | Transporte de Material de Excavación | -37%    |   | 19%   |

#### Figura 81

Comparación de P.U. (\$/m3) partidas de Movimiento de Tierras

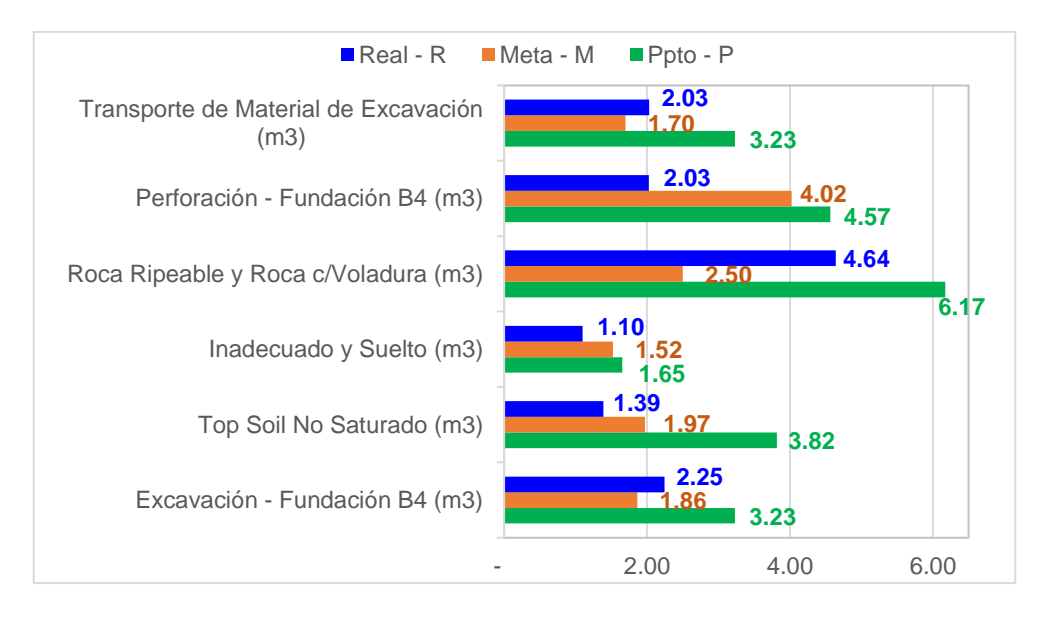

En la Figura 82 se muestra los costos y en la Figura 83 los precios unitarios de las principales partidas de Obras Civiles, comparando lo presupuestado / meta / real.

|      |                                              |     |             | COSTO (\$) |         |
|------|----------------------------------------------|-----|-------------|------------|---------|
| Item | Descripción                                  | Und | Presupuesto | Meta       | Real    |
| 01   | Preparación de Concreto                      | m3  | 504,134     | 352,284    | 455,623 |
| 02   | Colocación de Concreto 20 MPa                | m3  | 333,899     | 255,763    | 314,597 |
| 03   | Transporte de Concreto                       | m3  | 117,768     | 92,177     | 132,771 |
| 04   | Transporte de Agregados                      | m3  | 50,801      | 45,981     | 61,436  |
| 05   | Preparación de la superficie de<br>fundación | m2  | 57,888      | 53,777     | 96,774  |
| 06   | Acero de refuerzo f'y=4200 Kg/cm2            | kg  | 55,356      | 130,516    | 52,874  |
| 07   | Colocación de Lechada                        | m2  | 11,205      | 12,606     | 9,786   |

#### Costos de las partidas principales de Obras Civiles

Nota. Los datos corresponden a marzo de 2021.

#### Figura 83

P.U.(\$/m3) de las partidas principales de Obras Civiles

|      |                                              | P.U. (\$/und) |           |          |          |          |
|------|----------------------------------------------|---------------|-----------|----------|----------|----------|
| Item | Descripción                                  | Und           | Metrado   | Ppto - P | Meta - M | Real - R |
| 01   | Preparación de Concreto                      | m3            | 3,338.71  | 151.00   | 105.51   | 136.47   |
| 02   | Colocación de Concreto 20 MPa                | m3            | 3,338.71  | 100.01   | 76.61    | 94.23    |
| 03   | Transporte de Concreto                       | m3            | 3,338.71  | 35.27    | 27.61    | 39.77    |
| 04   | Transporte de Agregados                      | m3            | 3,383.00  | 15.02    | 13.59    | 18.16    |
| 05   | Preparación de la superficie de<br>fundación | m2            | 3,304.79  | 17.52    | 16.27    | 29.28    |
| 06   | Acero de refuerzo f'y=4200 Kg/cm2            | kg            | 31,374.96 | 1.76     | 4.16     | 1.69     |
| 07   | Colocación de Lechada                        | m2            | 1,134.95  | 9.87     | 11.11    | 8.62     |

En la Figura 84, se muestra el % de diferencia entre el costo real (R) – presupuestado (P) y costo real (R) – meta (M).

#### Figura 84

Brechas de P.U. Real - Presupuestado - Meta de Obras Civiles

| Item | Descripción                               | % R - C | % | R-M               |
|------|-------------------------------------------|---------|---|-------------------|
| 01   | Preparación de Concreto                   | -10%    |   | 29%               |
| 02   | Colocación de Concreto 20 MPa             | -6%     |   | 23%               |
| 03   | Transporte de Concreto                    | 13%     |   | <mark>4</mark> 4% |
| 04   | Transporte de Agregados                   | 21%     |   | 34%               |
| 05   | Preparación de la superficie de fundación | 67%     |   | 80%               |
| 06   | Acero de refuerzo f'y=4200 Kg/cm2         | -4%     |   | -59%              |
| 07   | Colocación de Lechada                     | -13%    |   | -22%              |

En la Figura 85 se observa que en casi todas las partidas de obras civiles se tuvo un costo real mayor que el meta.

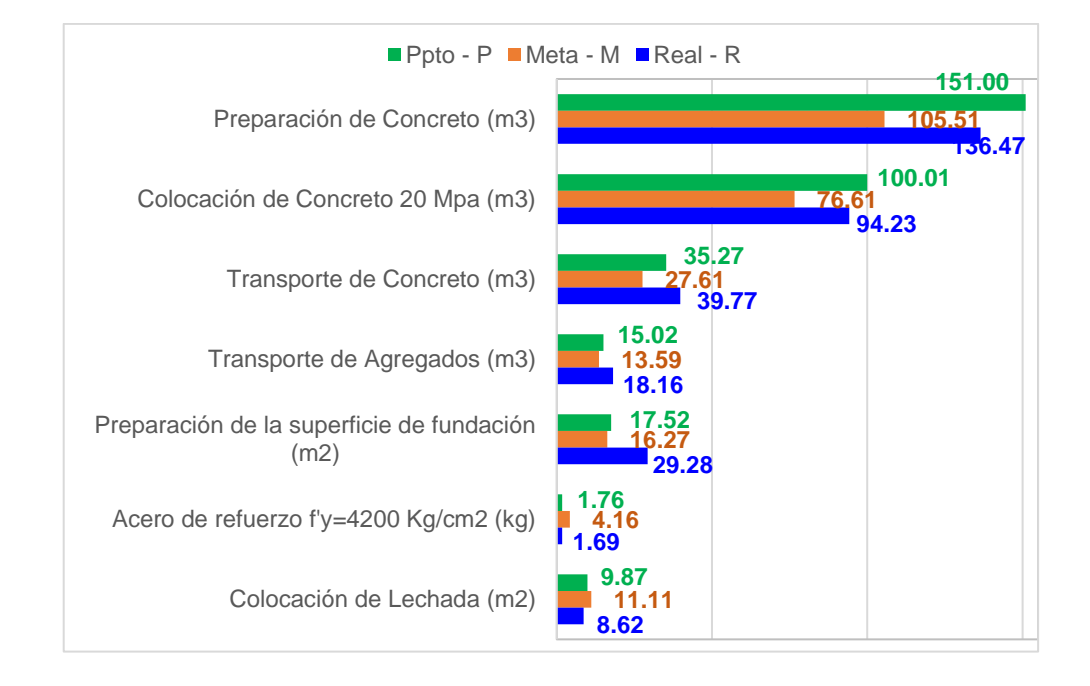

Comparación de P.U. (\$/m3) partidas de Obras Civiles

Al igual que las partidas de movimiento de tierras y obras civiles, se presenta los costos asociados al personal, los cuales representan el 28,6% del costo directo total del proyecto. En la Figura 86 se muestra la cantidad de horas hombre presupuestada, meta y real de las partidas de control y en la Figura 87 los costos asociados a la mano de obra.

#### Figura 86

Horas Hombre de las partidas de control asociadas a la M.O.

|      |                             |     |            | Cantidad HH |            |
|------|-----------------------------|-----|------------|-------------|------------|
| ltem | Descripción                 | Und | Ppto       | Meta        | Real       |
| 01   | EPP - Implementos Seguridad | hh  | 145,962.95 | 143,413.67  | 357,927.50 |
| 02   | Hospedaje y Lavandería      | hh  | 168,132.46 | 165,195.98  | 403,710.50 |
| 03   | Alimentación                | hh  | 168,132.46 | 165,195.98  | 403,710.50 |
| 04   | Delivery alimentos (CHO 11) | hh  | 168,132.46 | 165,195.98  | 535,780.50 |
| 05   | Transporte a obra           | hh  |            |             |            |
| 06   | Transporte interno en obra  | hh  | 169,209.84 | 166,254.54  | 527,588.50 |
| 07   | Servicio Médico             | hh  | 145,962.95 | 143,413.67  | 256,387.50 |
| 08   | Herramientas                | hh  | 74,874.55  | 70,382.08   | 113,453.00 |
| 09   | Capacitación / Inducción    | hh  | 145,962.95 | 143,413.67  | 357,927.50 |

Gestión de costos utilizando el ERP-SAP en la construcción de la Relavera Mina San Rafael Moquegua Bach. Cuadros Negrete, Raúl Enrique

|      |                                |     | COSTO (\$)  |            |            |  |  |  |
|------|--------------------------------|-----|-------------|------------|------------|--|--|--|
| Item | Descripción                    | Und | Presupuesto | Meta       | Real       |  |  |  |
| 01   | EPP - Implementos de Seguridad | hh  | 170,517.39  | 178,444.20 | 174,191.40 |  |  |  |
| 02   | Hospedaje y Lavandería         | hh  | 230,740.59  | 210,878.49 | 332,239.44 |  |  |  |
| 03   | Alimentación                   | hh  | 197,297.80  | 194,367.51 | 395,922.61 |  |  |  |
| 04   | Delivery alimentos (CHO 11)    | hh  | 95,335.13   | 22,798.63  | 274,546.81 |  |  |  |
| 05   | Transporte a obra              | hh  | 17,356.39   | 15,421.99  | 25,586.00  |  |  |  |
| 06   | Transporte interno en obra     | hh  | 406,300.52  | 222,889.11 | 434,162.30 |  |  |  |
| 07   | Servicio Médico                | hh  | 113,189.83  | 65,753.65  | 89,184.89  |  |  |  |
| 08   | Herramientas                   | hh  | 23,867.38   | 21,480.64  | 75,831.58  |  |  |  |
| 09   | Capacitación / Inducción       | hh  | 254,421.40  | 249,977.73 | 201,508.17 |  |  |  |

Costos de las partidas de control asociadas a la M.O.

Nota. Los datos corresponden a marzo de 2021.

La cantidad de HH real es superior al HH Ppto o Meta y se debe a que el proyecto tuvo un periodo de stand by y paralizaciones por conflictos sociales, lo que obligó a tener mano de obra en aislamiento y HH improductivas. El transporte a obra fue cubierto por el cliente, los costos que se tuvieron por este concepto son de vuelos extraordinarios del personal que fueron asumidos por la empresa. En la Figura 88 se muestra el % de diferencia entre el costo real (R) – presupuestado (P) y costo real (R) – meta (M).

#### Figura 88

P.U.(\$/m3) de las partidas de control asociadas a la M.O.

|      |                                |     | F        | P.U. (\$/und | l)       |         |        |
|------|--------------------------------|-----|----------|--------------|----------|---------|--------|
| Item | Descripción                    | Und | Ppto - P | Meta - M     | Real - R | % R - P | % R- M |
| 01   | EPP - Implementos de Seguridad | hh  | 1.17     | 1.24         | 0.49     | -58%    | -61%   |
| 02   | Hospedaje y Lavandería         | hh  | 1.37     | 1.28         | 0.82     | 40%     | -36%   |
| 03   | Alimentación                   | hh  | 1.17     | 1.18         | 0.98     | -16%    | -17%   |
| 04   | Delivery alimentos             | hh  | 0.57     | 0.14         | 0.51     | -10%    | 271%   |
| 05   | Transporte a obra              | hh  |          |              |          |         |        |
| 06   | Transporte interno en obra     | hh  | 2.40     | 1.34         | 0.82     | -66%    | -39%   |
| 07   | Servicio Médico                | hh  | 0.78     | 0.46         | 0.35     | -55%    | -24%   |
| 08   | Herramientas                   | hh  | 0.32     | 0.31         | 0.67     | 110%    | 119%   |
| 09   | Capacitación / Inducción       | hh  | 1.74     | 1.74         | 0.56     | -68%    | -68%   |

#### 6.5 RESULTADO Y MARGEN DEL PROYECTO

Finalmente, luego de mostrar los resultados de las partidas más incidentes del proyecto, se genera el resultado final con los costos y ventas reales que

consideran los metrados ejecutados, adicionales y/o deductivos, los cuales se muestran en la Tabla 9.

#### Tabla 9

Resultado y margen final del proyecto

|          |                           |                | Ppto<br>Contract. | Ppto<br>Contract.<br>Ppto con<br>ontract. metrados<br>finales +<br>Adicionales |           | Ppto Meta<br>con<br>metrados<br>finales +<br>Adicionales | Ppto Real  |
|----------|---------------------------|----------------|-------------------|--------------------------------------------------------------------------------|-----------|----------------------------------------------------------|------------|
|          | Subtotal V                | Venta          | 9,262,423         | 10,584,836                                                                     | 9,555,623 | 10,584,836                                               | 10,584,836 |
|          | Costo de Venta            |                | 8,462,138         | 6,730,468                                                                      | 8,462,138 | 6,730,468                                                | 6,730,468  |
| Venta    | Utilidad                  |                | 800,285           | 575,168                                                                        | 800,285   | 575,168                                                  | 575,168    |
|          | Adicionales /<br>Reclamos |                | -                 | 3,279,200                                                                      | 293,200   | 3,279,200                                                | 3,279,200  |
|          | Subtotal Costo            |                | 8,462,138         | 9,813,864                                                                      | 8,265,320 | 9,541,994                                                | 9,762,173  |
|          | Costo Directo             |                | 6,156,041         | 4,424,372                                                                      | 5,831,449 | 4,194,966                                                | 6,201,330  |
| Costo    |                           | Gastos<br>Gen  | 2,058,385         | 2,058,385                                                                      | 2,038,439 | 2,038,439                                                | 2,708,586  |
|          | Costo<br>Indirecto        | COVID-<br>19   | 178,548           | 178,548                                                                        | 162,317   | 162,317                                                  | 234,471    |
|          |                           | EPS            | 69,163            | 69,163                                                                         | 62,876    | 62,876                                                   |            |
|          | Costo Adio                | cionales       | -                 | 3,083,396                                                                      | 170,240   | 3,083,396                                                | 617,785    |
|          | Resultado                 |                | 800,285           | 770,972                                                                        | 1,290,303 | 1,042,843                                                | 822,663    |
| Utilidad | Margan                    | Sobre<br>Venta | 8.6%              | 7.3%                                                                           | 13.5%     | 9.9%                                                     | 7.8%       |
|          | wargen                    | Sobre<br>CD    | 13.0%             | 17.4%                                                                          | 22.1%     | 24.9%                                                    | 13.3%      |

Nota. Los datos corresponden a marzo de 2021.

El proyecto cerró con una venta de \$ 10,584,836 + IGV y con un margen de 7.8% sobre la venta, con un margen mayor que el presupuesto contractual (7.8% vs 7.3%), pero menor al del presupuesto meta (7.8% vs 9.9%).

#### CAPÍTULO VII: DISCUSIÓN DE RESULTADOS

Este capítulo abarca el análisis y la explicación sobre los resultados obtenidos en los cálculos de CPI de las partidas de control, así como los comparativos entre los precios unitarios presupuestados, meta y real y el resultado final del proyecto.

#### 7.1 PARTIDAS DE CONTROL

#### 7.1.1 Elemento PEP Preparación de Concreto

En la Figura 71 se presenta el CPI de la partida Preparación de Concreto a lo largo del proyecto y se analiza el resultado por cada mes:

**Nov-20, CPI = 0.49:** el primer mes de la partida se tuvo los costos de armado, pruebas y mantenimientos de la planta de concreto (Figura 89), la cual presentó muchos problemas al inicio de la operación, entre fallas de arranque del motor y paradas en plena producción, y obligó a comprar nuevos repuestos, mangueras, accesorios, etc. La inoperatividad de la planta de concreto produjo stand by de personal y equipos, y la poca cantidad producida (98 m3) generó el bajo CPI.

#### Figura 89

#### Área para planta de concreto

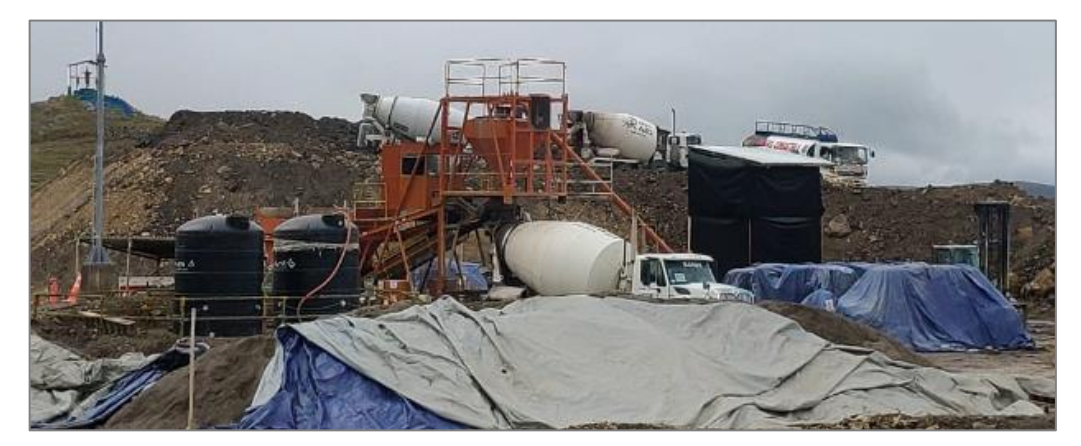

**Dic-20, CPI = 1.18:** con la planta de concreto operativa y frente de trabajo, se trabajó con horario extendido produciendo 1,283 m3. Además, se tuvo un mayor rendimiento (10 m3/hr real vs 8 m3/hr presupuesto), lo que generó un CPI mayor a 1, al igual que en los meses de Ene-21 y Feb-22.

**Mar-21, CPI = 0.99:** en este mes se vaciaron los últimos tramos del plinto de concreto (222 m3) que representó 4 días de trabajo extendido (jornada de 12 horas); sin embargo, el alquiler de equipos como grupo electrógeno y montacargas se dio por todo el mes, por lo que se tuvo costos fijos cargados en la actividad. Finalmente, se alcanzó un CPI de 0.99 en el mes y un **CPI total** de la partida de **1.11**, logrando tener un ahorro respecto al presupuesto.

#### 7.1.2 Elemento PEP Colocación de Concreto

De la Figura 77, se analiza el CPI mensual de la Colocación de concreto:

**Nov-20, CPI = 0.49:** el primer mes de la partida se compró la tubería y accesorios para la bomba de concreto, además de habilitación de escaleras y barandas de madera, herramientas y EPP para el personal directo (Figura 90), y con el poco volumen de concreto colocado (98 m3) se tuvo un bajo CPI.

#### Figura 90

Colocación de concreto a través de bomba

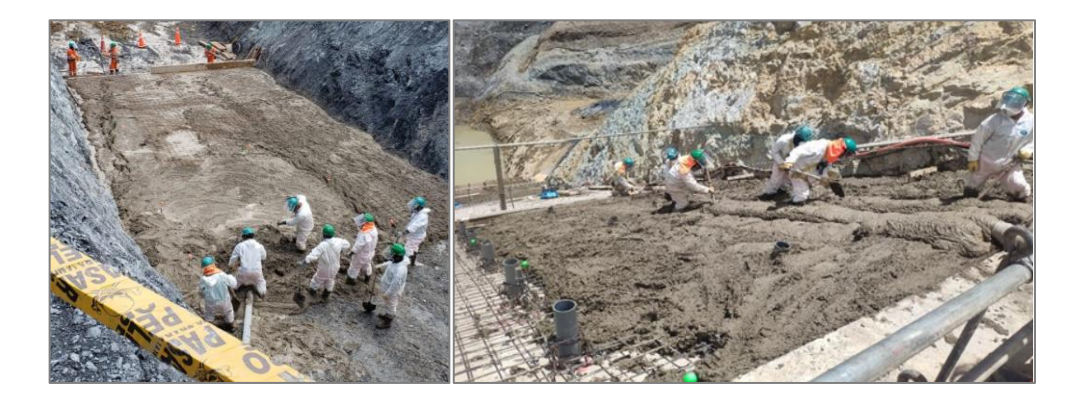

**Dic-20, CPI = 0.81:** se tuvo un mayor avance de la partida, dado que se implementó una segunda bomba de concreto y se tuvieron mayores costos de tubería y accesorios. Además, por las condiciones climáticas se utilizó los microclimas y calefactores, que no fueron considerados en el presupuesto. A pesar del avance de 1,283 m3 se tuvo un CPI menor a 1.

**Ene-21, CPI = 1.46:** en los meses siguientes se tuvo una mayor productividad y ya no se tuvo los costos por compras de materiales no presupuestados. Utilizar 02 bombas de concreto permitió programar trabajos en el estribo norte y sur del plinto y un mayor volumen de concreto a colocar. Finalmente, se alcanzó un CPI

de 1.46 en el mes y un **CPI total** de la partida de **1.06**, logrando tener un ahorro respecto al presupuesto.

#### 7.2 MOVIMIENTO DE TIERRA: EXCAVACIONES

En la Figura 91 se presenta los resultados de las partidas de movimiento de tierras, teniendo un monto presupuestado de \$ 1,996,327 y un costo real de \$ 1,264,469, por lo que se obtuvo una ganancia de \$ 731,857.

#### Figura 91

Resultado de partidas de Movimiento de Tierras

|       |                                      |            |           | COSTO (\$) |           |                 |
|-------|--------------------------------------|------------|-----------|------------|-----------|-----------------|
| ltem  | Descripción                          | Und        | Ppto (EV) | Meta       | Real (R)  | EV - R          |
| 01    | Excavación - Fundación B4            | m3         | 867,862   | 500,527    | 603,707   | 264,155         |
| 01.01 | Top Soil No Saturado                 | <i>m</i> 3 | 63,089    | 32,609     | 22,977    | 40,112          |
| 01.02 | Inadecuado y Suelo                   | <i>m</i> 3 | 274,794   | 253,370    | 182,229   | 92,566          |
| 01.03 | Roca Ripeable y Roca c/Voladura      | <i>m</i> 3 | 529,979   | 214,548    | 398,502   | <b>1</b> 31,477 |
| 02    | Perforación - Fundación B4           | m3         | 260,868   | 229,734    | 115,713   | 145,154         |
| 03    | Transporte de Material de Excavación | m3         | 867,597   | 456,197    | 545,049   | 322,548         |
|       |                                      |            | 1,996,327 | 1,186,458  | 1,264,469 | 731,857         |

Nota. Los datos corresponden a marzo de 2021.

En la Figura 92 se desglosa los costos en mano de obra directa (MOD), equipos (EQU) y materiales (MAT) para poder analizar a mayor detalle. El detalle de la MOD se muestra en la Figura 93 y el de EQU en la Figura 94.

#### Figura 92

Costos por Tipo de recursos de partidas de Mov. de Tierras

|         |                                      |            |         | MOD        |         |              | EQU |            |         |                       |        |        |
|---------|--------------------------------------|------------|---------|------------|---------|--------------|-----|------------|---------|-----------------------|--------|--------|
|         |                                      |            | Cost    | Costo (\$) |         | Rdto (und/h) |     | Costo (\$) |         |                       |        |        |
| Itom    | Descripción                          | Und        | EV      | D          | Brecha  | Brecha EV    | EV  | D          | EV      | D                     | Brecha | Brecha |
| itterii | Descripcion                          | onu        | C + A   | ĸ          |         | (C + A)      | ĸ   | C + A      | ۲       |                       |        |        |
| 01      | Excavación - Fundación B4            | m3         | 136,382 | 124,341    | 12,041  |              |     | 731,480    | 479,063 | 252,417               | - 303  |        |
| 01.01   | Top Soil No Saturado                 | <i>m</i> 3 | 12,917  | 5,691      | 7,227   | 120          | 67  | 50,172     | 17,286  | 32,886                |        |        |
| 01.02   | Inadecuado y Suelo                   | <i>m</i> 3 | 52,250  | 40,258     | 11,991  | 167          | 102 | 222,545    | 141,970 | 80,574                |        |        |
| 01.03   | Roca Ripeable y Roca c/Voladura      | <i>m</i> 3 | 71,215  | 78,392     | - 7,177 | 32           | 28  | 458,764    | 319,807 | 138, <mark>957</mark> | - 303  |        |
| 02      | Perforación - Fundación B4           | m3         | 42,728  | 17,799     | 24,929  | 51           | 91  | 191,706    | 85,489  | 106,218               | 14,008 |        |
| 03      | Transporte de Material de Excavación | m3         | 218,768 | 147,623    | 71,146  | 19           | 23  | 648,829    | 397,426 | 251,403               | -      |        |
|         |                                      |            | 397,878 | 289,762    | 108,116 |              |     | 1,572,016  | 961,978 | 610,037               | 13,704 |        |

|       |                                      |            |               |          |             |           | MOD         | )       |          |            |         |
|-------|--------------------------------------|------------|---------------|----------|-------------|-----------|-------------|---------|----------|------------|---------|
|       |                                      |            | Cant          | Cant. HH |             | Tarifa HH |             | o (\$)  | Brecha   |            |         |
| ltem  | Descripción                          | Und        | EV<br>(C + A) | R        | EV<br>C + A | R         | EV<br>C + A | R       | Por rdto | Por tarifa | Brecha  |
| 01    | Excavación - Fundación B4            | m3         | 15,751        | 23,704   | 8.66        | 5.25      | 136,382     | 124,341 | - 68,865 | 80,906     | 12,041  |
| 01.01 | Top Soil No Saturado                 | <i>m</i> 3 | 1,847         | 1,357    | 6.99        | 4.19      | 12,917      | 5,691   | 3,429    | 3,798      | 7,227   |
| 01.02 | Inadecuado y Suelo                   | <i>m</i> 3 | 6,074         | 8,069    | 8.60        | 4.99      | 52,250      | 40,258  | - 17,160 | 29,151     | 11,991  |
| 01.03 | Roca Ripeable y Roca c/Voladura      | <i>m</i> 3 | 7,829         | 14,278   | 9.10        | 5.49      | 71,215      | 78,392  | - 58,659 | 51,482     | - 7,177 |
| 02    | Perforación - Fundación B4           | m3         | 5,552         | 3,791    | 7.70        | 4.69      | 42,728      | 17,799  | 13,553   | 11,376     | 24,929  |
| 03    | Transporte de Material de Excavación | m3         | 26,360        | 29,051   | 8.30        | 5.08      | 218,768     | 147,623 | - 22,330 | 93,476     | 71,146  |
|       |                                      |            | 47.663        | 56.546   |             |           | 397.878     | 289.762 | - 77.642 | 185.757    | 108.116 |

#### Detalle de Mano de obra de partidas de Mov. de Tierras

#### Figura 94

#### Detalle de Equipos de partidas de Mov. de Tierras

|           |                                      |            |         | EQU    |        |     |         |        |         |         |                       |  |  |
|-----------|--------------------------------------|------------|---------|--------|--------|-----|---------|--------|---------|---------|-----------------------|--|--|
|           |                                      |            | Cant    | . НМ   | Tarifa | HM  | Rdto (u | ınd/h) | Cost    |         |                       |  |  |
| Itom      | Deserinsión                          | Und        | EV      | D      | EV     | D   | EV      | D      | EV      | D       | Brecha                |  |  |
| itteriii  | Descripcion                          | onu        | (C + A) | ĸ      | C + A  | ĸ   | (C + A) | ĸ      | C + A   | ĸ       |                       |  |  |
| 01        | Excavación - Fundación B4            | m3         |         |        |        |     |         |        | 731,480 | 479,063 | 252,417               |  |  |
| 01.01     | Top Soil No Saturado                 | <i>m</i> 3 | 683     | 269    | 69     | 59  | 120     | 67     | 50,172  | 17,286  | 32,886                |  |  |
| 01.02     | Inadecuado y Suelo                   | <i>m</i> 3 | 1,867   | 2,127  | 108    | 97  | 167     | 102    | 222,545 | 141,970 | 80,574                |  |  |
| 01.03     | Roca Ripeable y Roca c/Voladura      | <i>m</i> 3 | 5,769   | 4,030  | 108    | 87  | 32      | 28     | 458,764 | 319,807 | 138, <mark>957</mark> |  |  |
| 02        | Perforación - Fundación B4           | m3         | 1,327   | 625    | 149    | 137 | 51      | 91     | 191,706 | 85,489  | 106,218               |  |  |
| 03        | Transporte de Material de Excavación | m3         | 17,089  | 11,907 | 40     | 32  | 19      | 23     | 648,829 | 397,426 | 251,403               |  |  |
| 1,572,016 |                                      |            |         |        |        |     |         |        |         | 961,978 | 610,037               |  |  |

En la **Excavación – Fundación B4**, la **MOD** tiene una ganancia de \$ 12,041 a pesar del mayor consumo de HH (mayor presencia de personal directo) y un menor rendimiento como se muestra en la Figura 93, ello fue compensado con la menor tarifa de HH. En **EQU** se tuvo una ganancia de \$ 252,417, a pesar del menor rendimiento que el presupuestado, se ejecutó la actividad con otra cuadrilla de equipos diferentes incurriendo en menor cantidad de HM, además se tuvo una menor tarifa de equipos según la Figura 94.

En la **Perforación – Fundación B4**, la **MOD** tuvo una **ganancia** de **\$ 24,929** por la menor cantidad de HH (5,552 vs 3,791) y menor tarifa (7.70 \$/HH vs 4.69 \$/HH). En **EQU** también se generó una **ganancia** de **\$ 106,218**, por la menor cantidad de HM (1,327 vs 625), debido a que el material presentó una menor dureza que la estimada y se realizó una malla distinta de perforación, lo que involucró un mayor rendimiento de la actividad (51 m3/hr vs 91 m3/hr). En **MAT** se tuvo **ganancia** de **\$ 14,008**, debido al menor uso de consumibles de aceros de perforación.

En el **Transporte de Material**, la **MOD** tuvo una ganancia de **\$ 71,146** debido a la menor tarifa HH (8.30 \$/HH vs 5.08 \$/HH). En **EQP** se generó una **ganancia** de **\$ 251,403**, debido al menor uso de HM (17,089 vs 11,907) ya que la velocidad promedio real fue de 17.71 km/hr, mayor a la presupuestado de 12.50 km/hr.

#### 7.3 OBRAS CIVILES

En la Figura 95 se presenta los resultados de las partidas de Obras Civiles, teniendo un monto presupuestado de \$ 1,131,052 y un costo real de \$ 1,123,859, por lo que se obtuvo una ganancia de \$ 7,193.

#### Figura 95

Resultado de partidas de Obras Civiles

|      |                                     |     |           | COSTO (\$) |           |                        |
|------|-------------------------------------|-----|-----------|------------|-----------|------------------------|
| Item | Descripción                         | Und | Ppto (EV) | Meta       | Real (R)  | EV - R                 |
| 01   | Preparación de Concreto             | m3  | 504,134   | 352,284    | 455,623   | 4 <mark>8,512</mark>   |
| 02   | Colocación de Concreto 20 MPa       | m3  | 333,899   | 127,881    | 314,597   | 1 <mark>9,3</mark> 02  |
| 03   | Transporte de Concreto              | m3  | 117,768   | 30,726     | 132,771   | - 15,003               |
| 04   | Transporte de Agregados             | m3  | 50,801    | 45,981     | 61,436    | - 10,634               |
| 05   | Preparación de superficie fundación | m2  | 57,888    | 53,777     | 96,774    | - <mark>3</mark> 8,886 |
| 06   | Acero de refuerzo f'y=4200 Kg/cm2   | kg  | 55,356    | 130,516    | 52,874    | 2,482                  |
| 07   | Colocación de Lechada               | m2  | 11,205    | 12,606     | 9,786     | 1,419                  |
|      |                                     |     | 1,131,052 | 753,770    | 1,123,859 | 7,193                  |

Nota. Los datos corresponden a marzo de 2021.

En la Figura 96 se desglosa los costos en mano de obra directa (MOD), equipos

(EQU), materiales (MAT) y servicios (SERV) para analizar las brechas.

#### Figura 96

Costos por Tipo de Recurso de partidas de Obras Civiles

|      |                           |     |         | MOD     |                       |         | EQU     |                        |         | MAT     |                        | SERV     |
|------|---------------------------|-----|---------|---------|-----------------------|---------|---------|------------------------|---------|---------|------------------------|----------|
|      |                           |     | Cost    | o (\$)  |                       | Cost    | o (\$)  |                        | Cost    | o (\$)  |                        |          |
| Item | Descripción               | Und | EV      | R       | Brecha                | EV      | R       | Brecha                 | EV      | R       | Brecha                 | Brecha   |
|      |                           |     | C + A   |         |                       | C+A     |         |                        | C + A   |         |                        |          |
| 01   | Producción de Concreto    | m3  | 44,996  | 31,618  | 13,379                | 103,074 | 124,365 | - <mark>21</mark> ,291 | 351,071 | 286,823 | 64,248                 | - 7,82   |
| 02   | Colocación de Concreto    | m3  | 167,020 | 127,315 | 39,706                | 110,673 | 72,445  | 38,228                 | 56,205  | 114,837 | -58 <mark>,</mark> 631 |          |
| 03   | Transporte de Concreto    | m3  | 12,599  | 20,497  | - 7898                | 105,169 | 112,273 | - 7,105                |         |         |                        |          |
| 04   | Transporte de Agregados   | m3  | 12,125  | 6,195   | 5,930                 | 38,677  | 20,191  | 18,486                 |         |         |                        | - 35,050 |
| 05   | Preparación de superficie | m3  | 36,349  | 71,119  | - <mark>34</mark> 769 | 21,538  | 23,760  | - 2,221                | -       | 1,895   | - 1,895                | -        |
| 06   | Acero de refuerzo         | m3  | 25,067  | 22,801  | 2,266                 | 4,737   | -       | 4,737                  | 25,552  | 30,073  | - 4,520                |          |
| 07   | Colocación de Lechada     | m2  | 6,213   | 1,579   | 4,634                 | 1,332   | 8,207   | - 6,875                | 3,597   | -       | 3,597                  | 63       |
|      |                           |     | 304,370 | 281,123 | 23,247                | 385,200 | 361,241 | 23,959                 | 436,425 | 433,628 | 2,798                  | -42,810  |

El detalle de la MOD se muestra en la Figura 97, el de EQU en la Figura 98, MAT en la Figura 96 y SERV en la Figura 98.

|      |                           |     |               |        |             |      | MOD         |         |          |               |          |
|------|---------------------------|-----|---------------|--------|-------------|------|-------------|---------|----------|---------------|----------|
|      |                           |     | Cant          | t. HH  | Tarif       | a HH | Cost        | o (\$)  | Bre      | cha           |          |
| ltem | Descripción               | Und | EV<br>(C + A) | R      | EV<br>C + A | R    | EV<br>C + A | R       | Por rdto | Por<br>tarifa | Brecha   |
| 01   | Producción de Concreto    | m3  | 6,536         | 6,052  | 6.88        | 5.22 | 44,996      | 31,618  | 3,334    | 10,044        | 13,379   |
| 02   | Colocación de Concreto    | m3  | 24,313        | 23,213 | 6.87        | 5.48 | 167,020     | 127,315 | 7,557    | 32,148        | 39,706   |
| 03   | Transporte de Concreto    | m3  | 1,367         | 3,399  | 9.22        | 6.03 | 12,599      | 20,497  | - 18,739 | 10,841        | - 7898   |
| 04   | Transporte de Agregados   | m3  | 1,309         | 1,080  | 9.26        | 5.74 | 12,125      | 6,195   | 2,122    | 3,807         | 5,930    |
| 05   | Preparación de superficie | m3  | 5,819         | 13,714 | 6.25        | 5.19 | 36,349      | 71,119  | - 49,320 | 14,551        | - 34 769 |
| 06   | Acero de refuerzo         | m3  | 3,696         | 3,882  | 6.78        | 5.87 | 25,067      | 22,801  | - 1,256  | 3,522         | 2,266    |
| 07   | Colocación de Lechada     | m2  | 922           | 284    | 6.74        | 5.56 | 6,213       | 1,579   | 4,300    | 334           | 4,634    |
|      |                           |     | 43,963        | 51,624 |             |      | 304,370     | 281,123 | -52,001  | 75,248        | 23,247   |

#### Detalle de Mano de obra de partidas de Obras Civiles

#### Figura 98

Detalle de Equipos y Servicios de partidas de Obras Civiles

|         |                           |      |         |       |         | EQ     | U       |         |                       |       | SERV   |          |
|---------|---------------------------|------|---------|-------|---------|--------|---------|---------|-----------------------|-------|--------|----------|
|         |                           |      | Cant    | . нм  | Rdto (u | und/h) | Cost    | o (\$)  |                       | Cost  | o (\$) |          |
| Item    | Descrinción               | Und  | EV      | R     | EV      | R      | EV      | R       | Brecha                | EV    | R      | Brecha   |
| i centi | Description               | onia | (C + A) | · · · | (C + A) |        | C + A   | · · ·   |                       | C + A |        |          |
| 01      | Producción de Concreto    | m3   | 1,435   | 802   | 8       | 9      | 103,074 | 124,365 | - <b>2</b> 1,291      | 4,993 | 12,817 | - 7,82   |
| 02      | Colocación de Concreto    | m3   | -       | -     | -       | -      | 110,673 | 72,445  | 38,228                |       |        |          |
| 03      | Transporte de Concreto    | m3   | 942     | 1,225 | 4       | 3      | 105,169 | 112,273 | - 7,105               |       |        |          |
| 04      | Transporte de Agregados   | m3   | 903     | 448   | 4       | 13     | 38,677  | 20,191  | 1 <mark>8,4</mark> 86 | -     | 35,050 | - 35,050 |
| 05      | Preparación de superficie | m3   | 1,062   | 81    | -       | -      | 21,538  | 23,760  | - 2,221               | -     | -      | -        |
| 06      | Acero de refuerzo         | m3   |         |       | -       | -      | 4,737   | -       | 4,737                 |       |        |          |
| 07      | Colocación de Lechada     | m2   | 65      | -     | -       | -      | 1,332   | 8,207   | - 6,875               | 63    | -      | 63       |
|         |                           |      |         |       |         |        | 385,200 | 361,241 | 23,959                | 5,057 | 47,867 | - 42,810 |

En la **Preparación de concreto**, la **MOD** tiene una **ganancia** de **\$ 13,379** por el menor uso de HH y menor tarifa, tal como se muestra en la Figura 97. En **EQU** se tuvo una **pérdida** de **\$ 21,291**, dado que no se consideró el uso de Montacarga para el traslado del cemento ni el uso de Mezcladora para los concretos localizados lo cual asciende a **\$ 35k**, otro factor fue la mayor tarifa de alquiler de la planta de concreto (**\$ 108/hr vs \$ 186/hr**) en **\$ 28k**; sin embargo, el reconocimiento de stand by de equipos ayudó a reducir la brecha negativa. En **MAT** se tuvo **ganancia** de **\$ 64,248**, debido a la menor tarifa de cemento al comprar Big Bag en lugar de bolsas y al menor consumo de aditivos. En **SERV** se tuvo una **pérdida** de **\$ 7,823**, dado que el presupuesto no consideró el costo de andamios para montaje de la planta de concreto.

En la **Colocación de Concreto**, la **MOD** tuvo una **ganancia** de \$ 39,706 principalmente por la menor tarifa de HH (6.87 \$/HH vs 5.48 \$/HH). En **EQU** también se generó una **ganancia** de \$ 38,228, por el menor costo en la tarifa de alquiler de la bomba de concreto y menor HM de camión grúa, compresora y vibrador. En **MAT** se tuvo **pérdida** de \$ 58,631, debido a compras no presupuestadas como la tubería y accesorios de la bomba de concreto por \$ 33,203 y los microclimas (mantas flexilonas) por \$8,430. Además, en el encofrado estuvo planificado \$ 11,053 y se tuvo un costo real de \$35,883.

En el **Preparación de superficie de fundación**, la **MOD** tuvo una pérdida de \$ 34,769 debido a la limpieza manual de 0.52 m de espesor por las oquedades del terreno contra los 0.30 m considerados en el presupuesto, lo que involucró una mayor cantidad de HH utilizadas (5,819 vs 13,714). El cliente no reconoció este adicional por falta de sustento contractual. En **EQP** se generó una pérdida de \$ 2,221, debido al alquiler de perforadora manual que finalmente no se utilizó.

#### 7.4 GASTOS DE PERSONAL

En la Figura 99 se presenta los resultados de las partidas asociadas al gasto de personal, teniendo un monto presupuestado de \$ 1,509,026 y un costo real de \$ 2,003,173, por lo que se obtuvo una **pérdida** de **\$ 494,147**. Las partidas de control de EPP y Herramientas solo contemplan recursos de tipo MAT y las demás son de tipo SERV que refiere a subcontratos o servicios realizados por terceros. Como se indicó en la Figura 86, las HH reales fueron muy superior a las presupuestadas, los motivos principales fue el periodo de stand by que tuvo el proyecto debido a paralizaciones sociales, COVID-19, periodo de cuarentena del personal, paralizaciones por eventos climatológicos (Iluvias, granizada), etc.

#### Figura 99

Resultado de partidas de Gastos de Personal

|      |                                |     |            | COSTO (\$) |            |                          |
|------|--------------------------------|-----|------------|------------|------------|--------------------------|
| ltem | Descripción                    | Und | Ppto (EV)  | Meta       | Real (R)   | EV-R                     |
| 01   | EPP - Implementos de Seguridad | hh  | 170,517.39 | 178,444.20 | 174,191.40 | - 3,674                  |
| 02   | Hospedaje y Lavandería         | hh  | 230,740.59 | 210,878.49 | 332,239.44 | - 10 <mark>1,49</mark> 9 |
| 03   | Alimentación                   | hh  | 197,297.80 | 194,367.51 | 395,922.61 | - <b>198,62</b> 5        |
| 04   | Delivery alimentos (CHO 11)    | hh  | 95,335.13  | 22,798.63  | 274,546.81 | - 179, <mark>21</mark> 2 |
| 05   | Transporte a obra              | hh  | 17,356.39  | 15,421.99  | 25,586.00  | - 8,230                  |
| 06   | Transporte interno en obra     | hh  | 406,300.52 | 222,889.11 | 434,162.30 | - 27,8 <mark>6</mark> 2  |
| 07   | Servicio Médico                | hh  | 113,189.83 | 65,753.65  | 89,184.89  | 24,005                   |
| 08   | Herramientas                   | hh  | 23,867.38  | 21,480.64  | 75,831.58  | - 51, <mark>96</mark> 4  |
| 09   | Capacitación / Inducción       | hh  | 254,421.40 | 249,977.73 | 201,508.17 | 52,91 <mark>3</mark>     |
|      |                                |     | 1,509,026  | 1.182.012  | 2.003.173  | - 494,147                |

Nota. Los datos corresponden a marzo de 2021.

Gestión de costos utilizando el ERP-SAP en la construcción de la Relavera Mina San Rafael Moquegua Bach. Cuadros Negrete, Raúl Enrique

En Hospedaje y Lavandería se tuvo una pérdida de \$ 101,499 debido al mayor cantidad de HH y por ende de alojamiento. En Alimentación se tuvo una pérdida de \$ 198,625, en este caso aparte de la mayor cantidad de HH, se contrató un servicio de supervisión de alimentos que haga pruebas y fiscalización a los comedores locales que brindaban el servicio, esto a causa de múltiples infecciones en el personal. El Delivery de alimentos no estaba contemplado en la oferta inicial y se autorizó como un adicional, pero finalmente solo empresas especializadas con un furgón temperado podían brindar el servicio, por lo que costó más de lo presupuestado y se generó una pérdida de \$ 179,212.

#### 7.5 RESULTADO DEL PROYECTO

En la Tabla 10 se muestra el resumen del resultado de proyecto con una utilidad de \$ 822,633 y un margen sobre la venta de 7.8%.

#### Tabla 10

|          |                   | Ppto<br>Contractual | Ppto<br>Contract. con<br>metrados<br>finales +<br>Adicionales | Ppto Meta | Ppto Meta<br>con<br>metrados<br>finales +<br>Adicionales | Ppto Real  |
|----------|-------------------|---------------------|---------------------------------------------------------------|-----------|----------------------------------------------------------|------------|
| Ve       | enta              | 9,262,423           | 10,584,836                                                    | 9,555,623 | 10,584,836                                               | 10,584,836 |
| C        | osto              | 8,462,138           | 9,813,864                                                     | 8,265,320 | 9,541,994                                                | 9,762,173  |
| Utilidad | Resultado<br>(\$) | 800,285             | 770,972                                                       | 1,290,303 | 1,042,843                                                | 822,663    |
|          | Margen            | 8.6%                | 7.3%                                                          | 13.5%     | 9.9%                                                     | 7.8%       |

Resumen del resultado y margen final del proyecto

Nota. Los datos corresponden a marzo de 2021.

En el proyecto se tuvo menores metrados en las partidas de movimiento de tierras y mayores metrados en obras civiles. Las partidas en las que se obtuvo mayor ganancia fueron las de movimiento de tierras, pero al disminuir el metrado no se alcanzó la utilidad esperada del presupuesto contractual o meta. Finalmente, se presenta la Figura 100 con las principales brechas y explicación del resultado.

| Rubro        | Monto<br>USD | Descripción de brecha                                                                                                    |
|--------------|--------------|----------------------------------------------------------------------------------------------------|
| Utilidad     | 975,646      | Utilidad de 13% sobre los costos directos contractuales y utilidad variable en adicionales aprobados (10% promedio).                                                                                                    |
| Mano de Obra | - 8,884      | No representativo, brecha por stand by de personal fue cubierto por mejor tarifa.                                                                                                    |
| Materiales   | - 213,576    | Las brechas de materiales:<br>- No se consideró en el presupuesto la compra de Tubería y<br>accesorios de bomba de concreto y microclimas.<br>- Mayor compra de herramientas manuales.<br>- Mayor costo para habilitación de planta de concreto.<br>- Mayor cantidad de herramientas para Taller y mobiliario.                                                                                                    |
| Equipos      | 670,048      | Mejores tarifas y menor uso de HM de equipos en movimiento de tierras.                                                                                                    |
| Servicios    | - 152,965    | No se presupuestó el delivery y se logró un reconocimiento<br>parcial.                                                                                                    |
| Indirecto    | - 447,606    | <ul> <li>Principales factores:</li> <li>Mayor estadía de personal staff en obra (se generaban muchos días libres que finalmente se pagaron en las liquidaciones, RR.HH. no tuvo un control adecuado).</li> <li>Mayor personal staff al presupuestado.</li> <li>Mayor cantidad de radios e instalación de antena y red.</li> <li>Mayor cantidad de camionetas</li> <li>Mayor costo de flete de materiales.</li> </ul> |
|              | 822,663      | Utilidad del proyecto (Ganancia)                                                                                                    |

#### Brechas y sustento del resultado del proyecto

Nota. Los datos corresponden a marzo de 2021.

#### CONCLUSIONES

El presente trabajo cumplió con el objetivo fundamental de utilizar el ERP SAP como herramienta de control de costos en el proyecto "Construcción de Relavera B4 Fase I" y también con los objetivos específicos desarrollados en los capítulos IV, V y VI.

El proyecto se ejecutó entre los meses de agosto 2020 y marzo 2021 (08 meses) y finalizó con un margen de 7.8% sobre la venta total de \$ 10,584,836 (sin IGV), lo que equivale a una utilidad de \$ 822,633. Asimismo, el margen obtenido fue mayor que el presupuesto contractual (7.8% vs 7.3%), pero menor al del presupuesto meta (7.8% vs 9.9%). La diferencia con el presupuesto meta fue el mayor costo por gastos de personal e indirectos en \$ 220,180.

Para este proyecto se trabajó con el ERP-SAP y se aplicó la metodología de valor ganado sobre las partidas de control de Obras Civiles, Movimiento de Tierras y Gastos de Personal.

De los resultados de CPI de los elementos PEP de Preparación y Colocación de Concreto, se observó que conforme al avance de los meses se tuvo una recuperación del CPI pasando de 0.49 a 1.18 y de 0.49 a 1.56 respectivamente, esto debido a los cambios realizados ante las alertas semanales con ayuda del ERP-SAP. Algunos de los cambios fueron:

- En la Preparación de Concreto, ante los bajos rendimientos iniciales se optó por comprar Big Bag de cemento en lugar de bolsas y el alquiler de un montacargas para alimentar a la planta de concreto, con ello se mejoró el rendimiento de 8m3/hr a 10 m3/hr y se trabajó con jornada extendida de 12 horas. La partida finalizó con un CPI promedio de 1.11 que equivale a un costo real menor al presupuestado en 9.6% (Ganancia de \$ 48,512).
- En la Colocación de Concreto, se optó por la instalación de una segunda bomba de concreto para abrir frente de trabajo y poder usar de manera óptima la planta de concreto que tenía muchos tiempos de espera. La partida finalizó con un CPI promedio de 1.11 que equivale a un costo real menor al presupuestado en 5.8% (Ganancia de \$ 19,302).

El método de valor ganado en las partidas de control o elementos permitió detectar adicionales y reclamos al cliente de forma oportuna. Mediante los reportes de costos se detectó el mayor costo de alimentación, por lo que se solicitó un adicional por el delivery, el cual fue reconocido parcialmente. Otro reclamo fue por el cambio de condiciones existentes en la partida de Preparación de superficie de fundación, la cual presentó un mayor espesor de limpieza e involucró un mayor consumo de HH.

Del procedimiento de control de costos, se concluye:

- La recopilación de datos es la base de todo el procedimiento, los formatos de tareo de mano de obra y parte diarios de equipos deben ser diariamente completados y entregados al área de oficina técnica.
- El procesamiento de datos y carga al sistema ERP-SAP culmina con la información almacenada en el sistema y siempre debe ser verificada por el encargado de costos previo a su carga.
- El ERP-SAP puede generar reportes con los costos cargados en las partidas de control para poder realizar el método del valor ganado y analizar las brechas que se puedan tener.

Existen muchas empresas constructoras en el Perú; sin embargo, solamente las grandes empresas contratistas como Stracon, Mota-Engil, JJC, Cumbra y clientes mineros han logrado implementar un sistema ERP a su gestión, pero ello solo representa una minoría de empresas del sector. En el mercado existen múltiples opciones, pero la selección e implementación es un paso crítico para cualquier empresa, por lo que deberá ser analizado y estudiado con mayor detalle.

#### RECOMENDACIONES

El presente trabajo se ha enfocado en el uso del módulo PS del ERP SAP; sin embargo, los temas pendientes por abordar son los procesos de implementación, soporte, mantenimiento y los costos que involucra esta herramienta. Todo ello es crítico y debe ser investigado a mayor detalle. Asimismo, la interacción del módulo PS con los módulos de MM (compras), FI (finanzas), RCH (recursos humanos) debe profundizarse.

El procedimiento de control de costos utilizado en el proyecto requiere la contratación de un tareador, controlador, digitador e ingeniero de control de proyectos, son posiciones dedicadas netamente al proceso de información del ERP SAP y encarecen los gastos generales de cualquier proyecto. Para futuras investigaciones se debe analizar estos mayores costos de personal, licencias, capacitaciones, etc.

Al inicio del proyecto se debe definir la estructura de control de costos del módulo PS, que involucra la creación de elementos PEP, grafos, operaciones y suboperaciones. Otra forma de control con el ERP SAP, que no se desarrolló en el presente trabajo, es mediante el módulo CO (Controlling) con el uso solamente de CeCos (centros de costos).

En los proyectos a precios unitarios es necesario un seguimiento detallado a las partidas de control y en la actualidad existen muchos métodos de control de las empresas constructoras. Por lo que en futuras investigaciones se podría realizar un comparativo de los procedimientos de control convencionales y con las nuevas herramientas que existen en el mercado.

La bibliografía internacional indica que el uso de sistemas ERP incrementa las ganancias de las empresas, automatizando los procesos y mejorando la toma de decisiones; ante ello, se sugiere realizar investigaciones sobre otros casos de éxito de otros sistemas ERP en proyectos de construcción, los cuales podrían resultar una excelente opción para las empresas peruanas.

#### **REFERENCIAS BIBLIOGRÁFICAS**

- Arzapalo Porras, P. (2012). *Implementación de un ERP para una empresa de construcción modular* [Trabajo de Suficiencia Profesional, Universidad Nacional de Ingeniería].
- Bonifaz Arista, D. (2014). Implementación de un ERP en una empresa de producción y comercialización de estructuras metálicas [Trabajo de Suficiencia Profesional, Universidad Nacional de Ingeniería].
- Cerna Hinostroza, L. (2015). Gestión de los costos y el tiempo en edificaciones según lineamientos del PMI (Project Management Institute) [Trabajo de Suficiencia Profesional; Universidad Nacional de Ingeniería].
- De la Cruz Sánchez, R. (2014). Control de costos en edificaciones con el método de valor ganado [Trabajo de Suficiencia Profesional, Universidad Nacional de Ingeniería].
- Enterprise Solutions NetSuite Solution Provider. (2023, junio). *La evolución de los sistemas ERP*. https://entersol.com.mx/evolucion-sistemas-erp
- ERP Research. (s.f.). SAP S/4 HANA CLOUD. https://www.erpresearch.com/enus/sap-s4-hana-cloud
- Gavali, A. & Halder, S. (2019). Identifying critical success factors of ERP in the construction industry. Asian Journal of Civil Engineering, 21(2), 311-329. https://doi.org/10.1007/s42107-019-00192-4
- Guzmán Chávez, J. (2019). Automatización y gestión de metrados de obras de concreto con los programas "Tekla Structures" y un "ERP (Scope)" [Trabajo de Suficiencia Profesional, Universidad Nacional de Ingeniería].
   Repositorio Institucional UNI. http://hdl.handle.net/20.500.14076/20747
- Hewavitharana, T., Nanayakkara, S., Perera, A. & Perera, J. (2019). Impact of Enterprise Resource Planning (ERP) Systems to the Construction Industry.
  Figshare.
  Journal
  contribution.
  https://doi.org/10.6084/m9.figshare.8868392.v1.

- Hinostroza Capani, J. (2016). Evaluación de la gestión de costos y tiempos usados en proyectos de construcción en las grandes ciudades del Perú [Tesis de pregrado, Universidad Nacional de Ingeniería].
- Ministerio de Energía y Minas, Gobierno del Perú. (2023). *Cartera de Proyectos de Inversión Minera 2023 primera edición; Perú, 2023.* https://www.gob.pe/institucion/minem/informes-publicaciones/3850207-cartera-de-proyectos-de-inversion-minera-2023
- Project Management Institute, Inc. (2017). A Guide to the Project Management Body of Knowledge (6a ed.).
- Sap Insights Newsletter. (s.f.). ¿Qué es ERP?. https://www.sap.com/latinamerica/insights/what-is-erp.html
- Socha, L. F. (2014). *ERP utilizados por la industria de la construcción en Bogotá D.C.*. Repositorio Institucional UMNG. http://hdl.handle.net/10654/13782
- Webwautec. (2023, enero 13). Ranking de los 10 ERP más usados en 2023 en el mundo y España. WAU Technologies. https://wautechnologies.com/noticias/ranking-erp-mas-usados/
- Zumaeta, C. (2023, febrero). *ERP Perú en 2023: ¿Qué es y cómo usarlo en mi empresa?*. https://latamready.blog/erp-peru/

#### ANEXOS

| Anexo A.1 Formato de Tareo de Mano de Obra       | 100 |
|--------------------------------------------------|-----|
| Anexo A.2 Formato de Parte Diario de Equipos     | 112 |
| Anexo A.3 Formato de Bitácoras de Construcción   | 129 |
| Anexo A.4 Formato de carga de Mano de Obra a SAP | 131 |
| Anexo A.5 Formato de carga de Equipos Parte A    | 134 |

# **ANEXO A.1**

### Formato de Tareo de Mano de Obra.

| Area: Oficina Técnica       Frecuencia de revisión: 12 mases       Frecuencia de revisión: 12 mases       Nomenie: superivisore       Interim Superivisore       Interim Superim Superim Supe                                                                                                    | Instructión de Poza |             | Revisión: 00<br>Fecha de Aprobación: 01/08/20<br>Aprobado por: Mónica Vega |
|----------------------------------------------------------------------------------------------------|---------------------|-------------|----------------------------------------------------------------------------|
| FIRELING de ravialón: 12 meses  FORMATO: TAREO DE PERSONAL  FICINIO 99 / 02 / 201  FICINIO 09 / 02 / 201  FICINIO 00 AMBLENTE  FICINIO 00 AMBLENTE  FICINIO CONCELTO  FICINIO CONCELTO  FICINIO CONCELITO  FICINIO CONCELTO                                                                                                    | Instrucción de Poza |             | Fecha de Aprobación: 01/08/20<br>Aprobado por: Mónica Vega                 |
| NOMININE SUPERIVISOR       ICININ FARENO SUFUMAVOR MACDINAA         HUM Y STRACOM       III MA MI RU VI Y IVI)         III MA MI RU VI Y IVI)       III MA MI RU VI Y IVI)         III MA MI RU VI Y IVI)       III MA MI RU VI Y IVI)         III MA MI RU VI Y IVI)       III MA MI RU VI Y IVI)         III MA MI RU VI Y IVI)       III MA MI RU VI Y IVI)         III MA MI RU VI Y IVI       III MA MI RU VI Y IVI)         IVININE CAPATA       VIB* GH         VIDA RELIGIO SUCIONAVOR MACDINAA       VIB* GH         IVININE CAPATA       VIB* GH         VIDA RU VIDAU       VIB* GH                                                                                                    | Instructión de Poza |             |                                                                            |
| RIMEN     STRACON       LENIN FARMO SOLUMAYOR MAGDINIAA       LENIN FARMO SOLUMAYOR MAGDINIAA       DIA     NOCHE       DIA     NOCHE       III MAA       NUMBRE CAPATA       CONCRETO       Or of opposition       Opposition       Contrast of provision       Dia       VILMARE CAPATA                                                                                                    | Instrucción de Poza |             |                                                                            |
| Telling Preso     Converto     Converto       Index     Accinidado     Accinidado       Index     Accinidado     Accinidado       Index     Accinidado <td< td=""><td>Instructión de Poza</td><td></td><td></td></td<>                                                                                                    | Instructión de Poza |             |                                                                            |
| MCWRRE CAPATA<br>HRWA:<br>HRWA:<br>An ontioninación<br>para Construcción<br>para Construcción<br>para                                                                                                    | nstrucción de Poza  |             |                                                                            |
| de Gretas <= 5mm<br>de Gretas <= 5mm<br>de Gretas <= 5mm<br>vorte dentai 20MPaj<br>reto Dental para<br>reto Dental para<br>reto Dental para<br>reto Dental para<br>reto Dental para<br>reto dental 20MPaj<br>reto dental 20MPaj<br>reto dent | Instrucción de Poza |             |                                                                            |
|                                                                                                    | PERF State          |             |                                                                            |
| TEM CODIGO NOMBRES Y APELLIDOS COLUPACIÓN EQUIPO (*)                                                                                                    | 3                   | TOTAL HORAS | S FIRMA                                                                    |
| 1 71885844 Juan Chambi Quilca Peón 08                                                                                                    |                     | 08          | 和                                                                          |
| 2 40786430 Leonardo No APAZA QUISPE PEON 08                                                                                                    |                     | 08          | the parts                                                                  |
| 3 71873315 yourt Joseph Cutipa Herpanoca Peon 08                                                                                                    |                     | 18          | Jac Carp                                                                   |
| 5 405(1)32 Carlleter and Carage presh                                                                                                    |                     | 0.0         | - AC                                                                       |
| 6 USTITUE Conflation Concili                                                                                                    |                     | - 40        | TH -                                                                       |
| 7                                                                                                    |                     |             |                                                                            |
| 8                                                                                                    |                     |             |                                                                            |
| 9                                                                                                    |                     |             |                                                                            |
|                                                                                                    |                     |             |                                                                            |
|                                                                                                    |                     |             |                                                                            |
| 13                                                                                                    |                     |             | -                                                                          |
| 14                                                                                                    |                     |             | -                                                                          |
| 15                                                                                                    |                     |             |                                                                            |
| 16                                                                                                    |                     |             |                                                                            |
|                                                                                                    |                     |             |                                                                            |
|                                                                                                    |                     |             |                                                                            |
|                                                                                                    |                     |             |                                                                            |

(\*) Los Operadores de Equipo deben llenar solamente la columna Total Horas y escribir el código del equipo operado

.

Mov Tierras, Incluye actividades de corte, remocion, carguio y acomorlo de marenal (DMO/DME, Acopio), Tinos de Suelo: Ton Soil Saturado (Presencia de Agua) / No Saturado. Materia Inadecuado o Suelto Saturado / No Saturado. Roca Ripeable y Roca Fija

| CTT                 |                            |            | Proyecto             | San Rafa        | el: Constr      | ucción de       | Relavera   | B4 - Fas | se I - 2020    | )                                                                        |          |            |               |           |            |             |             | ST10203014.OT.PR.002.                 |
|---------------------|----------------------------|------------|----------------------|-----------------|-----------------|-----------------|------------|----------|----------------|--------------------------------------------------------------------------|----------|------------|---------------|-----------|------------|-------------|-------------|---------------------------------------|
|                     | LACON                      |            |                      |                 | Área:           | Oficina Té      | cnica      |          |                |                                                                          |          |            |               |           |            |             |             | Revisión: 00                          |
|                     | - it do - title 40         |            |                      | FORMA           | TO: TA          | REO D           | E PER      | SONA     | L I            |                                                                          |          |            |               |           |            |             |             | Fecha de Aprobación: 01/              |
| Frecue              | icia de revisión: 12 meses |            |                      |                 |                 |                 |            |          |                |                                                                          |          |            |               |           |            |             |             | Aprobado por: Mónica Veg              |
|                     |                            |            | FECHA 09 / 01 / 2020 |                 |                 | GRUPC           | / FRENTE   |          |                |                                                                          | CIV      |            |               |           |            |             | 7           |                                       |
| NGMBRE SUPERVISOR:  | DN                         |            |                      |                 |                 | 0.107.0         | ,          | L        |                |                                                                          | CI       |            |               | ·         |            |             |             |                                       |
| K CESOR             | TOSNED G                   |            | LU MA MI JU VI X DO  |                 |                 |                 |            |          |                |                                                                          |          |            |               |           |            |             |             |                                       |
| SEGL                | INDO RAUL                  |            |                      |                 | 0.462.5         | 20232           | 150555     |          | 3.64%s         | ACTIVID                                                                  | an an    | 1          | n State       |           |            | -all Second |             |                                       |
| ESCALAN<br>Jefe D   | le Topografie              |            |                      | SUCH SER        | 16731-245       | CONCRETO        | et offices |          | No. Post       | ACTIVICA                                                                 | ins inst | CTAIL TO A |               |           | F. Street  | NOXING.     | <u>31</u>   |                                       |
| NOMBRE CAPATAZ: A21 | pio Atula Jul. V           | "B* GH:    |                      | (i)             | 1               |                 |            |          | SUTERING       | 18205S                                                                   | E.S.D.K  | GENERA     | a.<br>Deckese | C. Careto | 1980.42752 |             |             |                                       |
| FIRMA:              | Tr                         |            |                      | 6mm<br>4MP      | 6mm<br>MPa)     | ara             | epe        | ados     |                | 10                                                                       | de la    |            | Q             | cción     | 23         |             |             |                                       |
| 1. 1                | us !!!                     |            | 2.0                  | as <=<br>ento 1 | tas ><br>al 201 | tal pi          | arma       | greg     | ión y<br>ación | allere                                                                   | biente   | fía        | Acop          | nstru     | de Po      | los         |             | P .                                   |
| R                   |                            |            | 2                    | Griet<br>ceme   | Grie            | o Der<br>ción 2 | o Losa     | e de /   | ilizaci        | as y Ta                                                                  | o Amt    | oogra      | orma<br>ME /  | 0<br>E    | cción      | oti         |             |                                       |
|                     |                            |            | -                    | do de<br>da de  | ado de          | ncret<br>nivela | ncretu     | sport    | Mov            | Oficina                                                                  | Medic    | D          | Cont<br>MO/ E | ed sos    | instru     |             |             |                                       |
| M CODIGO            | NOMBRES Y                  | APELLIDOS  | OCUPACIÓN            | Sella<br>lecha  | Sella<br>(Cor   | Ŭ -             | S          | Tran     |                | (9)<br>(1)<br>(1)<br>(1)<br>(1)<br>(1)<br>(1)<br>(1)<br>(1)<br>(1)<br>(1 |          |            | DI            | Acce      | 8          |             | TOTAL HORAS | FIRMA                                 |
| 70342060            | Ruber Mene                 | ma ITina   | DC tonorally         |                 |                 |                 |            |          | 10001777       |                                                                          | 5.C.715  | 10         | (SHURDS)      |           | 11,000,000 |             | 10          | Ang                                   |
|                     |                            | 100, 11000 | or upperato          |                 |                 |                 |            |          |                |                                                                          |          | 10         |               |           |            |             | 10          |                                       |
|                     |                            |            |                      |                 |                 |                 |            |          |                |                                                                          |          | -          |               |           |            |             |             |                                       |
|                     |                            |            |                      |                 |                 |                 |            |          |                |                                                                          |          |            |               |           |            |             |             |                                       |
|                     |                            |            |                      |                 |                 |                 |            |          |                |                                                                          |          |            |               |           |            |             |             |                                       |
|                     |                            |            |                      |                 |                 |                 | _          |          |                |                                                                          |          |            | -             |           |            |             | 1           |                                       |
|                     | 545-148.00.00              |            |                      |                 |                 |                 |            |          |                |                                                                          |          |            |               |           |            |             |             |                                       |
|                     | (+r = r, t, t = r = t, t,  |            |                      |                 |                 |                 |            |          |                |                                                                          |          |            |               |           |            |             |             |                                       |
|                     |                            |            |                      |                 |                 |                 |            |          |                |                                                                          |          |            |               |           |            |             |             |                                       |
|                     |                            |            |                      |                 |                 |                 |            |          |                |                                                                          |          |            |               |           |            |             |             |                                       |
|                     |                            |            |                      |                 |                 |                 |            |          |                | - 0-                                                                     |          |            |               |           |            |             |             |                                       |
|                     |                            |            |                      |                 |                 |                 |            |          |                |                                                                          |          |            |               | -         |            |             |             |                                       |
|                     |                            |            |                      |                 |                 |                 |            |          |                |                                                                          |          |            |               |           | -          |             |             |                                       |
|                     |                            |            |                      |                 |                 |                 |            |          |                |                                                                          |          |            |               |           |            |             |             |                                       |
| -                   |                            |            |                      |                 |                 |                 |            |          |                |                                                                          |          |            |               |           |            |             |             |                                       |
|                     |                            |            |                      |                 |                 |                 |            |          |                |                                                                          | -        |            |               |           |            |             |             |                                       |
|                     |                            |            |                      |                 |                 |                 | -          |          |                | _                                                                        |          |            |               |           |            |             |             | · · · · · · · · · · · · · · · · · · · |
|                     |                            |            |                      |                 |                 |                 |            |          |                |                                                                          |          |            |               |           |            |             |             |                                       |
|                     |                            |            |                      |                 |                 |                 |            |          |                |                                                                          |          |            |               |           |            |             |             |                                       |
|                     |                            |            |                      |                 |                 |                 | -          |          |                |                                                                          |          |            |               |           |            | _           |             |                                       |

.

Incluye actividades de corte, remoción, carguío y acomodo de material (DMO/DME, Acopio). Tipos de Suelo: Top Soil Saturado (Presencia de Agua) / No Saturado. Materia Inadecuado o Suelto Saturado / No Saturado. Roca Ripeable y Roca Fija

## STRACON

Proyecto San Rafael: Construcción de Relavera B4 - Fase I - 2020

ST10203014 OT PF

Area: Oficina Técnica

#### FORMATO: TAREO DE PERSONAL

Fecha de Aprobació

Revision: 00

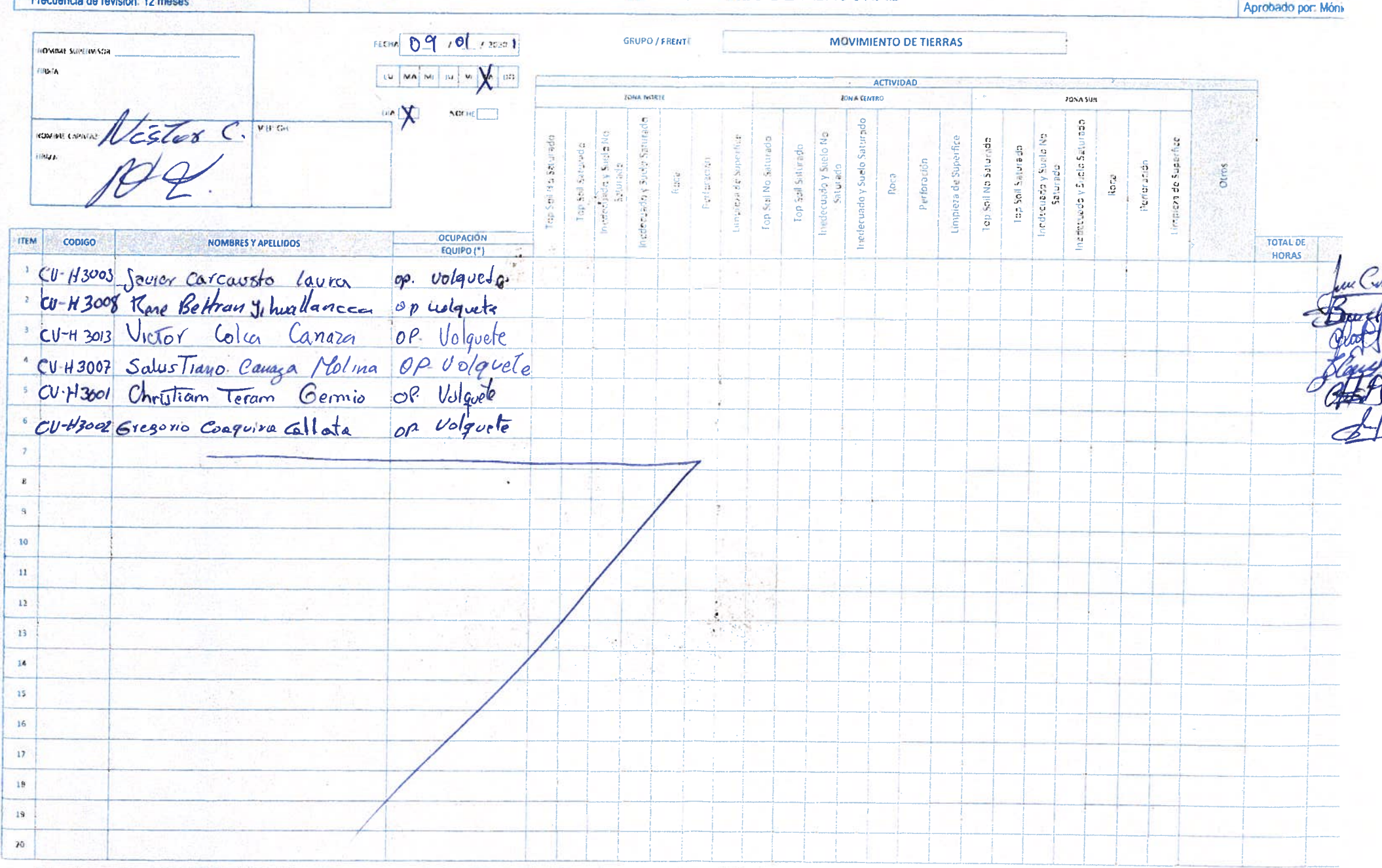

(\*) Los Operadores do Equipo deben llenar solamente la columna Torci Horas y escribir el eódezo del equipo operado. May Fierray - Incluye conviduales do chine, renumado, corpain y anominan de motorial (GMO/OME, Atapan)

Tipos de Suelo: Top Salt saurado (Presidical de Agua) ENO Saturado. Inateria inadecuado o Suelto Saturado / No Saturado. Roca Ripeable y Roca Ega

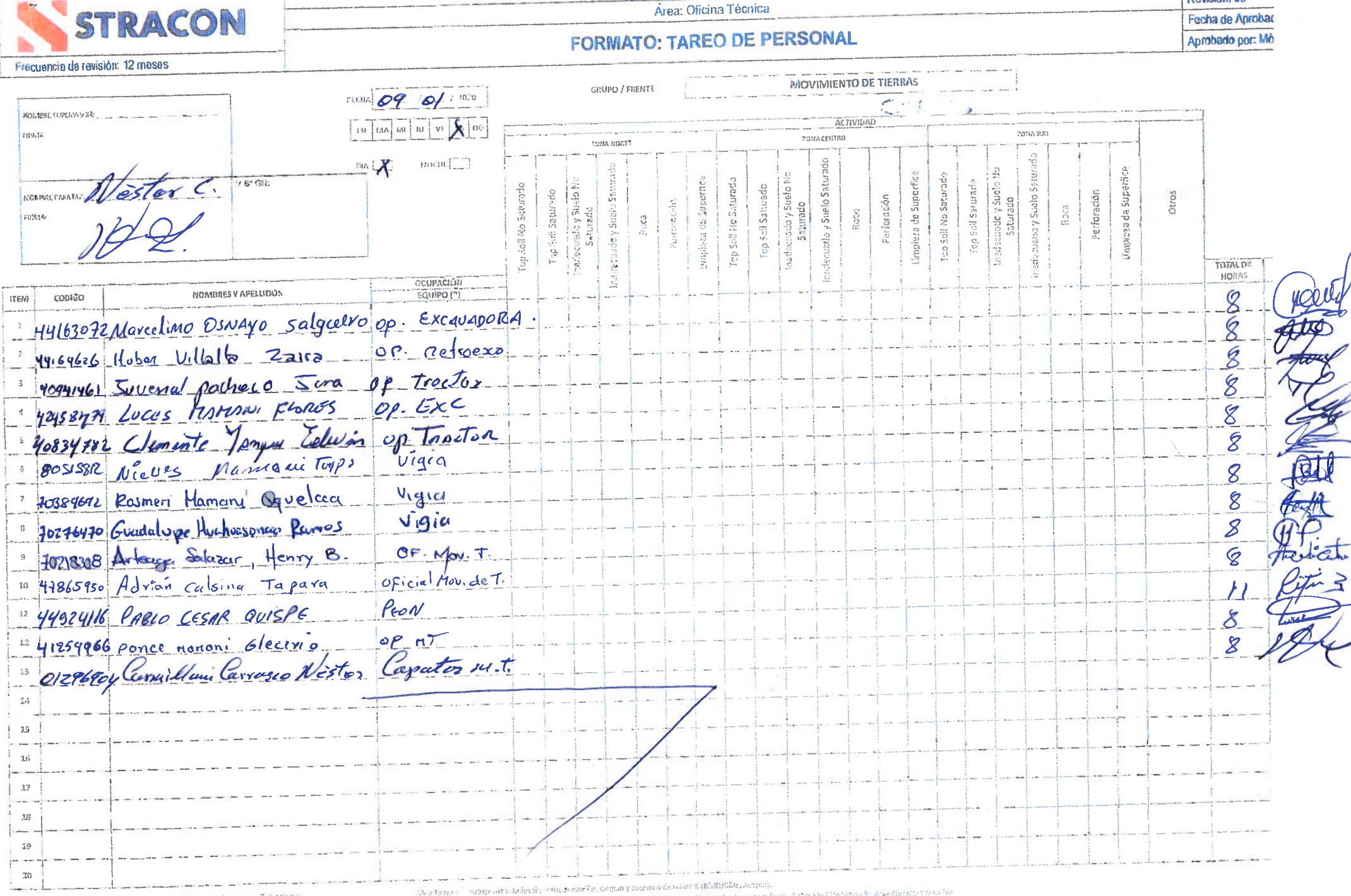

Proyecto San Rafael: Construcción de Relavera B4 - Fase I - 2020

(\*) Las Operadores de Enucie deben Ronar redamente la contrato d'Echardore oralise orates fab calles to a term

Mart an Stol on Ten Sel Est under Beis was erte Annuel Be Sansens, Badenerhadermate in Sueits-Saturatio / De tatue Est Rice Biptatte y Seur Ti

Revisión; 00

ST10203014.OT.F

|            | ST              | PACON                         | Proyecto             | San Rafe       | el: Consti        | rucción de      | Relavera   | a B4 - Fas | se I - 2020     | )             |        |       |                |             |            |                                                                                                    |             | ST10203014.OT.PR.002.F03        |
|------------|-----------------|-------------------------------|----------------------|----------------|-------------------|-----------------|------------|------------|-----------------|---------------|--------|-------|----------------|-------------|------------|----------------------------------------------------------------------------------------------------|-------------|---------------------------------|
|            | <b>1</b> 21     | MACOIN                        |                      |                | Area:             | Oficina Té      | écnica     |            |                 |               |        |       |                |             |            |                                                                                                    | 5 5 B       | Revisión: 00                    |
|            | Free            | cuencia de revisión; 12 meses |                      | FORMA          | TO: TA            | AREO D          | E PER      | SONA       | L               |               |        |       |                |             |            |                                                                                                    |             | Fecha de Aprobación: 01/08/2020 |
|            |                 |                               |                      |                | -                 |                 |            |            | - Contra        |               |        | - 24  |                | 0221        |            | 110000                                                                                                    |             | Aprobado por: Mónica Vega       |
| NO         | MARE SUPERVISOR | add                           | FECHA 09 / 01 / 2021 |                |                   | GRUPO           | D / FRENTI |            |                 | -             | CIV    | H Y G | FNFRA          | M           |            |                                                                                                    | 7           |                                 |
| FIRE       | MA              | 1) Minany                     |                      |                |                   |                 |            |            |                 |               |        |       |                | 16.         |            | 1.102                                                                                                    |             |                                 |
|            | 1               |                               | LU MA MI JU VI X DO  |                |                   |                 |            | 7          | Tert            |               | tar    |       |                |             |            |                                                                                                    |             |                                 |
|            | An              | 2                             |                      | 1.260.8        |                   | 1. AMA 6        | -          |            |                 | ACTIVID       | AD     | 8127  | Ref Here       |             | Same and   | CAN SER                                                                                                    |             |                                 |
|            |                 | -                             |                      |                | CANNERS           | CONCRETO        | 877 Y 1989 | on a faire | 100000          | CALIFORNIA ST | 1810-1 | GENER | ALC: NO        | 1.1.1.1     |            | in the second second second second second second second second second second second second second second second | <u></u>     |                                 |
| NOR        | MBRE CAPATAZ:   | V B' GH:                      |                      | u (ec          |                   |                 |            |            | Castor.         | 1.845         | 1998   | 1525  | 10312208       | <b>家城</b> 市 |            |                                                                                                    |             |                                 |
| FIRM       | MA:             |                               |                      | = 6mr<br>14Mf  | - 6mm<br>DMPa]    | bara<br>Pa      | ada        | gados      |                 | S             | a      |       | pio            | •           | 7          |                                                                                                    |             |                                 |
|            |                 |                               |                      | etas <         | etas ><br>Ital 20 | 2 OM            | a arm      | Agre       | ción y<br>zació | Taller        | bient  | afia  | ación<br>/ Aco | 0           | STA STA    | tros                                                                                                    |             |                                 |
|            |                 |                               |                      | e Grie         | de Gri            | eto De<br>ación | to Lo:     | te de      | viliza          | y ser         | io An  | pogr  | nform          | Scio        | Sun Cien   | 0                                                                                                    |             |                                 |
| Page A Gar | I CORE SHE FROM |                               |                      | ado d<br>ada d | lado d            | oncre           | oncre      | nspor      | Mo              | Oficit        | Med    | P     | Cor<br>MO/     | 124         | 222        |                                                                                                    |             |                                 |
| ITEM       | CODIGO          | NOMBRES Y APELLIDOS           | EQUIPO (*)           | Seli<br>(lech  | Sel<br>CC         | 0               | Ŭ          | Tra        |                 |               |        |       |                | Lns         | Exc<br>Exc | 1.0                                                                                                    | TOTAL HORAS | 5 EIRMA                         |
| 1          | 46686199        | Garlos A. Huertz Gambon       | OP. Electricis te    |                |                   |                 |            |            |                 |               |        |       |                | 05          | 05         |                                                                                                    | 10          | Antor                           |
| 2          | 42402126        | ALEX FEARER (Adaiparo         | Electricista I.      |                |                   |                 |            |            |                 |               |        |       |                | 05          | 05         | 1                                                                                                    | 10          | Att                             |
| 3          |                 |                               |                      |                | A                 |                 |            |            |                 |               |        |       |                |             |            |                                                                                                    |             |                                 |
| 4          |                 |                               |                      |                | -                 |                 | -          |            |                 |               |        |       |                |             |            |                                                                                                    |             |                                 |
| 5          |                 |                               |                      |                |                   |                 |            |            |                 |               |        |       |                |             |            |                                                                                                    |             |                                 |
| 6          |                 |                               |                      |                | _                 |                 |            |            |                 |               |        |       |                |             |            |                                                                                                    |             |                                 |
| 7          |                 |                               |                      |                |                   |                 |            |            |                 |               |        |       |                |             |            |                                                                                                    | -           |                                 |
| 8          |                 |                               |                      |                |                   |                 |            |            |                 |               |        |       |                |             |            |                                                                                                    |             |                                 |
| 9          |                 |                               |                      |                |                   |                 |            |            |                 |               |        |       | i              |             |            |                                                                                                    |             |                                 |
| 10         |                 |                               |                      |                |                   |                 |            |            |                 |               |        |       |                |             |            |                                                                                                    |             |                                 |
| 11         |                 |                               |                      |                |                   |                 |            |            |                 |               |        |       |                |             |            |                                                                                                    |             |                                 |
| 12         |                 |                               |                      |                |                   |                 |            |            |                 |               |        |       |                |             |            |                                                                                                    |             |                                 |
| 13         |                 |                               |                      |                |                   |                 |            |            |                 |               |        |       |                |             |            |                                                                                                    |             |                                 |
| 14         |                 |                               |                      |                |                   |                 |            | _          |                 |               |        |       |                |             |            |                                                                                                    |             |                                 |
| 15         |                 |                               |                      |                |                   |                 |            |            |                 |               |        |       |                |             |            |                                                                                                    |             |                                 |
| 16         |                 |                               |                      |                |                   |                 |            |            |                 |               |        |       |                |             |            |                                                                                                    |             |                                 |
| 17         |                 |                               |                      | 1              |                   |                 |            |            |                 |               |        |       |                |             |            |                                                                                                    |             |                                 |
| 18         |                 |                               |                      |                | -                 |                 |            | _          |                 |               |        |       |                |             |            |                                                                                                    |             |                                 |
| 19         |                 |                               |                      |                |                   |                 |            |            |                 |               | - I    | _     |                |             |            | Sec.                                                                                                    |             |                                 |
| 20         |                 |                               |                      |                |                   |                 |            |            |                 |               |        |       |                |             |            |                                                                                                    | _           |                                 |

(\*) Los Operadores de Equipo deben llenar solamente la columna Total Horas y escribir el código del equipo operado

Mov Tierras: Incluye actividades de corte, remoción, carguío y acomodo de material (DMO/DME, Acopio) Tipos de Suelo: Top Soil Saturado (Presencia de Agua) / No Saturado. Materia Inadecuado o Suelto Saturado / No Saturado. Roca Ripeable y Roca Fija

| -el  | - C              |                            |                              | •         | · Proyecto              | San Rafa                                     | el: Constr                                   | ucción de                               | Relavera           | B4 - Fas             | ie I - 2020                       |                     |                |            |                                  |                       |                     |                    |                 | ST10203014.OT.PR.002.F03        |
|------|------------------|----------------------------|------------------------------|-----------|-------------------------|----------------------------------------------|----------------------------------------------|-----------------------------------------|--------------------|----------------------|-----------------------------------|---------------------|----------------|------------|----------------------------------|-----------------------|---------------------|--------------------|-----------------|---------------------------------|
|      | <b>)   C (</b>   | KACC                       | <b>N</b>                     | -         |                         |                                              | Area:                                        | Oficina Té                              | ecnica             |                      |                                   |                     |                |            |                                  |                       |                     |                    |                 | Revisión: 00                    |
| -    | -                |                            |                              |           |                         | FORMA                                        | TO: TA                                       | REO D                                   | F PFR              | SONA                 |                                   |                     |                |            |                                  |                       |                     |                    |                 | Fecha de Aprobación: 01/08/2020 |
|      | Free             | cuencia de revisión: 12 me | 8965                         |           |                         |                                              | 10.17                                        |                                         |                    | CONA                 |                                   |                     | -              | -          |                                  |                       |                     |                    |                 | Aprobado por: Mónica Vega       |
|      |                  | S areaco                   |                              | et.       | FECHA 09 / 01 / 2028    |                                              |                                              | GRUPO                                   | ) / FRENTE         |                      | *****                             |                     | CIV            | IL Y G     | FNFRA                            | 1                     |                     |                    |                 |                                 |
| FIRM | ABRE SUPERVISOR  | Hull                       |                              |           |                         |                                              |                                              |                                         |                    | L                    |                                   |                     |                |            |                                  |                       |                     |                    | - Provide State |                                 |
|      | José             | Zapana                     | Diaz                         |           |                         |                                              |                                              |                                         |                    |                      |                                   |                     |                |            |                                  |                       |                     |                    |                 |                                 |
|      | PROY             | ECTO BAN                   | Arvel                        |           |                         |                                              |                                              |                                         |                    |                      |                                   | ACTIVIDA            | D              |            |                                  |                       |                     |                    |                 |                                 |
| -    |                  |                            | COM V                        | 8" GH     | 7                       |                                              |                                              | CONCRETO                                |                    |                      |                                   |                     |                | GENERA     | L                                |                       |                     |                    |                 |                                 |
| FIRM | 1A:<br><b>JC</b> | Jen de Labo                | a Diaz<br>viatorio<br>N RAPO |           |                         | do de Grietas <= 5mm<br>de de cemento 14MPa) | ado de Grietas > 6mm<br>ncreto dental 20MPa) | oncreto Dental para<br>nivelación 20MPa | ncreto Losa armada | isporte de Agregados | Movilización y<br>Desmovilización | Oficinas y Talieres | Medio Ambiente | Topografia | Conformación<br>MO/ DME / Acopio | sos para Construcción | instrucción de Poza | ation de de Corros |                 |                                 |
| ITEM | CODIGO           | 0                          | NOMBRES Y                    | APELLIDOS | OCUPACIÓN<br>EQUIPO (*) | Sella<br>(lecha                              | Sella<br>(Cor                                | 00                                      | Ŝ                  | Tran                 |                                   | 0                   |                |            | ā                                | Acces                 | S                   | 90                 | TOTAL HORAS     | FIRMA                           |
| 1    | 10318954         | Uscar R                    | ? chamb                      | bi Girena | OF laboratorio          |                                              |                                              |                                         |                    |                      |                                   |                     |                |            |                                  |                       |                     | 10                 | 10              | Lall                            |
| 2    |                  | P                          |                              |           |                         |                                              |                                              |                                         |                    |                      |                                   |                     |                |            |                                  |                       |                     | 10                 |                 | 1.1                             |
| 3    |                  |                            |                              |           |                         |                                              |                                              |                                         |                    |                      |                                   |                     |                |            |                                  |                       |                     |                    | ¢,              |                                 |
| 4    |                  |                            |                              | /         |                         |                                              |                                              |                                         |                    |                      |                                   |                     |                |            |                                  |                       |                     | 2                  |                 |                                 |
| 5    |                  |                            |                              |           |                         |                                              |                                              |                                         |                    |                      |                                   |                     |                |            |                                  |                       |                     |                    |                 |                                 |
| 6    |                  |                            |                              |           |                         |                                              |                                              |                                         |                    |                      |                                   |                     |                |            |                                  |                       |                     |                    |                 |                                 |
| 7    |                  |                            |                              |           |                         |                                              |                                              |                                         |                    |                      |                                   |                     |                |            |                                  |                       |                     |                    |                 |                                 |
| 8    |                  | a                          |                              |           |                         |                                              |                                              |                                         |                    |                      |                                   |                     |                |            |                                  |                       |                     |                    |                 |                                 |
| 9    |                  |                            |                              |           |                         | 1                                            |                                              |                                         |                    |                      |                                   |                     |                |            |                                  |                       |                     |                    |                 |                                 |
| 10   |                  |                            |                              |           |                         |                                              |                                              |                                         |                    |                      |                                   |                     |                |            |                                  |                       |                     |                    |                 |                                 |
| 11   |                  |                            |                              |           |                         |                                              |                                              |                                         |                    |                      |                                   |                     |                |            |                                  |                       |                     |                    | (               |                                 |
| 12   |                  |                            |                              |           |                         |                                              |                                              |                                         |                    |                      |                                   |                     | •              |            |                                  |                       |                     |                    |                 |                                 |
| 13   |                  |                            |                              |           |                         |                                              |                                              |                                         |                    |                      |                                   |                     |                |            |                                  |                       |                     |                    |                 |                                 |
| 14   |                  |                            | ~                            |           |                         |                                              |                                              |                                         |                    |                      |                                   |                     |                |            |                                  |                       |                     |                    |                 |                                 |
| 15   |                  |                            |                              | 8         |                         |                                              |                                              |                                         |                    |                      |                                   |                     |                |            |                                  |                       |                     |                    |                 |                                 |
| 16   |                  |                            |                              |           |                         | 1                                            |                                              |                                         |                    |                      |                                   |                     | •              |            |                                  |                       |                     |                    |                 |                                 |
| 17   |                  |                            |                              |           |                         |                                              |                                              |                                         |                    |                      |                                   |                     |                |            |                                  |                       |                     |                    |                 |                                 |
| 18   |                  |                            |                              |           |                         |                                              |                                              |                                         |                    |                      |                                   |                     |                |            |                                  | -                     |                     |                    |                 |                                 |
| 19   |                  |                            |                              |           |                         |                                              |                                              |                                         |                    |                      |                                   |                     |                |            |                                  |                       |                     |                    |                 |                                 |
| 20   | 0000 <b>3</b>    |                            |                              |           |                         |                                              |                                              |                                         |                    |                      |                                   |                     |                |            |                                  |                       |                     |                    |                 |                                 |

(\*) Los Operadores de Equipo deben llenar solamente la columna Total Horas y escribit el códige del equipo operado

ာ Induyc actividades de corte, remoción, carguío y acomocia de material (DMO/DME, Acopio). Tipos de Suelo: Top Soil Saturado (Presencia de Agua) / No Saturado Materia Inadecuado o Suelto Saturado / No Saturado, Roca Ripeable y Roca Fija
STRACON 6

Proyecto San Rafael: Construcción de Relavera B4 - Fase I - 2020

Área: Oficina Técnica

### FORMATO: TAREO DE PERSONAL

ST10203014.OT.PR.002.F03 Revisión: 00 Fecha de Aprobación: 01/08/2020 Vega

| Frecuencia de revisión: 12 meses    |                                                                                                    | FORMA                                                                                                    | TO: TA                                     | REO D                                 | E PER                       | SONA                | L                                 |                    |                |            |                                  |                      |                    |             |             | Aprobado por: Mónica Vega |
|-------------------------------------|----------------------------------------------------------------------------------------------------|----------------------------------------------------------------------------------------------------|--------------------------------------------|---------------------------------------|-----------------------------|---------------------|-----------------------------------|--------------------|----------------|------------|----------------------------------|----------------------|--------------------|-------------|-------------|---------------------------|
| NOTHTHE SUPERVISOR HURMONCOP N. N.  | ЕСНА <b>09</b> / <b>01</b> / 20/11                                                                                                    |                                                                                                    |                                            | GRUPC                                 | ) / FRENTE                  |                     |                                   |                    | CIV            | IL Y G     | GENERA                           | AL                   |                    |             |             |                           |
| FILMA                               |                                                                                                    |                                                                                                    |                                            |                                       |                             |                     |                                   |                    |                |            |                                  |                      |                    |             |             |                           |
| mthitty                             |                                                                                                    |                                                                                                    |                                            | 5                                     |                             |                     | · Para                            | ACTIVIDA           | AD.            | -<br>      |                                  |                      |                    |             |             |                           |
|                                     |                                                                                                    |                                                                                                    |                                            | CONCRETO                              |                             |                     | T                                 |                    |                | GENER/     | AL                               | <u> 1497 - 187</u>   | 1780-14-20         | CO DARRESOR | 2           |                           |
| HRMA:                               |                                                                                                    | do de Grietas ce ômm<br>da de cemento 14MPa)                                                                                                    | do de Grietas > 5mm<br>creto dental 20MPa) | noreto Dental para<br>Nyelación 20MPa | icreto Losa armada          | sporte de Agregados | Movilización y<br>Desmovilización | ficinas y Talleres | Aedio Ambiente | Topografia | Conformación<br>NO/ DME / Acopio | os para Construcción | istrucción de Poza | Star bay    |             |                           |
| ITEM CODIGO NOMBRES Y APELLIDOS     | OCUPACIÓN<br>FOLIBO (*)                                                                                                    | Sellac                                                                                                    | Sella<br>(Con                              | °°°                                   | ଁ                           | Trans               |                                   | 0                  | 4              |            | DA                               | Acces                | 3                  | 1           | TOTAL HORAS | FIRMA                     |
| 1 45548406 Elpuio Deza Condori      | op albonil                                                                                                    |                                                                                                    |                                            |                                       |                             |                     |                                   | ******             | 4              |            | CONSTRUCT                        | 2010/03/22/2         | W1824              | 8           | 08          | HEAD                      |
| 2 10295032 Rafael Carbaral Califile | 00 Albanil                                                                                                    |                                                                                                    |                                            |                                       |                             |                     |                                   |                    |                |            |                                  |                      |                    | 8           | 08          | Ele                       |
| 3 \$0507094 Pedro Osnayo Quispe     | OF Albanil                                                                                                    |                                                                                                    |                                            |                                       |                             |                     |                                   |                    |                |            |                                  |                      |                    | 8           | 08          | Eur                       |
| 10150909 ANTACO Carbain antonio     | OP. albrail                                                                                                    |                                                                                                    | and a second second second second          |                                       |                             |                     |                                   |                    |                | -          |                                  |                      |                    | 8           | 08          | Antal                     |
| 5 84687000 ANTONIO CUYO HUILLE      | on ALB.                                                                                                    |                                                                                                    |                                            |                                       |                             |                     |                                   |                    |                |            |                                  |                      | -1-01-0-0          | 8           | 80          | 141/110                   |
| 6                                   |                                                                                                    |                                                                                                    |                                            |                                       | 7                           |                     |                                   |                    | -              |            |                                  |                      |                    |             |             |                           |
| 7                                   |                                                                                                    | and a life prophylic of the second second second second second second second second second second second second                                                                                                    |                                            | /                                     |                             |                     |                                   |                    |                |            |                                  |                      | -                  |             |             |                           |
| 8                                   |                                                                                                    | while I fight to deal time to the strate strate of                                                                                                    |                                            | /                                     |                             |                     |                                   |                    |                |            |                                  |                      |                    |             |             |                           |
| 9                                   |                                                                                                    |                                                                                                    | /                                          | and a child in many and               | and the second designed as  |                     |                                   |                    |                |            |                                  |                      |                    |             |             |                           |
| 10                                  |                                                                                                    | /                                                                                                    |                                            |                                       | and a station of the second |                     |                                   |                    |                |            |                                  |                      |                    |             |             |                           |
| 11                                  | /                                                                                                    | 1                                                                                                    |                                            |                                       |                             |                     |                                   |                    |                |            |                                  |                      |                    |             |             |                           |
| 12                                  |                                                                                                    |                                                                                                    |                                            |                                       |                             |                     |                                   |                    |                |            |                                  |                      |                    |             |             |                           |
| 13                                  |                                                                                                    |                                                                                                    |                                            |                                       |                             |                     |                                   |                    |                |            |                                  |                      |                    |             |             |                           |
| 14                                  | · · ·                                                                                                    |                                                                                                    |                                            |                                       |                             |                     |                                   |                    |                |            |                                  |                      |                    |             |             |                           |
| 15                                  |                                                                                                    |                                                                                                    |                                            | interfective descentive of the        |                             |                     |                                   |                    |                |            |                                  |                      |                    |             |             | -                         |
| 16                                  |                                                                                                    |                                                                                                    |                                            |                                       |                             |                     |                                   |                    |                |            |                                  |                      |                    |             |             |                           |
| 17                                  | 7                                                                                                    |                                                                                                    |                                            | -                                     |                             |                     |                                   |                    |                |            |                                  |                      |                    |             |             |                           |
| 18                                  | 1.                                                                                                    |                                                                                                    |                                            |                                       |                             |                     |                                   |                    |                |            |                                  |                      |                    |             |             |                           |
| 19                                  |                                                                                                    |                                                                                                    |                                            |                                       |                             |                     |                                   |                    |                |            |                                  |                      |                    |             |             |                           |
| 20                                  | eremeller wir - Prim one anteres eremelig (* 1997), and an approximation of a supervised of the second second s | 4.4 August 1997 - August 1997 August 1997 August 199 |                                            |                                       |                             |                     |                                   |                    |                |            |                                  |                      |                    |             |             |                           |

(\*) Los Operadores de Equipo delien flenar solamente la columna Total Horas y escribir el codigo del equipo operado

Moy Lienas,

Incluye actividades de corte, remoción, cargun y acomodo de material (DMO/DML, Acopio). Tipos de Sueto: Ton Soil Saturado (Presencia de Agua) / No Saturado. Materia Inadecuado o Suelto Saturado / No Saturado. Roca Ripeable y Roca Fija STRACON

Proyecto San Rafael: Construcción de Relavera B4 - Fase I - 2020

Área: Oficina Técnica

FORMATO: TAREO DE PERSONAL

Revisión: 00 Fecha de Aprobación: 01/08/2020

ST10203014.OT.PR.002.F03

Aprobado por: Mónica Vega / 202 09 arronzov 3 N. N.m. FECHA **GRUPO / FRENTE CIVIL Y GENERAL** NOMBRE SUPERVISOR FIRMA DIA NOCHE ACTIVIDAD CONCRETO GENERAL V'B" GH 16m/0/020 NOMBRE CAPAT cemento 14MPa Sellado de Grietas > 6mm (Concreto dentai 20MPa) Accesos para Construcción Concreto Dental para nivelación 20MPa Transporte de Agregados Conformación DMO/ DME / Acopio FIRMA Concreto Losa armada Construcción de Poza Otros Movilización y Desmovilización Oficinas y Talleres Medio Ambiente U.V. Topografia Grietas N de qe (lechada ( Sellado OCUPACIÓN ITEM CODIGO NOMBRES Y APELLIDOS EQUIPO (\*) **TOTAL HORAS** FIRMA 1 43037271 Pina of arterna David Builta QS 62002753 Jorge Lis Yucra 2 The 6 Contacarga 8 30675308 Robard T. Sugres Rodriguez 3 On ReTroexcound 8 4 AD022326 CHalles Huaman Franklin Dp. Mixer  $\mathcal{D}$ 5 09911135 duis Enrique Murtinez Condola OR. Barb 0 27423690 Soberou Raising Roman OD, MIXER 6 Ъ 41817609 VICTOR Flores FERNANDEZ 7 op. MixER 8 Savarza Hugiman Isaac R BPL. Concreto 8 18757881 8 9 Genel Nicolos Muamancap Condo 8 of terrero 10 Š 13432242 MORIANO LOZA MAMANI PEON synderite a planto 11 43596434 Luis W. Bauliste Valoriano V 12 Angel Barrionverso Hance of alban Ø 42.119136 8 13 4076*8*351 Cotaluque luna Maximo op Carpintera 14 N318 DARIO ACHACO QUISPE 08. Badu 0  $\bigcirc$ 0 15 Job > Joma 1020 HU amian Cupatar Smith Giron Perich O.P PHUTA 16 38604 leur 8 08 1270209 Renaldo Choguchuae Che. 08 17 syudanta colan 18 19 20

(\*) Los Operadores de Equipo deben llenar solamente la columna Total Horas y escribir el código del equipo operado

Frecuencia de revisión: 12 meses

Moy Tierras iye actividades de corte, remoción, carguío y acomodo de matenal (DMO/DME, Acopro).

fipos de Suelo: Top Soil Saturado (Presencia de Agua) / No Saturado. Materia Inadecuado o Suelto Saturado / No Saturado. Roca Ripeable y Roca Fija

| -                                       |                                                                                                    | F                                                                                                    | IER                                               | RER                                               | °0 s                                                  |                       |                                   |                     |                |            |                                |                         |                      |       |             |                                                              |
|-----------------------------------------|----------------------------------------------------------------------------------------------------|----------------------------------------------------------------------------------------------------|---------------------------------------------------|---------------------------------------------------|-------------------------------------------------------|-----------------------|-----------------------------------|---------------------|----------------|------------|--------------------------------|-------------------------|----------------------|-------|-------------|--------------------------------------------------------------|
| CTD.                                    | STRACON         Proyecto San Rafael: Construcción de Relavera B4 - Fase 1 - 2020           Area: Oficina Técnica         Frecuencia de ravisión: 12 meses |                                                                                                    |                                                   |                                                   |                                                       |                       |                                   |                     |                |            |                                |                         |                      |       |             | ST10203014 OT PR.002 F03                                     |
|                                         | ACON                                                                                                    |                                                                                                    |                                                   | Área: (                                           | Oficina Técnie                                        | Ca                    |                                   |                     |                |            |                                |                         |                      |       |             | Revisión: 00                                                 |
| Frecuencia d                            | le revisión: 12 meses                                                                                                    | F                                                                                                    | ORMA                                              | TO: TA                                            | REO DE I                                              | PERSON                | AL                                | 9                   |                |            |                                |                         |                      |       |             | Fecha de Aprobación: 01/08/2020<br>Aprobado por: Mónica Veca |
| NOMBRE SUPERVISOR: 7                    | havenengo her                                                                                                    | нсна 09 / 01 / 201<br>ш ма мі ш ч И ро<br>ріа И мосит                                                          |                                                   |                                                   | GRUPO / F                                             | RENTE                 | ADO                               | SU R<br>ACTIVID     | CIV            | IL Y G     | ENERA                          | L<br>Control Program    |                      |       | ]           |                                                              |
| Rocal                                   | Stars AL V'B' GH                                                                                                    | 1                                                                                                    |                                                   |                                                   | CONCRETO                                              | F                     |                                   |                     |                | GENERA     | ú                              |                         | there is a second    |       |             |                                                              |
|                                         | A                                                                                                    | OCUPACIÓN                                                                                                    | llado de Grietas <= ômm<br>hada de cemento 14MPa) | ellado de Grietas > ômm<br>Concreto dental 20MPa) | Concreto Dental para<br>nivelación 20MPa<br>MP/EZA DE | ansonrie de Jareseros | Movilización y<br>Desmovilización | Oficinas y Talleres | Medio Ambiente | Topografia | Conformación<br>DMO/DME/Acopio | cesos para Construcción | Construcción de Poza | Otros |             |                                                              |
| 1 1406/2.1 5                            | NOMBRES Y APELLIDOS                                                                                                    | EQUIPO (*)                                                                                                    | Se<br>(iec                                        | 3 Q                                               | i                                                     | 8                     |                                   | 195 3               | See.           |            |                                | Act                     |                      |       | TOTAL HORAS | FIRMA                                                        |
| 10186301 JC                             | san Canal Alasos                                                                                                    | OP. Hierrars                                                                                                   |                                                   |                                                   | D                                                     | 8                     |                                   | -                   |                | -          |                                |                         |                      |       | 08          | a                                                            |
| 3 99/1- 20 P                            | LISTIAD HINOSTROZA SAUK                                                                                                    | OP FIEITER                                                                                                    |                                                   |                                                   | 0                                                     | 8                     |                                   |                     |                |            |                                |                         |                      |       | 08          | and                                                          |
| 47664039 Cca                            | so Callohvanca Leoncio                                                                                                    | UP FINYDO                                                                                                    |                                                   |                                                   | 0                                                     | 8                     |                                   |                     |                |            |                                | _                       |                      |       | 08          | hus                                                          |
| 5 1012922 M                             | legaleto Verature Maron                                                                                                    | of fierrero                                                                                                    |                                                   | · · · · · · · · · · · · · · · · · · ·             | 0                                                     | 8                     |                                   |                     |                |            |                                |                         |                      |       | 08          | Alt 1                                                        |
| 625017555                               | 1904 HORMAJA SEGURA                                                                                                    | OP. Ficmero                                                                                                    |                                                   |                                                   | 0                                                     | 8                     |                                   | _                   |                |            |                                |                         |                      |       | 08          | byot                                                         |
| 7 10 11 4974                            | na promochapimarco A                                                                                                    | Op, Fierrero                                                                                                   |                                                   |                                                   | 0                                                     | 8                     |                                   | -                   |                |            |                                |                         |                      |       | 08          | dist                                                         |
| 8 4R497601                              | segue areas Sough                                                                                                    | OF-Finito                                                                                                    | 141 * 14 * / 14 <b>* 1</b> 4 * 14                 |                                                   | 0                                                     | 8                     |                                   | -                   |                |            |                                |                         |                      |       | 08          | JogA                                                         |
| 9 4/29/8722 GG                          | a celuppe apris                                                                                                    | of fierdia                                                                                                    |                                                   |                                                   | D                                                     | 8                     |                                   |                     |                |            |                                |                         |                      |       | 08          | 200                                                          |
| 10 100000000000000000000000000000000000 | TO ESTINO LA CAUTOSITA                                                                                                    | OF FLEIGLEICU                                                                                                  |                                                   |                                                   | Θ                                                     | 8                     |                                   |                     |                |            |                                |                         |                      |       | 08          | etter                                                        |
| 11                                      |                                                                                                    |                                                                                                    |                                                   |                                                   |                                                       |                       |                                   |                     |                |            |                                |                         |                      |       |             |                                                              |
| 12                                      |                                                                                                    |                                                                                                    |                                                   |                                                   |                                                       |                       |                                   |                     |                |            |                                |                         |                      |       |             |                                                              |
| 13                                      |                                                                                                    |                                                                                                    | -                                                 |                                                   |                                                       |                       |                                   |                     |                |            |                                |                         |                      |       |             |                                                              |
| 14                                      |                                                                                                    |                                                                                                    |                                                   |                                                   |                                                       |                       |                                   |                     |                |            |                                |                         |                      |       |             |                                                              |
| 15                                      |                                                                                                    |                                                                                                    |                                                   |                                                   |                                                       |                       | -                                 |                     |                |            |                                |                         |                      |       |             |                                                              |
| .16                                     |                                                                                                    |                                                                                                    |                                                   |                                                   |                                                       |                       |                                   |                     |                |            |                                |                         |                      |       |             |                                                              |
| `17                                     |                                                                                                    |                                                                                                    |                                                   |                                                   |                                                       |                       |                                   |                     |                |            |                                |                         |                      |       |             |                                                              |
| 18                                      |                                                                                                    | anananan ana amin'ny fahana amin' any amin'ny fahanan' amin'ny amin'ny amin'ny fahanana amin'ny fahana amin'ny |                                                   |                                                   |                                                       |                       |                                   | -                   |                |            |                                |                         |                      |       |             |                                                              |
| 19                                      |                                                                                                    |                                                                                                    | 1                                                 |                                                   |                                                       |                       |                                   |                     |                |            | -                              |                         |                      |       |             |                                                              |
| 20                                      |                                                                                                    |                                                                                                    |                                                   |                                                   |                                                       |                       |                                   |                     |                |            |                                |                         |                      |       |             |                                                              |
|                                         |                                                                                                    | 1                                                                                                    |                                                   | -                                                 |                                                       | 1                     | -                                 | 1 4                 |                | -          |                                |                         |                      |       |             |                                                              |

(\*) Los Operadores de Equipo deben ilenar solamente la columna Total Horas y escribir el codigo del equipo operado

Mov herras.

incluye activulades de corte, remoción, carguío y acomodo de inaterial (DMO/DML, Acopio). Tupos de Suelo: Top Soil Saturado (Presencia de Agua) / No Saturado. Materia Inadecuado o Suello Saturado / No Saturado. Roca Ripeable y Roca Fija

3853460 Victor Raul

Sabio

45514024

1

2

3

4

5

6

7

8

CARPINTERO

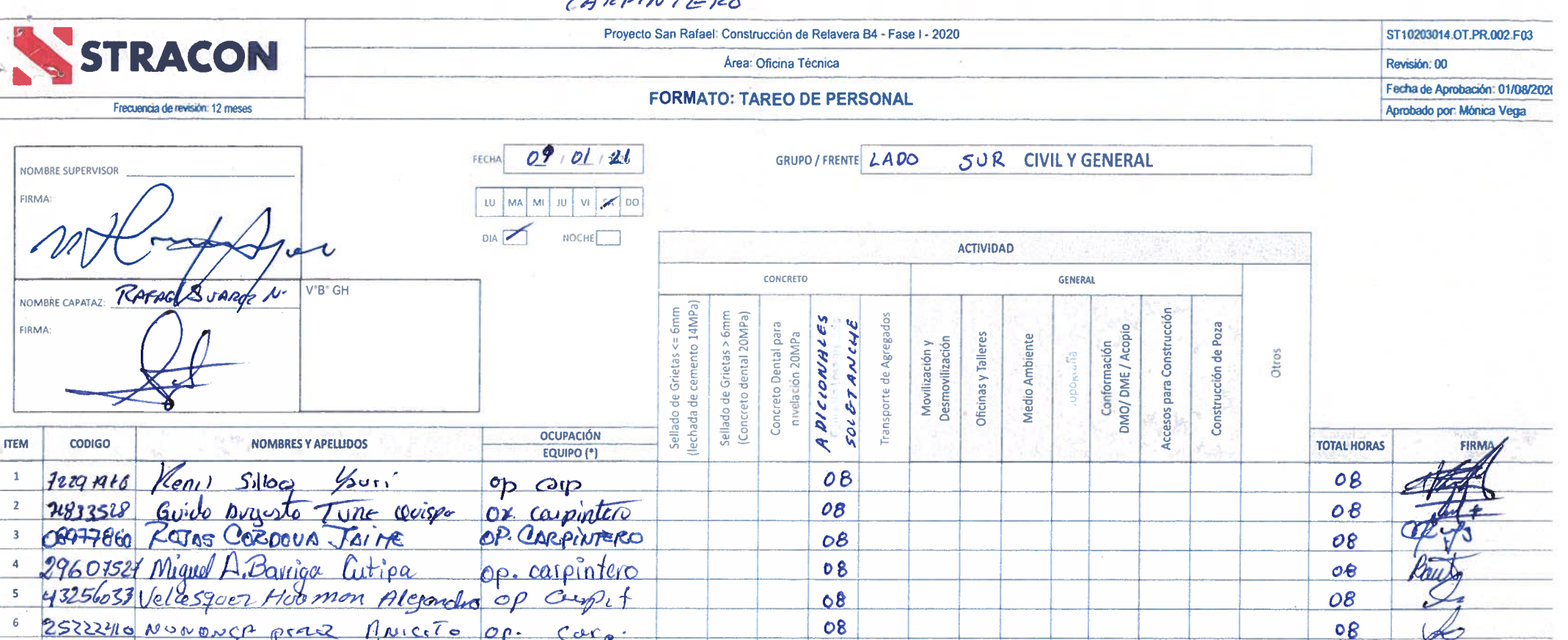

08

08

08

08

| 9    | 46809686 | YANAC VILLEGOS, 1000   | op coupinsans | 08 | · · · · · · · · · · · · · · · · · · · | 08 |
|------|----------|------------------------|---------------|----|---------------------------------------|----|
| 10   | 44462828 | CAYO BLATA SOUL EFROIN | OF. CARPINT.  | 08 |                                       | 08 |
| 11   |          |                        |               |    |                                       |    |
| 12   |          |                        |               |    |                                       |    |
| 13   |          |                        |               |    |                                       |    |
| 14   |          |                        |               |    |                                       |    |
| 15   |          |                        |               |    |                                       |    |
| 16   |          |                        |               |    |                                       |    |
| 17   |          |                        |               |    |                                       |    |
| 18 / |          |                        |               |    |                                       |    |
| 19   |          |                        |               |    |                                       |    |
| 20   |          |                        |               |    |                                       |    |

### (\*) Los Operadores de Equipo deben llenar solamente la columna Total Horas y escribir el código del equipo operado

Tunguipa Conduri

Horpanola

Bellido

0p

DF.

Mov Tierras

(210

Carpintero

incluye actividades de corte, remocion, cargulo y acomodo de material (DMO/DME, Acopio). Tipos de Suelo: Top Soil Saturado (Presencia de Agua) / No Saturado, Materia Inadecuado o Suelto Saturado / No Saturado Roca Ripeable y Roca Fija

| STRACON                                 | Proyecto       | San Rafael: (                                                                                                    | Constru                                           | cción de Relavera                                                   | 34 - Fas                | e I - 2020                        | 4                  |                |           |                                   | _                       |                      |       |             | ST10203014.OT.PR.002.F03  |
|-----------------------------------------|----------------|----------------------------------------------------------------------------------------------------|---------------------------------------------------|---------------------------------------------------------------------|-------------------------|-----------------------------------|--------------------|----------------|-----------|-----------------------------------|-------------------------|----------------------|-------|-------------|---------------------------|
|                                         |                | 5000074                                                                                                    |                                                   | MICINE FECHICE                                                      |                         |                                   |                    |                |           |                                   |                         | -                    | 1493  |             | Revisión: 00              |
| Frecuencia de revisión: 12 meses        |                | -ORMATC                                                                                                    | J: TAP                                            | REO DE PERS                                                         | ONA                     | • 6                               |                    |                |           |                                   |                         |                      |       |             | Aprobado por: Mónica Vega |
| NOMETINE SUPERVISCIE HUDERCORCORDO W.W. | HCHA 09/01/321 |                                                                                                    |                                                   | GRUPO / FRENTE                                                      | LAC                     | 00 5                              | UR                 | CIV            | /IL Y G   | ENERA                             | NL .                    |                      |       | ]           |                           |
| 100 Mojus                               | DIA NOCHE      |                                                                                                    |                                                   |                                                                     |                         |                                   | ACTIVID            | AD             |           |                                   |                         | 18.5                 |       | a land      |                           |
| NOMBRE CAPATAL RAFACE SUAPCE N. V"B" GH |                |                                                                                                    | ······ ·······························            | CONCRETO                                                            |                         |                                   |                    |                | GENERAL   | L                                 |                         |                      |       |             |                           |
|                                         | OCUPACIÓN      | illado de Gretas «= ômm<br>chada de cemento 14MPa)                                                                                                    | eilado de Grietas > 6mm<br>Concreto dental 20MPa) | Concreto Dental para<br>nivelación 20MPa<br>RESANES Y<br>Concorrado | ransporte de Agregacios | Movilización y<br>Desmovilización | Oñcinas y Talleres | Medio Ambiente | ELECTRICO | Conformación<br>DMO/ DME / Acopio | cesos para Construcción | Construcción de Poza | Otros |             |                           |
| 1 liant 100 11 11 11 11 10 11           | EQUIPO (*)     |                                                                                                    | ~ ~                                               |                                                                     | 1-                      |                                   |                    |                | P         |                                   | A.                      |                      |       | TOTAL HORAS | FIRMA                     |
| 2 Puppan Una Medina CaiNapita           | ) op. A16      | 14                                                                                                    |                                                   | 38                                                                  |                         |                                   |                    | -              |           |                                   |                         |                      |       | 08          | CAL                       |
| 3 Higurach Vice to Productional Nard    | ISO OP PID.    |                                                                                                    |                                                   | 08                                                                  |                         |                                   |                    |                |           |                                   |                         |                      |       | 08          | trans                     |
| 4 40/13792 Price Price 45 aman          | OP Albr        |                                                                                                    |                                                   | 00                                                                  |                         |                                   | ******             |                |           |                                   |                         |                      |       | 08          | Con                       |
| 5 42173664 Falcon Glama Til             | 4CIO OF AIBANI |                                                                                                    |                                                   | 08                                                                  |                         |                                   |                    |                | -         |                                   |                         |                      |       | OB          | The                       |
| 6 412611619 Vaisen Care AV              | an op Alberti  |                                                                                                    |                                                   | 08                                                                  | ****                    |                                   |                    |                |           |                                   |                         |                      |       | 08          | AT .                      |
| 1 D229918A Nestor Making (Oui           | spe pp pll =   |                                                                                                    |                                                   | 08                                                                  |                         |                                   |                    |                |           |                                   |                         |                      |       | 08          | day                       |
| · 8044700 HUGO S. VILCA. DORTUG         | AL OF Albaniel | a min tall ministration and the party of                                                                                                    |                                                   | 0.8                                                                 |                         |                                   |                    |                |           |                                   |                         |                      |       | 00          | Alim                      |
| " 71003959 Mon E Soncio Farme           | Peon           |                                                                                                    |                                                   | 00                                                                  |                         |                                   |                    |                | 08        |                                   |                         |                      |       | 08          | The Dink                  |
| 10 06/24252 AGUILON BACA MAR            | tin eP. NG2041 |                                                                                                    |                                                   | 08                                                                  |                         |                                   |                    |                |           |                                   |                         |                      |       | 08          | Laur for                  |
| # 71977012 Milton Guido Revers          | uque Peon      |                                                                                                    |                                                   |                                                                     |                         | 08                                |                    |                |           |                                   | (Section)               |                      |       | 08          | Tread                     |
| 2 72089959 Meriberth Betticle Re        | ela pen        |                                                                                                    |                                                   |                                                                     |                         | 08                                |                    |                |           |                                   |                         |                      |       | OB          | Inte                      |
| 13 48096180 Mamani Ramos Beltra.        | nh. Peon.      |                                                                                                    |                                                   |                                                                     |                         |                                   |                    | 08             |           |                                   |                         |                      |       | 08          | Has                       |
| 14 29+08339 RAFAEL J. SUARCE NIRELE     | CAPATAZ        | Proposition and the second second sec |                                                   | 08                                                                  |                         |                                   |                    |                |           |                                   |                         |                      |       | 08          | C D                       |
| 15                                      |                |                                                                                                    |                                                   |                                                                     |                         |                                   |                    |                |           |                                   |                         |                      |       |             |                           |
| 16                                      |                |                                                                                                    |                                                   |                                                                     |                         |                                   |                    |                |           |                                   |                         |                      |       |             |                           |
| 17                                      |                |                                                                                                    |                                                   |                                                                     |                         | 1                                 |                    |                |           |                                   |                         |                      |       |             |                           |
| 8                                       |                |                                                                                                    |                                                   |                                                                     |                         |                                   |                    |                |           |                                   |                         |                      |       |             |                           |
| 19                                      |                |                                                                                                    |                                                   |                                                                     |                         |                                   |                    |                |           |                                   |                         |                      |       |             |                           |
| 20                                      |                |                                                                                                    |                                                   |                                                                     |                         |                                   |                    |                |           |                                   |                         |                      |       |             |                           |

(\*] Los Operadores de Equipo deben flenar solamente la columna Total Horas y escribir el código del equipe operado

Incluye actividades de corte, temoción, carguio y acomodo de material (DMO/DME, Acopio).

Tipos de Suelo: Top Soil Saturado (Presentia de Agua) / No Saturado. Materia Inadecuado o Suelto Saturado / No Saturado, Roca Ripeable y Roca Fija

# **ANEXO A.2**

## Formato de Parte Diario de Equipos.

| SIKA                 |                                            | _          | F         | ARTE        | DIARIC          | : EQUIPOS DE CA   | ARGUÍO    |                   |                     |                                 | Fecha d | e Aprobac                       | ión: 30-07           | -2020            |
|----------------------|--------------------------------------------|------------|-----------|-------------|-----------------|-------------------|-----------|-------------------|---------------------|---------------------------------|---------|---------------------------------|----------------------|------------------|
| cuencia de revisión; | 12 meses                                   |            |           |             |                 | Suc 111 1 00      | 12.4      |                   |                     |                                 | Aprobac | lo por: Mol                     | nica vega            |                  |
| cha: <u>[1   0  </u> |                                            | Descri     | pción de  | Equipo:     |                 | 12002             | CA .      |                   | Horome              | tro Inicia                      | 17      | 100                             | 0 1                  |                  |
| imo: Dia / No        | oche                                       | Código     | o de Equi | po:         | X-1             | 7 3005            |           | <u> </u>          | Horóme              | tro Final:                      |         | 100                             | 8.0                  |                  |
| uardia: A / B /      | С                                          | Opera      | dor ID:   | 44          | 103             | 072               | 11        | 1.                | km Inic             | ial:                            |         |                                 |                      | _·               |
| RODUCCIÓN (Eq        | ulpo Encendido)                            | Nomb       | re de Ope | rador: (    | sina            | yo salgulic       | Marci     | LIMO              | km Fina             | d:                              |         |                                 |                      | _•               |
| Desde                | Hasta                                      |            | The state | Área        | de Traba        | 0                 |           |                   | -                   | M/                              | TERIAL  | 1 1                             |                      | _                |
| hh:mm                | hh:mm                                      | ZONA NORTE | ZONA SUR  | ZONA CENTRO | PLANTA CONCRETO | DW A-2            | Top Soil  | Top Soil Saturado | Inadecuado y Suelto | Inadecuado y Suelto<br>Saturado | Suelto  | Roca (Ripeable y<br>c/Voladura) | Agregados (Concreto) | Otros            |
| 6:25                 | 9:455                                      |            |           |             |                 | × co              | RGUÌ      | 0                 |                     |                                 |         | ×                               |                      |                  |
| 1: 55                | 11: 25                                     |            |           |             |                 | × a               | arqui     | 0                 |                     |                                 |         | X                               |                      |                  |
| 12:20                | 13:00                                      |            |           |             |                 | XA                | avque     | 0                 |                     |                                 |         | x                               |                      |                  |
| ALGA                 | 1 8                                        |            |           |             |                 |                   | 3         |                   |                     |                                 |         |                                 |                      |                  |
|                      |                                            |            |           |             |                 |                   |           |                   |                     |                                 |         |                                 |                      |                  |
|                      |                                            |            |           |             | 5               |                   |           |                   |                     |                                 |         |                                 |                      |                  |
|                      |                                            |            |           |             |                 |                   |           |                   |                     |                                 |         |                                 |                      |                  |
|                      |                                            |            |           |             |                 |                   |           |                   | -                   |                                 |         |                                 |                      |                  |
|                      |                                            | +          |           |             | 1               |                   |           |                   |                     |                                 |         |                                 |                      |                  |
|                      |                                            |            |           |             |                 |                   |           |                   |                     | 1                               | ŝ.      |                                 | 1.000                |                  |
| AND-BY (Motor        | Apagado)                                   | -          |           |             | Evento          | 01                |           | E                 | vento 2             |                                 |         |                                 | Even                 | ito 3            |
| Cod.                 | Descripción                                |            | De        | sde(hh:m    | m)              | Hasta(hh:mm)      | Desde(h   | h:mm)             | Ha                  | ista(hh:mr                      | n)      | Des<br>(hh:r                    | nm)                  | Hasta<br>(hh:mm) |
| SB1                  | Reunión inicio de guardia                  |            | 6:0       | 0           |                 | 6: 15             |           |                   | -                   |                                 |         |                                 | 2:01                 |                  |
| SB3                  | Traslado del operador hacia /des<br>equipo | de su      | 6:1       | 5           |                 | 6:18              |           |                   | 1                   |                                 |         |                                 |                      |                  |
| SB4                  | Herramientas de gestión (Check<br>IPERC)   | List.      | 6.        | 18          |                 | 6:25              |           |                   |                     |                                 |         |                                 |                      |                  |
| SB5                  | Alimentación / Descanso program            | nado       | 12.       | 00          | • •             | 14:00             | -         |                   | -                   |                                 |         | 1                               |                      |                  |
| SB6                  | Abastecimiento de combustible,             | _          | 13.       |             | 2078            | 1-1-15            |           |                   | -                   |                                 | - 22    | -                               |                      |                  |
| 687                  | Euclores climáticos                        |            | 9:0       | 15          |                 | 9.57              |           |                   |                     |                                 |         |                                 |                      |                  |
| 307                  | Factores cimations                         | _          | -         |             |                 |                   |           |                   |                     |                                 |         |                                 |                      |                  |
| M12                  | Revisión mecánica in situ                  | _          | _         |             |                 |                   |           |                   |                     |                                 |         | -                               |                      |                  |
|                      | Otro: Esperando                            | nes        | 11:       | 25          |                 | 12:20             |           |                   |                     |                                 |         |                                 |                      |                  |
|                      | Otro: FatTa de Fre                         | nte.       | 14:       | 00          | 7<br>Events     | 17:00             |           | c                 | unnin 2             |                                 |         |                                 |                      | 4- 2             |
| Cod.                 | Descripción                                |            |           | Desde       | LYGHL           | Hasta(hh:mm)      | Desde(h   | h:mm)             | Vento z             | Hasta                           | -       | Des                             | de                   | Hasta            |
| D011                 | Cambio de frente de trabaio                |            |           | (mu:uuu)    |                 |                   |           |                   |                     | (no:mm)                         |         | (hh:                            | am)                  | (hh:mm)          |
| MS                   | Desplazimiento hacla Mantenimi             | ento No    |           |             |                 |                   |           |                   |                     |                                 |         | -                               |                      | -                |
| M3 Planeado          | Planeado<br>Desplazamiento hacia / desde   |            | -         |             |                 |                   |           |                   | -                   |                                 |         | 100                             |                      |                  |
| M6 No Planeado       | Mantenimiento (todo otros)                 |            | -         |             |                 |                   |           |                   |                     | _                               |         | -                               |                      |                  |
| M1                   | Revisión mecànica in situ                  | _          | -         |             |                 | -                 |           | _                 |                     |                                 | _       |                                 |                      |                  |
| ANTENIMENTO          | Otro:                                      |            |           |             |                 |                   |           |                   |                     |                                 |         |                                 |                      |                  |
| Cod.                 | No Disponible (Mantenim                    | ento)      | Hora      | Entrega     | a Mtto          | Horometro Entrega | Hora Devu | eita a Ops        | Hord                | imetro                          |         | Motivo o                        | ara Mante            | nimiento         |
| M9 ON                | Mantenimiento Planeado                     |            |           | (nn:mm)     |                 | a Mito            | (hh:      | mm)               | Devue               | ta a Ops                        |         |                                 |                      |                  |
| M20 OFF<br>M10 ON    | Montonimiente no Dinanda                   |            | -         |             |                 |                   | -         |                   |                     |                                 |         |                                 |                      |                  |
| M21 OFF              | mantenimiento no Planeado                  | 1.775      | -         | _           |                 |                   |           | _                 | -                   |                                 |         |                                 |                      |                  |
| M22 OFF              | Mantenimiento por daño de Ope              | rador      |           |             |                 |                   |           |                   |                     |                                 |         |                                 |                      | 2                |
|                      |                                            |            |           |             |                 |                   |           |                   | 1                   | 7                               |         |                                 | -                    |                  |
| 1                    |                                            |            |           |             |                 |                   |           |                   | al                  | pre                             | 0       | 1                               |                      |                  |

1

4) No se registra tiempo esperando camiones a menos que se apague el motor (en tal caso se registra como STAND-BY (Motor OFF)).

| STR/                      |                                                |            |           |                  | Área           | : Oficina Técnica |          | 01-2020           |                    |                                | Revisión   | 1:00                         | .PK.001.P          | 7 0000           |
|---------------------------|------------------------------------------------|------------|-----------|------------------|----------------|-------------------|----------|-------------------|--------------------|--------------------------------|------------|------------------------------|--------------------|------------------|
| cuencia de revisión       | 12 meses                                       |            |           | PARTE            | DIARIO         | EQUIPOS DE C      | CARGUIC  | )                 |                    |                                | Aprobac    | io por: M                    | ónica Veg          | a                |
| cha: <u>)/</u> / <u>6</u> | 1 1 21                                         | Descrij    | pción de  | Equipo           | Ex             | ko tants.         | pe       | <u>35</u> 0       | Horóme             | tro Inicia                     | al:        | 36                           | 540.               | .4               |
| mo: Dan N                 | oche (                                         | Código     | de Equ    | ipo:             | 50             | H 300E            | ŝ        |                   | Horóme             | tro Final                      | 1:         | 36                           | 48.                | 0                |
| ardia: A / B              | / C (                                          | Operac     | lor ID: _ |                  | ,              |                   |          | _                 | km Inici           | al:                            |            |                              |                    | 7                |
|                           | 4                                              | lombr      | e de Ope  | erador:          | Jua            | s trong           | no p     | tore.             | km Fina            | 1:                             |            |                              |                    |                  |
| ODUCCIÓN (E<br>Desde      | quipo Encendido)<br>Hasta                      |            | State -   | Área             | de Trabaj      | 0                 | 1        |                   |                    | м                              | ATERIAL    | -                            |                    |                  |
|                           |                                                |            | 1         |                  | 0              |                   |          |                   |                    | 0                              |            | 1000                         | (0                 | 1991 (S. 18      |
| hh:mm                     | hh:mm                                          | ZONA NORTE | ZONA SUR  | ZONA CENTRO      | PLANTA CONCRET | OTRO              | Top Soll | Top Soil Saturado | Inadecuado y Suelt | Inadecuado y Suelt<br>Saturado | Suelto     | Roca (Ripeable y c/Voladura) | Agregados (Concret | Otros            |
| :30                       | 6-55                                           |            |           |                  |                | Access-9          |          | Dava              | 0 000              | Ac                             | in a       |                              |                    |                  |
| 8:10                      | 8:35                                           |            |           | A                | con a          | · printors        |          | Disim             | 0.00               | Da                             | TO:        |                              |                    |                  |
| 8-50                      | 9:00                                           | _          |           |                  | 7              | plinton           |          | Coloci            | 9 Cione            | DÓ                             | Bom        | PD.                          |                    |                  |
| 1:00                      | 4:20                                           |            |           |                  |                |                   |          |                   |                    |                                |            |                              |                    |                  |
| 0:00                      | 14:00                                          |            |           | <u> </u>         |                |                   | <u> </u> | EXCA              | UA CON             | Cal                            | o car      | ina                          | 01 1               | IZEDIA           |
| 1:45                      |                                                |            |           |                  |                |                   |          | PARA              | UNA                | AN GO                          | ERAS.      | TOPA                         | DO DO              | ZAN IAC          |
| 1:45                      | 1:00                                           |            |           |                  |                |                   |          |                   | X                  | CA                             | 0 610      |                              | TURA               | DeSalue          |
| 2:00                      | 2:25                                           |            |           |                  |                | RANDA             |          | 12                | ~                  | Cin                            | REDR       | 7                            | 3                  | 10 306010        |
| 2:25                      | 5:00                                           |            |           |                  |                | Plinto            |          |                   |                    | V.                             |            | -                            | con                | Chicho           |
|                           |                                                |            |           |                  |                |                   |          | +                 |                    | A                              |            |                              |                    | U Y OIK          |
| AND-BY (Moto              | Apagado)                                       | Card State | 1         |                  | Evento         | 1                 |          | E                 | vento 2            |                                |            |                              | Eve                | nto 3            |
| Cod.                      | Descripción                                    |            | Des       | de(hh:m          | m)             | Hasta(hh:mm)      | Desde    | (hh:mm)           | Has                | sta(hh:mi                      | n)         | De<br>(hh:                   | sde<br>:mm)        | Hasta<br>(hh:mm) |
| SB1                       | Reunión inicio de guardia                      |            | 6:        | 10               |                | 6-20              |          |                   |                    |                                |            |                              |                    |                  |
| SB3                       | Traslado del operador hacia /desde :<br>equipo | su         | _         |                  |                |                   |          | _                 |                    |                                | - 11 - 172 |                              |                    | (Sec.447) 200    |
| SB4                       | Herramientas de gestión (Check List<br>IPERC)  | •          |           |                  |                |                   |          |                   |                    |                                |            | 1                            | -                  |                  |
| SB5                       | Alimentación / Descanso programad              | 0          | 10        | D                |                | 800               |          |                   |                    |                                | -          |                              |                    |                  |
| SB6                       | Abastecimiento de combustible,                 |            |           | -                | -              | 200               | -        |                   |                    |                                |            | -                            |                    |                  |
| SB7                       | Factores climáticos                            |            | -         | -                | -              |                   |          | 1000              |                    |                                |            | -                            |                    | د.               |
| M12                       | Peuisión mecónico in situ                      | _          | -         |                  | _              | -                 |          |                   |                    |                                |            |                              |                    |                  |
| IVEL2                     | Activities in the canica in Situ               | 28         | 3         |                  |                |                   |          |                   |                    |                                | _          |                              |                    |                  |
|                           | Otro:                                          | -          |           |                  |                |                   | -        |                   |                    |                                |            |                              |                    |                  |
| MORAS OPER                | ATIVAS (Motor Encendido)                       |            | -         |                  | Evento         | 1                 |          | E                 | tanto 2            |                                |            |                              | Ever               |                  |
| Cod.                      | Descripción                                    |            |           | Desde<br>(bb:mm) |                | Hasta(hh:mm)      | Desde(   | (hh:mm)           | Venico 2           | Hasta                          |            | De                           | sde                | Hasta            |
| DO11                      | Cambio de frente de trabajo                    |            |           | (                |                |                   |          |                   | -                  | (menun)                        |            | (rin:                        | mm)                | (nn:mm)          |
| M5                        | Desplazimiento hacia Mantenimiento             | No         |           |                  |                |                   |          |                   | 1                  |                                | -          | -                            |                    |                  |
| M3 Planeado               | Desplazamiento hacia / desde                   |            | -         |                  | - 1            |                   |          |                   | -                  |                                |            |                              |                    |                  |
| No Planeado               | Mantenimiento (todo otros)                     | _          |           |                  |                |                   |          | -                 | -                  |                                |            |                              |                    |                  |
| INI I                     | Otro                                           | -          | _         |                  | _              |                   |          |                   |                    |                                |            |                              |                    |                  |
| NTENIMIENTO               | (Motor Apagado u Encendido)                    |            |           |                  |                |                   |          |                   |                    |                                |            |                              | 120-3              |                  |
| Cod.                      | No Disponible (Mantenimiento                   | >}         | Hora      | Entrega a        | Mtto           | Horometro Entrega | Hora Dev | uelta a Ops       | Horón              | netro                          |            | Motivo n                     | ara Mante          | nimiento         |
| M9 ON                     | Mantenimiento Planeado                         |            |           |                  |                | a MIQ             | (11)     |                   | Devueita           | a Ups                          |            |                              |                    |                  |
| M10 ON                    | Mantenimiento no Planeado                      |            |           |                  |                |                   |          |                   |                    |                                |            |                              |                    |                  |
| M21 OFF                   |                                                |            |           |                  |                |                   |          |                   |                    |                                |            |                              |                    |                  |
| M22 OFF                   | mantenimiento por daño de Operado              | r          | 1         |                  |                |                   |          | :                 |                    |                                |            |                              |                    |                  |
|                           |                                                |            |           |                  |                |                   |          |                   |                    |                                |            |                              |                    |                  |

Cada vez que se cambia Area de Trabajo / Actividad / Matrenal se debe comenzar una fila nueva del recuadro PRODUCCION (Equipo ON).
 No se registra tiempo esperando carniones a menos que se apague el motor (en tal caso se registra como STAND-BY (Motor OFF)).

|                          | STRACON                                                                                                    |                     |                                          | royecto c    |        | Área: Oficina Téc   | nica      |              | 020      |                 | Revisión<br>Fecha d | 1: 00      | ción 30-1  | 17.2020                                                                                                    |
|--------------------------|----------------------------------------------------------------------------------------------------|---------------------|------------------------------------------|--------------|--------|---------------------|-----------|--------------|----------|-----------------|---------------------|------------|------------|----------------------------------------------------------------------------------------------------|
| recuencia de revisión: 1 | 2 mésés                                                                                                    |                     |                                          |              | PARTE  | DIARIO: EQUIPOS     | DE CARGI  |              |          |                 | Aprobac             | do por: Mó | onica Veg  | ja                                                                                                    |
| echa: <u>11   0  </u>    | (12021                                                                                                    | Descri              | pción de                                 | Equipo:      | Ke     | Troexcouod          | 1010      |              | Horóme   | etro Inicia     | 4:                  | 23         | 95.5       | 5                                                                                                    |
| urno: Dia / Noc          | che                                                                                                    | Código              | o de Equi                                | po: R        | E-A    | 13002               |           |              | Horóme   | etro Final      | :                   | 25         | 01.        | 2                                                                                                    |
| uardia: A/B/             | с                                                                                                    | Opera               | dor ID:                                  | 306          | 15.3   | 28                  |           |              | km inici | ial:            |                     | 2.2.24     | 2          |                                                                                                    |
|                          |                                                                                                    | Nomb                | re de One                                | rador        | 5      | Relia               | Par Pa    | And          | km Fina  | 4.5             |                     |            |            |                                                                                                    |
| RODUCCIÓN (Equ           | ripo Encendido)                                                                                                 |                     | e de Ope                                 |              |        | iner risorig        | et ig     | eaer         | KILCING  |                 | ATÉDIAL             |            | _          |                                                                                                    |
| Dazda                    | nasta                                                                                                    |                     | 1.70                                     |              |        |                     |           | 1993         |          |                 | TERIAL              | 1          |            | 1                                                                                                    |
|                          |                                                                                                    | Ľ                   | 1                                        | 8            | RETO   |                     | 1. Starte | ope          | iuelto   | uelto           | 1165                | × ·        | Icreto     |                                                                                                    |
| ahomm                    | hh:mm                                                                                                    | NOR                 | A SUI                                    | CENT         | ONO    | Q.                  | Soil      | Satu         | doys     | do y S          | alto                | ipeat      | (Col       | 20                                                                                                    |
|                          |                                                                                                    | ONA                 | ZON                                      | NA           | UTA C  | 5                   | Top       | Soil         | ecua     | Bcuar           | Su                  | co (R      | ados       | ŏ                                                                                                    |
|                          |                                                                                                    | N                   |                                          | ž            | PLAI   |                     | j.        | Top          | Inad     | Inad            |                     | Ro         | Agreg      |                                                                                                    |
| Contraction of the       | and the second second second                                                                                    | 1                   | - See See See See See See See See See Se | 1            | 1      | 1                   | - /       | ,            |          | 1               | -                   |            |            | -                                                                                                    |
| 10:00                    | 11:00                                                                                                    | Lin                 | paiez                                    | 94           | Ale    | mea de              | nadeu     | uado         | en       | pla             | nla                 | de         | conc       | reta                                                                                                    |
| 1:00                     | 12:30                                                                                                    | Coig                | uio a                                    | 1-19         | 0 50   | il en el s          | m - 0     | Dep          | asil     | o de            | ma                  | Terio      | /          | -                                                                                                    |
| 3:00                     | 16:00                                                                                                    | Car                 | perio                                    | y!           | bas    | ecimicalo           | di g      | raua         | 41       | Teno            | pa                  | 10 6       | pla        | alo de con                                                                                                    |
| 16'00                    | 13,00                                                                                                    | The                 | bajo                                     | Je           | Re     | leno y              | sara      | ndea         | po       | 210 1           | ine                 | 4 0        | T          | 1114                                                                                                    |
|                          |                                                                                                    | -                   | -                                        | -            | -      |                     |           |              |          |                 |                     |            |            |                                                                                                    |
|                          |                                                                                                    | +                   |                                          |              |        |                     |           |              |          |                 |                     |            |            |                                                                                                    |
|                          |                                                                                                    |                     | -                                        | _            | _      |                     |           |              |          |                 |                     | -          |            |                                                                                                    |
|                          |                                                                                                    |                     |                                          |              |        |                     |           |              |          |                 |                     | -          | -          |                                                                                                    |
|                          |                                                                                                    |                     |                                          |              |        |                     |           | -            |          | 1               |                     |            |            |                                                                                                    |
|                          |                                                                                                    |                     |                                          |              |        |                     |           |              |          |                 |                     |            |            |                                                                                                    |
| TAND-BY (Motor )         | Descrinción                                                                                                    |                     | Des                                      | defthhom     | Evento | Hastafhhrmm         | Dee da/h  | Ev<br>(h:mm) | vento 2  | atafishere      | m)                  | De         | Eve<br>sde | Hasta                                                                                                    |
| 500.                     | Davalás isleis de sussilis                                                                                      | auto and            | 0.40                                     | quinter (ii) |        | meadureanit         | neenafi:  |              | F18      | -ese (anatardir | -4                  | (hh:       | mm)        | (hh:mm)                                                                                                    |
| 001                      | Traslado del operador hacia /de                                                                                 | sde su              | 06:                                      | 00           | -      | 06:30               |           |              | -        | -               |                     |            | 100        |                                                                                                    |
| SB3                      | equipo                                                                                                    | 1                   | 06:                                      | 30           |        | 06:35               |           |              |          |                 |                     |            |            |                                                                                                    |
| SB4                      | rierramientas de gestión (Check<br>IPERC)                                                                       | i Lisi,             | 06:                                      | 35           |        | 06:55               |           |              |          |                 |                     |            |            |                                                                                                    |
| S85                      | Alimentación / Descanso progra                                                                                  | mado                | 12                                       | 30           |        | 13:00               |           |              |          |                 |                     |            |            |                                                                                                    |
| SB6                      | Abastecimiento de combustible,<br>Lubricación                                                                   | N. A.               | 10                                       | 00           |        |                     |           |              | 1.000    |                 |                     |            |            |                                                                                                    |
| S87                      | Factores climáticos                                                                                             | 14. 16 I            | -                                        |              |        |                     |           |              | -        |                 | - 100               | 1          |            |                                                                                                    |
| M12                      | Revisión mecánica in elhi                                                                                       | -18 1910<br>1. 1910 | 1                                        |              |        |                     | 17        |              |          |                 |                     | -          |            | -                                                                                                    |
| 2170                     | Ofen:                                                                                                    | AN AN AN            | -                                        |              | _      |                     |           |              |          |                 |                     | -          | _          | -                                                                                                    |
| and and the              | Oud:                                                                                                    |                     |                                          |              | _      |                     |           |              | -        | G               |                     |            |            |                                                                                                    |
| EMORAS OPERAT            | UIIO:                                                                                                    | 0.912.5             |                                          | 10.00        | Event  | Mercer Print Harris |           | E.           | vento 3  | ~               |                     |            | Eve        | Lanta 3                                                                                                    |
| Cod.                     | Descripción                                                                                                    |                     | 15 Star                                  | Desde        |        | Hasta(hh:mm)        | Desde(h   | ih:mm)       |          | Hasta           | 14                  | De         | sde        | Hasta                                                                                                    |
| D011                     | Cambio de frente de trabajo                                                                                     |                     |                                          | second of    |        |                     |           |              |          | Quarterity      |                     | tou:       |            | (uu:mn)                                                                                                    |
| MS                       | Desplazimiento hacia Mantenimi                                                                                  | iento No            | -                                        |              |        |                     |           | -            |          |                 |                     | -          |            |                                                                                                    |
| M3 Planeario             | Planeado<br>Desplazamiento hacia / desde                                                                        |                     |                                          |              |        |                     |           |              |          |                 |                     |            | - 6        |                                                                                                    |
| M6 No Planeado           | Mantenimiento (todo otros)                                                                                      |                     | -                                        |              |        |                     |           | -            |          |                 | _                   | -          | _          |                                                                                                    |
| M1                       | Revisión mecánica in situ                                                                                       | 1993                |                                          |              |        |                     |           |              |          |                 |                     |            |            |                                                                                                    |
| 2023. Alight             | Otro:                                                                                                    |                     |                                          |              |        |                     |           |              |          |                 |                     |            |            |                                                                                                    |
|                          | Motor Apagado u Encendid                                                                                        | (ento)              | Hora                                     | Entrega a    | Mtto   | Horometro Entrega   | Hora Devu | elta a Ops   | Horó     | metro           | -                   | Mather     |            |                                                                                                    |
| M9 ON                    | Manadalaria Diasa di                                                                                            | anoj                | 12.7%                                    | (hh:mm)      | STAN.  | a Mtto              | (hh:      | ताल)         | Devuet   | ta a Ops        | 23/03               | MOTIVO D   | ara want   | enimiento                                                                                                    |
| M20 OFF                  | Mantenumiento Planeado                                                                                          |                     |                                          |              |        |                     |           |              |          |                 |                     |            |            |                                                                                                    |
| MILLON<br>M21 OFF        | Mantenimiento no Planesdo                                                                                       |                     |                                          |              |        |                     |           |              |          |                 |                     |            |            |                                                                                                    |
| HOLT OF S                | the second second second second second second second second second second second second second second second se |                     |                                          |              |        |                     |           |              | 1        | 100 C 100 C     |                     |            |            | West States and States and States and States and States and States and States and States and States and States |
| M11 ON<br>M22 OFF        | Mantenimiento por daño de Ope                                                                                   | rador               |                                          |              |        |                     |           |              |          |                 |                     |            |            |                                                                                                    |

esta hoja.

c) so bese tasina y registral cade nota y initiato tentro ten una comparto (es super la notas en tota).
2) Se llena una hoja por maquina y por tumo (Un operador de reemplazo debe super llenando el mismo parte diano).
3) Cada vez que se cambia Area de Trabajo / Actividad / Matrenal se debe comenzar una fila nueva del recuadro PRODUCCION (Equipo ON).
4) No se registra tiempo esperando camiones a menos que se apague el motor (en tal caso se registra como STAND-BY (Motor OFF)).

| Proyecto San Rafael: Construcción de Relavera B4 - Fase I-2020           Area: Oficina Técnica           Frecuencia de revisión: 12 meses |                                     |                                          |               |             |                               |                        |                                     |                    |         |       |                               |                                            | ST10203014.0T.PR.001.F02<br>Revisión: 00 |                                 |                             |      |          |                        |                     |                        |                     |                         |                                                                                                    |                  |                                                                                                    |
|----------------------------------------------------------------------------------------------------|-------------------------------------|------------------------------------------|---------------|-------------|-------------------------------|------------------------|-------------------------------------|--------------------|---------|-------|-------------------------------|--------------------------------------------|------------------------------------------|---------------------------------|-----------------------------|------|----------|------------------------|---------------------|------------------------|---------------------|-------------------------|----------------------------------------------------------------------------------------------------|------------------|----------------------------------------------------------------------------------------------------|
| F                                                                                                    | recuencia                           | de revi                                  | sión: 12 mes  | 185         | 1                             |                        |                                     |                    |         |       |                               |                                            |                                          |                                 | PA                          | RTE  | DIARIO I | DE VOLQU               | JETE                |                        |                     |                         |                                                                                                    |                  | Fecha de Aprobación: 38-07-2020<br>Aprobado por: Mónica Vega                                                                                                    |
| Equipo                                                                                                    |                                     | Volqu                                    | ete .         | Hore        | ometro I                      | nicial:                | A933                                | 2                  | 24      | s     | 1.117                         | 1 SALES                                    | Kı                                       | AM<br>n Inicla                  | : 2                         | 727  | 24.0     |                        | 1                   | Operador:              | Colorado            | Bustaner                | All Ress                                                                                                    | Fecha            | 11/0/171                                                                                                    |
| Código:                                                                                                    | CV-                                 | H3                                       | 002           | Hor         | ometro                        | Final:                 | EVE<br>and                          | 2                  | 24      | 17    | n VE                          | ж                                          | P                                        | (m Fina                         | 1: 27                       | 2    | 19.C     | >                      |                     | ENTO-2                 | Guardia: A          | /B/C                    | N HV H  <br>Hara mark                                                                                                    | Turno            | (stio) Por operation                                                                                                    |
| Equipo<br>Cargulo                                                                                                    | ÷                                   |                                          | Origen        |             |                               |                        | De                                  | estino             |         | 25316 |                               |                                            | Ma                                       | aterial                         |                             | 1.13 |          | Bloc                   | que 1 mo            | Bło                    | que 2               | Bloc                    | que 3                                                                                                    | $\partial Q = 0$ | Viajes                                                                                                    |
| Eq.<br>Cargulo                                                                                                    | Accesos Temporales<br>Estribo Norte | Estribo Sur<br>Eje Centro                | Poza Temporal | Otros       | DMO (Top Soil) -<br>Larancota | DME<br>Acopio Proyecto | Planta de Concreto<br>Poza Temporal | Accesos temporales | "L'CITA | Otros | Top Soil<br>Top Soil Saturado | Inadecuado y Suelto<br>Inadecuado y Suelto | Saturado                                 | Roca (Ripeable y<br>c/Voladura) | (approx of a constant) of a | ros  | Capa     | Hora Inicio<br>(h:min) | Hora Fin<br>(h:min) | Hora inicio<br>(h:min) | Hora Fin<br>(h:min) | Hora Inicio<br>(h:min). | Hora Fin<br>(h:min)                                                                                                    | Total            |                                                                                                    |
| Rec<br>H3002                                                                                                    |                                     | x 10 − 1 − 1 − 1 − 1 − 1 − 1 − 1 − 1 − 1 |               |             |                               |                        |                                     |                    | ×       |       | x                             |                                            |                                          |                                 |                             |      |          | 12:01                  |                     |                        |                     |                         |                                                                                                    | 1                | 1         2         3         4         5         6         7         8         9         10           11         12         13         14         15         16         17         18         19         20           21         22         23         24         25         26         27         28         29         30           4         2         4         4         5         27         28         29         30                                                                                                    |
|                                                                                                    |                                     | _                                        |               | - 100 - Y22 |                               |                        |                                     |                    | +       |       |                               |                                            | +                                        |                                 |                             |      |          |                        |                     |                        |                     |                         |                                                                                                    |                  | 1         2         3         4         5         6         7         8         9         10           11         12         13         14         15         16         17         18         19         20           21         22         23         24         25         26         27         28         29         30           1         2         3         4         5         6         7         8         9         10                                                                                                    |
| ·                                                                                                    |                                     |                                          |               |             |                               |                        |                                     |                    | -       |       | +                             |                                            |                                          |                                 |                             | -    | 1        |                        |                     |                        |                     |                         |                                                                                                    |                  | 11         12         13         14         15         16         17         18         19         20           21         22         23         24         25         26         27         28         29         30           1         2         3         4         5         6         7         8         9         10           11         12         13         14         15         16         17         18         19         20                                                                                                    |
|                                                                                                    |                                     |                                          |               |             |                               |                        |                                     |                    |         |       |                               |                                            | 1                                        |                                 |                             | -    |          |                        |                     |                        |                     |                         |                                                                                                    |                  | 21         22         23         24         25         26         27         28         29         30           1         2         3         4         5         6         7         8         9         10           11         12         13         14         15         16         17         18         19         20                                                                                                    |
|                                                                                                    |                                     |                                          |               |             |                               |                        |                                     |                    |         |       |                               |                                            |                                          |                                 |                             |      | 1000     |                        |                     |                        |                     |                         |                                                                                                    |                  | 1         2         2         2         2         2         2         2         2         2         2         2         3         3           1         2         3         4         5         6         7         8         9         10           11         12         13         14         15         16         17         18         19         20           21         22         23         24         25         26         27         28         29         30                                                                                                    |
|                                                                                                    |                                     |                                          |               |             |                               |                        |                                     |                    |         |       |                               |                                            | -                                        |                                 |                             | _    | <u>.</u> |                        |                     |                        |                     |                         |                                                                                                    |                  | 1         2         3         4         5         6         7         8         9         10           11         12         13         14         15         16         17         18         19         20           21         22         23         24         25         26         27         28         29         30           1         2         3         4         5         6         7         8         9         10                                                                                                    |
|                                                                                                    |                                     |                                          |               |             |                               |                        |                                     |                    |         |       | _                             |                                            | -                                        |                                 |                             |      |          |                        |                     |                        |                     |                         | 1         2         3         4         5         6         7         8         9         10           11         12         13         14         15         16         17         18         19         20           21         22         23         24         25         26         27         28         29         30           1         2         3         4         5         6         7         8         9         10 |                  |                                                                                                    |
|                                                                                                    |                                     |                                          |               |             |                               |                        |                                     |                    |         |       |                               |                                            |                                          |                                 |                             |      |          |                        |                     |                        |                     |                         | 1                                                                                                    |                  | 11         12         13         14         15         16         17         18         19         20           21         22         23         24         25         26         27         28         29         30           1         2         3         4         5         6         7         8         9         10           11         12         13         14         15         16         17         18         19         20           1         2         3         4         5         6         7         8         9         10           11         12         13         14         15         16         17         18         19         20           21         22         23         24         25         26         7         8         9         10           11         12         13         14         15         16         17         18         19         20           21         22         23         24         25         27         26         27         26         27         26 |
| 6                                                                                                    | Mining                              |                                          |               |             |                               |                        |                                     |                    |         |       |                               |                                            |                                          |                                 |                             |      |          |                        |                     |                        | Nombre del :        | Supervisor:             |                                                                                                    |                  |                                                                                                    |
|                                                                                                    | FIRM                                | MB                                       | EL OPERA      | ADOR        |                               |                        |                                     |                    |         |       |                               | 1                                          | FIRMA                                    | DEL C                           | ONTROL                      | ADOR | d (      | _                      |                     |                        | a904                | FIRMA DEL               | OUPERVISO                                                                                                    | R                |                                                                                                    |

-

|                | <b>S</b>                                          | TRACO                       | N     |                               |                 |                                     |                    |                |                   |                                                        | Proye                      | icto S                             | an Rafael:                                   | Construcci<br>Área: Ófici | lón de Relav<br>na Técnica              | era B4 - Fas        | ie I-2020              |                     | - T                    | - 2                 |                                                                                                    | ST10203014.07.PR.801.F02<br>Revisión: 00                                                                                                    |
|----------------|---------------------------------------------------|-----------------------------|-------|-------------------------------|-----------------|-------------------------------------|--------------------|----------------|-------------------|--------------------------------------------------------|----------------------------|------------------------------------|----------------------------------------------|---------------------------|-----------------------------------------|---------------------|------------------------|---------------------|------------------------|---------------------|----------------------------------------------------------------------------------------------------|----------------------------------------------------------------------------------------------------|
| Fr             | ecuencia d                                        | le revisión: 12 m           | ****  | 1                             |                 |                                     |                    |                |                   |                                                        |                            |                                    | PARTE                                        | DIARIO                    | DE VOLQI                                | JETE                |                        |                     |                        |                     |                                                                                                    | Fecha de Aprobación: 30-07-2020<br>Aprobado por: Mónica Vega                                                                                                    |
| Equipo:        | v                                                 | olquete                     | Horo  | MOIL<br>metro In              | iciai:          | 1938                                | 2                  | 497            | CLUM-1            | mar Ar T                                               | Km li                      | niciai:                            | 26                                           | 825.6                     | 1                                       | 1                   | Operador:              | Ternon              | Bernio 1               | hoten               | Fecha                                                                                                    | 11 10 121                                                                                                    |
| Código:        | CU-                                               | H 3001                      | Horo  | metro F                       | inal:           | EVE<br>a Inic                       | 2                  | 5.00           | orb Inic.         | а                                                      | Km                         | Final:                             | 26                                           | 844.4,                    |                                         |                     | VENTO 2<br>6 401 - F1  | Guardia: A          | /B/C                   | ofint a root        | Turno                                                                                                    | a lor opera to X                                                                                                    |
| Equipo         |                                                   | Origen                      |       | Sec.                          | Sale Fo         | Dee                                 | tine               | CONSTRACTOR    | al stag           | KRYD (EX                                               | Linto                      |                                    |                                              | i a di                    | 1 10 1 10 10 10 10 10 10 10 10 10 10 10 | MARTIN CONTRACTOR   | The state sectors      | Star or Solo        | Today of a mage        | No. 17              | Lore country                                                                                                    | cita de FrenteM 0                                                                                                    |
| Cargulo        | 47                                                |                             |       |                               | 1               | Des                                 |                    | and the second |                   |                                                        | Mate                       | nai                                | de la composition<br>Notes de la composition |                           | Blo                                     | que 1               | Blo                    | que 2               | Blog                   | lue 3               |                                                                                                    | Viajes                                                                                                    |
| Eq.<br>Carguio | Accesos Temporale<br>Estribo Norte<br>Ferriho Sur | Eje Centro<br>Poza Temporal | Otros | DMO (Top Soll) -<br>Larancota | Acopio Proyecto | Planta de Concreto<br>Poza Temporal | Accesos temporales | Otros          | Top Soil Saturado | Inadecuado y Suelto<br>Inadecuado y Suelto<br>Sahirado | Suelto<br>Roca (Ribeable V | c/Voledura)<br>Agregados (Concreto | Otros                                        | Сара                      | Hora Inicio<br>(h:min)                  | Hora Fin<br>(h:min) | Hora Inicio<br>(h:min) | Hora Fin<br>(h:min) | Hora Inicio<br>(h:min) | Hora Fin<br>(h:min) | Total                                                                                                    |                                                                                                    |
| Ex 03<br>H3003 | DHA2<br>HO                                        |                             |       |                               |                 | in deal is                          |                    | De<br>Cerntro  |                   |                                                        | 5 102 5                    |                                    | adecuado                                     |                           | 6:30                                    | 6:60                |                        |                     |                        |                     | J                                                                                                    | 2         3         4         5         6         7         8         9           11         12         13         14         15         16         17         18         19           21         22         23         24         25         26         27         28         29                                                                                                    |
| 4°02<br>H3002  |                                                   |                             | 540   |                               |                 |                                     |                    | Actaber of com | os p :            |                                                        |                            |                                    |                                              | 1                         | 11:35                                   | 2:40                |                        |                     |                        |                     | 1                                                                                                    | 2         3         4         5         6         7         8         9           11         12         13         14         15         16         17         18         19           21         22         23         24         25         26         27         28         29                                                                                                    |
| 43000          | 06 Ole Central X                                  |                             |       |                               |                 |                                     |                    | -              |                   | X                                                      | -                          |                                    |                                              |                           | 3:20                                    | 4:50                |                        |                     |                        |                     | 1.                                                                                                    | P         2         3         4         5         6         7         8         9           11         12         13         14         15         16         17         18         19           21         22         23         24         25         26         27         28         29           1         2         3         4         5         6         7         8         9                                                 |
|                |                                                   |                             |       |                               | +               |                                     |                    |                |                   | -                                                      |                            |                                    |                                              | 3                         |                                         |                     |                        | 5                   |                        |                     |                                                                                                    | 11     12     13     14     15     16     17     18     19       21     22     23     24     25     26     27     28     29       1     2     3     4     5     6     7     8     9                                                                                                    |
|                |                                                   |                             |       |                               |                 | +                                   |                    |                |                   |                                                        | $\left  \right $           |                                    |                                              |                           |                                         |                     |                        |                     |                        |                     |                                                                                                    | 11         12         13         14         15         16         17         18         19           21         22         23         24         25         26         27         28         29         3           1         2         3         4         5         6         7         8         9           11         12         13         14         15         16         17         8         9                                |
|                |                                                   |                             |       |                               |                 |                                     |                    |                |                   |                                                        | $\parallel$                |                                    |                                              |                           |                                         |                     |                        |                     |                        |                     |                                                                                                    | 1         12         13         14         15         16         17         18         19         2           21         22         23         24         25         26         27         28         29         3           1         2         3         4         5         6         7         8         9         1           11         12         13         14         15         16         17         18         19         2 |
|                |                                                   |                             |       |                               |                 |                                     |                    |                | -                 |                                                        |                            |                                    |                                              |                           |                                         |                     |                        |                     |                        |                     | 21         22         23         24         25         26         27         28         29         3           1         2         3         4         5         6         7         8         9         1           11         12         13         14         15         16         17         18         19         2                                                                                                    |                                                                                                    |
| ·              |                                                   |                             |       |                               |                 |                                     |                    |                |                   |                                                        |                            |                                    |                                              |                           |                                         |                     |                        |                     |                        |                     | 21         22         23         24         25         26         27         28         29         3           1         2         3         4         5         6         7         8         9         1           11         12         13         14         15         16         17         18         19         2           21         22         23         24         25         26         27         28         29         3 |                                                                                                    |
|                | Ц,                                                |                             |       |                               |                 |                                     |                    |                |                   |                                                        |                            |                                    |                                              |                           |                                         |                     |                        |                     |                        | 1                   | -                                                                                                    | 1         2         3         4         5         6         7         8         9         1           1         12         13         14         15         16         17         18         19         2           21         22         23         24         25         26         27         28         29         3                                                                                                    |
|                | Ch                                                | Add                         | har   |                               |                 |                                     |                    |                |                   |                                                        |                            |                                    |                                              |                           | ~                                       |                     |                        | Nombre del S        | Supervisor:            | 15/                 |                                                                                                    |                                                                                                    |

.

|                        | s s                                                | TRAC                        | ON        | +                     |           |                 |                                     | Proyecto San Rafael: Construcción de Relavera B4 - Fase I-2020<br>Area: Oficina Técnica<br>PARTE DIARIO DE VOLQUETE<br>Aprobado por: Mónica Vega |     |               |             |                                          |                                 |                            |                     |                    |        |                        |                     |                        |                     | ST10203014.OT.PR.001.F02<br>Revisión: 00<br>Fecha de Aprobación: 30-07-2020 |                     |        |                                                                                                    |
|------------------------|----------------------------------------------------|-----------------------------|-----------|-----------------------|-----------|-----------------|-------------------------------------|----------------------------------------------------------------------------------------------------|-----|---------------|-------------|------------------------------------------|---------------------------------|----------------------------|---------------------|--------------------|--------|------------------------|---------------------|------------------------|---------------------|-----------------------------------------------------------------------------|---------------------|--------|----------------------------------------------------------------------------------------------------|
| Fre                    | cuencia d                                          | ie revisión: 12             | 2 meses   |                       |           |                 |                                     |                                                                                                    |     |               |             |                                          |                                 |                            |                     | PARTE              | DIARIO |                        | JETE                |                        |                     |                                                                             |                     |        | Aprobado por: Mónica Vega                                                                                                    |
| Equipo:                | V                                                  | olquete                     | Ho        | orome                 | tro In    | icial:          | EPA                                 | 2                                                                                                    | 630 | )             | 1           |                                          | Nai                             | Km Ink                     | cial:               | 29                 | Ŧ97    | 3                      | ]                   | Operador:              | Victor              | r Colca                                                                     | Canaza              | Fecha: | 11.01.2021                                                                                                    |
| Código: (              | CVH                                                | -3003                       | S and the | orome                 | etro F    | inal:           | olni a                              | 2                                                                                                    | 63  | 8             | the state   | an H                                     |                                 | Km Fl                      | nal:                | 29.8               | 59.1   |                        |                     | 19 stol                | Guardia: A          | /B/C                                                                        | VIDV3               | Turno: | sto) Por operación de Carto                                                                                                    |
| Equipo<br>Carguio      | -                                                  | Orig                        | en        |                       |           |                 | De                                  | estino                                                                                                    | 100 | 1969          |             | 1                                        | ines P                          | Materia                    | al                  |                    | 145.76 | Blo                    | que 1               | Blo                    | que 2               | Bloc                                                                        | que 3               | Madea  | Viajes                                                                                                    |
| Eq.<br>Carguio         | Accesos Temporales<br>Estribo Norte<br>Estribo Sur | Eje Centro<br>Poza Temporal | Otro      | a<br>DMO (Too Soil) - | Larancota | Acopio Proyecto | Planta de Concreto<br>Poza Temporal | Accesos temporales                                                                                                    |     | Otros         | Top Soil    | Top Soil Saturado<br>Inadecuado y Suelto | Inadecuado y Suelto<br>Saturado | Suelto<br>Roca (Ripeable y | gregados (Concreto) | Otros              | Capa   | Hora Inicio<br>(h:min) | Hora Fin<br>(h:min) | Hora Inicio<br>(h:min) | Hora Fin<br>(h:min) | Hora Inicio<br>(h:min)                                                      | Hora Fin<br>(h:min) | Total  | and a second second sec |
| Eaca v4<br>3003        | 33 93 5                                            |                             | DHI<br>2  | 4                     | 195 2     | 6 36            | the day                             |                                                                                                    | K   | umpa<br>etcmr | 44          | 4 12                                     | WESSER                          | 120 123                    | M<br>A              | ateria<br>decuado  |        | 6:45                   | 12:05               |                        |                     |                                                                             |                     | 17     | 1 22 23 24 25 26 27 28 29 30                                                                                                    |
| Excasibilities<br>3006 |                                                    | ×                           |           |                       |           | X               |                                     |                                                                                                    |     |               | •           |                                          |                                 |                            | H<br>hi             | aterial<br>radaria | e.     | 12:06                  | 14:55               |                        |                     |                                                                             | _                   | 1      | 2         3         4         5         6         7         8         9         10           11         12         13         14         15         16         17         18         19         20           21         22         23         24         25         26         27         28         29         30                                                                                                    |
| 3006                   |                                                    | ×                           |           | $\downarrow$          | 9         | <               | +                                   |                                                                                                    |     |               | $\parallel$ |                                          |                                 |                            | n<br>vi             | udewad:            |        | 15:15                  | 16:45               |                        |                     |                                                                             | · · · · · ·         | 2      | 3         4         5         6         7         8         9         10           11         12         13         14         15         16         17         18         19         20           21         22         23         24         25         26         27         28         29         30           1         2         3         4         5         6         7         8         9         10                                                                                                    |
| -                      | +                                                  |                             |           | +                     | _         |                 | +                                   | $\left  \right $                                                                                                    | +   |               |             |                                          |                                 |                            |                     |                    |        |                        |                     |                        |                     |                                                                             |                     |        | 11         12         13         14         15         16         17         18         19         20           21         22         23         24         25         26         27         28         29         30           1         2         3         4         5         6         7         8         9         10                                                                                                    |
|                        |                                                    |                             |           | +                     |           |                 | -                                   |                                                                                                    | -   | 1             |             | -                                        |                                 |                            |                     |                    | T      |                        |                     |                        |                     |                                                                             |                     |        | 11         12         13         14         15         16         17         18         19         20           21         22         23         24         25         26         27         28         29         30           1         2         3         4         5         6         7         8         9         10           11         2         3         4         5         6         7         8         9         10           11         12         3         4         5         6         7         8         9         10                                                                                                    |
|                        |                                                    |                             |           | +                     | +         |                 |                                     |                                                                                                    | +   |               |             |                                          |                                 |                            |                     |                    |        |                        |                     |                        |                     |                                                                             |                     |        | 1         12         13         14         15         16         17         18         18         20           21         22         23         24         25         26         27         28         29         30           1         2         3         4         5         6         7         8         9         10           11         12         13         14         15         16         17         18         19         20                                                                                                    |
|                        |                                                    |                             |           | 1                     |           |                 |                                     |                                                                                                    |     | _             | Ħ           |                                          |                                 |                            |                     |                    |        |                        |                     |                        |                     |                                                                             |                     |        | 21         22         23         24         25         26         27         28         29         30           1         2         3         4         5         6         7         8         9         10           11         12         13         14         15         16         17         18         19         20           12         13         14         15         16         17         18         19         20                                                                                                    |
|                        |                                                    |                             |           |                       |           |                 |                                     |                                                                                                    |     |               |             |                                          |                                 |                            |                     |                    |        |                        |                     |                        |                     |                                                                             |                     |        | 21         22         23         24         25         26         27         28         29         30           1         2         3         4         5         6         7         8         9         10           11         12         13         14         15         16         17         18         19         20           21         22         23         24         25         26         27         28         29         30                                                                                                    |
|                        |                                                    | ALA                         |           |                       |           |                 |                                     |                                                                                                    |     |               |             |                                          |                                 |                            |                     |                    | 5      |                        |                     |                        |                     |                                                                             | 1.5                 | 2      | 1         2         3         4         5         6         7         8         9         10           11         12         13         14         15         16         17         18         19         20           21         22         23         24         25         26         27         28         29         30                                                                                                    |
| _                      | BRI                                                | A DEL O                     | PERADOR   |                       |           | -               |                                     |                                                                                                    |     |               |             |                                          | FIRI                            | MA DEL                     | . CONT              | ROLADO             | 3      | _                      |                     |                        | Nombre del          | Supervise:                                                                  |                     |        |                                                                                                    |

|                   | N                                   | ST          | RAC                         | ON               |       | -                |         |                                       |               |                    |                |       |                               |                     | F                               | roye                       | ecto S               | ian Rafael: | Construccie<br>rea: Oficin | ón de Relavo<br>la Técnica | de Relavera B4 - Fase I-2020 sr10203014.0T.PR.001 F02<br>'écnica Revisión: 00<br>Fecha de Aprobación: 30-07-20 |                        |                     |                        |                     |             |                                                                                                    |  |  |
|-------------------|-------------------------------------|-------------|-----------------------------|------------------|-------|------------------|---------|---------------------------------------|---------------|--------------------|----------------|-------|-------------------------------|---------------------|---------------------------------|----------------------------|----------------------|-------------|----------------------------|----------------------------|----------------------------------------------------------------------------------------------------|------------------------|---------------------|------------------------|---------------------|-------------|----------------------------------------------------------------------------------------------------|--|--|
| F                 | recuenc                             | la de ri    | evisión: 1                  | 2 meses          |       |                  |         |                                       |               |                    |                |       |                               |                     |                                 |                            |                      | PARTE       | DIARIO I                   |                            | IETE                                                                                                    |                        |                     |                        |                     |             | Fecha de Aprobación: 30-07-2020<br>Aprobado por: Mónica Vega                                                                                                    |  |  |
| Equipo:           |                                     | Volo        | juete                       |                  | Horo  | metro            | ) Inici | a di A<br>lal:                        | 235           | h direct           | 282            | 3     | 100010                        |                     | (1851)<br>(1851)                | Km I                       | nicial:              | 0519        | 541.8                      |                            | ]                                                                                                    | Operador:              | Ren                 | Berton                 | เก                  | Fecha:      | 11 101 12)                                                                                                    |  |  |
| Código:           | CV-                                 | H;          | 3008                        | 911<br>- 12 - 10 | Hore  | ometro           | o Fin   | al:                                   | ¥ 1           | 177                | =82            | 9     |                               |                     |                                 | Km                         | Final:               | 516         | 18.)                       |                            | jĘ                                                                                                    | , OTM N                | Guardia: A          | / B / C                | EVEN<br>Hote Inte   | J<br>Turno: | (sbo) Por operate N                                                                                                    |  |  |
| Equipo<br>Cargulo |                                     |             | Orig                        | en               | No.60 |                  |         |                                       | De            | stino              | and the second |       | 1533                          |                     |                                 | Mate                       | rial                 |             |                            | Blo                        | que 1                                                                                                    | Bloc                   | jue 2               | Blog                   | ue 3                |             | Viajes                                                                                                    |  |  |
| Eq.<br>Cargulo    | Accesos Temporales<br>Estribo Norte | Estribo Sur | Eje Centro<br>Poza Temporal |                  | Otros | DMO (Top Soil) - | DME     | Acopio Proyecto<br>Planta de Concreto | Poza Temporal | Accesos temporales | Otr            | os    | Top Soll<br>Ton Soll Saturado | Inadecuado y Suelto | Inadecuado y Suelto<br>Saturado | Suetto<br>Roca (Rineable V | Agregados (Concreto) | Otros       | Capa                       | Hora Inicio<br>(h:min)     | Hora Fin<br>(h.min)                                                                                            | Hora Iniclo<br>(h:min) | Hora Fin<br>(h:min) | Hora Inicio<br>(h:min) | Hora Fin<br>(h:min) | Total       |                                                                                                    |  |  |
| Ex-3005           |                                     |             |                             |                  | D11-A |                  | - 20.   |                                       |               |                    | 20             | ~ FA- |                               |                     |                                 |                            |                      | Asswans     |                            | 06:35                      | 11:15                                                                                                    | 12:30                  |                     |                        | -                   | 18          | I         I         I |  |  |
| Or 3006           |                                     | -           | x                           |                  |       |                  | ٢       |                                       |               |                    |                |       | •                             |                     | X                               | 2                          |                      |             |                            | 17:00                      | 14:45                                                                                                    | 16:00                  |                     |                        | = :;                | 2           | J         3         4         5         6         7         8         9         10           11         12         13         14         15         16         17         18         19         20           21         22         23         24         25         26         27         28         29         30                                                                                                    |  |  |
|                   |                                     |             |                             |                  |       |                  |         |                                       |               |                    |                |       |                               |                     |                                 |                            |                      |             |                            |                            |                                                                                                    |                        | طنعت                | <br>                   |                     |             | 1         2         3         4         5         6         7         8         9         10           11         12         13         14         15         16         17         18         19         20           21         22         23         24         25         26         27         28         29         30                                                                                                    |  |  |
|                   |                                     |             |                             |                  |       |                  |         |                                       |               |                    |                |       |                               |                     |                                 |                            |                      |             |                            |                            |                                                                                                    |                        |                     |                        |                     |             | 1         2         3         4         5         6         7         8         9         10           11         12         13         14         15         16         17         18         19         20           21         22         23         24         25         26         27         28         29         30                                                                                                    |  |  |
|                   |                                     |             |                             |                  |       |                  |         |                                       |               |                    |                |       |                               |                     |                                 |                            |                      |             |                            |                            |                                                                                                    |                        |                     |                        |                     |             | 1         2         3         4         5         6         7         8         9         10           11         12         13         14         15         16         17         18         19         20           21         22         23         24         25         26         27         28         29         30                                                                                                    |  |  |
|                   |                                     |             |                             |                  |       |                  |         |                                       |               |                    |                |       |                               | 8                   |                                 |                            |                      |             |                            |                            |                                                                                                    |                        |                     |                        |                     |             | 1         2         3         4         5         6         7         8         9         10           11         12         13         14         15         16         17         18         19         20           21         22         23         24         25         26         27         28         29         30                                                                                                    |  |  |
|                   |                                     |             |                             | 2                |       |                  |         |                                       |               |                    |                |       |                               |                     |                                 |                            |                      |             |                            |                            |                                                                                                    |                        | -                   |                        |                     |             | 1         2         3         4         5         6         7         8         9         10           11         12         13         14         15         16         17         18         19         20           21         22         23         24         25         26         27         28         29         30                                                                                                    |  |  |
|                   |                                     |             |                             |                  |       |                  |         |                                       |               |                    |                |       |                               |                     |                                 |                            |                      | 8           |                            |                            |                                                                                                    |                        |                     |                        | -                   |             | 1         2         3         4         5         6         7         8         9         10           11         12         13         14         15         16         17         18         19         20           21         22         23         24         25         26         27         28         29         30                                                                                                    |  |  |
|                   |                                     |             |                             |                  |       |                  |         |                                       |               |                    |                |       |                               |                     |                                 |                            |                      |             | 83                         | ,                          |                                                                                                    |                        |                     | а<br>С                 |                     |             | 1         2         3         4         5         6         7         8         9         10           11         12         13         14         15         16         17         18         19         20           21         22         23         24         25         26         27         28         29         30                                                                                                    |  |  |
|                   |                                     |             |                             |                  |       |                  |         |                                       |               |                    |                |       |                               |                     |                                 |                            |                      |             |                            |                            |                                                                                                    |                        |                     |                        |                     |             | 1         2         3         4         5         6         7         8         9         10           11         12         13         14         15         16         17         18         19         20           21         22         23         24         25         26         27         28         29         30                                                                                                    |  |  |
| J                 | s<br>Au                             | K           | ł                           |                  |       |                  |         |                                       |               |                    |                |       |                               |                     |                                 |                            |                      |             |                            |                            |                                                                                                    |                        | Nombre dei          | Supervisor             | Y                   |             |                                                                                                    |  |  |

FIRMA DEL OPERADOR

FIRMA DEL SUPERVISOR

|                   |                                                                                   |        |                                                         |                                                           |       |         |                                          | Pr                              | oyecto                                                            | San Rafael: | Construccio<br>Area: Oficin | ón de Relave<br>a Técnica | ra B4 - Fas         | e I-2020               |                     |                        |                     | _        | ST10203014.OT.PR.001.F02<br>Revisión: 00<br>Fecha de Aprobación: 30-07-2020                                                                                                    |
|-------------------|-----------------------------------------------------------------------------------|--------|---------------------------------------------------------|-----------------------------------------------------------|-------|---------|------------------------------------------|---------------------------------|-------------------------------------------------------------------|-------------|-----------------------------|---------------------------|---------------------|------------------------|---------------------|------------------------|---------------------|----------|----------------------------------------------------------------------------------------------------|
| F                 | recuencia de revisión: 12 meser                                                   | •      | 2                                                       |                                                           |       |         |                                          |                                 |                                                                   |             | E DIARIO L                  |                           | ETE                 |                        |                     |                        |                     | OUAN     | Aprobado por: Mónica Vega                                                                                                    |
| Equipo:           | Volquete                                                                          | Horome | atro inicial:                                           | A411                                                      | 237   | 2       |                                          | ĸ                               | m Inicial                                                         | 333         | 343,9                       |                           | 5                   | Operador:              | Salustia            | no Canos               | p. Moli             | ių Fecha | 11101121                                                                                                    |
| Código:           | CV-H3007<br>VOLOVETE                                                              | Horom  | etro Final:                                             | SV: Cut                                                   | 238   | 3       | (                                        |                                 | Km Final                                                          | 333         | 39612                       | 3                         |                     |                        | Guardia: A          | BIC                    | ester cinte         | Turno    | l(sto) Por operación 🖌 :<br>Falta de Frente M                                                                                                    |
| Equipo<br>Carguío | Origen                                                                            |        |                                                         | Desti                                                     | 10    |         |                                          | М                               | aterial                                                           | No.         |                             | Bloc                      | jue 1               | Blog                   | jue 2               | Blog                   | jue 3               | 100      | Viajes                                                                                                    |
| Eq.<br>Carguio    | Accesos Temporales<br>Estribo Norte<br>Estribo Sur<br>Eje Centro<br>Poza Temporal | Otros  | DMU (Top Soil) -<br>Larancota<br>DME<br>Acopio Proyecto | Planta de Concreto<br>Poza Temporal<br>Accesos temporales | Ot    | Tos Sol | Top Soil Saturado<br>Inadecuado y Suelto | Inadecuado y Suelto<br>Saturado | Suetto<br>Roca (Ripeable y<br>c/voladura)<br>Arranados (Concreto) | Otros       | Сара                        | Hora Inicio<br>(h:min)    | Hora Fin<br>(h:min) | Hora Inicio<br>(h:min) | Hora Fin<br>(h:min) | Hora inicio<br>(h:min) | Hora Fin<br>(h:min) | Total    | 19 Viages.                                                                                                    |
| Ех-н<br>3003      | DHAZ.                                                                             |        | Rauer                                                   | a So                                                      | leTan |         | Rell                                     | eno                             |                                                                   |             |                             | 06:30                     | 13:00               |                        |                     |                        |                     | 17       | X X X X X X X X X<br>X X X X X X X X X X X                                                                                                    |
| Ex.H<br>3006      | gie centro                                                                        |        | Lora                                                    | rot                                                       | à     | ÷       | Juna                                     | seci                            | cad<br>Sat                                                        | nado _      |                             | 14:00                     | 15:01               | 15:30                  | 17:00               |                        |                     | 2        | X         3         4         5         6         7         8         9         10           11         12         13         14         15         16         17         18         19         20           21         22         23         24         25         26         27         28         29         30           |
|                   |                                                                                   |        |                                                         |                                                           |       |         |                                          |                                 |                                                                   |             |                             |                           |                     |                        | 1<br>111111         |                        |                     |          | 1         2         3         4         5         6         7         8         9         10           11         12         13         14         15         16         17         18         19         20           21         22         23         24         25         26         27         28         29         30 |
|                   |                                                                                   |        |                                                         |                                                           |       |         |                                          |                                 |                                                                   |             |                             |                           |                     |                        |                     |                        |                     |          | 1         2         3         4         5         6         7         8         9         10           11         12         13         14         15         16         17         18         19         20           21         22         23         24         25         26         27         28         29         30 |
|                   |                                                                                   |        |                                                         |                                                           |       |         |                                          |                                 |                                                                   |             |                             |                           |                     |                        | ÷                   |                        |                     |          | 1         2         3         4         5         6         7         8         9         10           11         12         13         14         15         16         17         18         19         20           21         22         23         24         25         26         27         28         29         30 |
|                   |                                                                                   |        |                                                         |                                                           |       |         |                                          |                                 |                                                                   | ĒĒ          |                             |                           |                     |                        |                     |                        |                     |          | 1         2         3         4         5         6         7         8         9         10           11         12         13         14         15         16         17         18         19         20           21         22         23         24         25         26         27         28         29         30 |
|                   |                                                                                   |        |                                                         |                                                           |       |         |                                          |                                 |                                                                   |             |                             |                           |                     |                        | ÷                   |                        |                     |          | 1         2         3         4         5         6         7         8         9         10           11         12         13         14         15         16         17         18         19         20           21         22         23         24         25         26         27         28         29         30 |
|                   |                                                                                   |        |                                                         |                                                           |       |         |                                          |                                 |                                                                   | ×           |                             |                           |                     |                        |                     |                        |                     |          | 1         2         3         4         5         6         7         8         9         10           11         12         13         14         15         16         17         18         19         20           21         22         23         24         25         26         27         28         29         30 |
| •                 |                                                                                   |        |                                                         |                                                           |       |         |                                          |                                 |                                                                   |             | 1                           |                           |                     |                        |                     | 2<br>1                 |                     |          | 1         2         3         4         5         6         7         8         9         10           11         12         13         14         15         16         17         18         19         20           21         22         23         24         25         26         27         28         29         30 |
|                   |                                                                                   |        |                                                         |                                                           |       |         |                                          |                                 |                                                                   |             |                             |                           |                     |                        |                     |                        |                     |          | 1         2         3         4         5         6         7         8         9         10           11         12         13         14         15         16         17         18         19         20           21         22         23         24         25         26         27         28         29         30 |

FIRMA DEL OPERADOR

Nombre del Supervisor

FIRMA DEL CONTROLADOR

|                 | N:                     | STR                | AC       | 0     | 1    |       |                         |             |              |               | _            |      |          | _    |         |               |                          | Proy               | ecto        | San            | Rarael:                                                                                                    | rea: Oficin | a Técnica              | ra 134 - Fase       |                                       | - 07                |                        |                     | _     | Revisión: 00<br>Fecha de Aprohación: 30-07-20                                                                                                    |
|-----------------|------------------------|--------------------|----------|-------|------|-------|-------------------------|-------------|--------------|---------------|--------------|------|----------|------|---------|---------------|--------------------------|--------------------|-------------|----------------|----------------------------------------------------------------------------------------------------|-------------|------------------------|---------------------|---------------------------------------|---------------------|------------------------|---------------------|-------|----------------------------------------------------------------------------------------------------|
| Ø En            | ecvencla               | de rev             | isión: ' | 2 mes | 08   |       | 1                       |             |              |               |              |      |          |      |         |               |                          |                    |             | F              | PARTE                                                                                                    | DIARIO      | DE VOLQU               | ETE                 |                                       |                     |                        |                     |       | Aprobado por Mónica Vega                                                                                                    |
| 1               |                        |                    |          | _     | 1    |       | NO                      | 1574        | 1927         | 133           | 1.12         | 11   | 0.2      | 9.00 | 00      | 21.11.01      | 1431                     | A EV               | 64          |                | 08                                                                                                    | 2050        | /                      | 7                   | Orecedes                              | Alura               | Jalancia I             | Jusand              | Facha | A MOTOR E                                                                                                    |
| quipo:          |                        | Volqu              | iete     | -     |      | Ногол | netro                   | Inici       | ai:          |               | -            | 57   | 00       |      | sð      |               |                          | Km                 | Inicia      |                | - 91                                                                                                    | 0574        | 6                      |                     | Operador:                             | 1210010             |                        |                     | Fecha | 7.10/12                                                                                                    |
| ódigo:          | EU - /                 | H.                 | 301      | '3    | tell | Horo  | metro                   | Fina        | al:          | 9.3<br>5.0] 6 | 511          | 54   | 10       | \$   | 47      | br:           |                          | Km                 | Fina        | al:            | 99                                                                                                    | 080.0       | )                      | 0                   | R LIDIT -                             | Guardia: A          | / B / C                | lion triot          | Turno | Frente N D                                                                                                    |
| quipo<br>arguio | 10.1                   |                    | Orig     | jen   |      |       | 1                       | li si       |              | De            | stin         | 0    |          | NI,  |         |               |                          | Mate               | erial       |                |                                                                                                    |             | Blog                   | ue 1                | Blog                                  | que 2               | Blog                   | ue 3                |       | Viajes                                                                                                    |
| Eq.             | Temporales<br>bo Norte | ribo Sur<br>Centro | Temporal | N K   | 0    | tros  | (Top Soil) -<br>rancota | DME         | o Proyecto   | Temporal      | s temporales | M. S | Otr      | OS   | op Soil | lado y Suelto | lado y Suelto<br>aturado | Suetto             | (nipeable y | los (Concreto) | Otros                                                                                                    | Сара        | Hora Inicio<br>(h:min) | Hora Fin<br>(h:min) | Hora inicio<br>(h:min)                | Hora Fin<br>(h:min) | Hora Inicio<br>(h:min) | Hora Fin<br>(h:min) | Total |                                                                                                    |
|                 | Accesos<br>Estri       | E Est              | Poza     | M     |      |       | DMO                     | Distance of | Acopi        | Poza          | Acceso       | Ram  |          |      | TonSt   | Inadecu       | Inadecu                  | Constantion of the | KOCA<br>C/V | Agregad        |                                                                                                    |             |                        |                     |                                       |                     |                        |                     |       | Cardonicale action<br>of the debulleon<br>article action                                                                                                    |
|                 |                        |                    |          |       | ę    | 3e    | 1                       | R c         | ريا          | ad            | 4            | a)   | Dr       | 10   | 4       | n             | 0                        | sc                 |             | rec            | 1120                                                                                                    | el UL       | ye por                 | polta               | de M                                  | atcila).            |                        | =                   |       | 1         2         3         4         5         6           11         12         13         14         15         16         1           21         22         23         24         25         26         2 |
| ж<br>2003       |                        |                    |          | x     |      |       |                         |             |              |               |              | ×    |          | 8    | ŀ       |               |                          |                    | x           |                | 4                                                                                                    |             | 12=34                  | 13=05               |                                       |                     | =                      |                     | 2     | X         3         4         5         6         1           11         12         13         14         15         16         1           21         22         23         24         25         26         2 |
| .x<br>506       |                        |                    | ×        |       |      |       |                         | X           |              |               |              |      |          |      |         |               | ×                        |                    |             |                |                                                                                                    |             | 15=50                  | 16=28               | · · · · · · · · · · · · · · · · · · · |                     |                        | 5<br>               | _1 -  | X         2         3         4         5         6           11         12         13         14         15         16         1           21         22         23         24         25         26         2 |
|                 |                        |                    |          |       |      |       |                         |             |              |               |              |      |          |      |         |               |                          |                    |             |                |                                                                                                    |             |                        |                     |                                       |                     |                        |                     |       | 1     2     3     4     5     6       11     12     13     14     15     16     1       21     22     23     24     25     26     2                                                                             |
|                 |                        |                    |          |       | -    |       |                         | T           |              |               |              |      |          |      |         |               |                          |                    |             |                |                                                                                                    |             |                        |                     |                                       |                     |                        |                     |       | 1         2         3         4         5         6           11         12         13         14         15         16         1           21         22         23         24         25         26         2 |
|                 |                        |                    |          |       |      |       |                         |             |              |               |              |      |          |      |         |               |                          |                    |             |                |                                                                                                    |             |                        |                     |                                       | No.                 |                        |                     |       | 1         2         3         4         5         6           11         12         13         14         15         16         1           21         22         23         24         25         26         2 |
|                 |                        |                    | -        |       |      |       |                         |             |              |               |              |      |          |      |         |               |                          |                    |             |                |                                                                                                    |             |                        |                     |                                       | 33)<br>             |                        |                     |       | 1         2         3         4         5         6           11         12         13         14         15         16         1           21         22         23         24         25         26         2 |
|                 |                        |                    |          |       |      |       |                         |             |              |               |              |      |          |      |         |               |                          |                    |             |                | . ]                                                                                                    |             |                        |                     |                                       |                     |                        |                     |       | 1     2     3     4     5     6       11     12     13     14     15     16       21     22     23     24     25     26                                                                                         |
|                 |                        |                    |          |       |      |       |                         |             |              |               |              |      |          |      |         |               |                          |                    |             |                | a second second s |             |                        |                     |                                       |                     |                        |                     |       | 1         2         3         4         5         6           11         12         13         14         15         16           21         22         23         24         25         26                     |
|                 |                        |                    |          |       |      |       |                         |             |              |               |              |      |          |      |         |               |                          |                    |             |                |                                                                                                    | -           |                        |                     |                                       |                     | ,                      |                     |       | 1         2         3         4         5         6           11         12         13         14         15         16           21         22         23         24         25         26         2           |
|                 |                        | P                  | W        | f     | )    |       |                         | !           | <u>+ .</u> ! |               |              | 1    | <u> </u> | _    | 1       | 1             | _!                       | .! _               |             |                |                                                                                                    | ·           | - <b>-</b>             | 1                   | ·                                     | Nombre de           | Supervisor.            | N/                  | ,0    |                                                                                                    |

S.

| сті                                                                                            | PACON           |                                                       |                                               | Proyecto            | San Rafael:                                | Construcción               | de Rek      | avera      | <b>B4 - F</b> a | <b>se i -</b>                | 2020                 | 12                            |                           |                         |       | ST10203014.0T PR.001.F03                                   |                         |
|------------------------------------------------------------------------------------------------|-----------------|-------------------------------------------------------|-----------------------------------------------|---------------------|--------------------------------------------|----------------------------|-------------|------------|-----------------|------------------------------|----------------------|-------------------------------|---------------------------|-------------------------|-------|------------------------------------------------------------|-------------------------|
|                                                                                                | MACON           |                                                       |                                               | P                   |                                            | RIO: FOU                   | POS         |            |                 | IES                          | 11-1 July            | -                             |                           |                         |       | Fecha de Aprobación: 30-07-2020                            |                         |
| uencia de revisión: 12 me<br>ha: <u>// / 0/ /2/</u><br>nrdia: A / B / C<br>DDUCCIóN (Equipo En | Turno: Or Noche | Descripción de Equipo: Mann<br>Código de Equipo: D4-F | + Con<br>3001                                 | 14 TO               |                                            | Nombre de (<br>Operador ID | Operac<br>: | lor: _     | 1               | un y                         | Gi<br>1389           | 10 m fun<br>10 42             | :de                       |                         |       | Aprobado por: Mónica Vega<br>Horómetro<br>Inicial 22.6.2.7 | km                      |
| Desde                                                                                          | Hasta           |                                                       |                                               | Frente              | e de trabajo                               |                            |             |            |                 |                              |                      | Material                      |                           |                         |       |                                                            | Cistema de Agu<br>Mixer |
| Horòmetro                                                                                      | Horómetra       | Actividad                                             | Acopio Proyecto<br>DMO (Top Soil) - Larancota | Accesos T emporales | Estribo Sur<br>Eje Centro<br>Poza Temporal | Otros                      | T op Soil   | Inadecuado | Suelto          | Roca (Ripeable y c/Voladura) | Agregados (Concreto) | Otros                         | Concreto Dental<br>20 MPa | Concreto Losa<br>20 Mpa | Otros | Observaciones                                              | No. da Viajes           |
| 06:00 -                                                                                        | 13:06           | Stand-by por<br>Falta ar FRENTE. T                    |                                               |                     |                                            | y                          |             |            |                 |                              |                      |                               |                           |                         |       |                                                            | -                       |
| 13:06                                                                                          | 15:21           | PROVUCIÓN<br>DE CONMITO                               |                                               |                     |                                            | PHUTA<br>CONVUTO           |             |            |                 |                              | X                    |                               | 42 m                      | 3                       |       |                                                            |                         |
| 15:21                                                                                          | 17:00 .         | Stand. by por<br>FA(FA DE Fruite DE.T                 |                                               |                     |                                            | 9                          |             |            |                 |                              |                      |                               |                           |                         |       |                                                            |                         |
|                                                                                                |                 |                                                       |                                               |                     |                                            |                            |             |            |                 |                              |                      | 5                             |                           |                         |       |                                                            |                         |
|                                                                                                | 83              |                                                       |                                               |                     |                                            |                            |             |            |                 |                              |                      |                               |                           |                         |       |                                                            |                         |
|                                                                                                |                 |                                                       |                                               |                     |                                            |                            |             |            |                 |                              |                      |                               |                           |                         |       |                                                            |                         |
|                                                                                                |                 |                                                       |                                               |                     |                                            |                            |             |            |                 |                              |                      |                               |                           |                         |       |                                                            |                         |
|                                                                                                |                 |                                                       |                                               |                     |                                            |                            |             |            |                 | cc                           | ONCRET               | O DENTAL (m3)<br>TO LOSA (m3) | 42m                       | 27                      | 0741. | -                                                          |                         |
|                                                                                                |                 |                                                       |                                               |                     |                                            |                            |             |            |                 |                              | c                    | TROS                          |                           |                         |       |                                                            |                         |

| Cod.                          | No Disponible (Mantenimiento)                                                  | Desde (hh:mm)         | Hasta (hh:mm)                                                                                                | Horómetro: Entrega a Mtto                                                                                                    | Horómetro: Devolución a Ops                                                   | Motivo para Mantenimiento |
|-------------------------------|--------------------------------------------------------------------------------|-----------------------|----------------------------------------------------------------------------------------------------|----------------------------------------------------------------------------------------------------|-------------------------------------------------------------------------------|---------------------------|
| M5                            | Desplazimiento hacia Mantenimiento No<br>Planeado, Motor ON.                   | :                     | :                                                                                                    |                                                                                                    |                                                                               |                           |
| M3 Planeado<br>M6 No Planeado | Desplazamiento hacia / desde Mantenimiento<br>(todo otros). Motor ON.          | :                     | ;                                                                                                    |                                                                                                    |                                                                               |                           |
| M9 ON<br>M20 OFF              | Mantenimiento Planeado                                                         | . :                   | :                                                                                                    | · · · · · · · · · · · · · · · · · · ·                                                                                                   |                                                                               | Z                         |
| M10 ON<br>M21 OFF             | Mantenimiento no Planeado                                                      | :                     | :                                                                                                    | <u>.</u>                                                                                                    | 8                                                                             |                           |
| M11 ON<br>M22 OFF             | Mantenimiento por daño de Operador                                             | :                     | ;                                                                                                    |                                                                                                    | · · · · · · · · · · · · · · · · · · ·                                         |                           |
|                               | Otro:                                                                          | :                     | :                                                                                                    | X                                                                                                    |                                                                               | C.                        |
|                               | OBSERVACIONES: indicar con una aspa s<br>escritorias a la vuelta de esta hoja. | i hay observiciones y | CONSIDERACIONES:<br>1) Se llena una hoja por equipo y por tumo<br>2) La lactura del horómetro "Desde" debe o | (Un operador de reemplazo debe suguir llenando el mismo parte di<br>pincidir exactamente con exactamente con la lectura "Hasta" de la : | ario).<br>actividad anterior para evitar brechas en la contabilizacion de tie | ampo                      |

Revisado por el Supervisor: Hummy & Mungarasta

2) La lectura del horómetro "Desde" debe coincidir exactamente con la lectura "Hasta" de la actividad anterior para evitar brechas en la contabilizacion de tiempo.

| ST 💦                                                                 | RACON                                 |                                                                   | - 120-          |                                   | Proye              | cto Sa        | n Rafae    | I: Construcció<br>Área: Oficin | n de Rel<br>a Técnie | lavera<br>ca | 84 - Fa   | se  -:                 | 2020                 |               |                           |                         |       | ST10203014.OT.PR.001.F03<br>Revisión: 00<br>Excisión de Austración: 20.07.2020 |                            |
|----------------------------------------------------------------------|---------------------------------------|-------------------------------------------------------------------|-----------------|-----------------------------------|--------------------|---------------|------------|--------------------------------|----------------------|--------------|-----------|------------------------|----------------------|---------------|---------------------------|-------------------------|-------|--------------------------------------------------------------------------------|----------------------------|
| encia de revisión: 12 m                                              | neses                                 |                                                                   |                 |                                   |                    | PAR           | TE DI      | ARIO: EQI                      | lipos                | S AU         | KILAF     | RES                    |                      |               |                           |                         |       | Aprobado por: Mónica Vega                                                      |                            |
| a: <u>11 / 01</u> / <u>24</u><br>dia: A / B / C<br>DUCCIóN (Equipo E | Turno: Dia) / Noche                   | Descripción de Equipo: 20100 (<br>Código de Equipo: <u>BC-H 3</u> | oo 1            | ac de                             | Gne                | eto           |            | Nombre de<br>Operador          | Opera<br>D:          | dor:         | 10<br>98U | 135                    | To                   | trace         |                           |                         |       | Horómetro<br>Inicial 63,52.                                                    | km                         |
| Desde                                                                | Hasta                                 |                                                                   |                 |                                   | Fre                | inte de       | trabajo    |                                |                      |              |           |                        |                      | Material      |                           |                         |       |                                                                                | Cistema de Agua :<br>Mixer |
| Horómetro<br>G:00 at 1                                               | Horómetro                             | Actividad                                                         | Acopio Proyecto | DMO (Top Soil) - Larancota<br>DME | Accesos Temporales | Estribo Norte | Eje Centro | Otros                          | T ap Soil            | inadecuado   | Suelto    | Ripeable y c/Voladura) | Agregados (Concreto) | Otros         | Concreto Dental<br>20 MPa | Concreto Losa<br>20 Mpa | Otros | Observaciones                                                                  | No. de Viajes              |
| 6:00 or                                                              | 12:00 Br                              | Standby                                                           |                 |                                   |                    | ×             |            |                                |                      |              |           |                        |                      |               |                           |                         |       | Celle de Grente                                                                |                            |
| 12:00 PM                                                             | 1:00 pm                               | Altweezu                                                          |                 |                                   |                    |               |            |                                |                      |              |           |                        |                      |               |                           |                         |       |                                                                                |                            |
| 1:00 pm                                                              | 5:00 87                               | Stand by                                                          |                 |                                   |                    | *             |            |                                |                      |              |           |                        |                      |               |                           |                         |       | felle de Grente                                                                |                            |
|                                                                      | · · · · · · · · · · · · · · · · · · · |                                                                   |                 |                                   | -                  |               |            |                                |                      |              |           |                        |                      |               |                           |                         |       |                                                                                |                            |
|                                                                      |                                       |                                                                   |                 |                                   |                    |               |            |                                |                      |              |           |                        |                      |               |                           |                         |       |                                                                                |                            |
|                                                                      |                                       |                                                                   |                 |                                   |                    |               |            |                                |                      |              |           |                        |                      |               |                           |                         |       | 2:                                                                             |                            |
|                                                                      |                                       |                                                                   |                 |                                   |                    |               |            |                                |                      |              |           | co                     | NCRET                | O DENTAL (m3) |                           |                         | 0     | _                                                                              |                            |
|                                                                      |                                       |                                                                   |                 |                                   |                    |               |            |                                |                      |              |           | C                      | ONCRE                | TO LOSA (m3)  |                           | 17                      |       | _                                                                              |                            |

### No Disponible (Mantenimiento) Desde (hh:mm) Hasta (hh:mm) Horómetro: Entrega a Mito Horómetro: Devolución a Ops Motivo para Mantenimiento Cod. Desplazimiento hacia Mantenimiento No M5 : \$ Planeado, Motor ON. Desplazamiento hacia / desde Mantenimiento M3 Planeado 1 : M6 No Planeado (lodo otros). Motor ON. M9 ON Mantenimiento Planeado : : M20 OFF M10 ON Mantenimiento no Planeado 1 : M21 OFF M11 ON Mantenimiento por daño de Operador 2 : M22 OFF : 4 OBSERVACIONES: Indicar con una aspa si hay observiciones y CONSIDERACIONES: 1) Se llena una hoja por equipo y por tumo (Un operador de reemplazo debe suguir llenando el mismo parte diario). 2) La lectura del horómetro "Desde" debe coincidir exactamente con exactamente con la lectura "Hasta" de la actividad anterior para evitar brechas en la contabilizacion de tiempo. escribirlas a la vuelta de esta hoja.

(Nombre)

Revisado por el Supervisor:

| ST                                                                | RACON            |                      |                          | Proyecto S                  | San Rafae | I: Constru<br>Area: C     | loción de Re<br>Dicina Técn | elavera B4 - Fa<br>lica         | se i - 2020              |                            | ST | 1020<br>visió                             | 301-<br>n: 00 | 4.OT       | .PR.            | 001.1         | -04         |       |
|-------------------------------------------------------------------|------------------|----------------------|--------------------------|-----------------------------|-----------|---------------------------|-----------------------------|---------------------------------|--------------------------|----------------------------|----|-------------------------------------------|---------------|------------|-----------------|---------------|-------------|-------|
| uencia de revisión: 12 mes                                        | 505              | -                    |                          | F                           | PARTE DI  | ARIO: CA                  |                             | ER - CISTERN                    | A                        |                            | Fe | cha c<br>roba                             | le A          | proba      | ación<br>Iónic: | : 30-<br>a Va | 07-20<br>Ja | 20    |
| ha: <u>( / ) ) / 2/</u><br>ardia: A / B / C<br>DUCCIÓN (Equipo En | Turno: Dia Noche | Descripc<br>Código d | ión de Equi<br>e Equipo: | ipo: <u>F4</u><br><u>MX</u> | H 3       | 36<br>003                 | Nombre d<br>Operador        | e Operador:<br>ID: <u>27423</u> | Soberon Rawing 1<br>1690 | lowour<br>Inicial<br>Final | 1  | Hor                                       | ome<br>24     | etro<br>15 | 06              |               |             |       |
| Desde                                                             | Hasta            | 1.750                | Dest                     | ino                         | C. Series | 1005-7272                 | Mater                       | ial                             |                          | A) 12 665                  |    | 112                                       | v             | iaies      | Post.           | 3.250         |             | 187.5 |
| Hcrómetro                                                         | Horómetro        | Estribo Norte        | Estribo Sur              | Eje Centro                  | Otros     | Concreto<br>Dental 20 Mpa | Concreto<br>Dental 20 Mpa   | Otros                           | Observaciones            | Total                      |    | 1. A. A. A. A. A. A. A. A. A. A. A. A. A. | 1             |            |                 |               |             |       |
| 6.00                                                              | 12:30            |                      |                          | 9349                        | Manie     | 2                         |                             |                                 | SEBOTO en Mante          | 7mg                        | 1  | 2                                         | 3             | 4          | 5               | 6 7           | 8           | 9     |
| 12:30                                                             | 14:30            |                      | X                        |                             |           | X                         |                             |                                 |                          | 7 113                      | 0  | 2                                         | 3             | 4          | 5               | 6 7           | 8           | 9     |
| 4:30                                                              | 15:20            |                      | X                        |                             |           | ×                         |                             |                                 |                          | 7m3                        | E  | 2                                         | 3             | 4          | 5               | 6 7           | 8           | 9     |
|                                                                   |                  |                      |                          |                             |           |                           |                             |                                 |                          |                            | 1  | 2                                         | 3             | 4          | 5               | 6 7           | 8           | 9     |
|                                                                   |                  |                      |                          |                             |           |                           |                             |                                 |                          |                            | 1  | 2                                         | 3             | 4          | 5               | 6 7           | 8           | 9     |
|                                                                   |                  |                      |                          |                             |           |                           |                             |                                 |                          |                            | 1  | 2                                         | 3             | 4          | 5               | 6 7           | 8           | 9     |
| 1                                                                 |                  |                      |                          |                             |           |                           |                             | 104 - WA                        | 4                        |                            |    | 2                                         | ,             |            |                 |               |             |       |

| Cod.                          | No Disponible (Mantenimiento)                                         | Desde (hh:mm) | Hasta (hh:mm) | Horómetro: Entrega a Mtto | Horómetro: Devolución a Ops                                                                                     | Motivo para Mantenimiento |
|-------------------------------|-----------------------------------------------------------------------|---------------|---------------|---------------------------|----------------------------------------------------------------------------------------------------|---------------------------|
| M5                            | Desplazimiento hacla Mantenimiento No<br>Planeado, Motor ON.          | : 7           | :             |                           | The support of the second second second second second second second second second second second second second s |                           |
| M3 Planeado<br>M6 No Planeado | Desplazamiento hacia / desde Mantenimiento<br>(todo otros). Motor ON. |               | : 1773        |                           | · · · ·                                                                                                    |                           |
| M9 ON<br>M20 OFF              | Mantenimiento Planeado                                                |               | :             |                           |                                                                                                    | 25. j                     |
| M10 ON<br>M21 OFF             | Mantenimiento no Planeado                                             | :             | :             |                           |                                                                                                    |                           |
| M11 ON<br>M22 OFF             | Mantenimiento por daño de Operador                                    | :             |               |                           |                                                                                                    |                           |
|                               | Otro:                                                                 | :             | :             |                           |                                                                                                    |                           |

.

OBSERVACIONES: Indicar con una aspa si hay observiciones CONSIDERACIONES: y escribirlas advigenta de esta hoja. 1) Se llena una hoja por

(Nombre)

1) Se llena una hoja por equipo y por turno (Un operador de reemplazo debe suguir ilenando el mismo parte diario). 2) La lectura del horómetro "Desde" debe coincidir exactamente con exactamente con la lectura "Hasta" de la 965-618931 actividad anterior para evitar brechas en la contabilizacion de tiempo.

82

Revisado por el Supervisor:

| N                                                                                   | STRACON            |                      |                           | Proyecto S                    | San Rafae      | Area: C                   | ucción de Re<br>Dficina Técn | elavera B4 - Fas<br>ica              | e 1 - 2020                 |                        | ST<br>Re | 1020<br>visió | 3014<br>n: 00    | I.OT     | PR.0   | 01.F0 | 4      |      |                        |
|-------------------------------------------------------------------------------------|--------------------|----------------------|---------------------------|-------------------------------|----------------|---------------------------|------------------------------|--------------------------------------|----------------------------|------------------------|----------|---------------|------------------|----------|--------|-------|--------|------|------------------------|
| Frecuencia de revisión: 12                                                          | meses              | ~                    |                           | F                             | PARTE D        | ARIO: CA                  |                              | ER - CISTERNA                        |                            |                        | Fee      | cha c         | le Ap            | roba     | ición: | 30-07 | -202   | 20   | _                      |
| Fecha: <u>  </u> / <u>  </u> / <u>2</u><br>Guardia: A / B / C<br>PRODUCCIÓN (Equipo | Turno: Dja / Noche | Descripc<br>Código d | ión de Equi<br>le Equipo: | lpo: <u>CAA</u><br><u>M X</u> | H 30           | mixen<br>os               | Nombre d<br>Operador         | e Operador: <u>V</u><br>ID: <u> </u> | ictor Flores Fermon<br>105 | ?♂€こ<br>Inicia<br>Fina | 1<br>1   | Hoi           | óme<br>544<br>54 | 16<br>13 |        |       |        |      |                        |
| Desde                                                                               | Hasta              |                      | Dest                      | Ino                           | (132)<br>(132) | States 2                  | Mater                        | ial and the state                    |                            |                        | 25.1     | 1.1.2         | Vi               | ajes     |        | 1536  | 1996.2 | 1200 | ate<br>P               |
| Horómetro                                                                           | Horómetro          | Estribo Norte        | Estribo Sur               | Eje Centro                    | Otros          | Concreto<br>Dental 20 Mpa | Concreto<br>Dental 20 Mpa    | Otros                                | Observaciones              | Total                  |          | 1911 - A.     | -<br>            |          |        |       |        |      | Constant of the second |
| 07:00                                                                               |                    |                      |                           | STAN DAY                      |                | 1                         | 2                            | 3                                    | 4                          | 5 6                    | 7        | 8             | 9                | 10       |        |       |        |      |                        |
| 12:05                                                                               | 13:00              |                      | 3                         | 8                             |                |                           |                              |                                      | ALMUEIZO                   |                        | 1        | 2             | 3                | 4        | 5 6    | 7     | 8      | 9 ·  | 10                     |
| 13:06                                                                               | 13:50              |                      | 1                         |                               |                | 1                         |                              | ····.                                | LOZA                       | 7                      |          | 2             | 3                | 4        | 5 6    | 7     | 8      | 9 '  | 10                     |
| 14:00                                                                               | 14:35              | 8                    | 1                         |                               |                |                           |                              |                                      | LOZA                       | 7                      | 1        | 2             | 3                | 4        | 5 6    | 7     | 8      | 9 '  | 10                     |
| 14:40                                                                               | 15:25              | 2                    | 1                         |                               |                | 1                         |                              |                                      | LOZA                       | 7                      | 1        | 2             | 3                | 4        | 5 6    | 7     | 8      | 9 ·  | 10                     |
| 15:40                                                                               | 16:35              | S                    | 1                         |                               |                |                           |                              |                                      | 1.024                      | 7                      | 1        | 2             | 3                | 4        | 5 6    | 7     | 8      | 9 ·  | 10                     |
|                                                                                     |                    |                      |                           |                               | 5              |                           |                              |                                      | 90<br>≤ 100                |                        | 1        | 2             | 3                | 4        | 56     | 7     | 8      | 9 1  | 10                     |

### MANTENIMIENTO (Motor Apagado u Encendido)

| Cod.                          | No Disponible (Mantenimiento)                                         | Desde (hh:mm)      | Hasta (hh:mm) | Horómetro: Entrega a Mtto              | Horómetro: Devolución a Ops                                                                                                    | Motivo para Mantenimiento                                                                                                    |
|-------------------------------|-----------------------------------------------------------------------|--------------------|---------------|----------------------------------------|----------------------------------------------------------------------------------------------------|----------------------------------------------------------------------------------------------------|
| M5                            | Desplazimiento hacia Mantenimiento No<br>Planeado. Motor ON.          | 1. ( <sup>10</sup> |               |                                        | A RECEIPTION OF THE CONTRACT OF THE OWNER OF THE PARTY OF THE PARTY OF | and a construct an Article and Article and a second and a second second s |
| M3 Planeado<br>M6 No Planeado | Desplazamiento hacia / desde Mantenimiento<br>(todo otros). Motor ON. | :                  | : ::5:        | 3                                      | · · · · · · · · · · · · · · · · · · ·                                                                                                    |                                                                                                    |
| M9 ON<br>M20 OFF              | Mantenimiento Planeado                                                | : -                | : .           |                                        | 2 <sup>12</sup> # 101#                                                                                                    |                                                                                                    |
| M10 ON<br>M21 OFF             | Mantenimiento no Planeado                                             | :                  | :             | c                                      | 3                                                                                                    |                                                                                                    |
| M11 ON<br>M22 OFF             | Mantenimiento por daño de Operador                                    | ;                  | :             | ······································ |                                                                                                    |                                                                                                    |
|                               | Otro:                                                                 | :                  | :             |                                        |                                                                                                    | 154 O.C.                                                                                                    |

 OBSERVACIONES:
 Indicar con una aspa si hay observiciones
 CONSIDERACIONES:

 y escribiriae a la vuelta de esta hoja.
 1) Se llena una hoja por

(Nombre)

 Se llena una hoja por equipo y por turno (Un operador de reemplazo debe suguir llenando el mismo parte diario).
 La lectura del horómetro "Desde" debe coincidir exactamente con exactamente con la lectura "Hasta" de la actividad anterior para evitar brechas en la contabilizacion de tiempo.

1

Revisado por el Supervisor:

an.

| STR                                                                                               | ACON                       |                                                            |                                                      | Proyecto San Ra                                                     | fael: Construcción o<br>Área: Oficina                                 | le Relavera B4 - F<br>Técnica     | ase 1 - 2020<br>RES                                  |                                    |                            |                            | ST10203014.OT.PR.001.F03<br>Revisión: 00<br>Fecha de Aprobación: 30-07-2020<br>Aprobación: 20-07-2020 |                        |
|---------------------------------------------------------------------------------------------------|----------------------------|------------------------------------------------------------|------------------------------------------------------|---------------------------------------------------------------------|-----------------------------------------------------------------------|-----------------------------------|------------------------------------------------------|------------------------------------|----------------------------|----------------------------|----------------------------------------------------------------------------------------------------|------------------------|
| ancia de revisión: 12 mese<br>a: <u>[ ( / O ( / 2 (</u><br>dla: A / B / C<br>DUCCIóN (Equipo Ence | Tumo: De / Noche<br>ndido) | Descripción de Equipo: 170-5<br>Código de Equipo: 177 - 50 | 2001                                                 | PARTE                                                               | Nombre de (<br>Operador ID                                            | Operador: Jo                      | 275]                                                 | is Turn                            | Ih.                        | `                          | Horómetro<br>Inicial 01/08<br>Final 01/11                                                             | km<br>Cisterna de Agua |
| Desde<br>Horómetre                                                                                | <u>Hasta</u><br>Korómetre  | Actividad                                                  | Acopio Proyecto<br>DMO (Top Soil) - Larancota<br>DME | Accessos T emporates<br>Estribo Norte<br>Estribo Sur<br>Estribo Sur | ajo<br>numo otros<br>productor<br>productor<br>productor<br>productor | T op Soil<br>Inadecuado<br>Suelto | Roca (Ripeable y c/Voladura)<br>Agregados (Concreto) | Otros<br>biz lo z                  | Concreto Dential<br>20 MPa | Concerto Concerto Concerto | Observaciones                                                                                         | Mixer<br>No. de Viajes |
| 1108 (                                                                                            | )11 (1                     | Dosteiniert                                                |                                                      |                                                                     | b                                                                     |                                   |                                                      | K                                  |                            |                            |                                                                                                    |                        |
|                                                                                                   |                            | .fx                                                        |                                                      |                                                                     |                                                                       |                                   |                                                      |                                    |                            |                            |                                                                                                    |                        |
|                                                                                                   |                            |                                                            |                                                      |                                                                     |                                                                       |                                   | CONCR                                                | RETO DENTAL (m3)<br>RETO LOSA (m3) |                            |                            |                                                                                                    |                        |

-

| Cod.                          | No Disponible (Mantenimiento)                                                                     | Desde (hh:mm)                     | Hasta (hh:mm)                                                                                                | Hololieuo, Ellinge e linte                                                                                                    |                                                               |
|-------------------------------|---------------------------------------------------------------------------------------------------|-----------------------------------|----------------------------------------------------------------------------------------------------|----------------------------------------------------------------------------------------------------|---------------------------------------------------------------|
| M5                            | Desplazimiento hacia Mantenimiento No<br>Ptaneado, Motor ON.                                      | 1                                 | 1                                                                                                    |                                                                                                    |                                                               |
| M3 Planeado<br>M6 No Planeado | Desplazamlento hacia / desde Mantenimiento<br>(todo otros). Motor ON.                             | :                                 | 4                                                                                                    |                                                                                                    |                                                               |
| M9 ON<br>M20 OFF              | Mantenimiento Planeado                                                                            | 1                                 | 1                                                                                                    |                                                                                                    |                                                               |
| M10 ON<br>M21 OFF             | Mantenimiento no Planeado                                                                         | 1                                 | :                                                                                                    | ·                                                                                                    |                                                               |
| M11 ON<br>M22 OFF             | Mantenimiento por daño de Operador                                                                |                                   | 1                                                                                                    |                                                                                                    |                                                               |
| The second second             |                                                                                                   | 3                                 | :                                                                                                    |                                                                                                    |                                                               |
| Revisado por el Superv        | Otro:<br>OBSERVACIONE : Indicar con un gaspa a<br>escribirtas a la vuelta de este hoir.<br>risor: | l hay observiciones y<br>(Nombre) | CONSIDERACIONES:<br>1) Se liena una hoja por equipo y por tumo<br>2) La lectura del horómetro "Desde" debe d | (Un operador de reemplazo debe suguir llenando el mismo parte diario).<br>poincidir exactamente con exactamente con la lectura "Hasta" de la actividad | anterior para evitar brechas en la contabilizacion de tiempo. |

| N                                                           | TRACON                                                 |                                                                                                    |                                                |                  |                           | Pro                        | yecto         | San I            | Rafael:                     | Construcción<br>Área Oficina            | de Rel<br>Técnie | avera<br>ca | 84 - Fa | ase I -                   | 2020                 |               |                           |                          |                        | ST10203014.OT.<br>Revisión: 00 | PR.001.F03                     |
|-------------------------------------------------------------|--------------------------------------------------------|----------------------------------------------------------------------------------------------------|------------------------------------------------|------------------|---------------------------|----------------------------|---------------|------------------|-----------------------------|-----------------------------------------|------------------|-------------|---------|---------------------------|----------------------|---------------|---------------------------|--------------------------|------------------------|--------------------------------|--------------------------------|
| áa de revisión: 1                                           | 2 meses                                                | 1                                                                                                    | -                                              | -                |                           |                            |               | P/               | RTE D                       | IARIO: EQUI                             | POS A            | UXILI       | ARES    | -                         | _                    | 1             |                           | - 1                      |                        | Aprobado por: Mo               | bnica Vega                     |
| Fecha: / / / / /<br>Guardia: A / B / C<br>PRODUCCIÓN (Equin | <u>turno: Die / Noche</u>                              | Descripción d<br>Código de Eq                                                                                                    | e Equipo: <u>Amb ci</u><br>ulpo: <u>To - H</u> | 3                | 00                        | Ru                         | ye            | >                |                             | Nombre de<br>Operador II                | Opera<br>D:      | dor: _      | 23      | 44                        | 82                   | Ulm.          | mTe                       | 14                       | 010 04.11              | lnici<br>Fin                   | Horómetro<br>1369.<br>al 1376. |
| Deade                                                       | Hasta                                                  | Selection of the selection of the select |                                                |                  |                           |                            | rente         | dë tra           | bajo                        | - Sec.                                  |                  |             | 规       | 192                       |                      | Material      |                           |                          |                        | 2.425 . A.                     |                                |
| Hordmetro                                                   | Horómetro                                              |                                                                                                    | Actividad                                      | Acopio Proyecto  | MO (Top Soil) - Larancola | UNE<br>Accessos Termonnèse | Estribo Norte | Estribo Sur      | Eja Centro<br>Poza Temporal | Otros                                   | Top Soil         | Inadecuado  | Suetto. | ca (Ripeable y c//oladum) | Agregados (Concreto) | Ctros         | Concrete Dentel<br>20 MPa | Concretit Loss<br>20 Mps | Otros                  | q                              | bservaciones                   |
| 06:00                                                       | 1:00                                                   | confor<br>A                                                                                                    | mocion                                         |                  | 0                         | 13 1951                    |               | 10.5             |                             |                                         | a leucar         | 15050       | 55272   | 8                         | 1915 (S.             |               | < <u>1965,098</u>         | 1 201423                 |                        | Ronos                          | Soletemetre                    |
| 1:00                                                        | 2:00                                                   | Alm                                                                                                    | VERDO                                          |                  |                           | 3.                         | ĥ             |                  |                             |                                         |                  |             | 1       |                           |                      |               |                           |                          |                        | R                              |                                |
| 2:00                                                        | 5:00                                                   | Comp<br>Acco                                                                                                    | s mucio                                        |                  | -                         |                            |               |                  |                             | den den den den den den den den den den |                  |             |         | -                         |                      |               |                           |                          | a                      | Konos S                        | oleomohe                       |
|                                                             |                                                        |                                                                                                    |                                                | $\left  \right $ | -                         |                            | -             | $\left  \right $ |                             |                                         | -                | •           |         |                           |                      |               | -                         |                          |                        |                                |                                |
|                                                             |                                                        |                                                                                                    |                                                | 4                |                           | -                          |               |                  |                             |                                         |                  |             |         |                           |                      |               |                           |                          |                        |                                |                                |
|                                                             |                                                        |                                                                                                    |                                                | Ħ                |                           | T                          | 00            |                  |                             |                                         |                  |             |         | 100                       |                      |               |                           |                          | 100                    |                                |                                |
| and the second second second                                | and the second of the                                  | Constantine and a                                                                                                    | San Stan                                       |                  |                           |                            |               |                  |                             | 1 102                                   |                  |             |         | co                        | NCRET                | O DENTAL (m3) |                           |                          | ·                      |                                |                                |
|                                                             |                                                        |                                                                                                    |                                                |                  |                           |                            |               |                  |                             |                                         |                  |             |         | C                         | ONCRE                | TO LOSA (m3)  |                           |                          | 7                      |                                |                                |
| VANTENIMIENTO (Mo                                           | tor Apagado y Encendido)                               | l<br>Same                                                                                                    |                                                | Mari             |                           | 1                          |               |                  |                             |                                         |                  | 12          | 1       |                           | c                    | TROS          | 10 cm                     |                          |                        | ]                              |                                |
| Cod.                                                        | No Disponible (Manten<br>Desplazimiento hacia Mantenim | imiento)<br>iento No                                                                                                    | Desde (hh:mm)                                  | 3.55             | i and i                   | lasta (h                   | di:mm         | 1                | 1490                        |                                         | - Aller          | lorámy      | tro: Er | trega a                   | a Mito               |               |                           | Horó                     | metro: Devoluci        | ón a Ops                       | Motivo para                    |
| M3 Pláneado                                                 | Planeado, Motor ON.<br>Desplazamiento hacia / desde li | fantenimiento"                                                                                                    | Hardes Herneland<br>Tadas                      | 2,283            | 1                         |                            | 244<br>       | aby.             |                             | 1. Vita                                 | 1                | 100         |         |                           |                      |               | 2° - 36                   |                          |                        | State State                    | Maria and                      |
| M6 No Planeado<br>M9 ON                                     | (todo otros). Motor ON.                                |                                                                                                    |                                                | 102              | 1                         | :                          | 6 9<br>13 6   | 1.11             | -                           | 1                                       |                  | 1           |         |                           |                      |               | 1.00                      | 19.9                     |                        |                                | a second                       |
| M2D OFF<br>M10 ON                                           | Mantenimiento no Planeado                              |                                                                                                    |                                                | 1                | t <u>V</u> -              |                            |               | 24               | -                           |                                         | <u>.</u>         | 1           |         |                           | 1                    |               | -                         | 1                        |                        |                                |                                |
| M11 ON                                                      | Mantenimiento por daño de Ope                          | rador                                                                                                    |                                                | -                | 100                       |                            | 8             |                  | -                           | ALTER CONTRACT                          |                  | -           |         |                           |                      |               |                           |                          | Constants<br>Constants |                                |                                |
| mild UFF                                                    | 1                                                      | 1                                                                                                    | States and a second                            |                  | 1                         | 1                          | 13.00         |                  |                             | 0.55<br>6.55 (1/4)                      | 8                | -           | -       |                           | -                    |               |                           |                          | Alter .                |                                | ·,                             |

levisado por el Supervisor. \_\_\_\_\_\_\_(Nombre) (Nombre) 2) La rectura del noromeiro Desde dede concidir exactamente con exactamente con la lectura "Hasta" de la actividad anterior para evitar brechas en la contabilización de tiempo.

| STRACON                                                     |                         |                                                                                    |                                          |                            | Proyecto San Rafael: Construcción de Relavera B4 - Fase I - 2020<br>Área: Oficina Técnica |                     |               |                                                     |                             |     |        |          |                   |          |                        |                      | ST10203014.OT.PR.001.F03<br>Revisión: 00 |                           |                         |       |                                 |        |                     |
|-------------------------------------------------------------|-------------------------|------------------------------------------------------------------------------------|------------------------------------------|----------------------------|-------------------------------------------------------------------------------------------|---------------------|---------------|-----------------------------------------------------|-----------------------------|-----|--------|----------|-------------------|----------|------------------------|----------------------|------------------------------------------|---------------------------|-------------------------|-------|---------------------------------|--------|---------------------|
| Frecuencia de revisión: 1                                   | 2 meses                 |                                                                                    |                                          |                            |                                                                                           |                     | PAF           | RTE                                                 | DIA                         | ARI | O: EQU | IPOS     | AU                | XIL/     | RE                     | S                    |                                          |                           |                         | 20-1  | Fecha de Aprobación: 30-07-2020 |        |                     |
| Fecha: // /0/ /2<br>Guardia: A / B / C<br>PRODUCCIóN (Equip | • Encendido)            | Descripción de Equipo: <u>Troctor</u> Komatso<br>Código de Equipo: <u>TO-H3003</u> |                                          |                            |                                                                                           |                     |               | Nombre de Operador: Juvenal padreco<br>Operador ID: |                             |     |        |          |                   |          |                        |                      |                                          | _                         | Inicial 04815           |       |                                 |        |                     |
| Desde                                                       | Hasta                   |                                                                                    |                                          |                            |                                                                                           | Fr                  | ente d        | e trat                                              | bajo                        |     |        |          |                   | Material |                        |                      |                                          |                           |                         |       |                                 |        | C                   |
| Horómetro                                                   | Horómetro               | Actividad                                                                          | Acerto Denveda                           | DMO (Top Soil) - Larancota | DME                                                                                       | Accesos T emporales | Estribo Norte | Estribo Sur                                         | Eje Centro<br>Poza Temporal |     | Otros  | Top Soil | Inadecuado        | Suelto   | Prosting v officiation | Agregados (Concreto) | Otros                                    | Concreto Dental<br>20 MPa | Concreto Losa<br>20 Mpa | Otros | Observacio                      | neş    | 1 Standard Standard |
| 04815                                                       | 04815                   | egupo en stond<br>by.                                                              |                                          |                            |                                                                                           |                     |               |                                                     | -                           |     |        |          |                   |          | 0                      |                      |                                          |                           |                         |       | por palto de<br>de trabajo      | prente |                     |
|                                                             |                         |                                                                                    |                                          | -                          |                                                                                           |                     |               | 1                                                   | +                           |     |        |          |                   |          | -                      |                      |                                          |                           |                         |       |                                 |        |                     |
|                                                             |                         |                                                                                    | +                                        |                            |                                                                                           |                     |               | +                                                   |                             |     | _      |          |                   |          |                        | +                    |                                          |                           |                         |       |                                 | 5      | _                   |
|                                                             |                         |                                                                                    |                                          |                            |                                                                                           |                     |               |                                                     |                             |     |        |          |                   |          |                        |                      |                                          |                           |                         |       |                                 |        |                     |
|                                                             |                         |                                                                                    |                                          |                            |                                                                                           |                     |               |                                                     |                             |     |        |          |                   |          |                        |                      |                                          |                           |                         |       |                                 |        |                     |
|                                                             |                         |                                                                                    |                                          |                            |                                                                                           |                     |               |                                                     |                             |     |        |          |                   |          | c                      | ONCRE                | TO DENTAL (m3)                           |                           |                         |       |                                 |        | -                   |
|                                                             |                         |                                                                                    |                                          |                            |                                                                                           |                     |               |                                                     |                             |     |        |          |                   |          |                        | CONCRI               | ETO LOSA (m3)                            |                           |                         |       |                                 |        |                     |
| MANTENIMIENTO (Mot                                          | or Apagado y Encandido) |                                                                                    |                                          |                            |                                                                                           |                     |               |                                                     |                             |     |        |          |                   |          |                        |                      | OTROS                                    |                           |                         |       | ]                               |        |                     |
| Cod.                                                        | No Disponible (Manten   | imiento) Desde (hh:mm)                                                             | o) Deade (hh:mm) Hasta (hh:mm) Horómetro |                            |                                                                                           |                     |               |                                                     |                             |     |        | tro: E   | o: Entrega a Mito |          |                        |                      |                                          |                           | -                       |       |                                 |        |                     |

| Cod.                          | No Disponible (Mantenimiento)                                                   | Deade (hh:mm)       | Hasta (hh:mm)                                                                                                    | Horómetro: Entrega a Mito                                                                                                    | Horámetro: Devolución o One |                      |
|-------------------------------|---------------------------------------------------------------------------------|---------------------|----------------------------------------------------------------------------------------------------|----------------------------------------------------------------------------------------------------|-----------------------------|----------------------|
| M5                            | Desplazimiento hacia Mantenimiento No<br>Planeado. Motor ON.                    | :                   | :                                                                                                    |                                                                                                    | roomero, berolucion a ops   | Motivo para Mantenim |
| M3 Planeado<br>M6 No Planeado | Desplazamiento hacia / desde Mantenimiento<br>(todo otros). Motor ON.           |                     | :                                                                                                    |                                                                                                    |                             |                      |
| M9 ON<br>M20 OFF              | Mantenimlento Planeado                                                          | :                   | :                                                                                                    |                                                                                                    |                             | -                    |
| M10 ON<br>M21 OFF             | Mantenimiento no Planeado                                                       | :                   | :                                                                                                    |                                                                                                    |                             |                      |
| M11 ON<br>M22 OFF             | Mantenimiento por daño de Operador                                              | :                   | :                                                                                                    |                                                                                                    |                             |                      |
|                               | Otro:                                                                           | :                   | :                                                                                                    |                                                                                                    |                             |                      |
| Revisado por el Supervi       | OBSERVICIONES: Indicar con una aspa si<br>escribilita a la pleita de esta hoja. | hay observiciones y | CONSIDERACIONES:<br>1) Se llena una hoja por equipo y por turno (U<br>2) La lectura del horómetro "Desde" debe cole | n operador de reemplazo debe suguir llenando el mismo parte dia<br>cidir exactamente con exactamente con la lectura "Hasta" de la | srio),                      |                      |

# ANEXO A.3

### Formato de Bitácoras de Construcción.

|                                                                                                    | -                                                                                                    |                 |                                       |                                | REPORTE DIARIO                                                                                                    | D DE PROD              | UCCION       | S. Barris  |              |  |  |  |  |
|----------------------------------------------------------------------------------------------------|----------------------------------------------------------------------------------------------------|-----------------|---------------------------------------|--------------------------------|----------------------------------------------------------------------------------------------------|------------------------|--------------|------------|--------------|--|--|--|--|
|                                                                                                    | <b>STRA</b>                                                                                                    | CON             | Proyecto                              |                                | San Rafael: Construcción de Relavera B4 - Fase I-2020                                                                                                    |                        |              |            |              |  |  |  |  |
|                                                                                                    |                                                                                                    |                 | Codigo                                | H.                             | ST10203014.OT.PR                                                                                                    | .002.F01               |              | -r         |              |  |  |  |  |
| ECHA                                                                                                    |                                                                                                    |                 | 20-01                                 | - 2021                         | TURNO                                                                                                    | DIA                    | X            | NOCHE      | 1.181        |  |  |  |  |
| APATAZ/JEFE                                                                                                    | DE GRUPO                                                                                                    |                 | Nector                                | Curril                         | L. C                                                                                                    |                        |              |            |              |  |  |  |  |
|                                                                                                    | OR DE CAN                                                                                                    | IPO             | T                                     | Comment                        |                                                                                                    |                        |              |            |              |  |  |  |  |
| IG. SOF ERVIS                                                                                                   |                                                                                                    |                 | OIM(m                                 | y Gara                         | a                                                                                                    | DESCRIDO               | ION DEL CU   | MA         |              |  |  |  |  |
|                                                                                                    | T FP                                                                                                    |                 | CENTRO/ SUR                           |                                |                                                                                                    | DESCRIPC               |              |            |              |  |  |  |  |
| TROS PRESA                                                                                                    |                                                                                                    | ACCE            | SOS POZA                              |                                | DESPEJADO                                                                                                    | LLU                    | VIA          | TOR        | MENTA        |  |  |  |  |
| COPIOS                                                                                                    |                                                                                                    | DMO DME         | ACOPIO PROYEC                         |                                |                                                                                                    | 1                      |              |            |              |  |  |  |  |
| TROS                                                                                                    | PL                                                                                                    | ANTA CRTO / ME  | DIO AMBIENTE / C                      | OFICINAS                       |                                                                                                    |                        |              |            |              |  |  |  |  |
| RESUMEN DEL                                                                                                    | PERSONAL                                                                                                    | The second      |                                       | RESUMEN DE EQ                  | UIPOS                                                                                                    |                        | RESU         | MEN DE MAT | ERIALES      |  |  |  |  |
| CATEGORIA                                                                                                    | CANTIDAD                                                                                                    | CATE            | GORIA                                 | CANTIDAD                       | CATEGORIA                                                                                                    | CANTIDAD               | Т            | IPO        | VIAJES /m    |  |  |  |  |
| APATAZ                                                                                                    | WALL PROPERTY.                                                                                                    | TRACTOR D6T     | 100                                   | 1                              | VOLQUETE 15M3                                                                                                    | 6                      | TOP SOIL     | Sea Tales  |              |  |  |  |  |
| FICIAL                                                                                                    | 2                                                                                                    | TRACTOR D8T     | 1945                                  | 1                              | RODILLO 10 TN                                                                                                    |                        | INADECUADO   | 19 S. Carl | COM A        |  |  |  |  |
| EON                                                                                                    | 2                                                                                                    | EXCAV 336D      |                                       | 2                              | RODILLO 2 TN                                                                                                    |                        | SUELTO       |            | 2            |  |  |  |  |
| IGIA                                                                                                    | 3                                                                                                    | EXCAV 336D C/ M | ARTILLO                               | 1                              | PLANTA CONCRETO                                                                                                    |                        | ROCA         | STAR BURN  |              |  |  |  |  |
| PERARIO                                                                                                    | 1                                                                                                    | PERFORADORA D   | (700                                  |                                | CAMIÓN MIXER                                                                                                    | · · ·                  | LECHADA      |            | 1            |  |  |  |  |
| PERADOR(ES)                                                                                                    | 10                                                                                                    | ROCK DRILL      |                                       |                                | BOMBA CRTO ESTAC                                                                                                    |                        | CONCRETO DEN | ITAL       |              |  |  |  |  |
| TROS                                                                                                    |                                                                                                    | COMPRESORA      |                                       |                                | BOMBA CRTO TELESC                                                                                                    | -                      | CONCRETO LOS |            |              |  |  |  |  |
|                                                                                                    | <u>l</u>                                                                                                    | RETROEXCAVADO   | RA 420                                |                                | MEZC - LECHADA                                                                                                    | - Color Section Letter | AGREGADOS    |            | al           |  |  |  |  |
| pozg-<br>pozg-<br>cuso.g<br>lasstre<br>6                                                                        | Carte<br>inadea<br>Trans<br>DME                                                                                                    | y elimit        | Inación<br>1 DME<br>de Mete<br>eso 10 | de Ma<br>(3 corgan<br>tial las | torial<br>tos en purques<br>tre de                                                                                                    | EX-30<br>Comin         | 06           | 26         | vages        |  |  |  |  |
| 7                                                                                                    |                                                                                                    |                 | 1-1.0                                 |                                |                                                                                                    |                        |              |            |              |  |  |  |  |
| The subset of the                                                                                               |                                                                                                    | CHANGE STATE    | STAND BY                              | CUADRILLA (DE                  | TALLAR EN OBSERV                                                                                                    | ACIONES)               |              | HE SEL     |              |  |  |  |  |
| 1997年1998年                                                                                                    | CONTRACTOR OF THE PARTY OF THE PARTY OF THE | HORA INICIO     | HORA FIN                              | TOTAL HORAS                    | STAND BY                                                                                                    | HORA INICIO            | HORA FIN     | TOTA       | A CONTRACTOR |  |  |  |  |
| STAND                                                                                                    | ) BY                                                                                                    | HORAINICIO      |                                       |                                | The second second |                        |              | 3          | L HORAS      |  |  |  |  |
| STANC                                                                                                    | O BY<br>O MECÁNICO                                                                                                    |                 |                                       |                                | SEGURIDAD TODO EL                                                                                                    |                        |              |            | L HORAS      |  |  |  |  |
|                                                                                                    | O BY<br>O MECÁNICO                                                                                                    |                 |                                       |                                | PROYECTO                                                                                                    |                        |              |            | L HORAS      |  |  |  |  |
| STANC<br>MANTENIMIENTO<br>FALTA OPERADO                                                                         | D BY<br>0 MECÁNICO<br>R                                                                                                    |                 |                                       |                                | SEGURIDAD TODO EL<br>PROYECTO<br>INTERFERENCIA CON<br>OTRAS ACTIVIDADES                                                                                                    |                        |              |            | L HORAS      |  |  |  |  |
| STANE<br>MANTENIMIENTO<br>FALTA OPERADO<br>EQUIPO INOPERA                                                       | D BY<br>O MECÁNICO<br>R<br>ATIVO                                                                                                    |                 |                                       |                                | SEGURIDAD TODO EL<br>PROYECTO<br>INTERFERENCIA CON<br>OTRAS ACTIVIDADES<br>ACCIDENTES INCIDENTES                                                                                                    |                        |              |            | LHORAS       |  |  |  |  |
| STANC<br>MANTENIMIENTI<br>FALTA OPERADO<br>EQUIPO INOPERA<br>CONDICIONES CL                                     | D BY<br>O MECÁNICO<br>R<br>ATIVO<br>JMÁTICAS                                                                                                    |                 |                                       |                                | SEGURIDAD TODO EL<br>PROYECTO<br>INTERFERENCIA CON<br>OTRAS ACTIVIDADES<br>ACCIDENTES INCIDENTES<br>CHARLA SEMANAL                                                                                                    |                        |              |            | LHORAS       |  |  |  |  |
| STANE<br>MANTENIMIENTO<br>FALTA OPERADO<br>EQUIPO INOPERA<br>CONDICIONES CLI<br>ABAST COMBUST                   | D BY<br>O MECÁNICO<br>R<br>ATIVO<br>JIMÁTICAS<br>TIBLE                                                                                                    |                 |                                       |                                | SEGURIDAD TODO EL<br>PROYECTO<br>INTERFERENCIA CON<br>OTRAS ACTIVIDADES<br>ACCIDENTES INCIDENTES<br>CHARLA SEMANAL<br>CHARLA DIARIA                                                                                                    |                        |              |            | LHORAS       |  |  |  |  |
| STANE<br>MANTENIMIENTO<br>FALTA OPERADO<br>EQUIPO INOPERA<br>CONDICIONES CLI<br>ABAST COMBUST<br>FALTA ILUMINAC | D BY<br>O MECÁNICO<br>R<br>ATIVO<br>JIMÁTICAS<br>IIBLE                                                                                                    |                 |                                       |                                | SEGURIDAD TODO EL<br>PROYECTO<br>INTERFERENCIA CON<br>OTRAS ACTIVIDADES<br>ACCIDENTES INCIDENTES<br>CHARLA SEMANAL<br>CHARLA DIARIA<br>OTROS:                                                                                                    |                        |              |            | LHORAS       |  |  |  |  |

-

## **ANEXO A.4**

## Formato de carga de Mano de Obra a SAP.

| Cod Persona | Nombres                             | Sociedad     | División         | Subdivisión    | Grupo Personal     | Fecha      | Regimen | Centro de Costo | Grafo          | OP    | SOP  | H1    | TURNO |
|-------------|-------------------------------------|--------------|------------------|----------------|--------------------|------------|---------|-----------------|----------------|-------|------|-------|-------|
| 42644318    | ACHACO QUISPE DARIO                 | STRACON S.A. | Proyectos - PERU | San Rafael B4  | Construcción Civil | 26.01.2021 | R28X14A | 102C14G066      | M10C01420065   | 0010  | 0210 | P080  | 1     |
| 06124252    | AGUILAR BACA MARTIN ZENON           | STRACON S.A. | Proyectos - PERU | San Rafael B4  | Construcción Civil | 26.01.2021 | R28X14A | 102C14G069      | M10C01420033   | 0010  | 0040 | P100  | 1     |
| 40978974    | AHUANLLA MEDINA EDILBERTO VIDAL     | STRACON S.A. | Proyectos - PERU | San Rafael B4  | Construcción Civil | 26.01.2021 | R28X14A | 102C14G069      | M10C01420065   | 0010  | 0150 | P080  | 1     |
| 71454279    | ALCOCER CANCAPA EDGAR ALFREDO       | STRACON S.A. | Proyectos - PERU | San Rafael B4  | Construcción Civil | 26.01.2021 | R28X14A | 102C14G044      | M10C01420104   | 0010  | 0040 | P110  | 1     |
| 40113797    | ANCCO PALOMINO EUFRACIO MARTIN      | STRACON S.A. | Proyectos - PERU | San Rafael B4  | Construcción Civil | 26.01.2021 | R28X14A | 102C14G069      | M10C01420065   | 0010  | 0150 | P080  | 1     |
| 10150909    | ANYACO CARBAJAL JUAN ANTONIO        | STRACON S.A. | Provectos - PERU | San Bafael B4  | Construcción Civil | 26.01.2021 | R28X14A | 102C14G069      | M10C01420033   | 0010  | 0040 | P100  | 1     |
| 40986430    | APAZA QUISPE LEONARDO NARCISO       | STRACON S.A. | Provectos - PERU | San Rafael B4  | Construcción Civil | 26.01.2021 | R28X14A | 102C14G044      | M10C01420104   | 0010  | 0040 | P110  | 1     |
| 71621184    | APOLINARIO PABLO JENNER JOSUE       | STRACON S.A. | Provectos - PERU | San Bafael B4  | Construcción Civil | 26.01.2021 | R28X14A | 102C14G019      | M10C01420117   | 0010  | 0060 | P100  | 2     |
| 02445006    |                                     | STRACON S A  | Provectos - PERU | San Rafael B4  | Construcción Civil | 26.01.2021 | R28X14A | 102C14G042      | M10C01420074   | 0010  | 0020 | P100  | 2     |
| 70218308    | Arteaga Salazar Henry Bravan        | STRACON S A  | Provectos - PERU | San Rafael B4  | Construcción Civil | 26.01.2021 | R28X14A | 102C14G019      | M10C01420117   | 0010  | 0060 | P110  | 1     |
| 29607527    | BARRIGA CUTIPA MIGUEL ANGEL         | STRACON S A  | Provectos - PERU | San Rafael B4  | Construcción Civil | 26.01.2021 | R28X14A | 102C14G069      | M10C01420065   | 0010  | 0150 | P080  | 1     |
| 42119136    | BARRIONUEVO HANCCO ANGEL            | STRACON S A  | Provectos - PERU | San Rafael B4  | Construcción Civil | 26.01.2021 | R28X14A | 102C14G067      | M10C01420065   | 0010  | 0160 | P080  | 1     |
| 43596434    | BAUTISTA VALERIANO LUIS WASHINGTON  | STRACON S A  | Provectos - PERU | San Rafael B4  | Construcción Civil | 26.01.2021 | R28X14A | 1020146044      | M10A01400048   | 0010  | 0030 | P100  | 1     |
| 40471996    | BELLIDO SUCAPLICA BUBEN             | STRACON S A  | Provectos - PERU | San Rafael B4  | Construcción Civil | 26.01.2021 | R28X14A | 1020146042      | M10C01420074   | 0010  | 0020 | P100  | 2     |
| 42697378    |                                     | STRACON S A  | Provectos - PERU | San Rafael B4  | Construcción Civil | 26.01.2021 | R28X14A | 1020146042      | M10C01420074   | 0010  | 0020 | P060  | 1     |
| 42697378    | BELTRAN JIHUALI ANCCA RENE          | STRACON S.A. | Provectos - PERU | San Rafael B4  | Construcción Civil | 26.01.2021 | R28X14A | 1020146042      | M10C01420086   | 0010  | 0020 | P050  | 1     |
| 46911429    |                                     | STRACON S.A. | Provectos - PERU | San Rafael B4  | Construcción Civil | 26.01.2021 | R28X14A | 1020146042      | M10A01400023   | 0010  | 0020 | P120  | 1     |
| 47865950    |                                     | STRACON S A  | Provectos - PERU | San Rafael B4  | Construcción Civil | 26.01.2021 | R28X14A | 1020146019      | M10A01400069   | 0010  | 0060 | P110  | 1     |
| 44272506    |                                     | STRACON S.A. | Provectos - PERU | San Rafael B4  | Construcción Civil | 26.01.2021 | R28X14A | 1020146015      | M10C01420117   | 0010  | 0070 | P050  | 2     |
| 44272506    |                                     | STRACON S.A. | Provectos - PERU | San Rafael B4  | Construcción Civil | 26.01.2021 | R28X14A | 1020146044      | M10C01420117   | 0010  | 0070 | P050  | 2     |
| 40986301    |                                     | STRACON S.A. | Proyectos - PERU | San Rafael B4  | Construcción Civil | 26.01.2021 | R28X14A | 102C14G070      | M10C01420025   | 0010  | 0170 | P080  | 1     |
| 01303225    |                                     | STRACON S.A. | Proyectos - PERU | San Rafael B4  | Construcción Civil | 26.01.2021 | P28Y14A | 1020140070      | M10C01420005   | 0010  | 0020 | P060  | 1     |
| 01303225    |                                     | STRACON S.A. | Proyectos - PERU | San Rafael B4  | Construcción Civil | 26.01.2021 | P28Y14A | 1020140042      | M10C01420074   | 0010  | 0020 | P050  | 1     |
| 10205020    |                                     | STRACON S.A. | Proyectos - PERU | San Rafael B4  | Construcción Civil | 26.01.2021 | D20V14A | 1020140042      | M10C01420080   | 0010  | 0040 | P100  | 1     |
| 10293030    |                                     | STRACON S.A. | Proyectos - PERU | San Pafaol P4  | Construcción Civil | 26.01.2021 | D20V14A | 1020140009      | M10C01420033   | 0010  | 0040 | P100  | 1     |
| 40311782    |                                     | STRACON S.A. | Proyectos - PERU | San Rafael B4  | Construcción Civil | 26.01.2021 | P28Y14A | 1020146067      | M10C01420055   | 0010  | 0040 | P080  | 1     |
| 44402020    |                                     | STRACON S.A. | Proyectos PERU   | San Rafael B4  | Construcción Civil | 26.01.2021 | D20V14A | 1020140007      | M10C01420005   | 0010  | 0100 | 080   | 1     |
| 71005044    |                                     | STRACON S.A. | Proyectos - PERU | San Pafaol P4  | Construcción Civil | 26.01.2021 | D20V14A | 1020146032      | M10C01420003   | 0010  | 0100 | P110  | 1     |
| /1003044    |                                     | STRACON S.A. | Proyectos - PERU | San Dafael D4  | Construcción Civil | 20.01.2021 | R20X14A | 1020140044      | M10C01420104   | 0010  | 0040 | P110  | 1     |
| 42702098    |                                     | STRACON S.A. | Proyectos - PERU | San Pafaol P4  | Construcción Civil | 26.01.2021 | R20X14A | 1020146044      | M10A01400047   | 0010  | 0030 | P110  | 1     |
| 71095705    |                                     | STRACON S.A. | Proyectos - PERU | San Dafael D4  | Construcción Civil | 20.01.2021 | R20X14A | 1020140044      | M10C01420003   | 0010  | 0130 | P110  | 1     |
| /1985/95    | CLEMENTE VANOUL EDWIN               | STRACON S.A. | Proyectos - PERU | San Dafael D4  | Construcción Civil | 26.01.2021 | R20X14A | 1020140044      | M10C01420104   | 0010  | 0040 | P110  | 1     |
| 40054782    |                                     | STRACON S.A. | Proyectos - PERU | San Pafaol P4  | Construcción Civil | 26.01.2021 | D20V14A | 1020140041      | M10A01400003   | 0010  | 0040 | P110  | 1     |
| 44403571    |                                     | STRACON S.A. | Proyectos - PERU | San Dafael D4  | Construcción Civil | 26.01.2021 | R26X14A | 1020140042      | M10C01420074   | 0010  | 0020 | P060  | 1     |
| 44403571    |                                     | STRACON S.A. | Proyectos - PERU | San Dafael D4  | Construcción Civil | 26.01.2021 | R20X14A | 1020140042      | M10C01420086   | 0010  | 0020 | 1000  | 1     |
| 40766551    |                                     | STRACON S.A. | Proyectos - PERU | San Dafael D4  | Construcción Civil | 26.01.2021 | R20X14A | 1020140009      | M10C01420065   | 0010  | 0030 | P080  | 1     |
| 70650730    |                                     | STRACON S.A. | Proyectos - PERU | San Rafael B4  | Construcción Civil | 26.01.2021 | R28X14A | 1020146029      | M10C01420025   | 0010  | 0030 | 19100 | 2     |
| 01296904    |                                     | STRACON S.A. | Proyectos - PERU | Sali Raidel B4 | Construcción Civil | 26.01.2021 | R26X14A | 1020140006      | M10C01420117   | 0010  | 0020 | P050  | 1     |
| 01296904    |                                     | STRACON S.A. | Proyectos - PERU | San Rafael B4  | Construcción Civil | 26.01.2021 | R28X14A | 1020146006      | M10C01420025   | 0010  | 0020 | P060  | 1     |
| 70400202    |                                     | STRACON S.A. | Proyectos - PERU | Sali Raidel B4 | Construcción Civil | 26.01.2021 | R26X14A | 1020140044      | M10C01420104   | 0010  | 0040 | P110  | 1     |
| 70488383    |                                     | STRACON S.A. | Proyectos - PERU | San Rafael B4  | Construcción Civil | 26.01.2021 | R28X14A | 1020146042      | M10C01420074   | 0010  | 0020 | P110  | 1     |
| 24087000    |                                     | STRACON S.A. | Proyectos - PERU | San Dafael D4  | Construcción Civil | 26.01.2021 | R20X14A | 1020140069      | M10C01420065   | 0010  | 0150 | 1080  | 1     |
| 45542706    |                                     | STRACON S.A. | Proyectos - PERU | Sali Raidel B4 | Construcción Civil | 26.01.2021 | R26X14A | 1020140069      | M10C01420065   | 0010  | 0150 | P080  | 1     |
| 42123004    |                                     | STRACON S.A. | Proyectos - PERU | San Dafael D4  | Construcción Civil | 26.01.2021 | R20X14A | 1020140009      | M10C01420035   | 0010  | 0040 | P100  | 1     |
| 70285555    | FERNANDEZ TURPU GRIMALDU            | STRACON S.A. | Proyectos - PERU | Sali Raidel B4 | Construcción Civil | 26.01.2021 | R26X14A | 1020146019      | M10C01420025   | 0010  | 0060 | P100  | 2     |
| 42402120    |                                     | STRACON S.A. | Provectos - PERU | San Rafael B4  | Construcción Civil | 26.01.2021 | R28X14A | 1020146013      | N10C01420070   | 0010  | 0110 | P100  |       |
| 41217604    | FLORES FERNADEZ VICTOR ALEJANDRO    | STRACON S.A. | Proyectos - PERU | San Rafael B4  | Construcción Civil | 26.01.2021 | R28X14A | 1020146032      | M10C01420070   | 0010  | 0110 | P100  | 1     |
| 44386042    | GIRON PERICHE LUIS SMITH            | STRACON S.A. | Proyectos - PERU | San Rafael B4  | Construcción Civil | 26.01.2021 | R28X14A | 102C14G065      | M10C01420070   | 0010  | 0070 | P100  | 1     |
| 70282699    | GUTTERREZ FERNANDEZ ALFREDU ARMANDU | STRACON S.A. | Proyectos - PERU | San Rafael B4  |                    | 26.01.2021 | R28X14A | 102C14G019      | M10C01420104   | 0010  | 0030 | P110  | 1     |
| 10179325    | HORMAZA SEGURA MIGUEL ANGEL         | STRACON S.A. | Proyectos - PERU | San Rafael B4  | Construccion Civil | 26.01.2021 | R28X14A | 102C14G070      | M10C01420033   | 0010  | 0110 | P100  | 1     |
| 77685865    | HUAHUASONCCO CALSINA MILTON SUMNER  | STRACON S.A. | Proyectos - PERU | San Rafael B4  | Construcción Civil | 26.01.2021 | R28X14A | 102C14G044      | M10C01420104   | 0010  | 0040 | P110  | 1     |
| 70276470    |                                     | STRACON S.A. | Proyectos - PERU | San Ratael B4  | Construcción Civil | 26.01.2021 | K28X14A | 1020146003      | N110C01420074  | 0010  | 0000 | 19050 | 1     |
| /02/64/0    |                                     | STRACON S.A. | Proyectos - PERU | San Rafael B4  | Construcción Civil | 26.01.2021 | R28X14A | 102C14G003      | M10C01420086   | 0010  | 0060 | 19050 | 1     |
| 45530118    |                                     | STRACON S.A. | Proyectos - PERU | San Katael B4  | Construcción Civil | 26.01.2021 | K28X14A | 102C14G022      | IVI10A01400046 | 0010  | 0020 | 19100 | 2     |
| /3033479    | HUAMANCAYO CONDORI GERAL NICOLAS    | STRACON S.A. | Proyectos - PERU | San Ratael B4  | Construcción Civil | 26.01.2021 | R28X14A | 102C14G070      | M10C01420070   | 0010  | 0170 | 12000 | 1     |
| 24873702    | HUANACO CCAHUANA NARCISO            | STRACON S.A. | Proyectos - PERU | San Ratael B4  | Construcción Civil | 26.01.2021 | R28X14A | 102C14G069      | M10C01420065   | 0010  | 0150 | 19080 | 1     |
| 46586199    | HUEKIA GAMBOA CARLOS ANDREE         | STRACON S.A. | Proyectos - PERU | San Ratael B4  | Construcción Civil | 26.01.2021 | R28X14A | 102C14G013      | M10C01420065   | 0010  | 0220 | 12080 | 1     |
| /3807545    | HUMALLA MAMANI YOEL MARCELINO       | STRACON S.A. | Proyectos - PERU | San Ratael B4  | Construcción Civil | 26.01.2021 | R28X14A | 102C14G044      | M10C01420025   | 0010  | 0070 | 12050 | 1     |
| /380/545    |                                     | STRACON S.A. | Proyectos - PERU | San Ratael B4  | Construcción Civil | 26.01.2021 | K28X14A | 102C14G044      | IVI10C01420084 | 0010  | 0070 | 12000 | 1     |
| /3432242    |                                     | STRACON S.A. | Proyectos - PERU | San Ratael B4  | Construcción Civil | 26.01.2021 | R28X14A | 102C14G044      | M10C01420065   | 0010  | 0130 | 12080 | 1     |
| //051415    |                                     | STRACON S.A. | Proyectos - PERU | San Katael B4  | Construcción Civil | 26.01.2021 | K28X14A | 102C14G044      | IVI10C01420117 | 0010  | 0070 | 19050 | 2     |
| 77051415    | LOPE TAPARA HUBER WILDO             | STRACON S.A. | Proyectos - PERU | San Rafael B4  | Construcción Civil | 26.01.2021 | R28X14A | 102C14G044      | M10C01420025   | 10010 | 0070 | P050  | 2     |

| Cod Persona | Nombres                             | Sociedad     | División         | Subdivisión    | Grupo Personal     | Fecha      | Regimen | Centro de Costo | Grafo         | OP   | SOP  | H1   | TURNO |
|-------------|-------------------------------------|--------------|------------------|----------------|--------------------|------------|---------|-----------------|---------------|------|------|------|-------|
| 70391073    | MAMANI BALLENA ROXANA CLEDE         | STRACON S.A. | Provectos - PERU | San Rafael B4  | Construcción Civil | 26.01.2021 | R28X14A | 102C14G003      | M10C01420074  | 0010 | 0030 | P100 | 2     |
| 40093343    | MAMANI CHOOUEHUANCA Efrain Humberto | STRACON S.A. | Provectos - PERU | San Rafael B4  | Construcción Civil | 26.01.2021 | R28X14A | 102C14G042      | M10C01420074  | 0010 | 0020 | P100 | 2     |
| 42958479    | MAMANI ELORES LUCES                 | STRACON S.A. | Provectos - PERU | San Rafael B4  | Construcción Civil | 26.01.2021 | R28X14A | 102C14G029      | M10C01420085  | 0010 | 0030 | P110 | 1     |
| 73447150    | MAMANI PINEDA LEONEL JOHN           | STRACON S A  | Provectos - PERU | San Rafael B4  | Construcción Civil | 26.01.2021 | R28X14A | 102C14G044      | M10C01420104  | 0010 | 0040 | P110 | 1     |
| 48096180    | MAMANI RAMOS BELTRAN LIVER          | STRACON S A  | Provectos - PERU | San Rafael B4  | Construcción Civil | 26.01.2021 | R28X14A | 1020146044      | M10A01400048  | 0010 | 0030 | P100 | 1     |
| 80515812    | MAMANI TURPO BACILIA NIEVES         | STRACON S A  | Provectos - PERU | San Rafael B4  | Construcción Civil | 26.01.2021 | R28X14A | 1020146003      | M10C01420074  | 0010 | 0030 | P060 | 1     |
| 80515812    | MAMANI TURPO BACILIA NIEVES         | STRACON S.A. | Provectos - PERU | San Rafael B4  | Construcción Civil | 26.01.2021 | R28X14A | 1020146003      | M10C01420086  | 0010 | 0060 | P050 | 1     |
| 000111135   |                                     | STRACON S.A. | Provectos - PERU | San Rafael B4  | Construcción Civil | 26.01.2021 | P28Y14A | 1020140003      | M10C01420030  | 0010 | 0030 | P100 | 1     |
| 80044004    |                                     | STRACON S.A. | Proyectos PERU   | San Rafael B4  | Construcción Civil | 26.01.2021 | D20V14A | 1020140004      | M10C01420033  | 0010 | 0030 | P100 | 2     |
| 49221400    |                                     | STRACON S.A. | Proyectos PERU   | San Pafaol P4  | Construcción Civil | 26.01.2021 | D20V14A | 1020140042      | M10C01420074  | 0010 | 0020 | P100 | 2     |
| 48221490    |                                     | STRACON S.A. | Proyectos - PERU | Sali Raidel B4 | Construcción Civil | 26.01.2021 | R26X14A | 1020140008      | N110C01420033 | 0010 | 0100 | P100 | 1     |
| 70342060    |                                     | STRACON S.A. | Proyectos - PERU | San Rafael B4  | Construcción Civil | 26.01.2021 | R28X14A | 1020146022      | M10A01400046  | 0010 | 0020 | P110 | 1     |
| 71885852    |                                     | STRACON S.A. | Proyectos - PERU | San Rafael B4  | Construccion Civil | 26.01.2021 | R28X14A | 102C14G044      | W10C01420104  | 0010 | 0040 | P110 | 1     |
| 71262195    | MURGA JARATA EDWIN MOISES           | STRACON S.A. | Proyectos - PERU | San Rafael B4  | Construcción Civil | 26.01.2021 | R28X14A | 102C14G044      | M10C01420117  | 0010 | 0070 | P110 | 1     |
| 80507094    | OSNAYO QUISPE PEDRO                 | STRACON S.A. | Proyectos - PERU | San Rafael B4  | Construcción Civil | 26.01.2021 | R28X14A | 102C14G067      | M10C01420065  | 0010 | 0160 | P080 | 1     |
| 44163072    | OSNAYO SALGUERO MARCELINO           | STRACON S.A. | Proyectos - PERU | San Rafael B4  | Construcción Civil | 26.01.2021 | R28X14A | 102C14G029      | M10C01420117  | 0010 | 0030 | P110 | 1     |
| 70318961    | OSNAYO VALERIANO NICLEN             | STRACON S.A. | Proyectos - PERU | San Rafael B4  | Construcción Civil | 26.01.2021 | R28X14A | 102C14G044      | M10C01420065  | 0010 | 0130 | P080 | 1     |
| 47511254    | PACCO GUZMAN ADRIAN                 | STRACON S.A. | Proyectos - PERU | San Rafael B4  | Construcción Civil | 26.01.2021 | R28X14A | 102C14G043      | M10C01420065  | 0010 | 0110 | P080 | 1     |
| 40941461    | PACHECO JARA JUVENAL                | STRACON S.A. | Proyectos - PERU | San Rafael B4  | Construcción Civil | 26.01.2021 | R28X14A | 102C14G041      | M10C01420025  | 0010 | 0040 | P110 | 1     |
| 29349746    | PACHECO QUISPE SEBASTIAN            | STRACON S.A. | Proyectos - PERU | San Rafael B4  | Construcción Civil | 26.01.2021 | R28X14A | 102C14G006      | M10C01420117  | 0010 | 0020 | P050 | 2     |
| 29349746    | PACHECO QUISPE SEBASTIAN            | STRACON S.A. | Proyectos - PERU | San Rafael B4  | Construcción Civil | 26.01.2021 | R28X14A | 102C14G006      | M10C01420025  | 0010 | 0020 | P050 | 2     |
| 45486502    | POMALAZO HUAMAN PABLO OSCAR         | STRACON S.A. | Proyectos - PERU | San Rafael B4  | Construcción Civil | 26.01.2021 | R28X14A | 102C14G006      | M10C01420033  | 0010 | 0020 | P100 | 1     |
| 41259966    | PONCE MAMANI GLECERIO               | STRACON S.A. | Proyectos - PERU | San Rafael B4  | Construcción Civil | 26.01.2021 | R28X14A | 102C14G043      | M10C01420025  | 0010 | 0050 | P050 | 1     |
| 41259966    | PONCE MAMANI GLECERIO               | STRACON S.A. | Proyectos - PERU | San Rafael B4  | Construcción Civil | 26.01.2021 | R28X14A | 102C14G043      | M10C01420084  | 0010 | 0050 | P060 | 1     |
| 44794485    | PULCHA BUSTINZA AMILKAR EDWIN       | STRACON S.A. | Proyectos - PERU | San Rafael B4  | Construcción Civil | 26.01.2021 | R28X14A | 102C14G042      | M10C01420074  | 0010 | 0020 | P100 | 2     |
| 70412474    | QUISPE MAMANI JUAN DAVID            | STRACON S.A. | Proyectos - PERU | San Rafael B4  | Construcción Civil | 26.01.2021 | R28X14A | 102C14G044      | M10C01420104  | 0010 | 0040 | P110 | 1     |
| 44924116    | QUISPE PABLO CESAR                  | STRACON S.A. | Proyectos - PERU | San Rafael B4  | Construcción Civil | 26.01.2021 | R28X14A | 102C14G044      | M10A01400059  | 0010 | 0030 | P110 | 1     |
| 42141028    | QUISPE PARQUE WILLAN                | STRACON S.A. | Proyectos - PERU | San Rafael B4  | Construcción Civil | 26.01.2021 | R28X14A | 102C14G029      | M10C01420065  | 0010 | 0030 | P080 | 1     |
| 74307593    | QUISPE QUISPE RUDY ADOLFO           | STRACON S.A. | Proyectos - PERU | San Rafael B4  | Construcción Civil | 26.01.2021 | R28X14A | 102C14G044      | M10C01420117  | 0010 | 0070 | P100 | 2     |
| 70391072    | QUISPE SONCCO NAYDA                 | STRACON S.A. | Proyectos - PERU | San Rafael B4  | Construcción Civil | 26.01.2021 | R28X14A | 102C14G044      | M10C01420074  | 0010 | 0070 | P100 | 2     |
| 80041095    | QUISPE TITO EXOR                    | STRACON S.A. | Proyectos - PERU | San Rafael B4  | Construcción Civil | 26.01.2021 | R28X14A | 102C14G022      | M10C01420065  | 0010 | 0190 | P080 | 1     |
| 42807918    | QUISPECONDORI CALSINA BERNABE       | STRACON S.A. | Provectos - PERU | San Rafael B4  | Construcción Civil | 26.01.2021 | R28X14A | 102C14G044      | M10A01400046  | 0010 | 0040 | P100 | 2     |
| 43206449    | OUISPECONDORI MAMANI JUAN EUSEBIO   | STRACON S.A. | Provectos - PERU | San Rafael B4  | Construcción Civil | 26.01.2021 | R28X14A | 102C14G041      | M10A01400069  | 0010 | 0040 | P010 | 2     |
| 43206449    | OUISPECONDORI MAMANI JUAN EUSEBIO   | STRACON S.A. | Provectos - PERU | San Rafael B4  | Construcción Civil | 26.01.2021 | R28X14A | 102C14G041      | M10C01420025  | 0010 | 0040 | P090 | 2     |
| 74378489    | RIVERA CAMATICO MELITON FRANKLIN    | STRACON S A  | Provectos - PERU | San Rafael B4  | Construcción Civil | 26.01.2021 | R28X14A | 102C14G044      | M10C01420104  | 0010 | 0040 | P110 | 1     |
| 08977860    | ROIAS CORDOVA JAIME ODAR            | STRACON S A  | Provectos - PERU | San Rafael B4  | Construcción Civil | 26.01.2021 | R28X14A | 1020146069      | M10C01420033  | 0010 | 0040 | P100 | 1     |
| 41063387    |                                     | STRACON S A  | Provectos - PERU | San Rafael B4  | Construcción Civil | 26.01.2021 | R28X14A | 1020146013      | M10C01420065  | 0010 | 0220 | P080 | 1     |
| 48757881    |                                     | STRACON S.A. | Provectos - PERU | San Rafael B4  | Construcción Civil | 26.01.2021 | R28X14A | 1020146015      | M10C01420000  | 0010 | 0070 | P100 | 1     |
| 72207076    |                                     | STRACON S.A. | Provectos - PERU | San Rafael B4  | Construcción Civil | 26.01.2021 | P28Y14A | 1020146069      | M10C01420065  | 0010 | 0150 | P080 | 1     |
| 27422600    |                                     | STRACON S.A. | Proyectos PERU   | San Rafael B4  | Construcción Civil | 26.01.2021 | D20V14A | 1020146022      | M10C01420005  | 0010 | 0110 | P100 | 1     |
| 71002050    |                                     | STRACON S.A. | Proyectos PERU   | San Rafael B4  | Construcción Civil | 26.01.2021 | D20V14A | 1020140032      | M10C01420070  | 0010 | 0120 | P080 | 1     |
| 12020060    |                                     | STRACON S.A. | Proyectos - PERO | San Dafael D4  | Construction Civil | 20.01.2021 | R20X14A | 1020140044      | N10C01420005  | 0010 | 0130 | P080 | 1     |
| 43020003    |                                     | STRACON S.A. | Proyectos PERU   | San Pafaol P4  | Construcción Civil | 26.01.2021 | D20V14A | 1020140029      | M10C01420005  | 0010 | 0050 | P080 | 1     |
| 44016405    |                                     | STRACON S.A. | Proyectos - PERU | Sali Raidel B4 | Construcción Civil | 26.01.2021 | R26X14A | 1020146035      | N10C01420065  | 0010 | 0060 | P080 | 1     |
| 70276484    |                                     | STRACON S.A. | Proyectos - PERU | San Rafael B4  | Construcción Civil | 26.01.2021 | R28X14A | 1020146044      | M10C01420066  | 0010 | 0140 | P080 | 1     |
| 00114834    | TAYPE PAREDES JORGE                 | STRACON S.A. | Proyectos - PERU | San Rafael B4  | Construccion Civil | 26.01.2021 | R28X14A | 102C14G068      | M10C01420033  | 0010 | 0100 | P100 | 1     |
| 42095701    | TERAN GEMIO CHRISTIAN OTTO          | STRACON S.A. | Proyectos - PERU | San Rafael B4  | Construccion Civil | 26.01.2021 | R28X14A | 102C14G042      | M10C01420074  | 0010 | 0020 | P110 | 1     |
| 71833528    | TUNE QUISPE GUIDO AUGUSTO           | STRACON S.A. | Proyectos - PERU | San Rafael B4  | Construcción Civil | 26.01.2021 | R28X14A | 102C14G067      | M10C01420065  | 0010 | 0160 | P080 | 1     |
| 71839621    | TURPO HUAHUASONCCO GUIDO            | STRACON S.A. | Proyectos - PERU | San Rafael B4  | Construcción Civil | 26.01.2021 | R28X14A | 102C14G003      | M10C01420025  | 0010 | 0080 | P100 | 2     |
| 29671020    | VALENCIA DURAND ALVARO JAVIER       | STRACON S.A. | Proyectos - PERU | San Rafael B4  | Construcción Civil | 26.01.2021 | R28X14A | 102C14G042      | M10C01420074  | 0010 | 0020 | P110 | 1     |
| 02299188    | VALERIANO QUISPE NESTOR             | STRACON S.A. | Proyectos - PERU | San Rafael B4  | Construcción Civil | 26.01.2021 | R28X14A | 102C14G069      | M10C01420065  | 0010 | 0150 | P080 | 1     |
| 44723005    | VALERIANO VALERIANO EVANGELINO      | STRACON S.A. | Proyectos - PERU | San Rafael B4  | Construcción Civil | 26.01.2021 | R28X14A | 102C14G029      | M10C01420117  | 0010 | 0030 | P100 | 2     |
| 72909604    | VILCA CCORI BERNARDO PIO            | STRACON S.A. | Proyectos - PERU | San Rafael B4  | Construcción Civil | 26.01.2021 | R28X14A | 102C14G044      | M10C01420104  | 0010 | 0040 | P110 | 1     |
| 80114700    | VILCA PORTUGAL HUGO SERGIO          | STRACON S.A. | Proyectos - PERU | San Rafael B4  | Construcción Civil | 26.01.2021 | R28X14A | 102C14G067      | M10C01420065  | 0010 | 0160 | P080 | 1     |
| 71197607    | YANA TURPO GILMER YOSMANY           | STRACON S.A. | Proyectos - PERU | San Rafael B4  | Construcción Civil | 26.01.2021 | R28X14A | 102C14G044      | M10C01420104  | 0010 | 0040 | P110 | 1     |
| 62002753    | YUCRA IHUE JORGE LUIS               | STRACON S.A. | Proyectos - PERU | San Rafael B4  | Construcción Civil | 26.01.2021 | R28X14A | 102C14G066      | M10C01420065  | 0010 | 0210 | P080 | 1     |
| 02443150    | ZAPANA HUACANI DAVID                | STRACON S.A. | Proyectos - PERU | San Rafael B4  | Construcción Civil | 26.01.2021 | R28X14A | 102C14G041      | M10C01420025  | 0010 | 0040 | P020 | 2     |
| 02443150    | ZAPANA HUACANI DAVID                | STRACON S.A. | Proyectos - PERU | San Rafael B4  | Construcción Civil | 26.01.2021 | R28X14A | 102C14G041      | M10A01400069  | 0010 | 0040 | P080 | 2     |
| 25217550    | ZUÑA PUMACHAPI MARCO AURELIO        | STRACON S.A. | Proyectos - PERU | San Rafael B4  | Construcción Civil | 26.01.2021 | R28X14A | 102C14G070      | M10C01420065  | 0010 | 0170 | P080 | 1     |

# **ANEXO A.5**

### Formato de carga de Equipos Parte A.

| Sociedad<br>Financiera | Código de<br>Proyecto | NIT      | Fecha<br>cronológica<br>(PM) | Fecha de turno<br>(PS - ESA) | Grafo/PEP Origen | Turno | Horómetro<br>inicial | Horómetro<br>final | Horas<br>operativas |
|------------------------|-----------------------|----------|------------------------------|------------------------------|------------------|-------|----------------------|--------------------|---------------------|
| ST10                   | M10/L12014            | CV-H3001 | 12.09.2020                   | 12.09.2020                   | M10A01400060     | 1     | 1453.57              | 1454.00            | 0.43                |
| ST10                   | M10/L12014            | CV-H3002 | 12.09.2020                   | 12.09.2020                   | M10A01400060     | 1     | 1336.00              | 1339.00            | 3.00                |
| ST10                   | M10/L12014            | CV-H3001 | 13.09.2020                   | 13.09.2020                   | M10A01400060     | 1     | 1454.00              | 1455.00            | 1.00                |
| ST10                   | M10/L12014            | CV-H3002 | 13.09.2020                   | 13.09.2020                   | M10A01400060     | 1     | 1339.00              | 1340.00            | 1.00                |
| ST10                   | M10/L12014            | CV-H3001 | 14.09.2020                   | 14.09.2020                   | M10A01400060     | 1     | 1455.00              | 1457.00            | 2.00                |
| ST10                   | M10/L12014            | CV-H3002 | 14.09.2020                   | 14.09.2020                   | M10A01400060     | 1     | 1340.00              | 1341.00            | 1.00                |
| ST10                   | M10/L12014            | CV-H3002 | 15.09.2020                   | 15.09.2020                   | M10A01400060     | 1     | 1341.00              | 1341.50            | 0.50                |
| ST10                   | M10/L12014            | CV-H3002 | 17.09.2020                   | 17.09.2020                   | M10A01400060     | 1     | 1341.50              | 1341.75            | 0.25                |
| ST10                   | M10/L12014            | CV-H3007 | 17.09.2020                   | 17.09.2020                   | M10A01400060     | 1     | 1376.00              | 1377.00            | 1.00                |
| ST10                   | M10/L12014            | CV-H3001 | 19.09.2020                   | 19.09.2020                   | M10C01420074     | 1     | 1457.00              | 1458.00            | 1.00                |
| ST10                   | M10/L12014            | CV-H3002 | 19.09.2020                   | 19.09.2020                   | M10C01420074     | 1     | 1341.75              | 1343.00            | 1.25                |
| ST10                   | M10/L12014            | CV-H3003 | 19.09.2020                   | 19.09.2020                   | M10C01420074     | 1     | 1669.00              | 1671.00            | 2.00                |
| ST10                   | M10/L12014            | CV-H3007 | 19.09.2020                   | 19.09.2020                   | M10C01420074     | 1     | 1377.00              | 1378.00            | 1.00                |
| ST10                   | M10/L12014            | CV-H3008 | 19.09.2020                   | 19.09.2020                   | M10C01420074     | 1     | 1877.00              | 1880.00            | 3.00                |
| ST10                   | M10/L12014            | CV-H3012 | 19.09.2020                   | 19.09.2020                   | M10C01420074     | 1     | 9440.00              | 9444.00            | 4.00                |
| ST10                   | M10/L12014            | CV-H3013 | 19.09.2020                   | 19.09.2020                   | M10C01420074     | 1     | 5477.00              | 5480.38            | 3.38                |
| ST10                   | M10/L12014            | CV-H3013 | 20.09.2020                   | 20.09.2020                   | M10C01420074     | 1     | 5480.38              | 5482.32            | 1.94                |
| ST10                   | M10/L12014            | CV-H3012 | 20.09.2020                   | 20.09.2020                   | M10C01420074     | 1     | 9444.00              | 9445.30            | 1.30                |
| ST10                   | M10/L12014            | CV-H3008 | 20.09.2020                   | 20.09.2020                   | M10C01420074     | 1     | 1880.00              | 1881.00            | 1.00                |
| ST10                   | M10/L12014            | CV-H3007 | 20.09.2020                   | 20.09.2020                   | M10C01420074     | 1     | 1378.00              | 1379.00            | 1.00                |
| ST10                   | M10/L12014            | CV-H3003 | 20.09.2020                   | 20.09.2020                   | M10C01420074     | 1     | 1671.00              | 1672.00            | 1.00                |
| ST10                   | M10/L12014            | CV-H3002 | 20.09.2020                   | 20.09.2020                   | M10C01420074     | 1     | 1343.00              | 1345.00            | 2.00                |
| ST10                   | M10/L12014            | CV-H3001 | 20.09.2020                   | 20.09.2020                   | M10C01420074     | 1     | 1458.00              | 1460.00            | 2.00                |
| ST10                   | M10/L12014            | CV-H3001 | 21.09.2020                   | 21.09.2020                   | M10C01420074     | 1     | 1460.00              | 1463.00            | 3.00                |
| ST10                   | M10/L12014            | CV-H3002 | 21.09.2020                   | 21.09.2020                   | M10C01420074     | 1     | 1345.00              | 1347.00            | 2.00                |
| ST10                   | M10/L12014            | CV-H3003 | 21.09.2020                   | 21.09.2020                   | M10C01420074     | 1     | 1672.00              | 1675.00            | 3.00                |
| ST10                   | M10/L12014            | CV-H3008 | 21.09.2020                   | 21.09.2020                   | M10C01420074     | 1     | 1881.00              | 1883.00            | 2.00                |
| ST10                   | M10/L12014            | CV-H3010 | 21.09.2020                   | 21.09.2020                   | M10C01420074     | 1     | 5942.00              | 5945.30            | 3.30                |
| ST10                   | M10/L12014            | CV-H3011 | 21.09.2020                   | 21.09.2020                   | M10C01420074     | 1     | 4658.00              | 4662.32            | 4.32                |
| ST10                   | M10/L12014            | CV-H3001 | 22.09.2020                   | 22.09.2020                   | M10C01420074     | 1     | 1463.00              | 1464.00            | 1.00                |
| ST10                   | M10/L12014            | CV-H3002 | 22.09.2020                   | 22.09.2020                   | M10C01420074     | 1     | 1347.00              | 1350.00            | 3.00                |
| ST10                   | M10/L12014            | CV-H3003 | 22.09.2020                   | 22.09.2020                   | M10C01420074     | 1     | 1675.00              | 1676.00            | 1.00                |
| ST10                   | M10/L12014            | CV-H3007 | 22.09.2020                   | 22.09.2020                   | M10C01420074     | 1     | 1379.00              | 1382.00            | 3.00                |
| ST10                   | M10/L12014            | CV-H3008 | 22.09.2020                   | 22.09.2020                   | M10C01420074     | 1     | 1883.00              | 1887.00            | 4.00                |
| ST10                   | M10/L12014            | CV-H3010 | 22.09.2020                   | 22.09.2020                   | M10C01420074     | 1     | 5945.30              | 5947.00            | 1.70                |
| ST10                   | M10/L12014            | CV-H3011 | 22.09.2020                   | 22.09.2020                   | M10C01420074     | 1     | 4662.32              | 4664.26            | 1.94                |
| ST10                   | M10/L12014            | CV-H3012 | 22.09.2020                   | 22.09.2020                   | M10C01420074     | 1     | 9445.30              | 9446.40            | 1.10                |
| ST10                   | M10/L12014            | CV-H3012 | 22.09.2020                   | 22.09.2020                   | M10C01420074     | 1     | 9446.40              | 9447.50            | 1.10                |
| ST10                   | M10/L12014            | CV-H3013 | 22.09.2020                   | 22.09.2020                   | M10C01420074     | 1     | 5482.32              | 5485.01            | 2.69                |
| ST10                   | M10/L12014            | CV-H3002 | 23.09.2020                   | 22.09.2020                   | M10C01420074     | 2     | 1350.00              | 1357.00            | 7.00                |
| ST10                   | M10/L12014            | CV-H3003 | 23.09.2020                   | 22.09.2020                   | M10C01420074     | 2     | 1676.00              | 1684.00            | 8.00                |
| ST10                   | M10/L12014            | CV-H3012 | 23.09.2020                   | 22.09.2020                   | M10C01420074     | 2     | 9447.50              | 9454.80            | 7.30                |
| ST10                   | M10/L12014            | CV-H3008 | 23.09.2020                   | 22.09.2020                   | M10C01420074     | 2     | 1887.00              | 1894.00            | 7.00                |
| ST10                   | M10/L12014            | CV-H3001 | 23.09.2020                   | 22.09.2020                   | M10C01420074     | 2     | 1464.00              | 1472.00            | 8.00                |
| ST10                   | M10/L12014            | CV-H3007 | 23.09.2020                   | 22.09.2020                   | M10C01420074     | 2     | 1382.00              | 1389.00            | 7.00                |
| ST10                   | M10/L12014            | CV-H3013 | 23.09.2020                   | 22.09.2020                   | M10C01420074     | 2     | 5485.01              | 5492.28            | 7.27                |
| ST10                   | M10/L12014            | CV-H3001 | 23.09.2020                   | 23.09.2020                   | M10C01420074     | 1     | 1472.00              | 1476.00            | 4.00                |
| ST10                   | M10/L12014            | CV-H3002 | 23.09.2020                   | 23.09.2020                   | M10C01420074     | 1     | 1357.00              | 1362.00            | 5.00                |
| ST10                   | M10/L12014            | CV-H3003 | 23.09.2020                   | 23.09.2020                   | M10C01420074     | 1     | 1684.00              | 1688.00            | 4.00                |
| ST10                   | M10/L12014            | CV-H3007 | 23.09.2020                   | 23.09.2020                   | M10C01420074     | 1     | 1389.00              | 1394.00            | 5.00                |
| ST10                   | M10/L12014            | CV-H3008 | 23.09.2020                   | 23.09.2020                   | M10C01420074     | 1     | 1894.00              | 1899.00            | 5.00                |
| ST10                   | M10/L12014            | CV-H3010 | 23.09.2020                   | 23.09.2020                   | M10C01420074     | 1     | 5947.00              | 5952.20            | 5.20                |
| ST10                   | M10/L12014            | CV-H3011 | 23.09.2020                   | 23.09.2020                   | M10C01420074     | 1     | 4664.26              | 4669.11            | 4.85                |
| ST10                   | M10/L12014            | CV-H3012 | 23.09.2020                   | 23.09.2020                   | M10C01420074     | 1     | 9454.80              | 9459.20            | 4.40                |

| Sociedad<br>Financiera | Código de<br>Proyecto | NIT      | Fecha<br>cronológica<br>(PM) | Fecha de turno<br>(PS - ESA) | Grafo        | Turno | Horómetro<br>inicial | Horómetro<br>final | Horas<br>operativas |
|------------------------|-----------------------|----------|------------------------------|------------------------------|--------------|-------|----------------------|--------------------|---------------------|
| ST10                   | M10/L12014            | EX-H3001 | 10.09.2020                   | 10.09.2020                   | M10A01400060 | 1     | 2891.00              | 2892.30            | 1.30                |
| ST10                   | M10/L12014            | RE-H3002 | 10.09.2020                   | 10.09.2020                   | M10A01400060 | 1     | 1727.30              | 1730.40            | 3.10                |
| ST10                   | M10/L12014            | RE-H3002 | 11.09.2020                   | 11.09.2020                   | M10A01400060 | 1     | 1730.40              | 1731.90            | 1.50                |
| ST10                   | M10/L12014            | EX-H3001 | 12.09.2020                   | 12.09.2020                   | M10A01400060 | 1     | 2892.30              | 2896.50            | 4.20                |
| ST10                   | M10/L12014            | RE-H3002 | 12.09.2020                   | 12.09.2020                   | M10A01400060 | 1     | 1731.90              | 1738.90            | 7.00                |
| ST10                   | M10/L12014            | EX-H3001 | 13.09.2020                   | 13.09.2020                   | M10A01400060 | 1     | 2896.50              | 2902.40            | 5.90                |
| ST10                   | M10/L12014            | EX-H3002 | 13.09.2020                   | 13.09.2020                   | M10A01400060 | 1     | 3174.30              | 3182.90            | 8.60                |
| ST10                   | M10/L12014            | RE-H3002 | 13.09.2020                   | 13.09.2020                   | M10A01400060 | 1     | 1738.90              | 1747.00            | 8.10                |
| ST10                   | M10/L12014            | EX-H3001 | 14.09.2020                   | 14.09.2020                   | M10A01400060 | 1     | 2902.40              | 2907.80            | 5.40                |
| ST10                   | M10/L12014            | EX-H3002 | 14.09.2020                   | 14.09.2020                   | M10A01400060 | 1     | 3182.90              | 3190.50            | 7.60                |
| ST10                   | M10/L12014            | RE-H3002 | 14.09.2020                   | 14.09.2020                   | M10A01400060 | 1     | 1747.00              | 1755.80            | 8.80                |
| ST10                   | M10/L12014            | EX-H3001 | 15.09.2020                   | 15.09.2020                   | M10A01400060 | 1     | 2907.80              | 2913.30            | 5.50                |
| ST10                   | M10/L12014            | RE-H3002 | 15.09.2020                   | 15.09.2020                   | M10A01400060 | 1     | 1755.80              | 1761.50            | 5.70                |
| ST10                   | M10/L12014            | EX-H3002 | 15.09.2020                   | 15.09.2020                   | M10A01400060 | 1     | 3190.50              | 3196.50            | 6.00                |
| ST10                   | M10/L12014            | EX-H3002 | 16.09.2020                   | 16.09.2020                   | M10A01400060 | 1     | 3196.50              | 3204.10            | 7.60                |
| ST10                   | M10/L12014            | EX-H3001 | 16.09.2020                   | 16.09.2020                   | M10A01400060 | 1     | 2913.30              | 2921.20            | 7.90                |
| ST10                   | M10/L12014            | RE-H3002 | 16.09.2020                   | 16.09.2020                   | M10A01400060 | 1     | 1761.50              | 1769.90            | 8.40                |
| ST10                   | M10/L12014            | EX-H3002 | 17.09.2020                   | 17.09.2020                   | M10A01400060 | 1     | 3204.10              | 3212.80            | 8.70                |
| ST10                   | M10/L12014            | EX-H3001 | 17.09.2020                   | 17.09.2020                   | M10A01400060 | 1     | 2921.20              | 2929.90            | 8.70                |
| ST10                   | M10/L12014            | RE-H3002 | 17.09.2020                   | 17.09.2020                   | M10A01400060 | 1     | 1769.90              | 1777.40            | 7.50                |
| ST10                   | M10/L12014            | EX-H3001 | 18.09.2020                   | 18.09.2020                   | M10A01400060 | 1     | 2929.90              | 2938.50            | 8.60                |
| ST10                   | M10/L12014            | EX-H3002 | 18.09.2020                   | 18.09.2020                   | M10A01400060 | 1     | 3212.80              | 3221.30            | 8.50                |
| ST10                   | M10/L12014            | RE-H3002 | 18.09.2020                   | 18.09.2020                   | M10A01400060 | 1     | 1777.40              | 1784.60            | 7.20                |
| ST10                   | M10/L12014            | EX-H3001 | 19.09.2020                   | 19.09.2020                   | M10A01400060 | 1     | 2938.50              | 2945.30            | 6.80                |
| ST10                   | M10/L12014            | EX-H3001 | 19.09.2020                   | 19.09.2020                   | M10C01420011 | 1     | 2945.30              | 2946.30            | 1.00                |
| ST10<br>ST10           | M10/L12014            | EX-H3002 | 19.09.2020                   | 19.09.2020                   | M10A01400060 | 1     | 3221.30              | 3229.40            | 8.10                |
| ST10                   | M10/L12014            | FX-H3002 | 20.09.2020                   | 20.09.2020                   | M10A01400060 | 1     | 3229.40              | 3235.60            | 6.20                |
| ST10                   | M10/L12014            | RF-H3002 | 20.09.2020                   | 20.09.2020                   | M10A01400057 | 1     | 1791.60              | 1798.70            | 7.10                |
| ST10                   | M10/L12014            | EX-H3001 | 20.09.2020                   | 20.09.2020                   | M10A01400060 | 1     | 2946.30              | 2947.63            | 1.33                |
| ST10                   | M10/L12014            | EX-H3001 | 20.09.2020                   | 20.09.2020                   | M10C01420011 | 1     | 2947.63              | 2951.89            | 4.26                |
| ST10                   | M10/L12014            | EX-H3001 | 20.09.2020                   | 20.09.2020                   | M10C01420013 | 1     | 2951.89              | 2954.20            | 2.31                |
| ST10                   | M10/L12014            | EX-H3002 | 21.09.2020                   | 21.09.2020                   | M10A01400060 | 1     | 3235.60              | 3243.00            | 7.40                |
| ST10                   | M10/L12014            | RE-H3002 | 21.09.2020                   | 21.09.2020                   | M10A01400060 | 1     | 1798.70              | 1801.60            | 2.90                |
| ST10                   | M10/L12014            | EX-H3006 | 21.09.2020                   | 21.09.2020                   | M10A01400060 | 1     | 2426.30              | 2430.50            | 4.20                |
| ST10                   | M10/L12014            | EX-H3001 | 21.09.2020                   | 21.09.2020                   | M10C01420011 | 1     | 2954.20              | 2959.10            | 4.90                |
| ST10                   | M10/L12014            | EX-H3001 | 21.09.2020                   | 21.09.2020                   | M10C01420013 | 1     | 2959.10              | 2961.60            | 2.50                |
| ST10                   | M10/L12014            | EX-H3006 | 22.09.2020                   | 22.09.2020                   | M10C01420015 | 1     | 2430.50              | 2437.30            | 6.80                |
| ST10                   | M10/L12014            | EX-H3001 | 22.09.2020                   | 22.09.2020                   | M10C01420013 | 1     | 2961.60              | 2964.10            | 2.50                |
| ST10                   | M10/L12014            | EX-H3001 | 22.09.2020                   | 22.09.2020                   | M10C01420015 | 1     | 2964.10              | 2970.00            | 5.90                |
| ST10                   | M10/L12014            | EX-H3002 | 22.09.2020                   | 22.09.2020                   | M10C01420001 | 1     | 3243.00              | 3250.50            | 7.50                |
| ST10                   | M10/L12014            | EX-H3006 | 23.09.2020                   | 22.09.2020                   | M10A01400060 | 2     | 2437.30              | 2440.30            | 3.00                |
| ST10                   | M10/L12014            | EX-H3006 | 23.09.2020                   | 22.09.2020                   | M10C01420013 | 2     | 2440.30              | 2444.10            | 3.80                |
| ST10                   | M10/L12014            | EX-H3002 | 23.09.2020                   | 22.09.2020                   | M10C01420011 | 2     | 3250.50              | 3257.30            | 6.80                |
| ST10                   | M10/L12014            | EX-H3002 | 23.09.2020                   | 22.09.2020                   | M10C01420013 | 2     | 3257.30              | 3258.30            | 1.00                |
| ST10                   | M10/L12014            | EX-H3006 | 23.09.2020                   | 23.09.2020                   | M10C01420015 | 1     | 2444.10              | 2450.80            | 6.70                |
| ST10                   | M10/L12014            | EX-H3002 | 23.09.2020                   | 23.09.2020                   | M10C01420001 | 1     | 3258.30              | 3266.10            | 7.80                |
| ST10                   | M10/L12014            | EX-H3001 | 23.09.2020                   | 23.09.2020                   | M10C01420001 | 1     | 2970.00              | 2976.50            | 6.50                |
| ST10                   | M10/L12014            | EX-H3001 | 23.09.2020                   | 23.09.2020                   | M10C01420003 | 1     | 2976.50              | 2977.60            | 1.10                |
| ST10                   | M10/L12014            | RE-H3002 | 24.09.2020                   | 23.09.2020                   | M10A01400060 | 2     | 1801.60              | 1806.50            | 4.90                |
| ST10                   | M10/L12014            | EX-H3006 | 24.09.2020                   | 23.09.2020                   | M10C01420013 | 2     | 2450.80              | 2459.00            | 8.20                |
| ST10                   | M10/L12014            | EX-H3001 | 24.09.2020                   | 23.09.2020                   | M10A01400060 | 2     | 2977.60              | 2983.30            | 5.70                |
| ST10                   | M10/L12014            | EX-H3002 | 24.09.2020                   | 23.09.2020                   | M10C01420003 | 2     | 3266.10              | 3273.90            | 7.80                |
| ST10                   | M10/L12014            | EX-H3006 | 24.09.2020                   | 24.09.2020                   | M10A01400060 | 1     | 2459.00              | 2467.90            | 8.90                |